# **ARGO BT A** 20-35

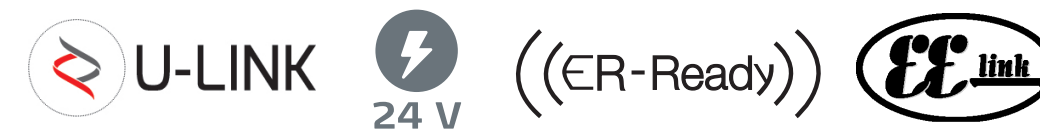

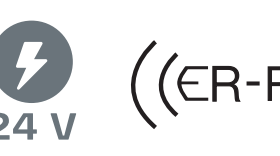

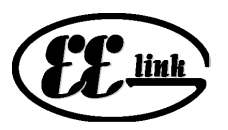

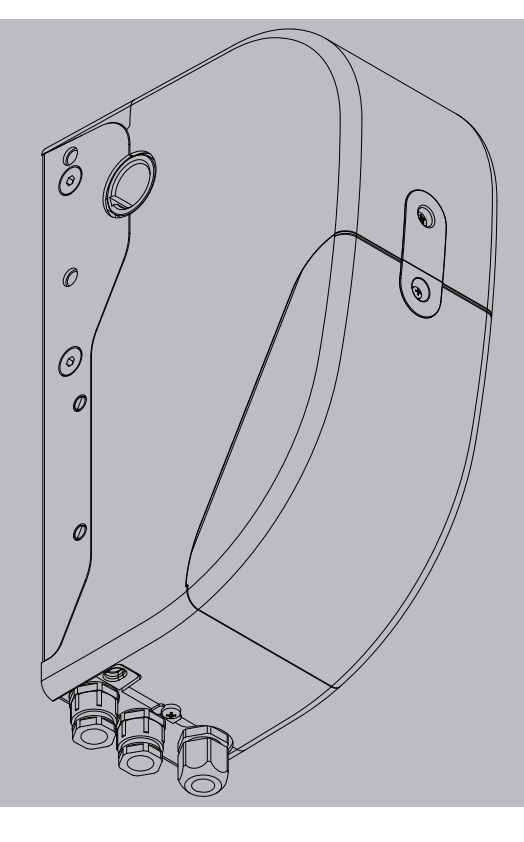

INSTALLATION MANUAL INSTRUCTIONS D'INSTALLATION MONTAGEANLEITUNG **INSTALLATIEVOORSCHRIFTEN** INSTRUKCJA UŻYTKOWANIA I INSTALACJI РУКОВОДСТВО ПО УСТАНОВКЕ И ЭКСПЛУАТАЦИИ INÁVOD K OBSLUZE A INSTALACI

**OPERATORS FOR INDUSTRIAL SECTIONAL DOORS** AUTOMATISMES POUR PORTES MULTI-LAMES INDUSTRIELLES AUTOMATISCHE ANTRIEBE FÜR INDUSTRIE-SEKTIONALTORE AUTOMATISERINGEN VOOR INDUSTRIËLE OPDRACHTGERICHTE DEUREN AUTOMATY DO BRAM SEKCYJNYCH PRZEMYSŁOWYCH АВТОМАТИКА ДЛЯ ПРОМЫШЛЕННЫХ СЕКЦИОННЫХ ВОРОТ AUTOMATICKÉ SYSTÉMY PRO PRŮMYSLOVÁ SEKČNÍ VRATA

Caution! Read "Warnings" inside carefully! Attention! Veuillez lire attentivement les Avertissements qui se trouvent à l'intérieur! Achtung! Bitte lesen Sie aufmerksam die "Hinweise" im Inneren! Let op! Lees de "Waar-schuwingen" аап de binnenkant zorgvuldig!Uwaga! Należy uważnie przeczytać "Ostrzeżenia" w środku! Внимание! Внимательно прочтите находящиеся внутри "Инструкции"! Varování! Přečtěte si pozorně kapitolu "Upozornění"!

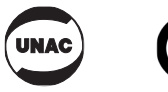

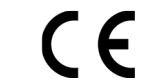

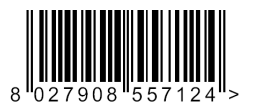

# **GENERAL INFORMATION**

GENERAL INFORMATION Actuator for motorizing residential and industrial sectional doors. Its compact design and mounting versatility mean the drive can be applied in different ways.

## GÉNÉRALITÉS

Actionneur pour motorisation de portes résidentielles et industrielles. La compacité et la versatilité de montage permettent d'appliquer différents modes de motorisation.

### ALLGEMEINES

Trieb für die Motorisierung von Sektionaltoren in Wohn- und Industriebauten. Die Kompaktheit und die Vielseitigkeit gestatten eine Vielzahl von Einsatzweisen der Motorisierung.

## ALGEMEENHEDEN

Aandrijver voor motorisering van de residentiële en industriële sectiedeuren. De compactheid en de veelzijdigheid van montage maken de motorisering toepasselijk op verschillende manieren.

### **UWAGI OGÓLNE**

Automat napędowy do bram sekcyjnych mieszkalnych i przemysłowych. Łatwość i zróżnicowane możliwości montażowe sprawiają, iż napęd znajduje zastosowanie w przeróżnych kombinacjach.

### ОБШАЯ ИНФОРМАЦИЯ

Исполнительный механизм для моторизованного блока секционных ворот, устанавливаемых в жилых или производственных зонах. Моторизованный блок может использоваться в различных решениях системы благодаря своей компактности и универсальности монтажа.

### **VŠEOBECNÉ ÚDAJE**

Akční prvek pro motorový pohon sekčních vrat domovních a průmyslových. Díky kompaktní a všestranné montáži lze motorový pohon použít různými způsoby.

# **KIT COMPOSITION - COMPOSITION DU KIT** ZUSAMMENSETZUNG DES BAUSATZES - SAMENSTELLING VAN DE KIT SKŁAD ZESTAWU - ПРОВЕРЬТЕ ПОЛОЖЕНИЕ КОМПЛЕКТА - SLOŽENÍ SADY

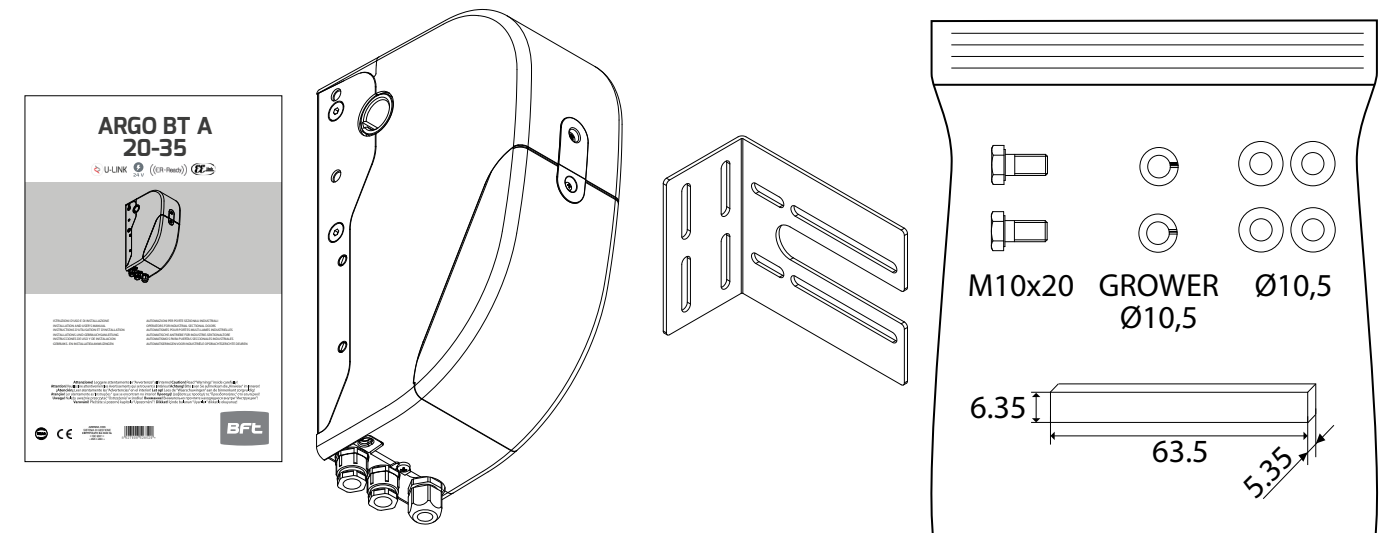

# EQUIPMENT- OUTILS - AUSRÜSTUNG-UITRUSTING - NARZĘDZIA - ОБОРУДОВАНИЕ - VYBAVENÍ

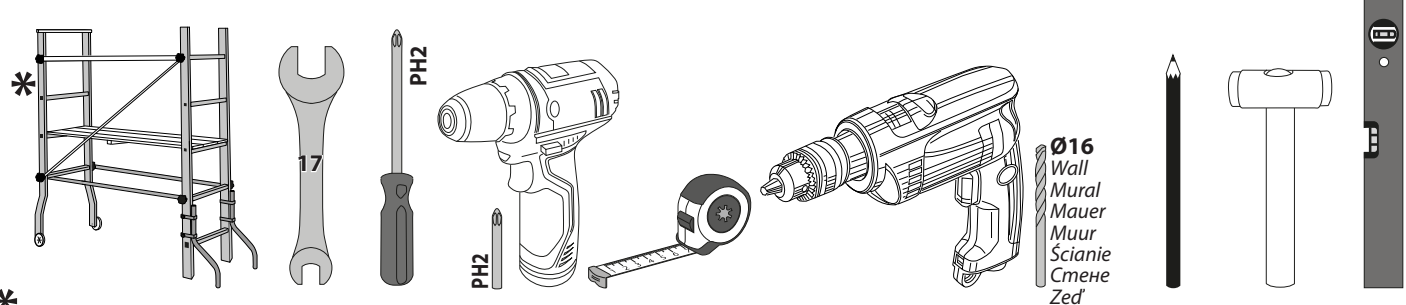

### \*

For installations that require the operator to operate at heights greater than 2 meters above the floor level, it is mandatory to use equipment with higher safety levels such as scaffolding or rolling towers. For activities outside Italy, check the specific local legislation in advance.

Pour les installations qui exigent que l'opérateur travaille à des hauteurs supérieures à 2 mètres par rapport au plancher, utiliser impérativement des équipements avec des niveaux de sécurité supérieurs tels qu'échafaudages ou chevalets. Pour les activités à l'étranger, consulter à l'avance les réglementations locales spécifiques.

Für Installationen, bei denen in Höhen von über 2 Meter über dem darunterliegenden Boden gearbeitet werden muss, müssen Ausrüstungen mit erhöhtem Sicherheitsniveau verwendet werden, wie zum Beispiel Maurerarbeitsbühnen oder fahrbare Gerüste. Überprüfen Sie bei Arbeiten außerhalb Italiens vorher die entsprechenden örtlichen Bestimmungen.

Voor installaties waarbij de operator op een hoogte van meer dan 2 meter boven het onderstaande niveau moet werken, is het verplicht uitrustingen te gebruiken met hogere beveiligingsniveaus, zoals ladders of steigers. Voor activiteiten buiten Italië, moet men vooraf de specifieke lokale normen controleren.

w instalacjach, które wymagają pracy operatora na wysokości większej niż 2 metry od podłoża, obowiązkowo należy stosować sprzęt o zwiększonym poziomie bezpieczeństwa, taki jak np.rusztowanie lub rusztowania jezdne. Odnóśnie działań prówadzonych poża terenem Włoch należy wcześniej sprawdzić przepisy obowiązujące w danym miejscu.

Для установок, эксплуатация которых предполагает, что оператор работать на высоте более 2 метров от находящегося под ним покрытия, необходимо использовать средства, обеспечивающие более высокий уровень безопасности, такие как мостки или передвижные платформы. Перед выполнением работ за пределами Италии следует предварительно ознакомиться с требованиями национального законодательства.

U zařízení, která vyžadují, aby provozovatel pracoval ve výškách více než 2 metry nad podlahou, je povinné používat vybavení s větším zabezpečením, jako je lešení nebo pracovní plošina. Pro činnosti mimo Itálii ověřte nejprve danou místní legislativu.

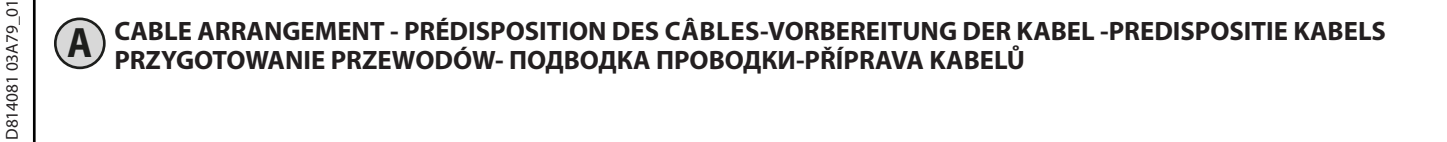

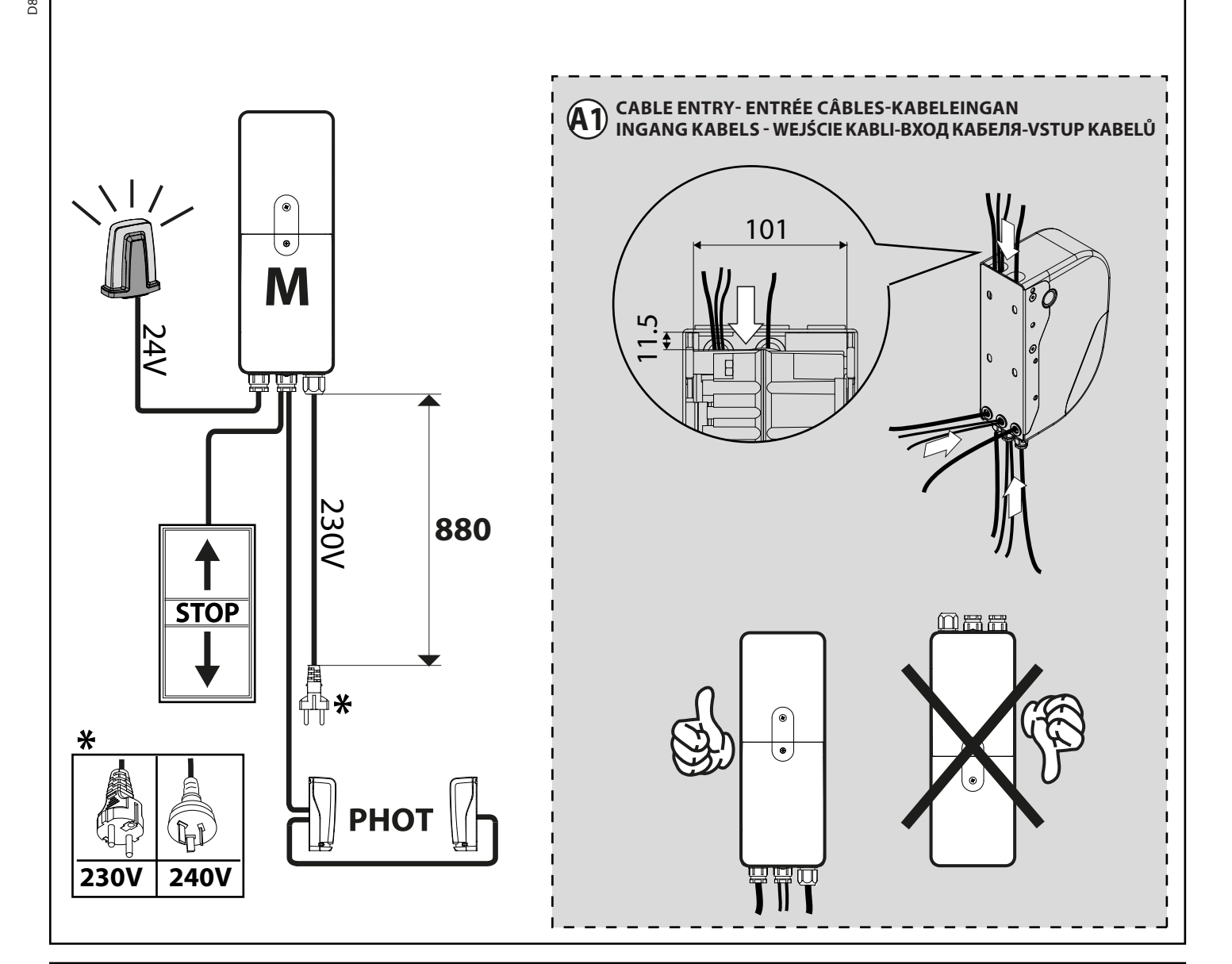

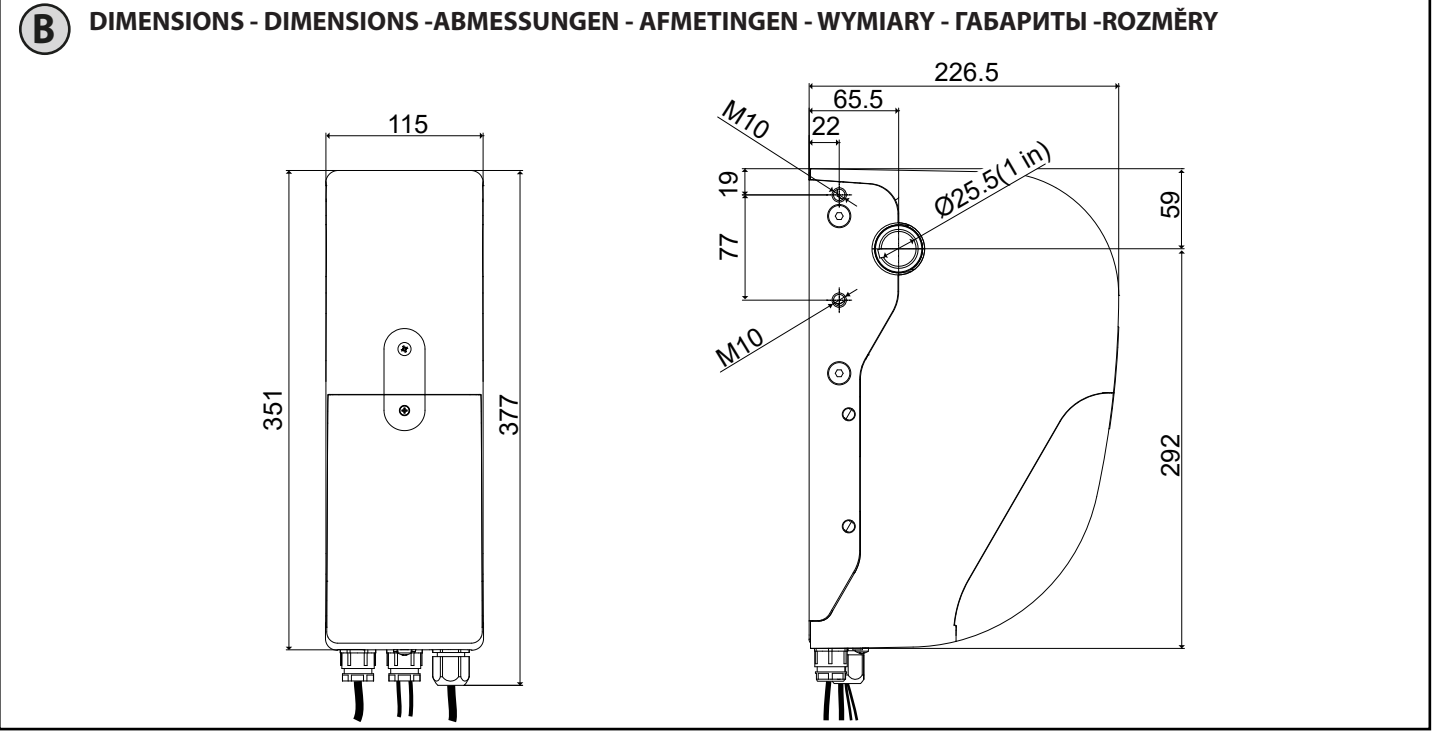

ARGO BT A 20-35 - 3

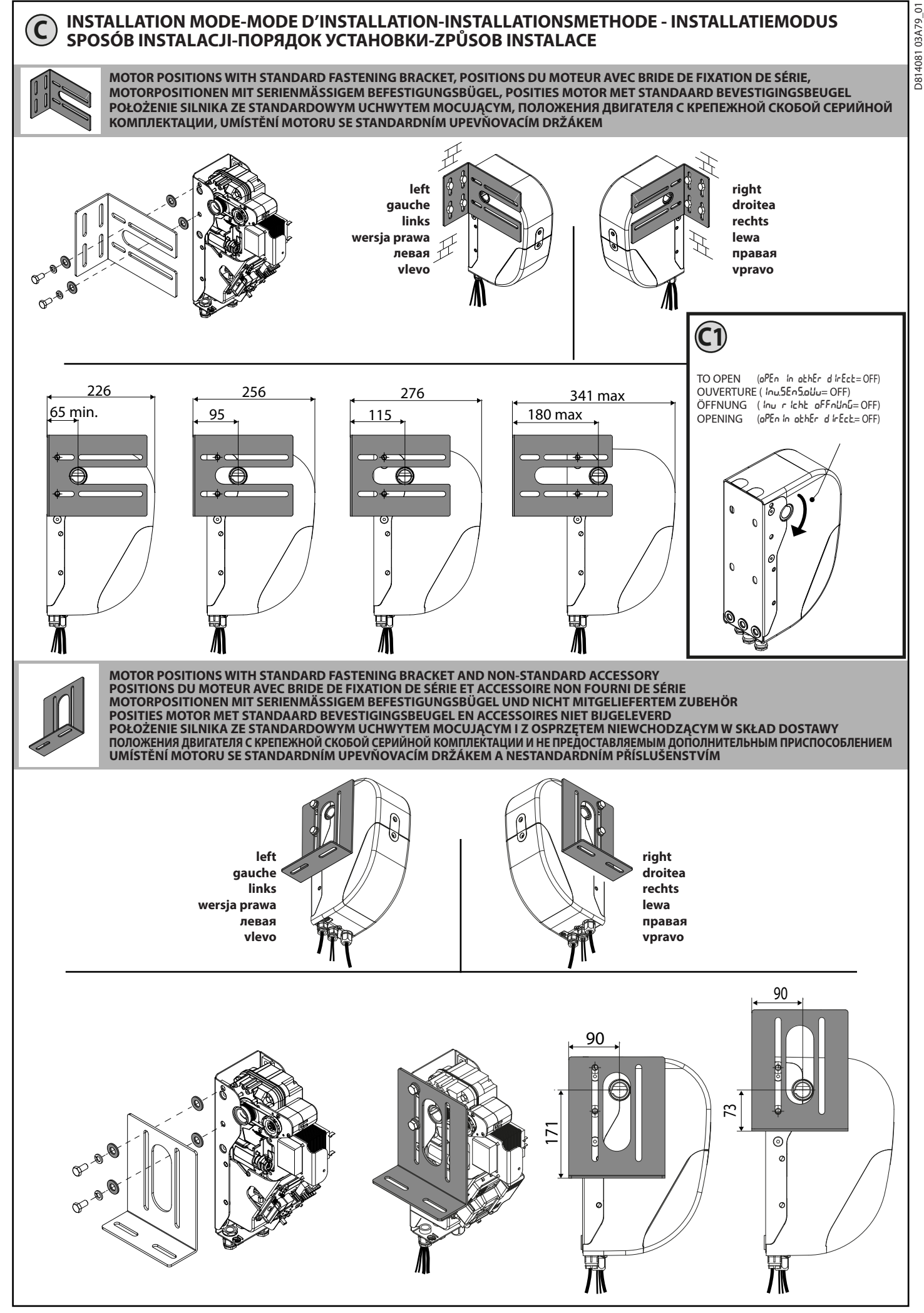

4-ARGO BT A 20-35

# ASSEMBLY AND INSTALLATION-MONTAGE ET INSTALLATION-MONTAGE UND INSTALLATION MONTAGE EN INSTALLATIE-MONTAŻ I INSTALACJA-MOHTAЖ И УСТАНОВКА - MONTÁŻ A INSTALACE

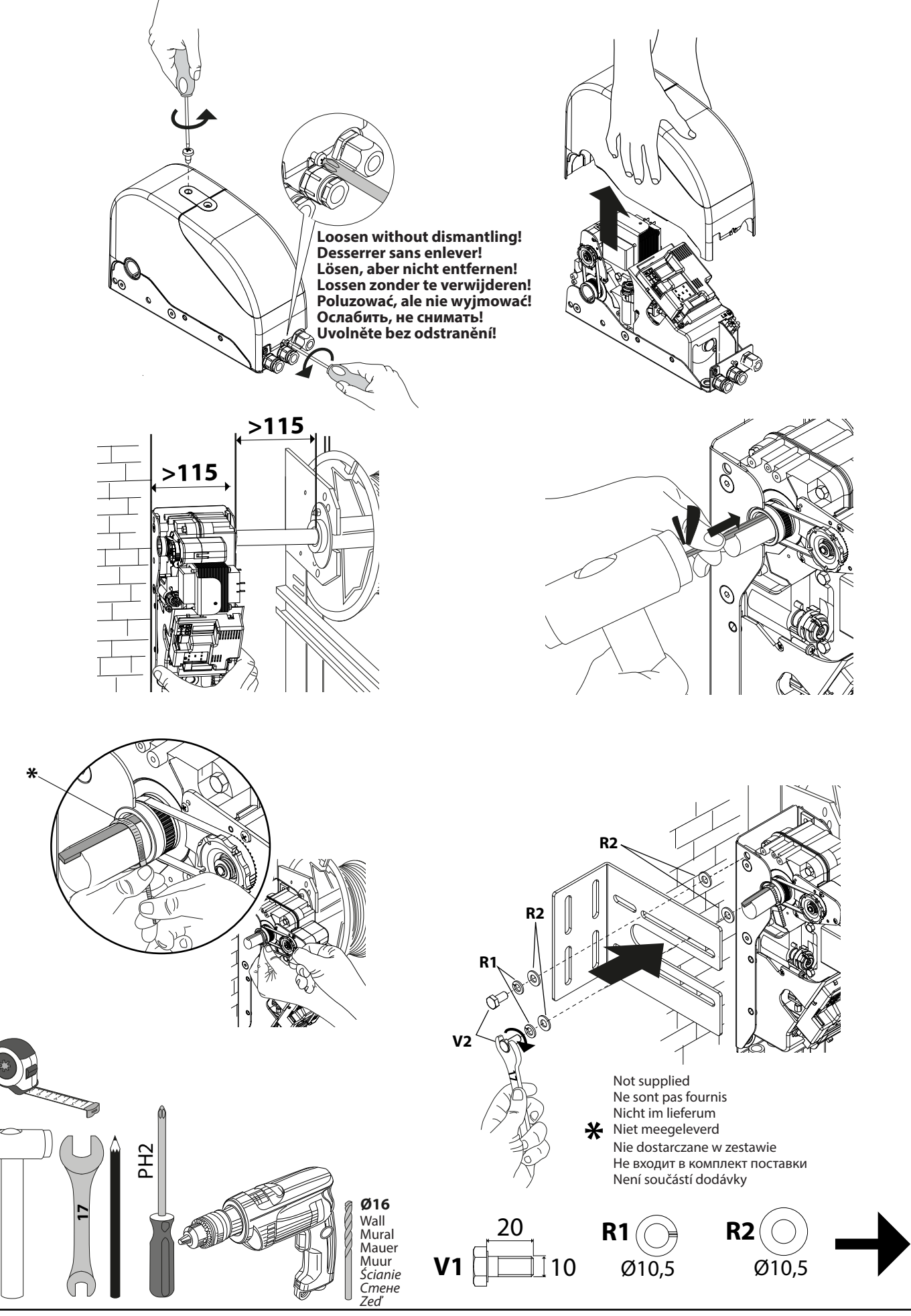

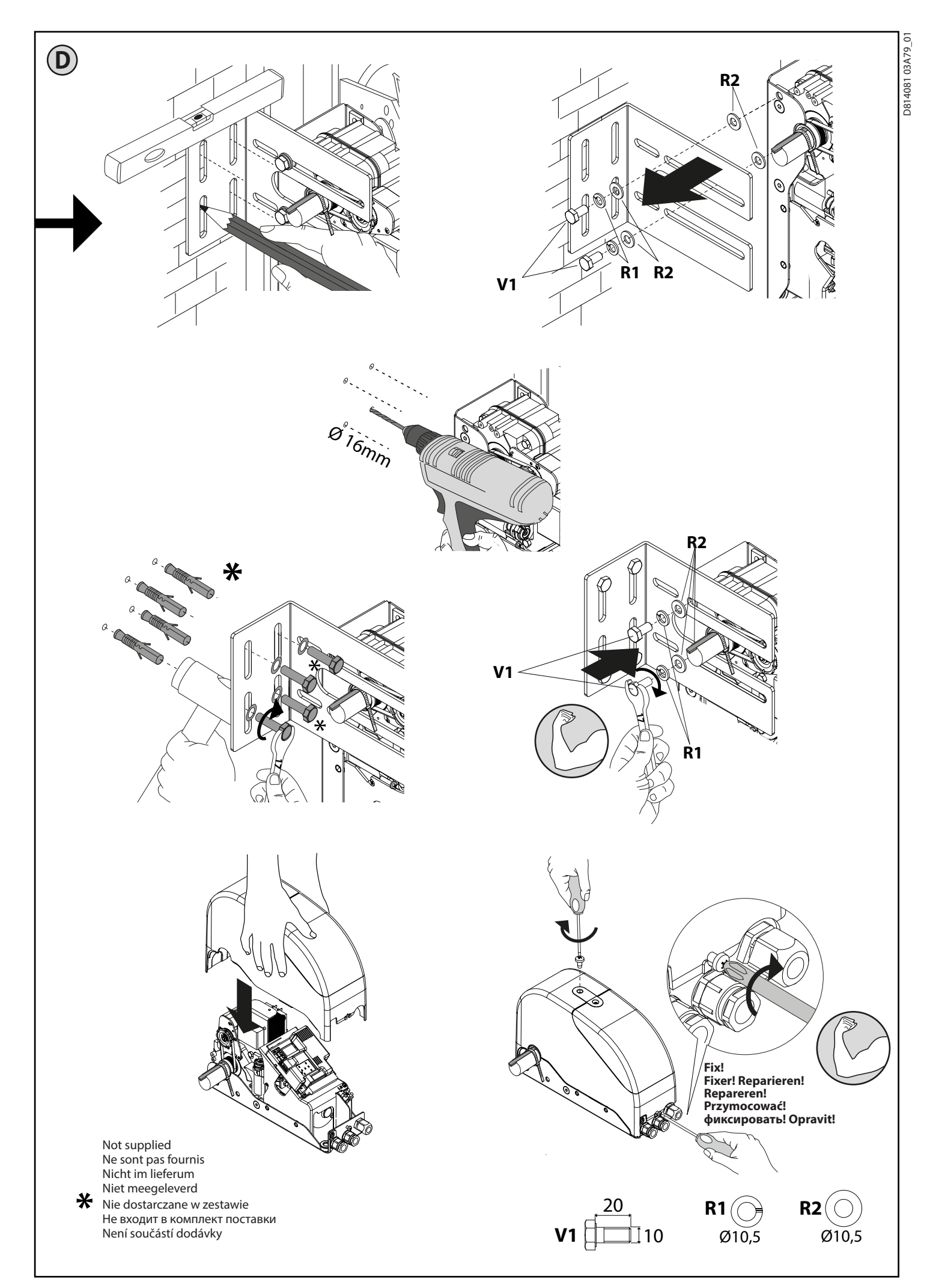

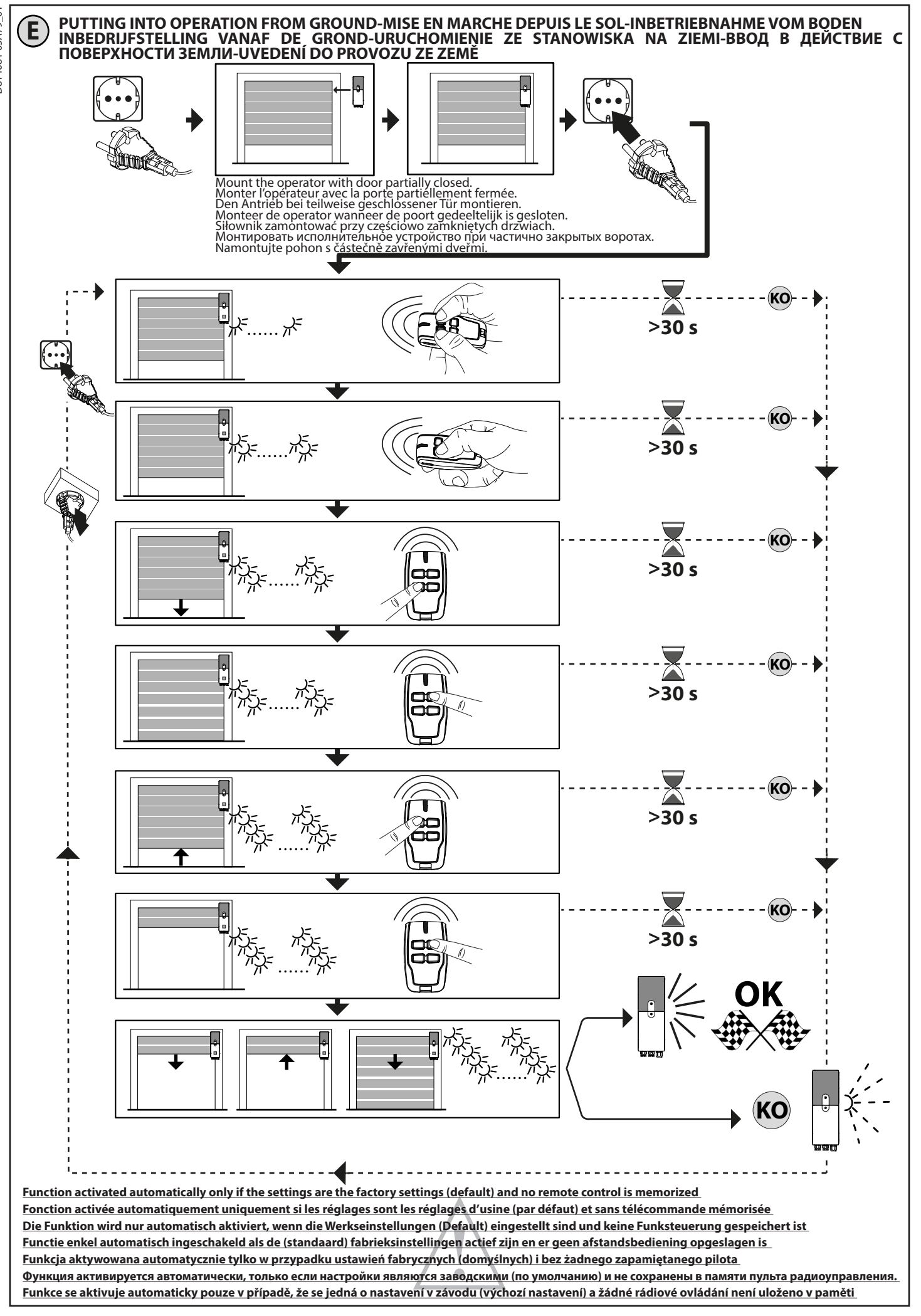

WARNING!! Check that the force of impact measured at the points provided for by standard EN 12445 is lower than the value laid down by standard EN 12453.

Warning!! While the autoset function is running, the obstacle detection function is not active. Consequently, the installer must monitor the automated system's movements and keep people and property out of range of the automated system.

ATTENTION !! Vérifiez si la valeur de la force de choc mesurée dans les points prévus par la norme EN12445 est inférieure à celle indiquée dans la norme EN 12453.

Attention !! Pendant l'autoréglage la fonction de détection des obstacles n'étant pas active le monteur doit contrôler le mouvement de l'automatisation et empêcher que des personnes ou des choses ne s'approchent ou ne stationnent dans le rayon d'action de l'automatisation.

/! ACHTUNG!! Stellen Sie sicher, dass der Wert der Kraft, gemessen an den gemäß Norm EN12445 vorgesehenen Punkten, kleiner als der in der Norm EN 12453 angegeben ist.

Achtung!! Während der Auto-Einstellung ist die Funktion Hinderniserfassung nicht aktiv; der Monteur muss die Bewegung der Automatisierung überwachen und verhindern, dass Personen oder Sachen in den Bewegungsbereich der Automatisierung gelangen.

OPGELET!! Controleren of de waarde van de botsingskracht gemeten in de punten voorzien door de norm EN12445, lager is dan hetgeen aange-

Opgelet!! Tijdens de autoset-fase is de functie voor obstakeldetectie niet actief; de installateur moet de beweging van het automatiseringssysteem controleren en voorkomen dat personen of voorwerpen in de buurt komen van de actieradius van het automatiseringssysteem of zich daarbinnen bevinden.

UWAGA!! Sprawdzić, czy wartość siły uderzenia zmierzona w miejscach przewidzianych w normie EN12445 jest mniejsza niż podano w normie EN 12453. Uwaga!! Podczas automatycznego ustawiania funkcja wykrywania przeszkód jest nieaktywna; instalator powinien kontrolować ruch automatu i pilnować, aby żadne osoby nie zbliżały się do obszaru roboczego automatu, oraz aby w tym obszarze nie znajdowały się żadne przedmioty.

ВНИМАНИЕ! Проверьте, чтобы значение силы импульса, измеренное в точках, предусмотренных стандартом EN12445, было меньше предусмотренного стандартом EN12445.

Внимание!! На этапе задания автоматических настроек функция обнаружения препятствий не включена, поэтому монтажник должен контролировать движение автоматической установки и не допускать приближения к ней или нахождения в радиусе ее действия людей и предметов.

🕂 Podle normy EN 12445, je menší, než je uvedeno v normě EN 12453.

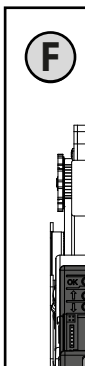

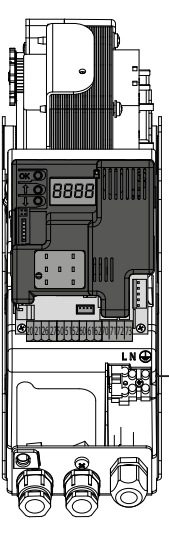

Fuse, Fusible,

Zekering

Pojistka:

Bezpiecznik,

Schmelzsicherung,

Предохранитель,

1,6 AT

Power ON LED,

Voyant LED présence d'alimentation, Led Vorhandensein Stromversorgung Led Aanwezigheid voeding Kontrolka zasilania Светодиод наличия питания Kontrolka LED přítomnosti napětí j

20

8888

. . .

21 26 27 50 51 52 60 61 62 70 71 72 73

F

 $\bigcirc$ 

SAFE 2

STOP

Ą

N N N

SAFE

Display plus programming keys, Afficheur et touches de programmation, Display und Programmerungstasten, <u>Display meerdere toetsen programmeur.</u> Wyświetlacz + przyciski programowania, Дисплей + клавиши программирования, Displej + programovací tlačítka

Palmtop programmer connector, Connecteur programmateur de poche, <u>Steckverbinder Palmtop-Programmierer</u>, Connector programmeerbare palmtop. Łącznik programatora cyfrowego, Разъем портативного программатора, Konektor ručního programátoru

Courtesy lamp, Lampe de courtoisie, Hilfsbeleuchtung, Luz interior, Waaklicht, Oświetlenie wnętrza, Лампочка освещения, Prodleva zhasnutí

Optional board connector, Connecteur carte facultative, <u>Steckverbinder Zusatzkarte,</u> Connector optionele kaart. Łącznik karty opcjonalnej, Дополнительный разъем платы, Konektor doplňkové přídavné karty

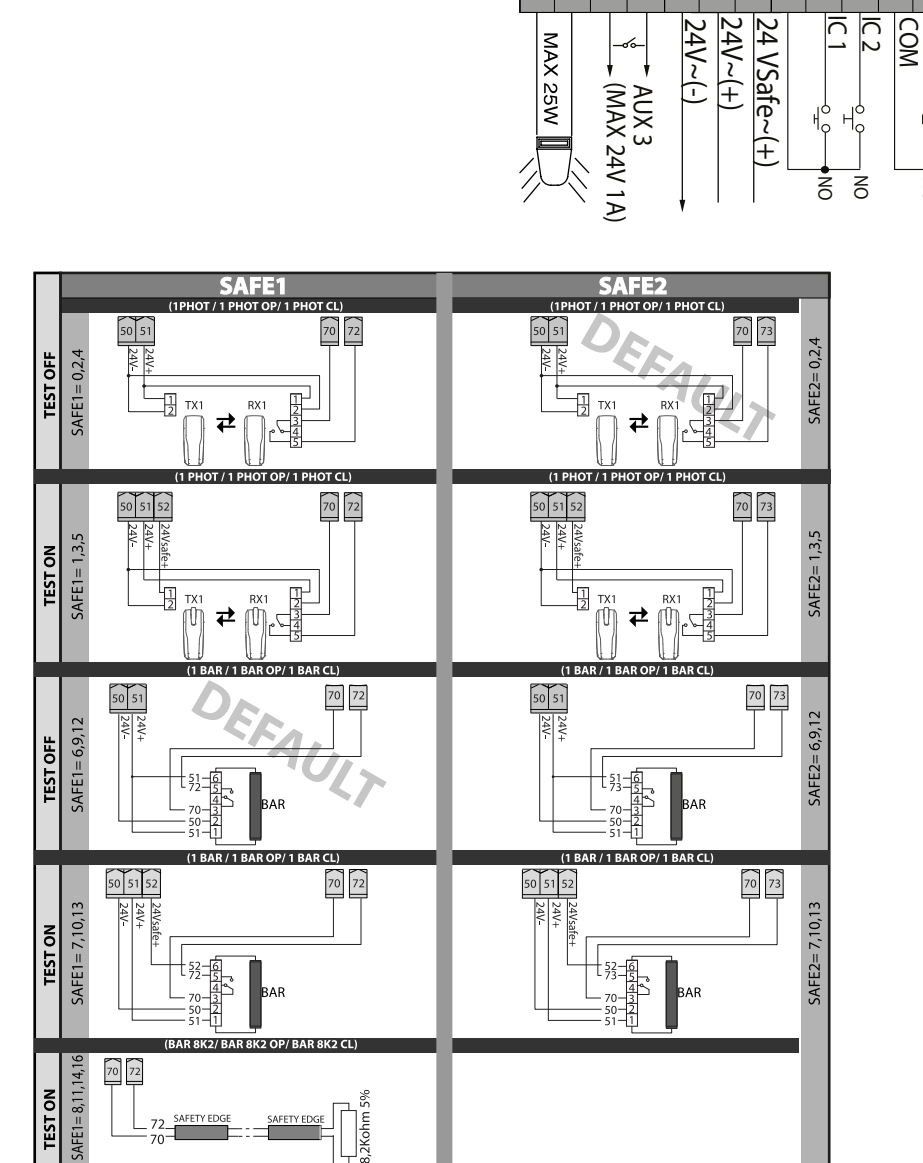

D814081 03A79\_01

# ENGLISH

|                       | Terminal | Definition                              | Description                                                                                                    |
|-----------------------|----------|-----------------------------------------|----------------------------------------------------------------------------------------------------|
| Aux                   | 20       | AUX 0 - 24V POWE-<br>RED CONTACT (N.O.) | FLASHING LIGHT output.                                                                                                    |
|                       | 21       | (MAX. 1A)                               |                                                                                                    |
|                       | 26       | AUX 3 - FREE                            | AUX 3 configurable output - Default setting MONOSTABLE RADIO CHANNEL<br>Output MONOSTABLE RADIO CHANNEL/ SCA GATE OPEN LIGHT/ COURTESY LIGHT command/ ZONE LIGHT command/                                                                                                    |
|                       | 27       | (MAX. 24V 1A)                           | STAİR LIGHT/GATE OPEN ALARM/FLASHING LIGHT/SOLENOID LATCH/MAGNETICLOCK/MAINTENANCE/FLASHING LIGHT<br>AND MAINTENANCE / GATE CLOSED STATUS / BISTABLE RADIO CHANNEL / TIMED RADIO CHANNEL / GATE OPEN STATUS                                                                                |
| sa                    | 50       | 24V-                                    | Accessories nouver supply output                                                                                                    |
| Şeci                  | 51       | 24V+                                    | Accessories power supply output.                                                                                                    |
| Access<br>pow<br>supp | 52       | 24 Vsafe+                               | Tested safety device power supply output (photocell transmitter).<br>Output active only during operating cycle.                                                                                                    |
| Ś                     | 60       | Common                                  | IC 1 and IC 2 inputs common                                                                                                    |
| Commands              | 61       | IC 1                                    | Configurable command input 1 (N.O.) - Default START E.<br>START E / START I / OPEN / CLOSE / PED / TIMER / TIMER PED<br>Refer to the "Command input configuration" table.                                                                                                    |
|                       | 62       | IC 2                                    | Configurable command input 2 (N.O.) - Default PED.<br>START E / START I / OPEN / CLOSE / PED / TIMER / TIMER PED<br>Refer to the "Command input configuration" table.                                                                                                    |
|                       | 70       | Common                                  | STOP, SAFE 1 and SAFE 2 inputs common                                                                                                    |
| ces                   | 71       | STOP                                    | The command stops movement. (N.C.)<br>If not used, leave jumper inserted.                                                                                                    |
| ety devi              | 72       | SAFE 1                                  | Configurable safety input 1 (N.C.) - Default BAR.<br>PHOT / PHOT TEST / PHOT OP / PHOT OP TEST / PHOT CL / PHOT CL TEST / BAR / BAR TEST / BAR 8K2 / BAR OP / BAR<br>OP TEST / BAR 8K2 OP/ BAR CL / BAR CL TEST / BAR 8K2 CL /STOP 8K2<br>Refer to the "Safety input configuration" table. |
| Safe                  | 73       | SAFE 2                                  | Configurable safety input 2 (N.C.) - Default PHOT.<br>PHOT / PHOT TEST / PHOT OP / PHOT OP TEST / PHOT CL / PHOT CL TEST / BAR / BAR TEST / BAR OP / BAR OP TEST / BAR CL /<br>BAR CL TEST<br>Refer to the "Safety input configuration" table.                                             |

# FRANÇAIS

|                            | Borne    | Définition                      | Description                                                                                                    |
|----------------------------|----------|---------------------------------|----------------------------------------------------------------------------------------------------|
| Aux                        | 20<br>21 | AUX 0 - CONTACT<br>ALIMENTÉ 24V | Sortie pour CLIGNOTANT.<br>Le contact reste fermé pendant le mouvement des vantaux.                                                                                                    |
|                            | 26       | AUX 3 - CONTACT                 | Sortie configurable AUX3 – Défaut Sortie 2ème CANAL RADIO.<br>CANAL RADIO MONOSTABLE/ VOYANT PORTAIL OUVERT SCA/ Commande LUMIÈRE COURTOISIE/ Commande LUMIÈRE                                                                                                    |
|                            | 27       | LIBRE (N.O.)<br>(Max 24V 1A)    | ZONE/ LUMIÈRE ESCALIERS/ ALARME PORTAIL OUVERT/ CLIGNOTANT/ SERRURE ÉLECTRIQUE À DÈCLIC/ SERRURE ÉLECTRI-<br>QUE À AIMANT/ENTRETIEN/CLIGNOTANT ET ENTRETIEN / ANTIEFFRACTION/ ETAT PORTAIL FERME'/CANAL RADIO BISTABLE/<br>CANAL RADIO TEMPORISE/ ETAT PORTAIL OUVERT                                          |
| ation<br>ires              | <u> </u> | 24V-<br>24V+                    | Sortie alimentation accessoires.                                                                                                    |
| Alimenta<br>des<br>accesso | 52       | 24 Vsafe+                       | Sortie alimentation des dispositifs de sécurité vérifiés (émetteur photocellules)<br>Sortie active uniquement pendant le cycle de manœuvre.                                                                                                    |
| mandes                     | 60       | Commun                          | Commun entrées IC 1 et IC 2                                                                                                    |
|                            | 61       | IC 1                            | Entrée de commande configurable 1 (N.O.) - Défaut START E.<br>START E / START I / OPEN / CLOSE / PED / TIMER / TIMER PED<br>Consulter le tableau "Configuration des entrées de commande".                                                                                                    |
| Com                        | 62       | IC 2                            | Entrée de commande configurable 2 (NO.) - Défaut PED.<br>START E / START I / OPEN / CLOSE / PED / TIMER / TIMER PED<br>Consulter le tableau "Configuration des entrées de commande".                                                                                                    |
|                            | 70       | Commun                          | Commun entrées STOP, SAFE 1 et SAFE 2                                                                                                    |
|                            | 71       | STOP                            | La commande interrompt la manœuvre. (N.F.)<br>Si vous ne l'utilisez pas, laissez la barrette en place.                                                                                                    |
| curités                    | 72       | SAFE 1                          | Entrée de sécurité configurable 1 (N.F.) - Défaut BAR.<br>PHOT / PHOT TEST / PHOT OP / PHOT OP / TEST / PHOT CL / PHOT CL TEST / BAR / BAR TEST / BAR 8K2 / BAR OP / BAR<br>OP TEST / BAR 8K2 OP/ BAR CL / BAR CL TEST / BAR 8K2 CL /STOP 8K2<br>Consulter le tableau "Configuration des entrées de sécurité". |
| Sé                         | 73       | SAFE 2                          | Entrée de sécurité configurable 2 (N.C.) - Défaut PHOT.<br>PHOT / PHOT TEST / PHOT OP / PHOT OP TEST / PHOT CL / PHOT CL TEST / BAR / BAR TEST / BAR OP / BAR OP TEST / BAR CL /<br>BAR CL TEST<br>Consulter le tableau "Configuration des entrées de sécurité".                                               |

# DEUTSCH

|                  | Klemme | Definition                     | Beschreibung                                                                                                    |
|------------------|--------|--------------------------------|----------------------------------------------------------------------------------------------------|
|                  | 20     | BLINKEND -                     |                                                                                                    |
| Aux              | 21     | KONTAKT 24V<br>(N.O.) (1A MAX) | Der Kontakt bleibt während der Bewegung der Türflügel geschlossen.                                                                                                    |
|                  | 26     | AUX 3 - FREIER                 | Konfigurierbarer Ausgang AUX 3 - Default Ausgang 2. FUNKKANAL.<br>2. FUNKKANAL/ KONTROLLEUCHTE TOR OFFEN SCA/ Steuerung INNENLEUCHTE/ Steuerung BEREICHSLICHT/<br>TEREPENLEUCHTE / ALABM TOR OFFEN/RINKEND/ELEKTRO-VERSCHULSS MIT EINRASTEN/ELEKTRO-VERSCHULSS                                             |
|                  | 27     | (Max 24V 1A)                   | MIT MAGNET / WARTUNG / BLINKEND / WARTUNG / ELINBRUCHSSCHUTZ / STATUS TOR GESCHLOSSEN / BISTABILER<br>FUNKKANAL / ZEITGESTEUERTER FUNKKANAL / STATUS TOR OFFEN                                                                                                    |
| ë. 7             | 50     | 24V-                           | Ausgang Stromversorgung Zubehör                                                                                                    |
| on<br>ers<br>eh  | 51     | 24V+                           |                                                                                                    |
| Str<br>ve<br>Zub | 52     | 24 Vsafe+                      | Stromversorgungsausgang für geprüfte Sicherheitsvorrichtungen (Fotozellensender).<br>Ausgang nur während des Manöverzyklus aktiv.                                                                                                    |
|                  | 60     | Sammel                         | Sammeleingänge IC 1 und IC 2                                                                                                    |
| Befehle          | 61     | IC 1                           | Konfigurierbarer Steuereingang 1 (N.O.) - Default START E.<br>START E / START I / OFFEN / GESCHLOSSEN / PED / TIMER / TIMER PED<br>Siehe Tabelle "Konfiguration der Steuereingänge".                                                                                                    |
|                  | 62     | IC 2                           | Konfigurierbarer Steuereingang 2 (N.O.) - Default PED.<br>START E / START I / OFFEN / GESCHLOSSEN / PED / TIMER / TIMER PED<br>Siehe Tabelle "Konfiguration der Steuereingänge".                                                                                                    |
|                  | 70     | Sammel                         | Sammeleingänge STOP, SAFE 1 und SAFE 2                                                                                                    |
|                  | 71     | STOP                           | Der Befehl unterbricht das Manöver. (N.C.)<br>Wenn nicht verwendet, die Überbrückung eingeschaltet lassen.                                                                                                    |
| Sicherheit       | 72     | SAFE 1                         | Konfigurierbarer Sicherheitseingang 1 (N.C.) - Default BAR.<br>PHOT / PHOT TEST / PHOT OP / PHOT OP TEST / PHOT CL / PHOT CL TEST / BAR / BAR TEST / BAR 8K2 / BAR OP /<br>BAR OP TEST / BAR 8K2 OP/ BAR CL / BAR CL TEST / BAR 8K2 CL /STOP 8K2<br>Siehe Tabelle "Konfiguration der Sicherheitseingänge". |
|                  | 73     | SAFE 2                         | Konfigurierbarer Sicherheitseingang 2 (N.C.) - Defaŭlt PHOT.<br>PHOT / PHOT TEST / PHOT OP / PHOT OP TEST / PHOT CL / PHOT CL TEST / BAR / BAR TEST / BAR OP / BAR OP TEST / BAR<br>CL / BAR CL TEST<br>Siehe Tabelle "Konfiguration der Sicherheitseingänge".                                             |

# D814081 03A79\_01

|            | Klem | Definitie                   | Beschrijving                                                                                                    |
|------------|------|-----------------------------|----------------------------------------------------------------------------------------------------|
| ×          | 20   | KNIPPERLICHT -              |                                                                                                    |
|            | 21   | 24V (N.O.) (1A<br>MAX)      | Het contact blijft gesloten tijdens de beweging van de vleugels.                                                                                                    |
| Au         | 26   | AUX 3 - VRU CON-            | Configureerbare AUX 3 - Standaard Uitgang 2° RADIOKANAAL.                                                                                                    |
|            | 27   | TACT (N.O.)<br>(Max 24V 1A) | LICHT TRAPPEN/ ALARM POORT GEOPEND/ KNIPPERLICHT/ ELEKTRISCH SNAPSLOT/ ELEKTRISCH MAGNEETSLOT /<br>ONDERHOUD/ KNIPPERLICHT/ ONDERHOUD / INBRAAKBEVEILIGING/ STATUS POORT GESLOTEN/ BISTABIEL RADIO-<br>KANAAL/ RADIOKANAAL MET TIMER/ STATUS POORT GEOPEND                                           |
| •0         | 50   | 24V-                        |                                                                                                    |
| ire ev     | 51   | 24V+                        | Utgang toevoer accessoires.                                                                                                    |
| Ac         | 52   | 24 Vsafe+                   | Uitgang voeding voor geverifieerde veiligheidsvoorzieningen (zender fotocellen).<br>Uitgang enkel actief tiidens de bewegingscyclus.                                                                                                    |
| Ę          | 60   | Gemeenschappelijk           | Gemeenschappelijk ingangen IC 1 en IC 2                                                                                                    |
| Bedieninge | 61   | IC 1                        | Configureerbare ingang bediening 1 (N.O.) - Standaard START E.<br>START E / START I / OPEN / CLOSE / PED / TIMER / TIMER PED<br>Zie de tabel "Configuratie ingangen bediening"                                                                                                    |
|            | 62   | IC 2                        | Configureerbare ingang bediening 2 (N.O.) - Standaard PED.<br>START E / START I / OPEN / CLOSE / PED / TIMER / TIMER PED<br>Zie de tabel "Configuratie ingangen bediening".                                                                                                    |
|            | 70   | Gemeenschappelijk           | Gemeenschappelijk ingangen STOP, SAFE 1 en SAFE 2                                                                                                    |
| Ę          | 71   | STOP                        | Het commando onderbreekt de beweging. (N.C.)<br>Laat de brug verbonden indien ze niet gebruikt wordt.                                                                                                    |
| iliginge   | 72   | SAFE 1                      | Configureerbare ingang veiligheid 1 (N.C.) - Standaard BAR.<br>PHOT / PHOT TEST / PHOT OP / PHOT OP TEST / PHOT CL / PHOT CL TEST / BAR / BAR TEST / BAR 8K2 / BAR OP /<br>BAR OP TEST / BAR 8K2 OP/ BAR CL / BAR CL TEST / BAR 8K2 CL /STOP 8K2<br>Zie de tabel "Configuratie ingangen veiligheid". |
| Вече       | 73   | SAFE 2                      | Configureerbare ingang veiligheid 2 (N.C.) - Standaard PHOT.<br>PHOT / PHOT TEST / PHOT OP / PHOT OP TEST / PHOT CL / PHOT CL TEST / BAR / BAR TEST / BAR OP / BAR OP TEST / BAR<br>CL / BAR CL TEST<br>Zie de tabel "Configuratie ingangen veiligheid".                                             |

# POLSKI

|                           | Zacisk          | Nazwa                                          | Opis                                                                                                    |
|---------------------------|-----------------|------------------------------------------------|----------------------------------------------------------------------------------------------------|
|                           | 20              | LAMPA MIGAJĄCA                                 |                                                                                                    |
| ×                         | 21              | - STYK ZASILANY<br>24 V (N.O.)<br>(1A MAKS.)   | Wyjście LAMPY MIGAJĄCEJ<br>Styk pozostaje zamknięty podczas ruchu skrzydeł.                                                                                                    |
| A I                       | 26              |                                                | Wyjście konfigurowalne AUX 3 - Default Wyjście 2. KANAŁ RADIA.                                                                                                    |
|                           | 27              | AUX 3 - STYK<br>WOLNY (N.O.)<br>(Maks. 24V 1A) | 2. KANAŁ RADIA/ KONTROLKA BRAMA OTWARTA SCA/ Sterowanie SWIATŁEM ZEWNĘTRZNYM/ Sterowanie SWIATŁEM<br>STREFY/ SWIATŁEM SCHODÓW/ ALARM DRZWI BRAMY OTWARTEJ/ MIGAJĄCY/ ELEKTROZAMEK ZATRZASKOWY/<br>ELEKTROZAMEK MAGNETYCZNY/ KONSERWACJA/ MIGAJĄCY/ KONSERWACJA/ PRZECIWWŁAMANIOWY/ STAN BRAMY<br>ZAMKNIETEJ/ KANAŁ RADIA BISTABILNY / KANAŁ RADIA CZASOWY/ STAN BRAMY OTWARTEJ |
| ia e ii                   | <u>50</u><br>51 | 24V-<br>24V+                                   | Wyjście zasilania akcesoriów.                                                                                                    |
| Zas<br>Akc<br>sor         | 52              | 24 Vsafe+                                      | Wyjście zasilania dla zweryfikowanych urządzeń bezpieczeństwa (nadajnik fotokomórek).<br>Wyjście aktywne tylko podczas wykonywania cyklu.                                                                                                    |
| Å.                        | 60              | Wspólny                                        | Wspólny wejść IC 1 i IC 2                                                                                                    |
| Przyciski ste<br>rownicze | 61              | IC 1                                           | Wejście sterowania konfigurowalne 1 (N.O.) - Default START E.<br>START E / START I / OPEN / CLOSE / PED / TIMER / TIMER PED<br>Odnieść się do tabeli. Konfiguracja wejść sterowania".                                                                                                    |
|                           | 62              | IC 2                                           | Wejście sterowania kónfigurowalne 2 (N.O.) - Default PED.<br>START E / START I / OPEN / CLOSE / PED / TIMER / TIMER PED<br>Odnieść sie do tabeli "Konfiguracja wejść sterowania".                                                                                                    |
|                           | 70              | Wspólny                                        | Wspólny wejść STOP, SAFE 1 i SAFE 2                                                                                                    |
| du                        | 71              | STOP                                           | Polecenie przerywa manewr. (N.Z.)<br>Jeśli nie jest używane, zostawić mostek założony.                                                                                                    |
| bezpie<br>zenia           | 72              | SAFE 1                                         | Wejście bezpiećzeństwa konfigurowalne 1 (N.Z.) - Default BAR.<br>PHOT / PHOT TEST / PHOT OP / PHOT OP TEST / PHOT CL / PHOT CL TEST / BAR / BAR TEST / BAR 8K2 / BAR OP / BAR OP<br>TEST / BAR 8K2 OP / BAR CL / BAR CL TEST / BAR 8K2 CL /STOP 8K2<br>Odnieść się do tabeli. Konfiguracia wejść bezpieczeństwa".                                                              |
| Ä                         | 73              | SAFE 2                                         | Wejście beżpieczeństwa końfigurowalne 2 (N.Z.) - Default PHOT.<br>PHOT / PHOT TEST / PHOT OP / PHOT OP TEST / PHOT CL / PHOT CL TEST / BAR / BAR TEST / BAR OP / BAR OP TEST /<br>BAR CL / BAR CL TEST<br>Odnieść sie do tabeli "Konfiguracia weiść bezpieczeństwa".                                                                                                    |

# РУССКИЙ

|                        | Клемма | Функция                                 | Наименование                                                                                                    |  |
|------------------------|--------|-----------------------------------------|----------------------------------------------------------------------------------------------------|--|
| Aux                    | 20     | МИГАЮЩИЙ -                              | Выход питания вспом устройств                                                                                                    |  |
|                        | 21     | НАПРЯЖЕНИЕМ 24<br>(H.P.) (НЕ БОЛЕЕ 1 А) | Контакт остается замкнут во время движения створок.                                                                                                    |  |
|                        | 26     | ВСПОМОГ. 3 -                            | Конфигурируемый выход ВСПОМОГ.3 - По умолчанию выход 2°КАНАЛ РАДИО.<br>  2°КАНАЛ РАДИО/ ИНДИКАТОРНАЯ ЛАМПОЧКА ОТКРЫТЫХ ВОРОТ SCA/ Команда ПОДСВЕТКИ/ Команда ОСВЕЩЕНИЯ<br>  20LL/ соредисьния пестный / Арарийський сигнал о ткрытых ворот/миглализи памполка / Электорозамок                                          |  |
|                        | 27     | КОНТАКТ (Н.Р.)<br>(Макс. 24В 1А)        | ЗОЛЫ/ ОСВЕЩЕНИЯЛЕСТНИЦ / АВАРИИНЫИ СИГНАЛОТКРЫТЫХ ВОРОТ/ МИТАЮЩАЯЛАМПОЧКА/ ЭЛЕКТРОЗ<br>С ЗАЩЕЛКОЙ / МАГНИТНЫЙ ЭЛЕКТРОЗАМОК/ ТЕХОБСЛУЖИВАНИЕ/ МИГАЮЩАЯЛАМПОЧКА/ ТЕХОБСЛУЖИВА<br>ПРОТИВОВЗЛОМНАЯСИСТЕМА/СТАТУС ЗАКРЫТЫХ ВОРОТ/ КАНАЛРАДИО С ДВУМЯУСТОЙЧИВЫМИ ПОЛОЖЕН<br>/ КАНАЛ РАДИО С ТАЙМЕРОМ / СТАТУС ОТКРЫТЫХ ВОРОТ |  |
| Ba                     | 50     | 24V-                                    | Saída de alimentação dos acessórios                                                                                                    |  |
| ICT AH                 | 51     | 24V+                                    |                                                                                                    |  |
| Пита<br>Вспо<br>устрой | 52     | 24 В безоп. +                           | Выходная мощность проверенных устройств безопасности (передатчик фотоэлементов).<br>Выход активен только во время цикла маневрирования.                                                                                                    |  |
| _                      | 60     | Общий                                   | Общ. входы ІС 1 и ІС 2                                                                                                    |  |
| андь                   | 61     | IC 1                                    | Вход конфигурируемой команды 1 (Н.Р.) - По умолчанию START E.<br>START E / START I / OPEN / CLOSE / PED / TIMER / TIMER PED<br>См.таблицу "Конфигурация входов системы управления".                                                                                                    |  |
| Kon                    | 62     | IC 2                                    | Вход конфінгурируемой команды 2 (Н.Р.) - По́ умолчанию PED.<br>START E / START I / OPEN / CLOSE / PED / TIMER / TIMER PED<br>См.таблицу "Конфигурация входов системы управления".                                                                                                    |  |
| _                      | 70     | Общий                                   | Общ. сигнал входов STOP, SAFE 1 и SAFE 2                                                                                                    |  |
| тели                   | 71     | STOP                                    | Команда прерывает выполнение. (Н.3.)<br>Если не используется, оставьте перемычку.                                                                                                    |  |
| охрани                 | 72     | SAFE 1                                  | Конфигурируемый вход безопасности 1 (H.3.) - По умолчанию BAR.<br>PHOT / PHOT TEST / PHOT OP / PHOT OP TEST / PHOT CL / PHOT CL TEST / BAR / BAR TEST / BAR 8K2 / BAR OP / BAR<br>OP TEST / BAR 8K2 OP/ BAR CL / BAR CL TEST / BAR 8K2 CL /STOP 8K2<br>См таблицу "Конфигурация входов безопасности"                   |  |
| Пред                   | 73     | SAFE 2                                  | Конфигурируемый вход безопасности 2 (Н.3.) - По умолчанию РНОТ.<br>РНОТ / PHOTTEST / PHOT OP / PHOT OP TEST / PHOTCL / PHOT CL TEST / BAR / BAR TEST / BAR OP / BAR OP TEST<br>/ BAR CL / BAR CL TEST<br>См.таблицу "Конфигурация входов безопасности".                                                                |  |

|                        |          |                                                      | ČEŠTINA                                                                                                    | 9 01 |
|------------------------|----------|------------------------------------------------------|----------------------------------------------------------------------------------------------------|------|
|                        | Svorka   | Popis                                                | POPIS                                                                                                    | 347  |
|                        | 20       |                                                      | BLIKAJÍCÍ výstup.                                                                                                    |      |
|                        | 21       | (1A MAX)                                             | Kontakt zůstane sepnutý během pohybu brány.                                                                                                    | 8140 |
| ×                      | 26       |                                                      | Konfigurovatelný výstup AUX 3 – defaultní nastavení výstupu 2. KANÁLU RÁDIA.                                                                                                    |      |
| Au                     | 27       | AUX 3 – VOLNÝ KON-<br>TAKT (N.O.)<br>(Max. 24 V 1 A) | 2. KAWAL RADIA/ NOMI ROLKAOTEVRENI CH VRATSKA/ OVIdUAIII DISKRETINIHO SVETLENI/ VOVIdUAII ZONOVENI<br>OSVĚTLENÍ / OSVĚTLENÍ SCHODŮ / VÝSTRAŽNÉ UPOZORNĚNÍ NA OTEVŘENÁ VRATA / BLIKAJÍCÍ / IMPULZNÍ<br>ELEKTRICKÉ ZAMYKÁNÍ/ ELEKTROMAGNETICKÉ ZAMYKÁNÍ/ BLIKAJÍCÍ / ÚDRŽBA / SYSTÉM PROTI NEOPRÁVNĚNÝM<br>ZÁSAHŮM / STAV ZAVŘENÝCH VRAT / RÁDIOVÝ KANÁL S BISTABILNÍM REŽIMEM / RÁDIOVÝ KANÁL S REŽIMEM<br>ČASOVÁNÍ / STAV OTEVŘENÝCH VRAT |      |
| áj.<br>še              | 50<br>51 | 24V-<br>24V+                                         | Výstup napájení příslušenství.                                                                                                    |      |
| Napá<br>Příslu<br>nstv | 52       | 24 Vsafe+                                            | Výstup napájení pro ověřená bezpečnostní zařízení (vysílač fotobuněk).<br>Výstup je aktivní pouze během manévrování.                                                                                                    |      |
|                        | 60       | Všeobecný                                            | Všeobecný vstupy IC 1 a IC 2                                                                                                    |      |
| adače                  | 61       | IC 1                                                 | Konfigurovatelný ovládací vstup 1 (N.O.) – defaultní START E.<br>START E / START I / OPEN (otevření) / CLOSE (zavření) / PED / TIMER (časovač) / TIMER PED<br>Seznamte se s tabulkou "Konfigurace ovládacích vstupů".                                                                                                    |      |
| OVI                    | 62       | IC 2                                                 | Konfigurovatelný ovládací vstúp 2 (N.O.) – defaultní PED.<br>START E / START I / OPEN (otevření) / CLOSE (zavření) / PED / TIMER (časovač) / TIMER PED<br>Seznamte se s tabulkou "Konfigurace ovládacích vstupů".                                                                                                    |      |
|                        | 70       | Všeobecný                                            | Všeobecný vstupy STOP, SAFE 1 a SAFE 2                                                                                                    |      |
| , <b>–</b>             | 71       | STOP                                                 | Ovladač přeruší manévr. (N.C.)<br>Pokud se nepoužívá, nechte drát zapojený.                                                                                                    |      |
| oezpečen               | 72       | SAFE 1                                               | Konfigurovatelný bezpečnostní vstup 1 (N.C.) – defaultní BAR.<br>PHOT / PHOT TEST / PHOT OP / PHOT OP TEST / PHOT CL / PHOT CL TEST / BAR / BAR TEST / BAR 8K2 / BAR OP /<br>BAR OP TEST / BAR 8K2 OP / BAR CL / BAR CL TEST / BAR 8K2 CL / STOP 8K2<br>Seznamte se s tabulkou. Konfigurace bezpečnostních ovládacích vstupů".                                                                                                    |      |
| Zal                    | 73       | SAFE 2                                               | Konfigurovatelný bezpečnostňí vstup 2 (N.C.) – defaultní PHOT.<br>PHOT / PHOT TEST / PHOT OP / PHOT OP TEST / PHOT CL / PHOT CL TEST / BAR / BAR TEST / BAR OP / BAR OP TEST / BAR<br>CL / BAR CL TEST<br>Seznamte se s tabulkou "Konfigurace bezpečnostních ovládacích vstupů".                                                                                                    |      |

62

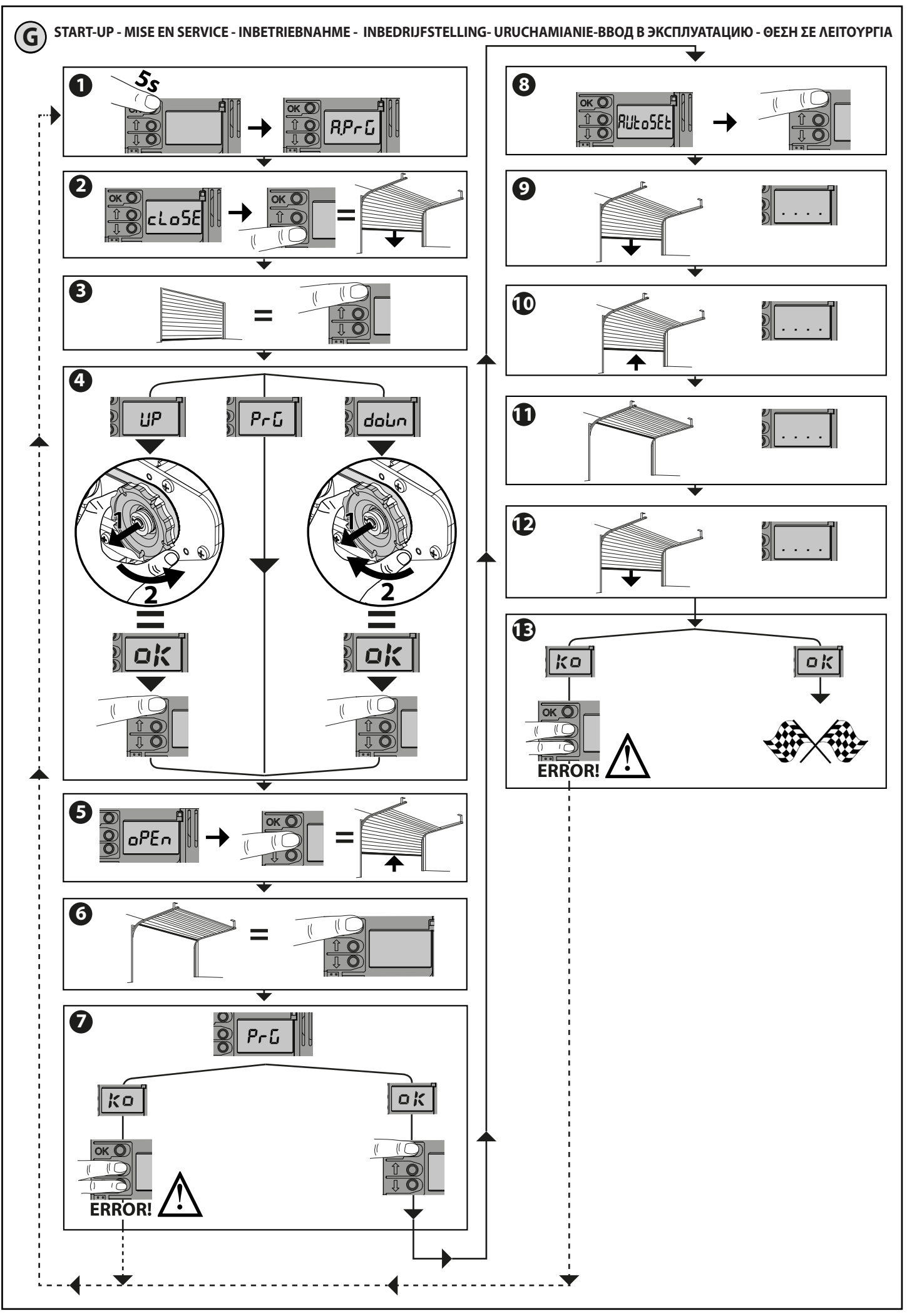

D814081 03A79\_01

WARNING!! Check that the force of impact measured at the points provided for by standard EN 12445 is lower than the value laid down by standard EN 12453.

Warning!! While the autoset function is running, the obstacle detection function is not active. Consequently, the installer must monitor the automated system's movements and keep people and property out of range of the automated system.

ATTENTION !! Vérifiez si la valeur de la force de choc mesurée dans les points prévus par la norme EN12445 est inférieure à celle indiquée dans la norme EN 12453.

Attention !! Pendant l'autoréglage la fonction de détection des obstacles n'étant pas active le monteur doit contrôler le mouvement de l'automatisation et empêcher que des personnes ou des choses ne s'approchent ou ne stationnent dans le rayon d'action de l'automatisation.

/! ACHTUNG!! Stellen Sie sicher, dass der Wert der Kraft, gemessen an den gemäß Norm EN12445 vorgesehenen Punkten, kleiner als der in der Norm EN 12453 angegeben ist.

Achtung!! Während der Auto-Einstellung ist die Funktion Hinderniserfassung nicht aktiv; der Monteur muss die Bewegung der Automatisierung überwachen und verhindern, dass Personen oder Sachen in den Bewegungsbereich der Automatisierung gelangen.

🕂 στα σημεία τα οποία ορίζει το πρότυπο ΕΝ12445, είναι κατώτερη από την τιμή που προβλέπει το πρότυπο ΕΝ 12453. Προσοχή!! Κατά τη διάρκεια της αυτορρύθμισης η λειτουργία ανίχνευσης εμποδίων δεν είναι ενεργή. Ο εγκαταστάτης πρέπει να ελέγχει την κίνηση του αυτοματισμού και να μην επιτρέπει σε κανέναν να πλησιάσει ή να σταθεί εντός της ακτίνας δράσης του μηχανισμού.

UWAGA!! Sprawdzić, czy wartość siły uderzenia zmierzona w miejscach przewidzianych w normie EN12445 jest mniejsza niż podano w normie EN 12453.

Uwaga!! Podczas automatycznego ustawiania funkcja wykrywania przeszkód jest nieaktywna; instalator powinien kontrolować ruch automatu i pilnować, aby żadne osoby nie zbliżały się do obszaru roboczego automatu, oraz aby w tym obszarze nie znajdowały się żadne przedmioty.

ВНИМАНИЕ! Проверьте, чтобы значение силы импульса, измеренное в точках, предусмотренных стандартом EN12445, было меньше предусмотренного стандартом EN 12453.

Внимание!! На этапе задания автоматических настроек функция обнаружения препятствий не включена, поэтому монтажник должен контролировать движение автоматической установки и не допускать приближения к ней или нахождения в радиусе ее действия людей и предметов.

N Podle normy EN 12445, je menší, než je uvedeno v normě EN 12453 .

└── Pozor!! Běhém automatického nastavení není funkce zjišťování překážek aktivní, instalatér tedy musí kontrolovat pohyb automatického systému a zabránit osobám nebo věcem přiblížit se nebo prodlévat v akčním rádiu automatického systému.

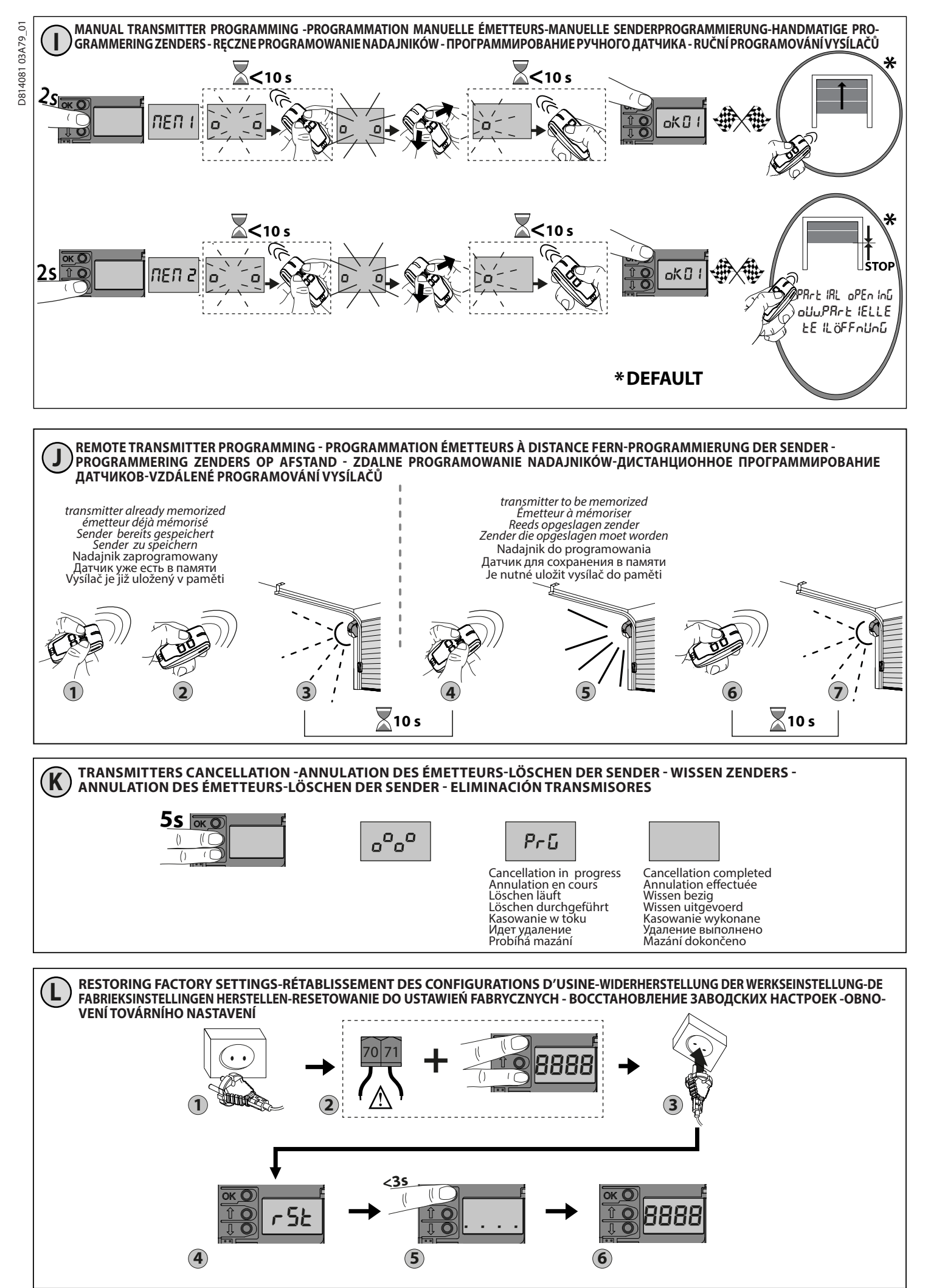

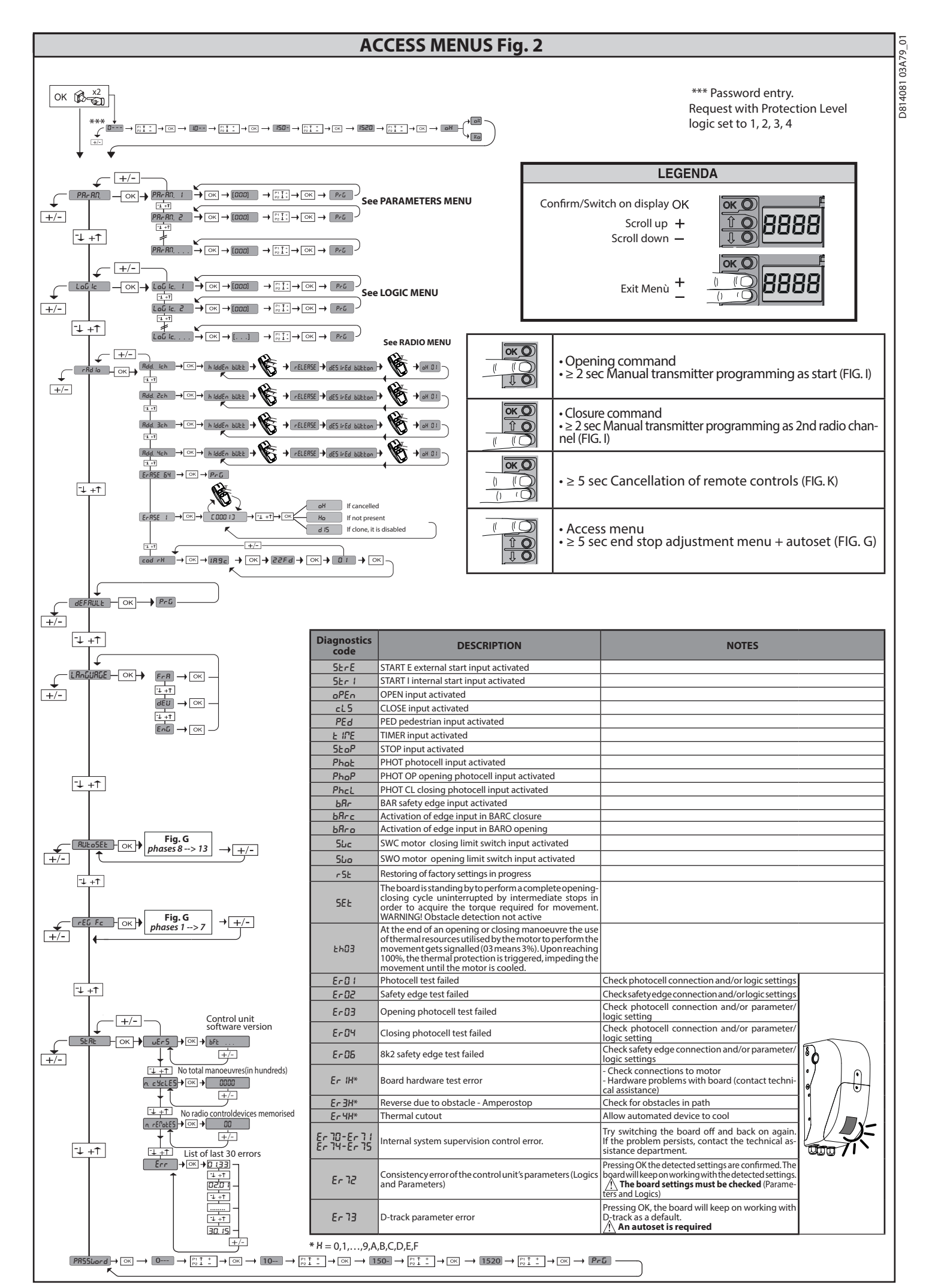

16-ARGO BT A 20-35

# TABLE "A" - PARAMETERS MENU - (PR- R们)

| Parameter            | min. | max. | Default | Personal | Definition                                                                             | Description                                                                                                    |
|----------------------|------|------|---------|----------|----------------------------------------------------------------------------------------|----------------------------------------------------------------------------------------------------|
| ŁcR                  | 0    | 180  | 40      |          | Automatic closing<br>time [s]                                                          | Waiting time before automatic closing.                                                                                                    |
| EL IGHE              | 30   | 300  | 90      |          | Lighting time of the<br>courtesy light [s]                                             | Lighting time of the courtesy light [s] Activation time of the courtesy light on the board                                                                                                    |
| oUEPUE<br>E INE      | 1    | 240  | 10      |          | Activation time of the timed output [s]                                                | Activation length of timed radio channel output in seconds                                                                                                    |
| oP.d ISE.<br>SLoud   | 1    | 99   | 1       |          | Slow-down distance<br>during opening [%]                                               | Slow-down distance for motor(s) during opening, given as a percentage of total travel. <b>WARNING: Once</b><br>the parameter has been edited, a complete uninterrupted opening-closing cycle is required.<br>WARNING: when the display reads "SET", obstacle detection is not active.                                                                                                    |
| cL.d ISE.<br>SLoUd   | 1    | 99   | 1       |          | Slow-down distance<br>during closing [%]                                               | Slow-down distance for motor(s) during closing, given as a percentage of total travel. <b>WARNING: Once</b><br>the parameter has been edited, a complete uninterrupted opening-closing cycle is required.<br>WARNING: when the display reads "SET", obstacle detection is not active.                                                                                                    |
| PRrt IRL<br>oPEn InG | 10   | 99   | 20      |          | Partial opening [%]                                                                    | Partial opening distance as a percentage of total opening following activation of PED pedestrian<br>command.                                                                                                    |
| oUt Proũ I           | 1    | 99   | 99      |          | Output 1,<br>programmable<br>in height                                                 | The output set as AUX=17 (see the AUX outputs Configuration table) gets activated when the door exceeds the opening percentage set in this parameter ( $1\% = $ door closed, 99% = door open).                                                                                                    |
| oUL Proŭ 2           | 1    | 99   | 50      |          | Output 2,<br>programmable<br>in height                                                 | The output set as AUX=18 (see the AUX outputs Configuration table) gets activated when the door exceeds the opening percentage set in this parameter (1% = door closed, 99% = door open).                                                                                                    |
| oP.ForcE             | 1    | 99   | 75      |          | Leaf force during<br>opening [%]                                                       | Force exerted by leaf/leaves during opening. This is the percentage of force delivered, beyond the force stored during the autoset cycle (and subsequently updated), before an obstacle alarm is generated.<br>The parameter is set automatically by the autoset function.<br>WARNING: It affects impact force directly: make sure that current safety requirements are met with the set value (*). Install anti-crush safety devices where necessary (**). |
| cLSForcE             | 1    | 99   | 10      |          | Leaf force during<br>closing [%]                                                       | Force exerted by leaf/leaves during closing. This is the percentage of force delivered, beyond the force stored during the autoset cycle (and subsequently updated), before an obstacle alarm is generated. The parameter is set automatically by the autoset function.<br>WARNING: It affects impact force directly: make sure that current safety requirements are met with the set value (*). Install anti-crush safety devices where necessary (**).    |
| r Eud 15.<br>SPRcE   | 0    | 200  | 0       |          | Reverse<br>disabling space                                                             | Disables obstacle/curb detection near the limit stop in closing<br>0 = no disabling 200 = disabling Maximum<br>WARNING: It affects impact force directly: make sure that current safety requirements<br>are met with the set value (*). Install anti-crush safety devices where necessary.                                                                                                    |
| oP SPEEd             | 25   | 99   | 99      |          | Opening speed [%]                                                                      | Percentage of maximum speed that can be reached by motor(s) during opening. WARNING: Once the parameter has been edited, a complete uninterrupted opening-closing cycle is required. WARNING: when the display reads "SET", obstacle detection is not active.                                                                                                    |
| cL SPEEd             | 25   | 99   | 35      |          | Closing speed [%]                                                                      | Percentage of maximum speed that can be reached by motor(s) during closing. WARNING: Once the parameter has been edited, a complete uninterrupted opening-closing cycle is required. WARNING: when the display reads "SET", obstacle detection is not active.                                                                                                    |
| NR IntE-<br>nRncE    | 0    | 250  | 0       |          | Programming num-<br>ber of operations<br>for maintenance<br>threshold<br>[in hundreds] | Allows you to set a number of operations after which the need for maintenance will be reported on the AUX output configured as Maintenance or Flashing Light and Maintenance .                                                                                                    |

(\*) In the European Union, apply standard EN 12453 for force limitations, and standard EN 12445 for measuring method. (\*\*) Impact forces can be reduced by using deformable edges.

# TABLE "B" - LOGIC MENU - (ໄດພິ ໄດ)

| Logic                   | Definition               | Default | Cross<br>out<br>setting<br>used |                                                                                                    | Optional extras                                                                                         |               |            |  |
|-------------------------|--------------------------|---------|---------------------------------|----------------------------------------------------------------------------------------------------|----------------------------------------------------------------------------------------------------|---------------|------------|--|
| L_0                     | Automatic                | 0       | 0                               | Logic not enabled                                                                                                    |                                                                                                    |               |            |  |
| 660                     | Closing Time             | 0       | 1                               | Switches automatic closing on                                                                                                    |                                                                                                    |               |            |  |
|                         |                          |         |                                 |                                                                                                    | step                                                                                                    | -by-step mov. |            |  |
| SEEP-by-SEEP<br>NouENnt |                          | 0       | 0                               | Inputs configured as Start E, Start I, Ped oper-<br>ate with 4-step logic.<br>Inputs configured as Start E, Start I, Ped oper-<br>ate with 3-step logic. Pulse during closing<br>reverses movement. |                                                                                                    | 3 STEP        | 4 STEP     |  |
|                         | Step-by-step<br>movement |         | 1                               |                                                                                                    | CLOSED                                                                                                  | OPENS         | OPENS      |  |
|                         |                          |         |                                 |                                                                                                    | DURING CLOSING                                                                                          |               | STOPS      |  |
|                         |                          |         |                                 |                                                                                                    | OPEN                                                                                                    | CLOSES        | CLOSES     |  |
|                         |                          |         |                                 |                                                                                                    | DURING OPENING                                                                                          | STOP + TCA    | STOP + TCA |  |
|                         |                          |         |                                 |                                                                                                    | AFTER STOP                                                                                              | OPENS         | OPENS      |  |
|                         |                          |         | 0                               | Logic not active                                                                                                    |                                                                                                    |               |            |  |
| <b>56 N</b> ou          | Movement on<br>endstop   | 3       | 1-10                            | Causes the movement to be reversed when it stop<br>(10 = Greater movement)                                                                                                    | Causes the movement to be reversed when it stops on the closing limit switch<br>(10 = Greater movement) |               |            |  |
| 0-5-0-0-0               | Due player               | 0       | 0                               | The flashing light comes on at the same time a                                                                                                    | s the motor(s) start.                                                                                   |               |            |  |
| רכ-חנחר;;               | Pre-alarm                | 0       | 1                               | The flashing light comes on approx. 3 seconds                                                                                                    | before the motor(s) start.                                                                              |               |            |  |

D814081 03A79\_01

| Logic         | Definition                                        | Default | Cross<br>out<br>setting<br>used | Optional extras                                                                                                    |
|---------------|---------------------------------------------------|---------|---------------------------------|----------------------------------------------------------------------------------------------------|
|               |                                                   |         | 0                               | Pulse operation.                                                                                                    |
|               |                                                   |         | 1                               | Deadman mode.<br>Input 61 is configured as OPEN UP.<br>Input 62 is configured as CLOSE UP.<br>Operation continues as long as the OPEN UP or CLOSE UP keys are held down.<br>WARNING: safety devices are not enabled.                                                                                                    |
| hold-to-rUn   | Deadman                                           | 0       | 2                               | Emergency Deadman mode. Usually pulse operation.<br>If the board fails the safety device tests (photocell or safety edge, Er0x) 3 times in a row, Deadman mode is<br>enabled which will stay active for 1 minute after the OPEN UP - CLOSE UP keys are released.<br>Input 61 is configured as OPEN UP.<br>Input 62 is configured as CLOSE UP.<br>WARNING: with the device set to Emergency Deadman mode, safety devices are not enabled.                                                                                                    |
|               |                                                   |         | 3                               | Dead-man function during closing.<br>The input 61 is configured as OPEN UP.<br>The input 62 is configured as CLOSE UP.<br>The opening manoeuvre occurs automatically, the closing manoeuvre continues until the control button (CLOSE) is pressed.<br>WARNING: safety devices are not active during the opening.                                                                                                    |
|               |                                                   |         | 0                               | Pulse from inputs configured as Start E. Start I. Ped has effect during opening.                                                                                                    |
| IbL oPEn      | ring opening                                      | 0       | 1                               | Pulse from inputs configured as Start E, Start I, Ped has no effect during opening.                                                                                                    |
| oPEn in othEr | Open in other                                     |         | 0                               | Standard operating mode (See Fig.C1).                                                                                                    |
| d IrEct.      | direction                                         | 0       | 1                               | Opens in other direction to standard operating mode (See Fig. C1)                                                                                                    |
|               | Configuration                                     |         | 0                               | Input configured as Phot (photocell).                                                                                                    |
| SRFE I        | of safety input                                   | 6       | 1                               | Input configured as Phot test (tested photocell).                                                                                                    |
|               | SAFE 1.                                           | 0       | 2                               | Input configured as Phot op (photocell active during opening only).                                                                                                    |
|               | /2                                                |         | 3                               | Input configured as Phot op test (tested photocell active during opening only).                                                                                                    |
|               | Configuration<br>of safety input<br>SAFE 2.<br>73 |         | 4                               | Input configured as Phot cl (photocell active during closing only).                                                                                                    |
|               |                                                   |         | 5                               | Input configured as Phot cl test (tested photocell active during closing only).                                                                                                    |
|               |                                                   |         | 6                               | Input configured as Bar, safety edge.                                                                                                    |
|               |                                                   |         | 7                               | Input configured as Bar, tested safety edge.                                                                                                    |
|               |                                                   |         | 8                               | Input configured as Bar 8k2. (Inactive on SAFE 2).                                                                                                    |
|               |                                                   |         | 9                               | Input configured as Bar OP, safety edge with inversion active only while opening. If while closing, the movement stops.                                                                                                    |
| 5055 3        |                                                   |         | 10                              | Input configured as Bar OP TEST, safety edge tested with inversion active only while opening. If while closing, the movement stops.                                                                                                    |
| 5HFE C        |                                                   | 4       | 11                              | Input configured as Bar OP 8k2, safety edge with inversion active only while opening. If while closing, the movement stops. (Inactive on SAFE 2).                                                                                                    |
|               |                                                   |         | 12                              | Input configured as Bar CL, safety edge with inversion active only while closing. If while opening, the movement stops, and the safety edge with inversion active only while closing. If while opening, the movement stops, and the safety edge with inversion active only while closing. If while opening, the movement stops, and the safety edge with inversion active only while closing. If while opening, the movement stops, and the safety edge with inversion active only while closing. If while opening, the movement stops, and the safety edge with inversion active only while closing active only while closing active only while close active only while close active only while close active only w |
|               |                                                   |         | 13                              | Input configured as Bar CL TEST, safety edge tested with inversion active only while closing. If while opening, the movement stops.                                                                                                    |
|               |                                                   |         | 14                              | Input configured as Bar CL 8k2, safety edge with inversion active only while closing. If while opening, the movement stops. (Inactive on SAFE 2).                                                                                                    |
|               |                                                   |         | 15                              | Not used                                                                                                    |
|               |                                                   |         | 16                              | Input configured as STAR 8k2. (Inactive on SAFE 2).                                                                                                    |
|               |                                                   |         | 0                               | Input configured as Start E.                                                                                                    |
|               | Configuration<br>of command                       |         | 1                               | Input configured as Start I.                                                                                                    |
| ic i          | input IC 1.                                       | 2       | 2                               | Input configured as Open.                                                                                                    |
|               | 61                                                |         | 3                               | Input configured as Close.                                                                                                    |
|               | Configuration                                     |         | 4                               | Input configured as Ped                                                                                                    |
| 10 2          | of command                                        | з       | 5                               |                                                                                                    |
| ι <u>ς</u> ς  | input IC 2.<br>62                                 | 5       | 6                               | Input configured as Timer Pedestrian.                                                                                                    |
|               | Configuration                                     |         | 0                               | Radio control configured as START E.                                                                                                    |
| lch           | channel com-                                      | 0       | 1                               | Radio control configured as Start I.<br>Badio control configured as Open                                                                                                    |
| Zch           | Configuration                                     |         | 3                               | Radio control configured as Close                                                                                                    |
|               | of the 2nd<br>radio channel                       | 4       | 4                               | Radio control configured as Ped                                                                                                    |
| CCN           | command                                           |         | 5                               | Radio control configured as STOP                                                                                                    |
| 3 ch          | of the 3rd                                        | 9       | 7                               | Not used                                                                                                    |
|               | command                                           |         | 8                               | Not used                                                                                                    |
|               | Configuration                                     |         | 9                               | Radio control configured as AUX3 ** Radio control configured as EXPO1 **                                                                                                    |
| Чch           | radio channel                                     | 12      | 11                              | Radio control configured as EXPO2 **                                                                                                    |
|               | command                                           |         | 12                              | Radio control configured as COURTESY LIGHT                                                                                                    |

# D814081 03A79\_01

|                      |                                                              |      | Cross                  |                                                                                                    |                                                                                                    |
|----------------------|--------------------------------------------------------------|------|------------------------|----------------------------------------------------------------------------------------------------|----------------------------------------------------------------------------------------------------|
| Logic                | Definition Default out setting used Optional e               |      | out<br>setting<br>used | Optional extras                                                                                                    |                                                                                                    |
|                      |                                                              |      | 0                      | Output configured as monostable Radio Channel.                                                                                                    |                                                                                                    |
|                      |                                                              |      | 2                      | Output configured as SCA (gate open right).                                                                                                    |                                                                                                    |
|                      |                                                              |      | 3                      | Not used                                                                                                    |                                                                                                    |
|                      |                                                              |      | 5                      | Not used                                                                                                    |                                                                                                    |
|                      |                                                              |      | 6                      | Not used                                                                                                    |                                                                                                    |
|                      | Configura-                                                   |      | 8                      | Not used                                                                                                    |                                                                                                    |
| ЯЦН З                | tion of AUX 3                                                | 17   | 9                      | Output configured as Maintenance                                                                                                    |                                                                                                    |
| HUH 3                | 26-37                                                        |      | 10                     | Not used                                                                                                    |                                                                                                    |
|                      |                                                              |      | 12                     | Not used                                                                                                    |                                                                                                    |
|                      |                                                              |      | 14                     | Output configured as Bistable Radio Channel                                                                                                    |                                                                                                    |
|                      |                                                              |      | 15                     | Output configured as timed Radio Channel                                                                                                    |                                                                                                    |
|                      |                                                              |      | 16                     | Output configured as Open Gate Status                                                                                                    |                                                                                                    |
|                      |                                                              |      | 18                     | Output configured as Output 2 PROGRAMMABLE IN HEIGHT.                                                                                                    |                                                                                                    |
|                      |                                                              |      |                        | Receiver is configured for operation in rolling-code mode                                                                                                    |                                                                                                    |
| E IHEd codE          | Fixed code                                                   | 0    | 0                      | Fixed-Code Clones are not accepted.                                                                                                    |                                                                                                    |
|                      |                                                              |      | 1                      | Receiver is configured for operation in fixed-code mode.<br>Fixed-Code Clones are accepted.                                                                                                    |                                                                                                    |
|                      | Setting the<br>protection level                              |      | 0                      | <ul> <li>A - I he password is not required to access the programming menus</li> <li>B - Enables wireless memorizing of transmitters.</li> <li>Operations in this mode are carried out near the control panel and do not require access: <ul> <li>Press in sequence the hidden key and normal key (T1-T2-T3-T4) of a transmitter that has already been memorized in standard mode via the radio menu.</li> <li>Press within 10 sec. the hidden key and normal key (T1-T2-T3-T4) of a transmitter to be memorized.</li> </ul> </li> <li>The receiver exits programming mode after 10 sec.: you can use this time to enter other new transmitters by repeating the previous step.</li> </ul> |                                                                                                    |
|                      |                                                              | el O |                        | C - Enables wireless automatic addition of clones.<br>Enables clones generated with the universal programmer and programmed Replays to be added to the receiver's memory.<br>D - Enables wireless automatic addition of replays.<br>Enables programmed Replays to be added to the receiver's memory.<br>E - The board's parameters can be edited via the U-link network                                                                                                    |                                                                                                    |
|                      |                                                              |      | 1                      | A - You are prompted to enter the password to access the programming menus<br>The default password is 1234.<br>No change in behaviour of functions B - C - D - E from 0 logic setting                                                                                                    |                                                                                                    |
| Prottet Ion<br>LEuEL |                                                              |      | 2                      | <ul> <li>A - You are prompted to enter the password to access the programming menus</li> <li>The default password is 1234.</li> <li>B - Wireless memorizing of transmitters is disabled.</li> <li>C - Wireless automatic addition of clones is disabled. No change in behaviour of functions D - E from 0 logic setting</li> </ul>                                                                                                    |                                                                                                    |
|                      |                                                              |      | 3                      | <ul> <li>A - You are prompted to enter the password to access the programming menus<br/>The default password is 1234.</li> <li>B - Wireless memorizing of transmitters is disabled.</li> <li>D - Wireless automatic addition of Replays is disabled.</li> <li>No change in behaviour of functions C - E from 0 logic setting</li> </ul>                                                                                                    |                                                                                                    |
|                      |                                                              |      | 4                      | <ul> <li>A - You are prompted to enter the password to access the programming menus<br/>The default password is 1234.</li> <li>B - Wireless memorizing of transmitters is disabled.</li> <li>C - Wireless automatic addition of clones is disabled.</li> <li>D - Wireless automatic addition of Replays is disabled.</li> <li>E - The option of editing the board's parameters via the U-link network is disabled.</li> <li>Transmitters are memorized only using the relevant Radio menu.</li> <li>IMPORTANT: This high level of security stops unwanted clones from gaining access and also stops radio interference, if any.</li> </ul>                                                |                                                                                                    |
|                      | Serial mode<br>(Identifies how                               |      | 0                      | Standard SLAVE: board receives and communicates commands/diagnostics/etc.                                                                                                    |                                                                                                    |
| SEr IRL NodE         | board is con-<br>figured in a BFT<br>network<br>connection). | 0    | 1                      | Standard MASTER: board sends activation commands (START, OPEN, CLOSE, PED, STOP) to other boards.                                                                                                    |                                                                                                    |
| RddrESS              | Address                                                      | 0    | []                     | Identifies board address from 0 to 119 in a local BFT network connection.<br>(see U-LINK OPTIONAL MODULES section)                                                                                                    |                                                                                                    |
|                      | Peversing                                                    |      | 0                      | During closure, after an obstacle is detected, the movement gets reversed for 2 seconds.<br>During opening, after an obstacle is detected, the manoeuvre gets interrupted and the automation is blocked.                                                                                                    |                                                                                                    |
| rEuErSobSt           | obstacle                                                     | 2    | 1                      | Both while closing as well as opening, after an obstacle is detected, the movement gets reversed for 2 seconds.                                                                                                    |                                                                                                    |
|                      |                                                              |      |                        | 2                                                                                                    | After detecting an obstacle during closure, it re-opens completely.<br>After detecting an obstacle during opening, the manoeuvre gets interrupted and blocks the automation. |

# ENGLISH

D814081 03A79\_01

| Logic  | Definition                                                                       | Default | Cross<br>out<br>setting<br>used | Optional extras                                                                                                    |
|--------|----------------------------------------------------------------------------------|---------|---------------------------------|----------------------------------------------------------------------------------------------------|
|        |                                                                                  |         | 0                               | Input configured as Start E command.                                                                                               |
|        |                                                                                  |         | 1                               | Input configured as Start I command.                                                                                               |
|        |                                                                                  |         | 2                               | Input configured as Open command.                                                                                                  |
|        |                                                                                  |         | 3                               | Input configured as Close command.                                                                                                 |
|        |                                                                                  |         | 4                               | Input configured as Ped command.                                                                                                   |
|        |                                                                                  |         | 5                               | Input configured as Timer command.                                                                                                 |
|        |                                                                                  |         | 6                               | Input configured as Timer Pedestrian command.                                                                                      |
|        |                                                                                  |         | 7                               | Input configured as Phot (photocell) safety.                                                                                       |
|        | Configuration                                                                    |         | 8                               | Input configured as Phot op safety (photocell active during opening only).                                                         |
|        | of EXPI1 input                                                                   |         | 9                               | Input configured as Phot cl safety (photocell active during closing only).                                                         |
| EHPII  | expansion                                                                        | 2       | 10                              | Input configured as Bar safety (safety edge).                                                                                      |
|        | board.<br>1-2                                                                    |         | 11                              | Input configured as safety Bar OP, safety edge with inversion active only while opening, if while closing the mo-<br>vement stops. |
|        |                                                                                  |         | 12                              | Input configured as safety Bar CL, safety edge with inversion active only while closing, if while opening the mo-<br>vement stops. |
|        |                                                                                  |         | 13                              | Input configured as Phot test safety, tested photocell.                                                                            |
|        |                                                                                  |         | 14                              | Input configured as Phot op test safety, tested photocell active only while opening.                                               |
|        |                                                                                  |         | 15                              | Input configured as Phot cl test safety, tested photocell active only while closing.                                               |
|        |                                                                                  |         | 16                              | Input configured as Bar safety, tested safety edge.                                                                                |
|        |                                                                                  |         | 17                              | Input configured as safety Bar OP test, safety edge with inversion active only while opening, if while closing the movement stops  |
|        |                                                                                  |         | 18                              | Input configured as safety Bar CL test, safety edge with inversion active only while closing, if while opening the movement stops. |
|        | Configuration<br>of EXPI2 input<br>on input-output<br>expansion<br>board.<br>1-3 | 3       | 0                               | Input configured as Start E command.                                                                                               |
|        |                                                                                  |         | 1                               | Input configured as Start I command.                                                                                               |
|        |                                                                                  |         | 2                               | Input configured as Open command.                                                                                                  |
| EHP IZ |                                                                                  |         | 3                               | Input configured as Close command.                                                                                                 |
|        |                                                                                  |         | 4                               | Input configured as Ped command.                                                                                                   |
|        |                                                                                  |         | 5                               | Input configured as Timer command.                                                                                                 |
|        |                                                                                  |         | 6                               | Input configured as Timer Pedestrian command.                                                                                      |
|        | Configura-                                                                       |         | 0                               | Output configured as monostable Radio Channel.                                                                                     |
|        |                                                                                  |         | 1                               | Output configured as SCA (gate open light).                                                                                        |
|        |                                                                                  |         | 2                               | Output configured as Courtesy Light command.                                                                                       |
|        | tion of EXPO2                                                                    |         | 3                               | Not used                                                                                                    |
| EHPo ( | on input-output                                                                  | 13      | 4                               | Not used                                                                                                    |
|        | expansion<br>board                                                               |         | 5                               | Not used                                                                                                    |
|        | 4-5                                                                              |         | 6                               | Not used                                                                                                    |
|        |                                                                                  |         | 7                               | Not used                                                                                                    |
|        |                                                                                  |         | 8                               | Not used                                                                                                    |
|        |                                                                                  |         | 9                               | Output configured as Maintenance.                                                                                                  |
|        | Configura-                                                                       |         | 10                              | Not used                                                                                                    |
|        | tion of EXPO2                                                                    |         | 11                              | Not used                                                                                                    |
| EHPo2  | on input-output                                                                  | 16      | 12                              | Not used                                                                                                    |
|        | expansion                                                                        |         | 13                              | Output configured as Gate Status                                                                                                   |
|        | 6-7                                                                              |         | 14                              | Output configured as Bistable Radio Channel                                                                                        |
|        |                                                                                  |         | 15                              | Output configured as timed Radio Channel                                                                                           |
|        |                                                                                  |         | 10                              | i output comquied as open gate status                                                                                              |

(\*\*) Active only if the output is configured as Monostable Radio Channel, Courtesy Light, Zone Light, Stair Light, Bistable Radio Channel or Timed Radio Channel.

| AUX output configuration                                                                                                    |
|----------------------------------------------------------------------------------------------------|
| Aux logic= 0 - MONOSTABLE RADIO CHANNEL output.<br>Contact stavs closed for 1s when radio channel is activated.                                        |
| Aux logic=1 - SCA GATE OPEN LIGHToutput.<br>Contact stays closed during opening and with leaf open, intermittent during closing, open with leaf closed |
| Aux logic= 2 - COURTESY LIGHT command output.                                                                                                    |
| Aux logic= 3 - Not used                                                                                                    |
| Aux logic= 4 – Not used                                                                                                    |
| Aux logic= 5 - Not used                                                                                                    |
| AUX logic= 6 - Not used                                                                                                    |
| Aux logic= / - Not used                                                                                                    |
| Aux logic= 8 – Not used                                                                                                    |
| Aux logic= 9 - MAINTENANCE output.                                                                                                    |
| Contact stays closed once the value set for the Maintenance parameter is reached, to report that maintenance is required.                              |
|                                                                                                    |
| Aux Logic= 12 - Not used                                                                                                    |
| Aux logics= 13 - GATE STATUS output<br>Contrast fairs closed while gate is closed                                                                      |
| AUX logics 14 - BISTABLE RACIO CHANNEL output                                                                                                    |
| Line contact changes status (open-closed) when the radio channel is activated                                                                          |
| The constart remains closed for a programmable length of time when the radio channel is activated (output time)                                        |
| If during this time, the button is pressed again, counting starts all over again                                                                       |
| Aux logic= 16 - GATE OPEN ALARM output.                                                                                                    |
| Contact stays closed when the gate is open.                                                                                                    |
| Logic Aux=17 – Output 1 PROGRAMMABLE IN HEIGHT.<br>The contact closes when the door exceeds the percentage opening set in parameter "Out Prog 1"       |
| The contact does when appoor Added in During set in parameter out tog t                                                                                |
| Logic Aux=18 – Output 2 PROGRAMMABLE IN HEIGHI.                                                                                                    |
| The contact closes when the door exceeds the percentage opening set in parameter out ring 2                                                            |
| Command input configuration                                                                                                    |
| IC logic= 0 - Input configured as Start E. Operation according to SEEP-bY-SEEP Пол. logic. External start for traffic light control.                   |
| IC logic= 1 - Input configured as Start I. Operation according to 5とEP-b5-5とEP の。. logic. Internal start for traffic light control.                    |

20-ARGO BT A 20-35

Г

| ENGLISH                                                                                                    |
|----------------------------------------------------------------------------------------------------|
|                                                                                                    |
| IC logic= $2$ - input configured as Open.<br>The command causes the leaves to open. If the input stays closed, the leaves stay open until the contact is opened. When the contact is open, the automated device closes following the TCA time, where activated.                                                                                                    |
| IC logic= 3 - Input configured as Closed.<br>The command causes the leaves to close.                                                                                                    |
| IC logic= 4 - Input configured as Ped.<br>The command causes the leaf to open to the pedestrian (partial) opening position. Operation according to 5EEP-by-5EEP. logic                                                                                                    |
| IC logic= 5 - Input configured as Timer.<br>Operation same as open except closing is guaranteed even after a mains power outage.                                                                                                    |
| IC logic= 6 - Input configured as Timer Ped.<br>The command causes the leaf to open to the pedestrian (partial) opening position. If the input stays closed, the leaf stays open until the contact is opened. If the input stays closed and a Start E, Start L or Open command is activated a complete opening cyclesing cycle is performed before returning to the pedestrian opening position. Closing is guaranteed even affer a mains power outgate |
| Safety input configuration                                                                                                    |
| SAFE logic= 0 - Input configured as Phot (photocell) non tested (*).<br>Enables connection of devices not equipped with supplementary test contacts. When heam is broken, photocells are active during both opening and closing. When heam is broken                                                                                                    |
| during closing, movement is reversed only once the photocell is cleared. If not used, leave jumper inserted.                                                                                                    |
| Switches photocell testing on a start of operation. When beam is broken, photocells are active during both opening and closing. When beam is broken during closing, movement is reversed only once the photocell is cleared.                                                                                                    |
| SAFE logic= 2 - Input configured as Phot op (photocell active during opening only) non tested (*).<br>Enables connection of devices not equipped with supplementary test contacts. In the event beam is broken, photocell operation is disabled during closing. During opening, stops<br>motion for as long as the photocell beam stays broken. If not used, leave jumper inserted.                                                                     |
| SAFE logic= 3 - Input configured as Phot op test (tested photocell active during opening only.<br>Switches photocell testing on at start of operation. In the event beam is broken, photocell operation is disabled during closing. During opening, stops motion for as long as the photocell beam stays broken.                                                                                                    |
| SAFE logic= 4 - Input configured as Phot cl (photocell active during closing only) non tested (*).<br>Enables connection of devices not equipped with supplementary test contacts. In the event beam is broken, photocell operation is disabled during opening. During closing, move-<br>ment is reversed immediately. If not used, leave jumper inserted.                                                                                              |
| SAFE logic= 5 - Input configured as Phot cl test (tested photocell active during closing only.<br>Switches photocell testing on at start of operation. In the event beam is broken, photocell operation is disabled during opening. During closing, movement is reversed immediately.                                                                                                    |
| SAFE logic= 6 - Input configured as Bar (safety edge) non tested (*) .<br>Enables connection of devices not equipped with supplementary test contacts. The command reverses movement for 2 sec If not used, leave jumper inserted.                                                                                                    |
| SAFE logic= 7 - Input configured as Bar (tested safety edge.<br>Switches safety edge testing on at start of operation. The command reverses movement for 2 sec.                                                                                                    |
| SAFE logic= 8 - Input configured as Bar 8k2. Input for resistive edge 8K2.<br>The command reverses movement for 2 sec.                                                                                                    |
| SAFE logic=9 Input configured as Bar op, safety edge with active inversion only while opening, if activated while closing, the automation stops (STOP).<br>Allows connecting devices not fitted with supplementary test contact. The operation while opening causes the movement to be reversed for 2 seconds, the operation while closing causes the<br>automation to stop. If not used, leave jumper inserted.                                        |
| SAFE logic=10 Input configured as Bar op test, safety edge checked with active inversion only while opening, if activated while closing, the automation stops (STOP).<br>Activates testing safety edges when starting operation. The operation while opening causes the movement to be reversed for 2 seconds, the operation while closing causes the automation to stop.                                                                               |
| SAFE logic=11 Input configured as Bar 8k2 op, 8k2 safety edge with active inversion only while opening, if activated while closing, the automation stops (STOP)<br>The operation while opening causes the movement to be reversed for 2 seconds, the operation while closing causes the automation to stop.                                                                                                    |
| SAFE logic=12 Input configured as Bar cl, safety edge with active inversion only while closing, if activated while opening, the automation stops (STOP).<br>Allows connecting devices not fitted with supplementary test contact. The operation while closing causes the movement to be reversed for 2 seconds, the operation while opening<br>causes the automation to stop. If not used, leave jumper inserted.                                       |
| SAFE logic=13 Input configured as Bar cl test, safety edge checked with active inversion only while closing, if activated while opening, the automation stops (STOP).<br>Activates testing safety edges when starting operation. The operation while closing causes the movement to be reversed for 2 seconds, the operation while opening causes the automation to stop.                                                                               |
| The operation while closing causes the movement to be reversed for 2 seconds, the operation while opening causes the automation to stop.                                                                                                    |
| Logica SAFE=16 - Input configured as STOP 8k2. The command interrupts the maneuver and blocks the automation.                                                                                                    |
| (*) If "D" type devices are installed (as defined by EN12453), connect in unverified mode, foresee mandatory maintenance at least every six months.                                                                                                    |
| Radio channel control configuration                                                                                                    |
| CH logic= 0 - Control configured as Start E. Operation according to SEEP-63-5EEP גים. logic. External start for traffic light control.                                                                                                    |
| CH logic= 1 - Control configured as Start I. Operation according to 5EEP-69-5EEP nov. logic. Internal start for traffic light control.                                                                                                    |
| CH logic= 2 - Control configured as Open.<br>The command causes the leaves to open.                                                                                                    |
| CH logic= 3 - Control configured as Closed.<br>The command causes the leaves to close.                                                                                                    |
| CH logic= 4 - Control configured as Ped.<br>The command causes the leaf to open to the pedestrian (partial) opening position. Operation according to 5とEP-bソー5とEP. logic                                                                                                    |
| Logica CH= 5- Control configured as STOP.<br>The command performs a STOP                                                                                                    |
| CH logic= 6 - Control configured as AUX0. (**)<br>The control activates the AUX0 output                                                                                                    |
| CH logic= 7 - Not used                                                                                                    |
| CH logic= 8 - Not used                                                                                                    |
| CH logic= 9 - Control configured as AUX3. (**)<br>The control activates the AUX3 autout                                                                                                    |

CH logic= 10 - Control configured as EXPO1. (\*\*) The control activates the EXPO1 output

CH logic= 11 - Control configured as EXPO2. (\*\*) The control activates the EXPO2 output

(\*\*) Active only if the output is configured as Monostable Radio Channel, Courtesy Light, Zone Light, Stair Light, Bistable Radio Channel or Timed Radio Channel.

### TABLE "C" - RADIO MENU (r Rd la)

| Logic    | Description                                                                                                    |
|----------|----------------------------------------------------------------------------------------------------|
| Rdd Ich  | Add 1ch Key<br>associates the desired key with the 1nd radio channel command.                                                                                                    |
| Add 2ch  | Add 2ch Key<br>associates the desired key with the 2nd radio channel command.                                                                                                    |
| Rdd 3ch  | Add 3ch Key<br>associates the desired key with the 3nd radio channel command.                                                                                                    |
| Ядд Чсһ  | Add 4ch Key<br>associates the desired key with the 4nd radio channel command.                                                                                                    |
| ErRSE 64 | Erase List MARNING! Erases all memorized transmitters from the receiver's memory.                                                                                                    |
| ErRSE (  | Eliminates individual radio control<br>Removes a radio control (if clone or replay is disabled) To select the radio control to be deleted, enter the position or press a button on the radio<br>control to be deleted (the position is displayed) |
| cod rH   | <b>Read receiver code</b><br>Displays receiver code required for cloning transmitters.                                                                                                    |
|          |                                                                                                    |

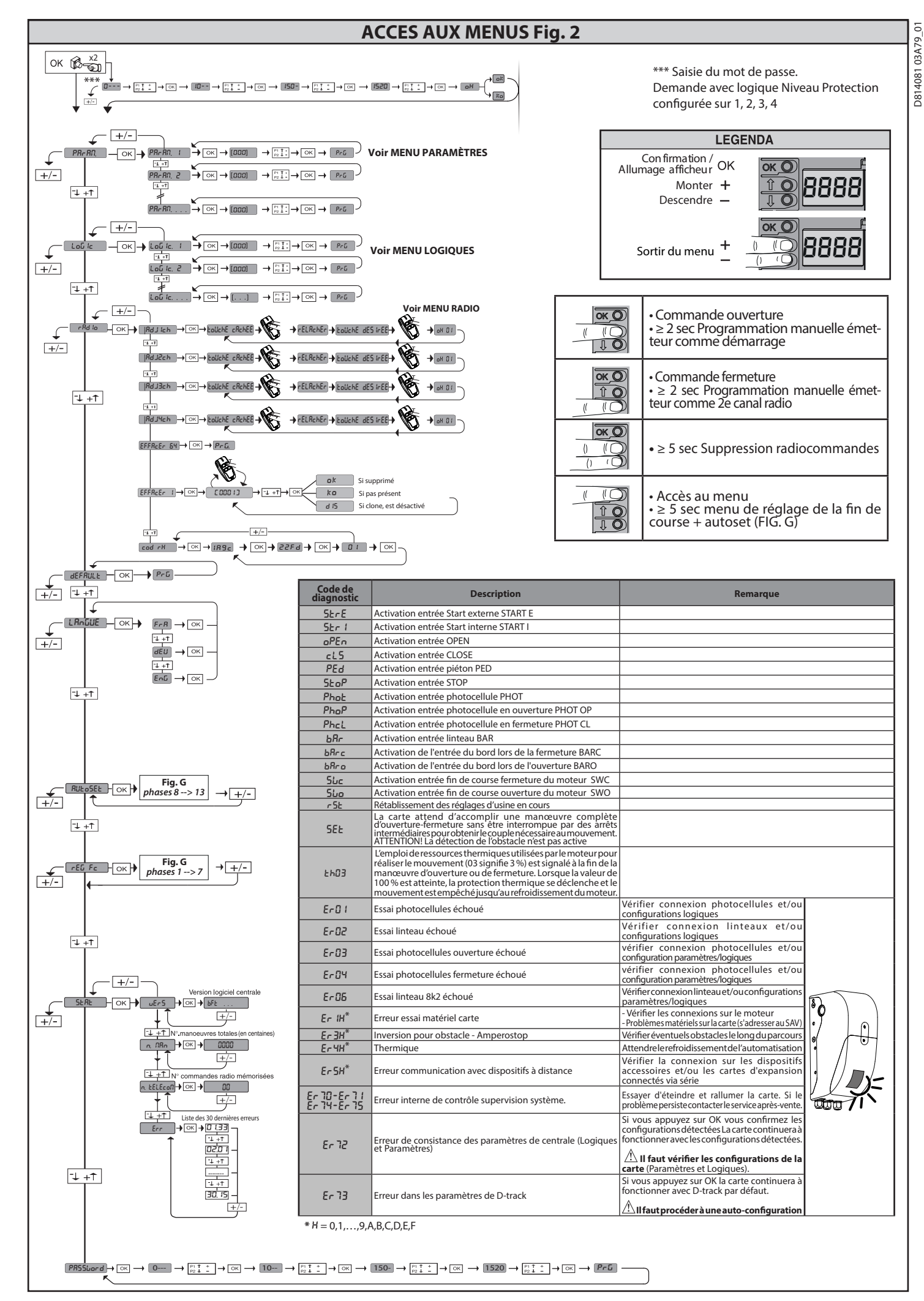

22-ARGO BT A 20-35

# TABLEAU "A" - MENU PARAMÈTRES - (PRr RP)

| Paramètre                  | mini | maxi | Dé-<br>faut | Person-<br>nels | Définition                                                                       | Description                                                                                                    |
|----------------------------|------|------|-------------|-----------------|----------------------------------------------------------------------------------|----------------------------------------------------------------------------------------------------|
| EcR                        | 1    | 180  | 40          |                 | Temps fermeture<br>automatique [s]                                               | Temps d'attente avant la fermeture automatique                                                                                                    |
| E.E.c.L.R. Ir AGE          | 30   | 300  | 90          |                 | Temps d'allumage<br>de l'éclairage de<br>courtoisie [s]                          | Durée d'allumage de l'éclairage de courtoisie sur la carte                                                                                                    |
| t.Sort IE                  | 1    | 240  | 10          |                 | Temps d'activation de<br>la sortie temporisée<br>[s]                             | Durée d'activation de la sortie canal temporisée en secondes                                                                                                    |
| ESP,r RL.oUu               | 1    | 99   | 1           |                 | Espace de<br>ralentissement à<br>l'ouverture [%]                                 | Espace de ralentissement à l'ouverture du/des moteurs/s exprimé en pourcentage de la course<br>totale.<br>ATTENTION : Après une modification du paramètre il faut accomplir une manoeuvre complète<br>sans interruption.<br><b>ATTENTION : avec "SET" sur l'écran la détection de l'obstacle n'est pas activée.</b>                                                                                                    |
| ESPrRL.<br>FErN            | 1    | 99   | 1           |                 | Espace de<br>ralentissement à la<br>fermeture [%]                                | Espace de ralentissement à la fermeture du/des moteurs/s exprimé en pourcentage de la course<br>totale.<br>ATTENTION : Après une modification du paramètre il faut accomplir une manoeuvre complète<br>sans interruption.<br><b>ATTENTION : avec "SET" sur l'écran la détection de l'obstacle n'est pas activée.</b>                                                                                                    |
| ollu.<br>PRrt IELLE        | 10   | 99   | 20          |                 | Ouverture partielle<br>[%]                                                       | Espace d'ouverture partielle en pourcentage par rapport à l'ouverture totale, à la suite de l'activation de la commande piéton PED.                                                                                                    |
| oUt Pro <u>G</u> I         | 1    | 99   | 99          |                 | Sortie 1<br>programmable<br>en hauteur                                           | La sortie réglée comme AUX=17 (voir le tableau Configuration des sorties AUX) s'active lorsque la porte dépasse le pourcentage d'ouverture réglé pour ce paramètre (1 % = porte fermée, 99 % = porte ouverte).                                                                                                    |
| oUL ProG 2                 | 1    | 99   | 50          |                 | Sortie 2<br>programmable<br>en hauteur                                           | La sortie réglée comme AUX=18 (voir le tableau Configuration des sorties AUX) s'active lorsque la porte dépasse le pourcentage d'ouverture réglé pour ce paramètre (1 % = porte fermée, 99 % = porte ouverte).                                                                                                    |
| ForcE ollu                 | 1    | 99   | 75          |                 | Force vantail/<br>vantaux à l'ouverture<br>[%]                                   | Force exercée par le(s) vantail(vantaux) à l'ouverture. Représente le pourcentage de force fournie,<br>outre à celle mémorisée pendant l'autoconfiguration (et mise à jour par la suite), avant de<br>générer une alarme d'obstacle.<br>Le paramètre est configuré automatiquement par l'autoconfiguration.<br>ATTENTION : A une incidence directe sur la force de choc: vérifier si la valeur<br>configurée permet de respecter les règlements de sécurité en vigueur (*) Installer au besoin<br>des dispositifs de sécurité antiécrasement (**).  |
| ForcE FErN                 | 1    | 99   | 10          |                 | Force vantail/<br>vantaux à la<br>fermeture [%]                                  | Force exercée par le(s) vantail(vantaux) à la fermeture. Représente le pourcentage de force<br>fournie, outre à celle mémorisée pendant l'autoconfiguration (et mise à jour par la suite), avant<br>de générer une alarme d'obstacle.<br>Le paramètre est configuré automatiquement par l'autoconfiguration.<br>ATTENTION : A une incidence directe sur la force de choc: vérifier si la valeur<br>configurée permet de respecter les règlements de sécurité en vigueur (*) Installer au besoin<br>des dispositifs de sécurité antiécrasement (**). |
| ESPRcE<br>dESRcE<br>InuErS | 0    | 200  | 0           |                 | Espace<br>désactivation<br>inversion                                             | Désactive la détection d'obstacle/linteau active à proximité du fin de course pendant la fermeture<br>0= aucune désactivation 200= désactivation maximum<br>ATTENTION : A une incidence directe sur la force de choc: vérifier si la valeur confi-<br>gurée permet de respecter les règlements de sécurité en vigueur (*) Installer au besoin des<br>dispositifs de sécurité antiécrasement.                                                                                                    |
| u It ollu                  | 25   | 99   | 99          |                 | Vitesse à l'ouverture<br>[%]                                                     | Pourcentage de la vitesse maximum que peut/peuvent atteindre le/s moteur/s à l'ouverture .<br>ATTENTION : Après une modification du paramètre il faut accomplir une manoeuvre<br>complète sans interruption.<br>ATTENTION : avec "SET" sur l'écran la détection de l'obstacle n'est pas activée.                                                                                                    |
| u IE FErN                  | 25   | 99   | 35          |                 | Vitesse à la<br>fermeture [%]                                                    | Pourcentage de la vitesse maximum que peut/peuvent atteindre le/s moteur/s à la fermeture .<br>ATTENTION : Après une modification du paramètre il faut accomplir une manoeuvre<br>complète sans interruption.<br>ATTENTION : avec "SET" sur l'écran la détection de l'obstacle n'est pas activée.                                                                                                    |
| EntrEt IEn                 | 0    | 250  | o           |                 | Programmation<br>du nombre de<br>manœuvres seuil d'en-<br>tretien [en centaines] | Permet de configurer un nombre de manœuvres après lequel la demande d'entretien est signalée sur la sortie AUX configurée comme Entretien ou Clignotant et Entretien.                                                                                                    |

(\*) Dans l'Union européenne appliquer la EN12453 pour les limites de force et la EN12445 pour la méthode de mesure. (\*\*) Les forces de choc peuvent être réduites à l'aide de rebords déformables.

# TABLEAU "B" - LOGIQUES - (Loຜົ ໄດ)

| Logique            | Définition                     | Défaut | Cochez le<br>réglage<br>accompli | Options                                                                                                    |                           |              |            |
|--------------------|--------------------------------|--------|----------------------------------|----------------------------------------------------------------------------------------------------|---------------------------|--------------|------------|
| L_0                | Temps fermeture                | 0      | 0                                | Logique non active                                                                                                    |                           |              |            |
| <u> </u>           | automatique                    |        | 1                                | Active la fermeture automatique                                                                                                    |                           |              |            |
|                    | Mouvement pas<br>à pas         | 0      | 0 Les e<br>fonct                 | Les entrées configurées comme Start E, Start I, Ped<br>fonctionnement avec la logique 4 pas.                                                                    | Mouvement pas à pas       |              |            |
|                    |                                |        |                                  |                                                                                                    |                           | 3 PAS        | 4 PAS      |
| NoUut<br>PRS R PRS |                                |        |                                  |                                                                                                    | FERMÉE                    | OUVRE        | OUVRE      |
|                    |                                |        | 1                                | Les entrées configurées comme Start E, Start I, Ped<br>fonctionnement avec la logique 3 pas. L'impulsion<br>pendant la phase de fermeture inverse le mouvement. | EN<br>FERMETURE           |              | STOP       |
|                    |                                |        |                                  |                                                                                                    | OUVERTE                   | FERME        | FERME      |
|                    |                                |        |                                  |                                                                                                    | EN<br>OUVERTURE           | STOP + TCA   | STOP + TCA |
|                    |                                |        |                                  |                                                                                                    | APRÈS STOP                | OUVRE        | OUVRE      |
|                    | Mouvement sur<br>fin de course | 3      | 0                                | Logique désactivée                                                                                                    |                           |              |            |
| Πούσε 56           |                                |        | 1-10                             | Il provoque l'inversion du mouvement lorsqu'elle s'arrê<br>(10= mouvement supérieur)                                                                            | te sur la fin de course o | le fermeture |            |

D814081 03A79\_01

| Logique        | Définition                             | Défaut | Cochez le<br>réglage<br>accompli | Options                                                                                                    |  |  |
|----------------|----------------------------------------|--------|----------------------------------|----------------------------------------------------------------------------------------------------|--|--|
| 0 501          | Dráslavna                              | 0      | 0                                | Le clignotant s'éclaire au moment où le(s) moteur(s) démarre(nt).                                                                                                    |  |  |
| PrEHL          | Prealarme                              | 0      | 1                                | Le clignotant s'allume pendant 3 secondes environ avant le démarrage du(des) moteur(s).                                                                                                    |  |  |
| honne norte    | Homme-présent                          |        | 0                                | Fonctionnement à impulsions                                                                                                    |  |  |
|                |                                        | 0      | 1                                | Fonctionnement avec Homme présent.<br>L'entrée 61 est configurée comme OPEN UP.<br>L'entrée 62 est configurée comme CLOSE UP.<br>La manœuvre continue tant que les touches de commande OPEN UP ou CLOSE UP restent enfoncées.                                                                                                    |  |  |
|                |                                        |        | 2                                | Fonctionnement Homme présent Urgence. Normalement fonctionnement à impulsions.<br>Si la carte échoue aux essais de sécurité (photocellule ou linteau, Er0x) 3 fois de suite, le fonctionnement Homme<br>présent actif est activé pendant 1 minute après la libération des touches OPEN UP - CLOSE UP. L'entrée 61 est<br>configurée comme OPEN UP.<br>L'entrée 62 est configurée comme CLOSE UP.<br>ATTENTION : avec Homme présent Urgence les dispositifs de sécurité ne sont pas actifs. |  |  |
|                |                                        |        | 3                                | Fonctionnement avec homme présent à la fermeture.<br>L'entrée 61 est configurée comme OPEN UP.<br>L'entrée 62 est configurée comme CLOSE UP.<br>La manœuvre d'ouverture a lieu automatiquement, la manœuvre de fermeture se poursuit tant que le bouton de<br>commande (CLOSE) est maintenu enfoncé.<br>ATTENTION: les dispositifs de sécurité ne sont pas activés pendant l'ouverture.                                                                                                    |  |  |
|                | Verrouillage                           |        | 0                                | L'impulsion des entrées configurées come Start E, Start I, Ped prend effet pendant l'ouverture.                                                                                                    |  |  |
| 6L. INP.oUu    | impulsions à<br>l'ouverture            | 0      | 1                                | L'impulsion des entrées configurées come Start E. Start I. Ped ne prend pas effet pendant l'ouverture.                                                                                                    |  |  |
|                | Inversion                              |        | 0                                | Energian parameter standard (Fig. C1)                                                                                                    |  |  |
| เกม.58ก.5.อปัน | direction de                           | 0      |                                  |                                                                                                    |  |  |
|                | l'ouverture                            |        | 1                                | Le sens de l'ouverture est inverti par rapport au fonctionnement standard (Fig. C1).                                                                                                    |  |  |
|                | Configuration                          |        | 0                                | Entrée configuree comme Phot, photocellule.                                                                                                    |  |  |
| SRFE I         | de l'entrée de<br>sécurité SAFE 1.     | 6      |                                  | Entrée configurée comme Phot est , photocellule verifiée.                                                                                                    |  |  |
|                | 72                                     |        | 2                                | Entrée configurée comme Phot op. photocellule active uniquement à l'ouverture.                                                                                                    |  |  |
|                |                                        |        | 4                                | Entrée configurée comme Phot of post photocellule active uniquement à la fermeture.                                                                                                    |  |  |
|                |                                        |        | 5                                | Entrée configurée comme Phot cl test, photocellule vérifiée active uniquement à la fermeture.                                                                                                    |  |  |
|                |                                        |        | 6                                | Entrée configurée comme Bar, linteau sensible                                                                                                    |  |  |
|                | Configuration<br>de l'entrée de        |        | 7                                | Entrée configurée comme Bar, linteau sensible vérifiée                                                                                                    |  |  |
|                |                                        | 4      | 8                                | Entrée configurée comme Bar 8k2. (Pas active sur SAFE 2).                                                                                                    |  |  |
|                |                                        |        | 9                                | Entrée configurée comme Bar OP, linteau sensible avec inversion active uniquement à l'ouverture. A la fermeture<br>on obtient l'arrêt du mouvement.                                                                                                    |  |  |
| 58EE 2         |                                        |        | 10                               | Entrée configurée comme Bar OP TEST, linteau sensible vérifié avec inversion active uniquement à l'ouverture. A<br>la fermeture on obtient l'arrêt du mouvement.                                                                                                    |  |  |
| 20022          | 73                                     |        | 11                               | Entree configuree comme Bar OP 8K2, linteau sensible avec inversion active uniquement a l'ouverture. À la fermeture<br>on obtient l'arrêt du mouvement. ( <b>Pas active sur SAFE 2</b> ).                                                                                                    |  |  |
|                |                                        |        | 12                               | Entrée configurée comme Bar Cl, linteau sensible avec inversion active uniquement à la fermeture. A l'ouverture on obtient l'arrêt du mouvement.                                                                                                    |  |  |
|                |                                        |        | 13                               | Entrée configurée comme Bar CLTEST, linteau sensible vérifié avec inversion active uniquement à la fermeture. A<br>l'ouverture on obtient l'arrêt du mouvement.                                                                                                    |  |  |
|                |                                        |        | 14                               | Entrée configurée comme Bar Cl, 8K2 linteau sensible avec inversion active uniquement à la fermeture. A l'ouver-<br>ture on obtient l'arrêt du mouvement. (Pas active sur SAFE 2).                                                                                                    |  |  |
|                |                                        |        | 15                               | Non utilisé                                                                                                    |  |  |
|                |                                        |        | 16                               | Entrée configuree comme STOP 8k2. (Pas active sur SAFE 2).                                                                                                    |  |  |
|                | Configuration                          |        | 1                                | Entrée configurée comme Start E                                                                                                    |  |  |
| le l           | de l'entrée de<br>commande IC 1.<br>61 | 2      | ו<br>ר                           | Entrée configurée comme Open                                                                                                    |  |  |
|                |                                        |        | 3                                | Entrée configurée comme Close.                                                                                                    |  |  |
|                | Configuration                          |        | 4                                | Entrée configurée comme Ped.                                                                                                    |  |  |
| ic 2           | de l'entrée de                         | 3      | 5                                | Entrée configurée comme Timer.                                                                                                    |  |  |
|                | 62                                     |        | 6                                | Entrée configurée comme Timer Piéton                                                                                                    |  |  |
|                | Configuration de                       |        | 0                                | Commande radio configurée comme START E.                                                                                                    |  |  |
| lch            | la commande 1                          | 0      | 1                                | Commande radio configurée comme Start I.                                                                                                    |  |  |
|                | canal radio                            |        | 2                                | Commande radio configurée comme Open.                                                                                                    |  |  |
| Zch            | Configuration de                       |        | 3                                | Commande radio configurée comme Close                                                                                                    |  |  |
|                | la commande 2<br>canal radio           | 4      | 4                                | Commande radio configurée comme Ped                                                                                                    |  |  |
|                |                                        |        | 5                                |                                                                                                    |  |  |
| Jah            | Configuration de                       | ۵      | 7                                | Non utilisé                                                                                                    |  |  |
| 1611           | ia commande 3<br>canal radio           | 9      | 8                                | Non utilisé                                                                                                    |  |  |
|                |                                        |        | 9                                | Commande radio configurée comme AUX3**                                                                                                    |  |  |
|                | Configuration de                       |        | 10                               | Commande radio configurée comme EXPO1**                                                                                                    |  |  |
| Чсh            | la commande 4<br>canal radio           | 12     | 11                               | Commande radio configurée comme EXPO2**                                                                                                    |  |  |
|                |                                        |        | 12                               | Commande radio configurée comme ÉCLAIRAGE DE COURTOISIE                                                                                                    |  |  |

| C  | 2 |
|----|---|
|    |   |
| C  | ħ |
| ř  | 2 |
| 2  | - |
| 2  | 5 |
| 0  |   |
| C  |   |
| -  |   |
| 2  | ~ |
| 2  | 2 |
| ç  | Ş |
| 7  | 1 |
| ς. | - |
| 0  | 0 |
| 0  | 1 |
| -  | - |

| Logique                   | Définition                                  | Défaut | Cochez le<br>réglage | Ontions                                                                                                    |
|---------------------------|---------------------------------------------|--------|----------------------|----------------------------------------------------------------------------------------------------|
| Logique                   |                                             | Deluut | accompli             | Cortia configurán commo Conal radio monostable                                                                                                    |
|                           |                                             |        | 1                    | Sortie configurée comme Canal radio monostable.<br>Sortie configurée comme SCA, Voyant portail ouvert.                                                                                                    |
|                           |                                             |        | 2                    | Sortie configurée comme commande Lumière de courtoisie                                                                                                    |
|                           |                                             |        | 3                    | Non utilisé                                                                                                    |
|                           |                                             |        | 4                    | Non utilise                                                                                                    |
|                           |                                             |        | 6                    | Non utilisé                                                                                                    |
| <b>-</b>                  | Configuration de                            | 17     | 7                    | Non utilisé                                                                                                    |
| HUH 3                     | la sortie AUX 3.<br>26-27                   | 17     | 9                    | Sortie configurée comme Entretien                                                                                                    |
|                           |                                             |        | 10                   | Non utilisé<br>Non utilisé                                                                                                    |
|                           |                                             |        | 12                   | Non utilisé                                                                                                    |
|                           |                                             |        | 14                   | Sortie configurée comme Canal radio bistable.                                                                                                    |
|                           |                                             |        | 15                   | Sortie configurée comme Canal radio temporisé.<br>Sortie configurée comme ÉTAT PORTAIL OUVERT                                                                                                    |
|                           |                                             |        | 17                   | Sortie configurée comme Sortie 1 PROGRAMMABLE EN HAUTEUR.                                                                                                    |
|                           |                                             |        | 0                    | Le récepteur est configuré pour le fonctionnement en mode code rolling.                                                                                                    |
| codE F IHE                | Code fixe                                   | 0      | 0                    | Les Clones à Code fixe ne sont pas acceptés.<br>Le récepteur est configuré pour le fonctionnement en mode code fixe.                                                                                                    |
|                           |                                             |        | 1                    | Les Clones à Code fixe sont acceptés.                                                                                                    |
|                           |                                             |        | 0                    | A - Le filot de passe frèsi pas dell'antipe pour acceder au menu de programmatori<br>e - Active la memorisation via radio des radiocommandes:<br>Ce mode, accompli à proximité du tableau de commande, ne demande aucun accès.<br>- Appuyez en séquence sur la touche cachée et sur la touche normale (T1-T2-T3-T4) d'une radiocommande déjà<br>mémorise en mode standard à travers le menu radio.<br>- Appuyez dans les 10 secondes sur la touche cachée et sur la touche normale (T1-T2-T3-T4) d'une radiocom-<br>mande à mémoriser.<br>Le récepteur sort du mode programmation après 10 secondes, durant ce laps de temps vous pouvez ajouter de<br>nouvelles radiocommandes en répétant le point précédent.<br>C - Active la saisie automatique via radio des clones.<br>Permet aux clones générés avec le programmateur universel et aux replay programmés de s'ajouter à la mémoi-<br>re du récepteur.<br>D - Active la saisie automatique via radio des replay.<br>Permet au Replay programmés de s'ajouter à la mémoire du récepteur.<br>E - Il est impossible de modiner les parametres de la carte à travers le réseau U-Link                                                                                                    |
|                           | Configuration<br>du niveau de<br>protection |        | 1                    | A – Le mot de passe est demandé pour accéder au menu de programmation.<br>Le mot de passe par défaut est 1234.<br>Les fonctions B – C - D- E restent inchangées par rapport au fonctionnement 0.                                                                                                    |
| n lutHU dt<br>ProtEct Ion |                                             | 0      | 2                    | A – Le mot de passe est demandé pour accéder au menu de programmation.<br>Le mot de passe par défaut est 1234.<br>8 - Désactive la mémorisation via radio des radiocommandes:<br>C – Désactive la saisie automatique via radio des clones.<br>Les fonctions D-E restent inchangées par rapport au fonctionnement 0.                                                                                                    |
|                           |                                             |        | 3                    | A – Le mot de passe est demandé pour accéder au menu de programmation.<br>Le mot de passe par défaut est 1234.<br>B - Désactive la mémorisation via radio des radiocommandes:<br>D - Désactive la saisie automatique via radio des Replay.<br>Les fonctions C - E restent inchangees par rapport au fonctionnement 0.                                                                                                    |
|                           |                                             |        | 4                    | <ul> <li>A - Le mot de passe est demandé pour accéder au menu de programmation.</li> <li>Le mot de passe par défaut est 1234.</li> <li>B - Desactive la mémorisation via radio des radiocommandes:</li> <li>C - Desactive la saisie automatique via radio des clones.</li> <li>D - Désactive la saisie automatique via radio des Replay.</li> <li>C - Id esactive la saisie automatique via radio des Replay.</li> <li>C - Id esactive la saisie automatique via radio desactive desactive la saisie automatica desactive la saisie automatica desactive la saisie automatica desactive la saisie automatica desactive la saisie automatica desactive la saisie automatica desactive la saisie automatica desactive la saisie au</li></ul> |
|                           | Mode série<br>(Indique comment              |        | 0                    | SLAVE standard: la carte reçoit et communique commandes/diagnostics/etc                                                                                                    |
| Nodt Strit                | connexion de<br>réseau BFT.)                | 0      | 1                    | MASTER standard: la carte envoie les commandes d'activation (START, OPEN, CLOSE, PED, STOP) à d'autres cartes.                                                                                                    |
| RdrESSE                   | Adresse                                     | 0      | []                   | Identifie l'adresse de 0 à 119 d'une carte dans une connexion de réseau BFT locale.<br>(cf. paragraphe x MODULES EN OPTION U-LINK)                                                                                                    |
|                           | Inversion                                   | 2      | 0                    | Après la détection d'un obstacle, lors de la fermeture, le mouvement est inversé pendant 2 s.<br>Après la détection d'un obstacle, lors de l'ouverture, la manœuvre est interrompue et l'automatisation est bloquée                                                                                                    |
| InuobSt.ollu              | obstacle lors de                            |        | 1                    | Après la détection d'un obstacle, lors de la fermeture ou de l'ouverture, le mouvement est inversé pendant 2 s.                                                                                                    |
|                           | l'ouverture                                 |        | 2                    | Après la détection d'un obstacle, pendant la fermeture, elle est complètement rouverte.                                                                                                    |
|                           |                                             |        | 0                    | Entrée configurée comme commande Start E.                                                                                                    |
|                           |                                             |        | 1                    | Entrée configurée comme commande Start I.                                                                                                    |
|                           |                                             |        | 2                    | Entrée configurée comme commande Open.                                                                                                    |
|                           |                                             |        | 3                    | Entrée configurée comme commande Close.                                                                                                    |
|                           |                                             |        | 4                    | Entrée configurée comme commande Ped.                                                                                                    |
|                           |                                             |        | 5                    | Entrée configurée comme commande Timer.                                                                                                    |
|                           |                                             |        | 6                    | Entrée configurée comme commande Timer Piéton.                                                                                                    |
|                           |                                             |        | 7                    | Entrée configurée comme sécurité Phot, photocellule.                                                                                                    |
|                           | Configuration                               |        | 8                    | Entrée configurée comme sécurité Phot op. photocellule active uniquement à l'ouverture.                                                                                                    |
| EHPII                     | dans la carte                               | 2      | 9                    | Entrée configurée comme sécurité Phot cl. photocellule active uniquement à la fermeture.                                                                                                    |
|                           | d'expansion des<br>entrées/sorties 1-2      |        | 10                   | Entrée configurée comme securité Bar, linteau sensible<br>Entrée configurée comme sécurité Bar OP, linteau sensible avec inversion active uniquement à l'ouverture; à la                                                                                                    |
|                           |                                             |        | 12                   | i rermeture on obtient i arret du mouvement.<br>Entrée configurée comme sécurité Bar CL, linteau sensible avec inversion active uniquement à la fermeture; à<br>l'ouverture on obtient l'arrêt du mouvement                                                                                                    |
|                           |                                             |        | 13                   | Entrée configurée comme sécurité Phot test, photocellule vérifiée.                                                                                                    |
|                           |                                             |        | 14                   | Entrée configurée comme sécurité Phot op test, photocellule vérifiée active uniquement à l'ouverture.                                                                                                    |
|                           |                                             |        | 15                   | Entrée configurée comme sécurité Bar, linteau sensible vérifié                                                                                                    |
|                           |                                             |        | 17                   | Entrée configurée comme sécurité Bar OP test, linteau sensible vérifié avec inversion active uniquement à l'ouver-                                                                                                    |
|                           |                                             |        | 17                   | ture; à la fermeture on obtient l'arrêt du mouvement.<br>Entrée configurée comme sécurité Bar CL test, linteau sensible avec inversion active uniquement à la formature:                                                                                                    |
|                           |                                             |        | 18                   | à l'ouverture on obtient l'arrêt du mouvement.                                                                                                    |

FRANÇAIS

|         |                                        |        |                                  | FRANÇAIS                                               |
|---------|----------------------------------------|--------|----------------------------------|--------------------------------------------------------|
|         |                                        |        |                                  |                                                        |
| Logique | Définition                             | Défaut | Cochez le<br>réglage<br>accompli | Options                                                |
|         |                                        |        | 0                                | Entrée configurée comme commande Start E.              |
|         |                                        |        | 1                                | Entrée configurée comme commande Start I.              |
|         | Configuration<br>de l'entrée EXPI2     |        | 2                                | Entrée configurée comme commande Open.                 |
| EHP 12  | dans la carte                          | 3      | 3                                | Entrée configurée comme commande Close.                |
|         | d'expansion des<br>entrées/sorties 1-3 |        | 4                                | Entrée configurée comme commande Ped.                  |
|         |                                        |        | 5                                | Entrée configurée comme commande Timer.                |
|         |                                        |        | 6                                | Entrée configurée comme commande Timer Piéton.         |
|         |                                        |        | 0                                | Sortie configurée comme Canal radio monostable.        |
|         | Configuration de<br>l'entrée EXPO2     |        | 1                                | Sortie configurée comme SCA, Voyant portail ouvert.    |
| EHPo I  | dans la carte                          | 13     | 2                                | Sortie configurée comme commande Lumière de courtoisie |
|         | d'expansion des<br>entrées/sorties 4-5 |        | 3                                | Non utilisé                                            |
|         |                                        |        | 4                                | Non utilisé                                            |
|         |                                        |        | 5                                | Non utilisé                                            |
|         |                                        |        | 6                                | Non utilisé                                            |
|         |                                        |        | 7                                | Non utilisé                                            |
|         |                                        |        | 8                                | Non utilisé                                            |
|         | Configuration de                       | 16     | 9                                | Sortie configurée comme Entretien                      |
| רווח ה  | l'entrée EXPO2                         |        | 10                               | Non utilisé                                            |
| chroc   | d'expansion des                        |        | 11                               | Non utilisé                                            |
|         | entrées/sorties 6-7                    |        | 12                               | Non utilisé                                            |
|         |                                        |        | 13                               | Sortie configurée comme Etat portail                   |
|         |                                        |        | 14                               | Sortie configurée comme Canal radio bistable.          |
|         |                                        |        | 15                               | Sortie configurée comme Canal radio temporisé.         |
|         |                                        |        | 16                               | Sortie configurée comme ÉTAT PORTAIL OUVERT            |

(\*\*) Active uniquement si la sortie est configurée comme Canal radio monostable; Lumière courtoisie, Lumière zone, Lumière escaliers, Canal radio bistable ou Canal radio temporisé.

| Configuration des sorties AUX                                                                                                    |
|----------------------------------------------------------------------------------------------------|
| Logique Aux= 0 - Sortie CANAL RADIO MONOSTABLE                                                                                                    |
| Le contact reste fermé pendant l's au monten de l'activation de canantodio.<br>Logique Aux= 1 - Sortie VOYANT PORTAIL OUVERT SCA.<br>Le contact reste fermé pendant l'ouverture et lorsque le vantail est ouvert, intermittent pendant la fermeture, ouvert avec le vantail fermé.                                                                                                    |
| Logique Aux= 2 - Sortie commande LUMIÈRE DE COURTOISIE.<br>Le contact reste fermé pendant 90 secondes après la dernière manoeuvre.                                                                                                    |
| Logique Aux= 3 - Non utilisé                                                                                                    |
| Logique Aux= 4 - Non utilisé                                                                                                    |
| Logique Aux= 5 - Non utilisé                                                                                                    |
| Logique Aux= 6 - Non utilisé                                                                                                    |
| Logique Aux= 7 - Non utilisé                                                                                                    |
| Logique Aux= 8 - Non utilisé                                                                                                    |
| Logique Aux= 9 – Sortie ENTRETIEN.<br>Le contact reste fermé lorsque la valeur configurée dans le paramètre Entretien est atteinte, afin de signaliser la demande d'entretien.                                                                                                    |
| Logique Aux= 10 - Non utilise                                                                                                    |
| Logique Aux = 11 - Fas utilisé                                                                                                    |
| Logique AUX=13 - sortie ETAT PORTAIL<br>Le contact reste fermé lorsque le portail est fermé.                                                                                                    |
| Logique AUX= 14 - Sortie CANAL RADIO BISTABLE<br>Le contact change d'état (ouvert-fermé) lors de l'activation du canal radio                                                                                                    |
| Logique AUX=15 - Sortie CANAL RADIO TEMPORISE<br>Le contact reste fermé pendant un temps programmable lors de l'activation du canal Radio (temps sortie)<br>Si pendant ce temps la touche est enfoncée à nouveau, le décompte du temps redémarre.                                                                                                    |
| Logique AUX=16 – sortie OUVERT PORTAIL<br>Le contact reste fermé lorsque le portail est ouvert.                                                                                                    |
| Logique Aux=17 – Sortie 1 PROGRAMMABLE EN HAUTEUR.<br>Le contact se ferme lorsque la porte dépasse le pourcentage d'ouverture réglé dans le paramètre « Out Prog 1 »                                                                                                    |
| Logique Aux=18 – Sortie 2 PROGRAMMABLE EN HAUTEUR.<br>Le contact se ferme lorsque la porte dépasse le pourcentage d'ouverture réglé dans le paramètre « Out Prog 2 »                                                                                                    |
| Configuration des entrées de commande                                                                                                    |
| Logique IC= 0 - Entrée configurée comme Start E. Fonctionnement suivant la Logique 🕮 ۲۹۶. P PR5. Démarrage externe pour la gestion du sémaphore.                                                                                                    |
| Logique IC= 1 - Entrée configurée comme Start I. Fonctionnement suivant la Logique 📶 الماليك 🛛 PR5 🛽 PR5. Démarrage interne pour la gestion du sémaphore.                                                                                                    |
| Logique IC= 2 - Entrée configurée comme Open.<br>La commande accomplit une ouverture. Si l'entrée reste fermée, les vantaux restent ouverts jusqu'à l'ouverture du contact. Avec le contact ouvert l'automatisation se ferme après le<br>temps de TCA, s'il est activé.                                                                                                    |
| Logique IC= 3 - Entrée configurée comme Close.<br>La commande accomplit une fermeture                                                                                                    |
| Logique IC= 4 - Entrée configurée comme Ped.<br>La commande accomplit une ouverture piétonne, partielle. Fonctionnement suivant la logique <b>NoULE_PRS_R_PRS</b> _                                                                                                    |
| Logique IC= 5 - Entrée configurée comme Timer.<br>Fonctionnement analogue à Open mais la fermeture est garantie même après une panne de courant.                                                                                                    |
| Logique IC= 6 - Entrée configurée comme Timer Ped.<br>La commande accomplit une ouverture piétonne, partielle. Si l'entrée reste fermée, le vantail reste ouvert jusqu'à l'ouverture du contact. Si l'entrée reste fermée et qu'une commande Start<br>E. Start I ou Open est activée. une manoeuvre complète est accomplie par la suite pour rétablir l'ouverture piétonne. La fermeture est garantie même après une panne de courant. |

| Configuration des entrées de sécurité                                                                                                    |
|----------------------------------------------------------------------------------------------------|
| Logique SAFE= 0 - Entrée configurée comme Phot, photocellule no vérifiées (*).<br>Permet de connecter les dispositifs dépourvus de contact supplémentaire de vérification. En cas d'obscurcissement, les photocellules sont actives en ouverture et en fermeture. Un<br>obscurcissement de la photocellule en fermeture n'inverse le mouvement que lorsque la photocellule est libérée. Si vous ne l'utilisez pas, laissez la barrette en place.                                                                                                    |
| Logique SAFE= 1 - Entrée configurée comme Phot test , photocellule vérifiée.<br>Active la vérification des photocellules au début de la manoeuvre. En cas d'obscurcissement, les photocellules sont actives en ouverture et en fermeture. Un obscurcissement de la<br>photocellule en fermeture inverse le mouvement uniquement après le dégagement de la photocellule.                                                                                                    |
| Logique SAFE = 2 - Entrée configurée comme Phot op. photocellule active uniquement à l'ouverture no vérifiées (*)<br>Permet de connecter les dispositifs dépourvus de contact supplémentaire de vérification. En cas d'obscurcissement, le fonctionnement de la photocellule en fermeture est exclu.<br>Pendant l'ouverture verrouille le mouvement pendant la durée de l'obscurcissement de la photocellule. Si vous ne l'utilisez pas, laissez la barrette en place.                                                                                                    |
| Logique SAFE = 3 - Entrée configurée comme Phot op test. photocellule vérifiée active uniquement à l'ouverture.<br>Active la vérification des photocellules au début de la manoeuvre. En cas d'obscurcissement, le fonctionnement de la photocellule en fermeture est exclu. Pendant l'ouverture ver-<br>rouille le mouvement pendant la durée de l'obscurcissement de la photocellule.                                                                                                    |
| Logique SAFE = 4 - Entrée configurée comme Phot cl. photocellule active uniquement à la fermeture no vérifiées (*)<br>Permet de connecter les dispositifs dépourvus de contact supplémentaire de vérification. En cas d'obscurcissement, le fonctionnement de la photocellule en ouverture est exclu. En<br>phase de fermeture, inverse immédiatement. Si vous ne l'utilisez pas, laissez la barrette en place.                                                                                                    |
| Logique SAFE = 5 - Entrée configurée comme Phot cl test: photocellule vérifiée active uniquement à la fermeture.<br>Active la vérification des photocellules au début de la manoeuvre. En cas d'obscurcissement, le fonctionnement de la photocellule en ouverture est exclu. En phase de fermeture, inverse immédiatement.                                                                                                    |
| Logique SAFE = 6 - Entrée configurée comme Bar, linteau sensible no vérifiées (*)<br>Permet de connecter les dispositifs dépourvus de contact supplémentaire de vérification. La commande inverse le mouvement pendant 2s. Si vous ne l'utilisez pas, laissez la barrette en place                                                                                                    |
| Logique SAFE = 7 - Entrée configurée comme Bar, linteau sensible vérifié.<br>Active la vérification des linteaux sensibles au début de la manoeuvre. La commande inverse le mouvement pendant 2 secondes.                                                                                                    |
| Logique SAFE= 8 - Entrée configurée comme Bar 8k2. Entrée pour linteau résistif 8K2.                                                                                                    |
| Logique SAFE= 9 Entrée configurée comme Bar op. linteau sensible avec inversion active uniquement à l'ouverture, si activée pendant la fermeture accomplit l'arrêt de l'automatisation (STOP)<br>Permet de connecter les dispositifs dépourvus de contact supplémentaire de vérification. L'intervention en phase d'ouverture provoque l'inversion du mouvement pendant 2 sec, L'intervention<br>en phase de fermeture provoque l'arrêt 51 sous pe l'utilisez pas la barrette en place                                                                                                    |
| Logique SAFE= 10 Entrée configurée comme Bar op. linteau sensible vérifié avec inversion active uniquement à l'ouverture, si activée pendant la fermeture accomplit l'arrêt de l'automatisation (STOP)<br>Active la vérification des linteauxsensibles au début de la manœuvre. L'intervention en phase d'ouverture provoque l'inversion du mouvement pendant 2 sec. L'intervention en phase de fermeture provoque l'arrêt.<br>Logique SAFE= 11 Entrée configurée comme Bar 8K2 op. linteau 8K2 avec inversion active uniquement à l'ouverture, si activée pendant la fermeture accomplit l'arrêt de l'automatisation (STOP)<br>L'intervention en phase d'ouverture provoque l'inversion du mouvement pendant 2 sec. L'intervention en phase de fermeture provoque l'arrêt. |
| Logique SAFE= 12 Entrée configurée comme Bar cl. linteau sensible avec inversion active uniquement à la fermeture, si activée pendant l'ouverture accomplit l'arrêt de l'automatisation (STOP)<br>Permet de connecter les dispositifs dépourvus de contact supplémentaire de vérification. L'intervention en phase de fermeture provoque l'inversion du mouvement pendant 2 sec,<br>L'intervention en phase d'ouverture provoque l'arrêt. Si vous ne l'utilisez pas, laissez la barrette en place.                                                                                                    |
| Logique SAFE= 13 Entrée configurée comme Bar cl. essai linteau sensible verifié avec inversion active uniquement à la fermeture, si activee pendant l'ouverture accomplit l'arrêt de l'au-<br>tomatisation (STOP)<br>Active la vérification des linteaux sensibles au début de la manœuvre. L'intervention en phase de fermeture provoque l'inversion du mouvement pendant 2 sec, L'intervention en phase                                                                                                    |
| d'ouverture provoque l'arrêt.<br>Logique SAFE= 14 Entrée configurée comme Bar 8K2 linteau 8K2 avec inversion active uniquement à la fermeture, si activée pendant l'ouverture accomplit l'arrêt de l'automatisation (STOP)<br>L'intervention en phase de fermeture provoque l'inversion du mouvement pendant 2 sec, L'intervention en phase d'ouverture provoque l'arrêt.                                                                                                    |
|                                                                                                    |

Logica SAFE=15 - Non utilisé Logica SAFE=16 - Entrée configurée comme STOP 8k2. La commande interrompt la manœuvre et bloque l'automatisation.

(\*) Si on installe des dispositifs du type D (tels que définis par la EN12453), branchés en mode non vérifié, prescrire un entretien obligatoire au moins tous les six mois.

| Configuration des commandes canal radio                                                                                                    |
|----------------------------------------------------------------------------------------------------|
| Logique CH= 0 - Commande configurée commeStart E. Fonctionnement suivant la Logique 🖓 🖉 🕫 🛛 PR5. Démarrage externe pour la gestion du sémaphore.      |
| Logique CH= 1 - Commande configurée comme Start I. Fonctionnement suivant la Logique 🖓 Uut PR5 R PR5. Démarrage interne pour la gestion du sémaphore. |
| Logique CH= 2 - Commande configurée comme Open.<br>La commande accomplit une ouverture.                                                               |
| Logique CH= 3 - Commande configurée commeClose.<br>La commande accomplit une fermeture.                                                               |
| Logique CH= 4 - Commande configurée comme Ped.                                                                                                    |
| La commande accomplit une ouverture piétonne, partielle. Fonctionnement suivant la logique 📶 الماليك 🛛 🗛 🗛 🗛 🗛 🗛 🗛                                    |
| Logique CH= 5- Commande configurée commeSTOP.<br>La commande accomplit un Stop                                                                        |
| Logique CH= 6- Non utilisé                                                                                                    |
| Logique CH= 7- Non utilisé                                                                                                    |
| Logique CH= 8- Non utilisé                                                                                                    |
| Logique CH= 9- Commande configurée comme AUX3. (**)<br>La commande active la sortie AUX3                                                              |
| Logique CH= 10- Commande configurée comme EXPO1. (**)<br>La commande active la sortie EXPO1                                                           |
| Logique CH= 11- Commande configurée comme EXPO2. (**)<br>La commande active la sortie EXPO2                                                           |
|                                                                                                    |

(\*\*) Active uniquement si la sortie est configurée comme Canal radio monostable; Lumière courtoisie, Lumière zone, Lumière escaliers, Canal radio bistable ou Canal radio temporisé.

# TABLEAU "C" - MENU RADIO (r Rd lo)

| Logique    | Description                                                                                                    |
|------------|----------------------------------------------------------------------------------------------------|
| Rdj Ich    | Ajouter Touche 1ch<br>associe la touche voulue à la commande 1° canal radio                                                                                                    |
| Rdj Zch    | Ajouter Touche 2ch<br>associe la touche voulue à la commande 2° canal radio                                                                                                    |
| Rdj 3ch    | Ajouter Touche 3ch<br>associe la touche voulue à la commande 3° canal radio                                                                                                    |
| Rdj Ych    | Ajouter Touche 4ch<br>associe la touche voulue à la commande 4° canal radio                                                                                                    |
| EFFRcEr 64 | Supprimer Liste<br>ATTENTION! Supprime complètement de la mémoire du récepteur toutes les radiocommandes mémorisées.                                                                                                    |
| EFFRcEr 1  | Elimine une radiocommande.<br>Retire une radiocommande (si clone ou replay est désactivée). Pour sélectionner la radiocommande à supprimer, écrivez la position ou appuyez sur la touche de la<br>radiocommande à supprimer (la position est affichée). |
| cod rH     | Lecture code récepteur<br>Affiche le code récepteur nécessaire pour cloner les radiocommandes.                                                                                                    |

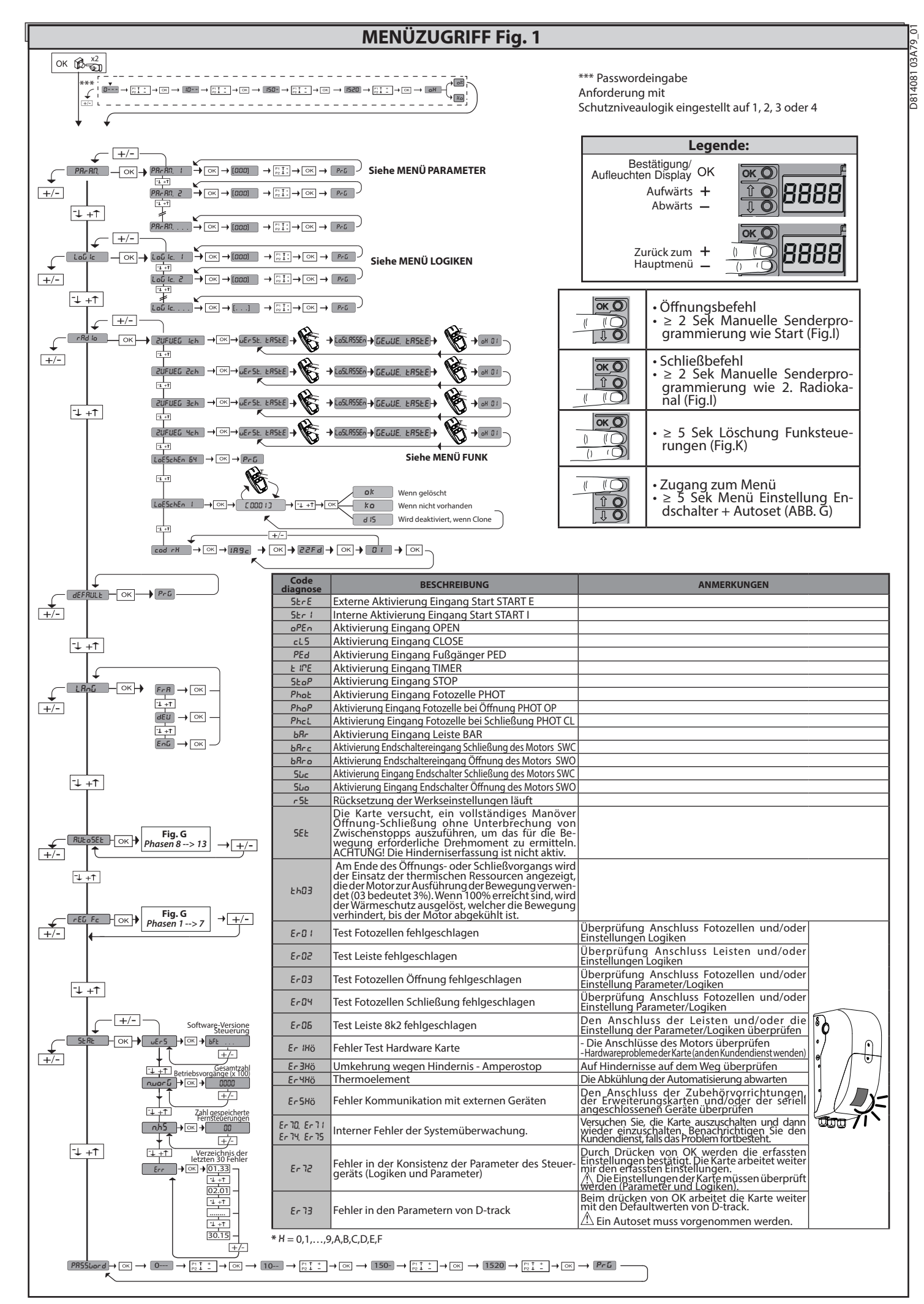

Par

HELL

E.Rl

d 15

d 15

F

oUE

oUE

crA

C

C

# TABEL

| .LE "A" - M     | .E "A" - MENÜ PARAMETER - (PRc ጸቦ) |      |         |            |                                                          |                                                                                                    |  |  |
|-----------------|------------------------------------|------|---------|------------|----------------------------------------------------------|----------------------------------------------------------------------------------------------------|--|--|
| ameter          | Min.                               | Max. | Default | Persönlich | Definition                                               | Beschreibung                                                                                                    |  |  |
| £cA             | 1                                  | 180  | 40      |            | Zeit automatische<br>Schließung [s]                      | Wartezeit vor der automatischen Schließung.                                                                                                    |  |  |
| .E 2E IE        | 30                                 | 300  | 90      |            | Einschaltzeit der<br>Innenleuchte [s]                    | Beim Einschalten der Innenleuchte an Karte.                                                                                                    |  |  |
| J568~6          | 1                                  | 240  | 10      |            | Aktivierungszeit des<br>timergesteuerten<br>Ausgangs [s] | Dauer der Aktivierung des Ausgangs des timergesteuerten Funkkanals in Sekunden                                                                                                    |  |  |
| E.SLoUd.<br>RUF | 1                                  | 99   | 1       |            | Verlangsamungsraum<br>Öffnung [%]                        | Verlangsamungsraum bei Öffnung des Motors / der Motoren, ausgedrückt als<br>Prozentsatz des Gesamthubs.<br>ACHTUNG: Nach einer Anderung des Parameters muss ein vollständiges Manöver ohne<br>Unterbrechungen ausgeführt werden.<br>ACHTUNG: Bei "SET" auf dem Display ist die Hinderniserfassung nicht aktiv.                |  |  |
| E.SLoUd.<br>2U  | 1                                  | 99   | 1       |            | Verlangsamungsraum<br>Schließung [%]                     | Verlangsamungsraum bei Schließung des Motors / der Motoren, ausgedrückt als<br>Prozentsatz des Gesamthubs.<br>ACHTUNG: Nach einer Anderung des Parameters muss ein vollständiges Manöver ohne<br>Unterbrechungen ausgeführt werden.<br>ACHTUNG: Bei "SET" auf dem Display ist die Hinderniserfassung nicht aktiv.             |  |  |
| ։ Է ۱Լ<br>ԻՍԻն  | 10                                 | 99   | 20      |            | Partielle Öffnung [%]                                    | Raum für partielle Öffnung als Prozentsatz der vollständigen Öffnung, nach Aktivierung des Befehls Fußgänger PED.                                                                                                    |  |  |
| Proŭ l          | 1                                  | 99   | 99      |            | Ausgang 1 program-<br>mierbar in Höhe                    | Der als AUX=17 eingestellte Ausgang (siehe Tabelle Konfiguration der AUX-Ausgänge) wird aktiviert, wenn die Tür den in diesem Parameter eingestellten Offnungsgrad überschreitet (1% = Tür geschlossen, 99% = Tür offen).                                                                                                    |  |  |
| Proũ 2          | 1                                  | 99   | 50      |            | Ausgang 2 program-<br>mierbar in Höhe                    | Der als AUX=18 eingestellte Ausgang (siehe Tabelle Konfiguration der AUX-Ausgänge) wird aktiviert, wenn die Tür den in diesem Parameter eingestellten Offnungsgrad überschreitet (1% = Tür geschlossen, 99% = Tür offen).                                                                                                    |  |  |
| Ft oFF          | 1                                  | 99   | 75      |            | Kraft Flügel bei<br>Öffnung [%]                          | VomFlügelausgeübteKraftbeiderÖffnung.ProzentsatzderabgegebenenKraft, zusätzlich zuder<br>mit Autoseteingestellten (undanschließen daktualisiert), vor Auslösungeines Alarms Hindernis.<br>Der Parameter wird von Autoset automatisch eingestellt.<br>ACHTUNG: Wirkt sich direkt in der Stoßkraft aus: sicherstellen, dass der |  |  |

eingestellte Wert den geltenden Sicherheitsbestimmungen entspricht (\*). Falls  $erforder lich \ Quets chschutz sicher heits vorricht ungen \ installieren (**).$ Vom Flügel ausgeübte Kraft bei der Schließung. Prozentsatz der abgegebenen Kraft, zusätzlich zu der mit Autoset eingestellten (und anschließend aktualisiert), vor Auslösung eines Alarms Hindernis.

| -RFt Schl               | 1  | 99  | 10 | Kraft Flügel bei<br>Schließung [%]                                      | Der Parameter wird von Autoset automatisch eingestellt.<br>ACHTUNG: Wirkt sich direkt in der Stoßkraft aus: sicherstellen, dass der<br>eingestellte Wert den geltenden Sicherheitsbestimmungen entspricht (*). Falls<br>erforderlich Quetschschutzsicherheitsvorrichtungen installieren (**).                                                                                                    |
|-------------------------|----|-----|----|-------------------------------------------------------------------------|----------------------------------------------------------------------------------------------------|
| IUN dERHE.<br>IchEWEch5 | 0  | 200 | 0  | Raum Deaktivierung<br>Richtungswechsel                                  | Deaktiviert die Hindernisserfassung / aktive Proximity-Leiste des Endschalters Schließung         0 = keine Deaktivierung       200 = Deaktivierung Maxime         ACHTUNG:       Wirkt sich direkt in der Stoßkraft aus: sicherstellen, dass der eingestellte Wert den geltenden Sicherheitsbestimmungen entspricht (*). Falls erforderlich         Quetschschutzsicherheitsvorrichtungen installieren. |
| IFFnUnGS-<br>GESchu     | 25 | 99  | 99 | Geschwindigkeit<br>Öffnung [%]                                          | Prozentsatz der max. Geschwindigkeit, die bei der Öffnung des Motors / der Motoren<br>erreicht werden kann.<br>ACHTUNG: Nach einer Änderung des Parameters muss ein vollständiges Manöver<br>ohne Unterbrechungen ausgeführt werden.<br>ACHTUNG: Bei "SET" auf dem Display ist die Hinderniserfassung nicht aktiv.                                                                                       |
| Schl IEb-<br>GESchu     | 25 | 99  | 35 | Geschwindigkeit<br>Schließung [%]                                       | Prozentsatz der max. Geschwindigkeit, die bei der Schließung des Motors / der Motoren<br>erreicht werden kann.<br>ACHTUNG: Nach einer Änderung des Parameters muss ein vollständiges Manöver<br>ohne Unterbrechungen ausgeführt werden.<br>ACHTUNG: Bei "SET" auf dem Display ist die Hinderniserfassung nicht aktiv.                                                                                    |
| <b>Ա</b> ԶոԷՍոն         | 0  | 250 | 0  | Programmierung der<br>Anzahl der Manöver<br>für die<br>Wartungsschwelle | Gestattet die Eingabe einer Anzahl von Manövern, nach der die Wartungsanforderung am<br>Ausgang AUX angezeigt wird, der als Wartung oder Blinkleuchte und Wartung konfiguriert ist                                                                                                    |

Wartungsschwelle [in Hunderten] (\*) In der Europäischen Union EN12453 zur Begrenzung der Kraft und EN12445 für das Messverfahren anwenden. (\*\*) Die Aufprallkräfte können durch die Verwendung von verformbaren Leisten reduziert werden.

TABELLE "B" - MENÜ LOGIKEN - (ໄດນ໌ ໄດ)

| Logik        | Definition                  | Default | Die<br>vorgenommene<br>Einstellung<br>markieren | Opt                                                                                                    | ionen            |                          |             |  |
|--------------|-----------------------------|---------|-------------------------------------------------|----------------------------------------------------------------------------------------------------|------------------|--------------------------|-------------|--|
| L_0          | Zeit automatische           | 0       | 0                                               | Logik nicht aktiv                                                                                                    |                  |                          |             |  |
| ככח          | Schließung                  | 0       | 1                                               | Aktiviert die automatische Schließung                                                                                                    |                  |                          |             |  |
|              |                             |         | 0                                               | Die als Start E, Start I und Ped konfigurierten                                                                                                    | Bewee            | Bewegung Schritt Schritt |             |  |
|              |                             |         | -                                               | Eingangefunktionieren mit der Logik 4 Schrifte.                                                                                                    |                  | 3-SCHRITT                | 4-SCHRITT   |  |
|              | Bewegung Schritt<br>Schritt | 0       | 1                                               | Die als Start E, Start I und Ped konfigurierten<br>Eingängefunktionierenmit der Logik 3 Schritte.<br>Der Impuls während der Schließungsphase<br>kehrt die Bewegung um. | GESCHLOSSEN      | ÖFFNUNG                  | ÖFFNUNG     |  |
| bêû Sehr lêê |                             |         |                                                 |                                                                                                    | BEISCHLIESSUNG   | OFFINING                 | STOPP       |  |
| Schr Itt     |                             |         |                                                 |                                                                                                    | OFFEN            | SCHLIESSUNG              | SCHLIESSUNG |  |
|              |                             |         |                                                 |                                                                                                    | BEI ÖFFNUNG      | NACH STOPP               | STOPP + TCA |  |
|              |                             |         |                                                 |                                                                                                    | NACH STOP        | ÖFFNUNG                  | ÖFFNUNG     |  |
|              |                             |         | 0                                               | Logik nicht aktiv                                                                                                    |                  |                          |             |  |
| 0 C          | Bewegung an                 | 3       | 0                                               | Bewirkt eine Bewegungsumkehrung, wenn der Schließendschalter angehalten wird (10= höhere Bewegung)                                                                     |                  |                          |             |  |
| ί ίου.δυ     | Endschalter                 |         | 1-10                                            |                                                                                                    |                  |                          |             |  |
| uorRLRrN     | Verelerm                    |         | 0                                               | Die Blinkleuchte geht gleichzeitig mit dem Star                                                                                                    | ten des Motors / | der Motoren an           |             |  |
|              | Voralarm                    | 0       | 1                                               | Die Blinkleuchte geht ca. drei Sekunden vor de                                                                                                    | m Starten des Mo | otors / der Moto         | ren an.     |  |

DEUTSCH

| Logik        | Definition                                                 | Default | Die<br>vorgenommene<br>Einstellung<br>markieren | Optionen                                                                                                    |
|--------------|------------------------------------------------------------|---------|-------------------------------------------------|----------------------------------------------------------------------------------------------------|
| ŁołľAnn      | Mann anwesend                                              | 0       | 0                                               | Funktionsweise im Impulsen.         Funktionsweise Mann anwesend.         Der Eingang 61 wird als OPEN UP konfiguriert.         Der Eingang 62 wird als CLOSE UP konfiguriert.         Das Manöver wird fortgesetzt, solange die Tasten OPEN UP oder CLOSE UP gedrückt gehalten werden.         ACHTUNG: Die Sicherheitsvorrichtungen sind nicht aktiv.                                                                               |
|              |                                                            |         | 2                                               | Funktionsweise Mann anwesend Emergency. Normalerweise Funktionsweise mit Impulsen.<br>Falls die Karte der Test der Sicherheitsvorrichtungen (Fotozelle oder Leiste, Er0x) drei Mal in<br>Folge nicht besteht, wird die Funktionsweise Mann anwesend nach dem Loslassen der Tasten<br>OPEN UP - CLOSE UP für eine Minute aktiviert.<br>Der Eingang 61 wird als OPEN UP konfiguriert.<br>Der Eingang 62 wird als CLOSE UP konfiguriert. |
|              |                                                            |         | 3                                               | Betrieb in Anwesenheit eines Bedieners beim Schließen.<br>Der Eingang 61 wird als OPEN UP konfiguriert.<br>Der Eingang 62 wird als CLOSE UP konfiguriert.<br>Das Öffnungsmanöver erfolgt automatisch, das Schließmanöver wird fortgesetzt, solange wie die<br>Befehlstaste (CLOSE) gedrückt wird.                                                                                                    |
|              | Dia alsiant                                                | i       | 0                                               | Der Impuls der als Start E, Start I und Ped konfigurierten Eingänge hat Auswirkung während der Öffnung.                                                                                                    |
| INPULSEL.RUF | Öffnungsimpulse                                            | 0       | 1                                               | Der Impuls der als Start E, Start I und Ped konfigurierten Eingänge hat keine Auswirkung während der Öffnung.                                                                                                    |
| lou r leht   | Richtungsumkehrung                                         | 0       | 0                                               | Funktionsweise Standard (Siehe Fig. C1).                                                                                                    |
| oFFnUnG      | Offnung                                                    | ļ       | 1                                               | Die Offnungsrichtung wird gegenüber der Standardfunktionsweise umgekehrt (Siehe Fig. C1)                                                                                                    |
|              | Konfigurierung des                                         |         | 0                                               | Als Phot Konfigurierter Eingang, Fotozelle.                                                                                                    |
| SRFE I       | Sicherheitseingangs<br>SAFE 1.                             | 6       | 2                                               | Als Phot on konfigurierter Fingang, überprüfte Potozelle.                                                                                                    |
|              | 72                                                         |         | 3                                               | Als Phot op test konfigurierter Eingang, überprüfte Fotozelle aktiv nur bei Öffnung.                                                                                                    |
|              | Konfigurierung des<br>Sicherheitseingangs<br>SAFE 2.<br>73 |         | 4                                               | Als Phot cl konfigurierter Eingang, Fotozelle aktiv nur bei Schließung.                                                                                                    |
|              |                                                            |         | 5                                               | Als Phot cl test konfigurierter Eingang, überprüfte Fotozelle aktiv nur bei Schließung.                                                                                                    |
|              |                                                            |         | 6                                               | Als Bar konfigurierter Eingang, Tastleiste.                                                                                                    |
|              |                                                            | 4       | 7                                               | Als Bar konfigurierter Eingang, überprüfte Tastleiste.                                                                                                    |
|              |                                                            |         | 8                                               | Als Bar 8k2 konfigurierter Eingang. (Nicht aktiv an SAFE 2).                                                                                                    |
|              |                                                            |         | 9                                               | Eingang konfiguriert als Bar OP, Tastleiste mit Inversion nur aktiv bei Öffnung. Bei Schließung wird die Bewegung angehalten.                                                                                                    |
| 5855 2       |                                                            |         | 10                                              | Eingang konfiguriert als Bar OP TEST, überprüfte Tastleiste mit Inversion nur aktiv bei Öffnung.<br>Bei Schließung wird die Bewegung angehalten.                                                                                                    |
|              |                                                            |         | 11                                              | Eingang konfiguriert als Bar OP 8k2, Tastleiste mit Inversion nur aktiv bei Öffnung. Bei<br>Schließung wird die Bewegung angehalten. (Nicht aktiv an SAFE 2).                                                                                                    |
|              |                                                            |         | 12                                              | Eingang konfiguriert als Bar CL, Tastleiste mit Inversion nur aktiv bei Schließung. Bei Offnung<br>wird die Bewegung angehalten.                                                                                                    |
|              |                                                            |         | 13                                              | Eingang konfiguriert als Bar CL TEST, überprüfte Tastleiste mit Inversion nur aktiv bei Schließung.<br>Bei Öffnung wird die Bewegung angehalten.                                                                                                    |
|              |                                                            |         | 14                                              | Eingang konfiguriert als Bar CL 8k2, Tastleiste mit Inversion nur aktiv bei Schließung. Bei<br>Öffnung wird die Bewegung angehalten. (Nicht aktiv an SAFE 2).                                                                                                    |
|              |                                                            |         | 15                                              | Nicht verwendet.                                                                                                    |
|              |                                                            |         | 0                                               | Lingang Konngunent dis okz. (Nicht aktiv dit SAFE 2).<br>Als Start E konfigurierter Eingang                                                                                                    |
| ie i         | Konfigurierung des<br>Steuereingangs IC 1                  | 2       | 1                                               | Als Start I konfigurierter Eingang.                                                                                                    |
|              | 61                                                         |         | 2                                               | Als Open konfigurierter Eingang.                                                                                                    |
|              |                                                            |         | 3                                               | Als Close konfigurierter Eingang.                                                                                                    |
|              | Konfigurierung des                                         |         | 4                                               | Als Ped konfigurierter Eingang.                                                                                                    |
| וכ כ         | Steuereingangs IC 2.<br>62                                 | 2       | 5                                               | Als Timer konfigurierter Eingang.                                                                                                    |
|              |                                                            |         | 6                                               | Als Fußgängertimer konfigurierter Eingang.                                                                                                    |
|              |                                                            |         | 0                                               | Befehl Funk konfiguriert als START E.                                                                                                    |
| lch          | Konngurierung des<br>Befehl 1. Funkkanal                   | 0       | 1                                               | Befehl Funk konfiguriert als Start I.                                                                                                    |
|              |                                                            |         | 2                                               | Befehl Funk konfiguriert als Open.                                                                                                    |
|              | Konfigurierung des                                         |         | 3                                               | Befehl Funk konfiguriert als Close                                                                                                    |
| Zch          | Konfigurierung des<br>Befehl 2. Funkkanal                  | 4       | 4                                               | Befehl Funk konfiguriert als Ped                                                                                                    |
|              |                                                            |         | 5                                               | Beteni Funk konfiguriert als STOP                                                                                                    |
| 7,           | Konfigurierung des                                         |         | 6                                               | Nicht verwendet                                                                                                    |
| JCh          | Befehl 3. Funkkanal                                        | 9       | ۲<br>و                                          | Nicht verwendet                                                                                                    |
|              |                                                            |         | 0<br>0                                          | Befehl Funk konfiguriert als ALIX2**                                                                                                    |
|              | VanGandania                                                |         | 10                                              | Befehl Funk konfiguriert als FXPO1**                                                                                                    |
| Ych          | Befehl 4. Funkkanal                                        | 12      | 11                                              | Befehl Funk konfiguriert als EXPO2**                                                                                                    |
|              |                                                            |         | 12                                              | Funksteuerung konfiguriert als INNENI FLICHTE                                                                                                    |
|              | 1                                                          |         | ·~                                              | · · · · · · · · · · · · · · · · · · ·                                                                                                    |

D814081 03A79\_01

D814081 03A79\_01

| Logik         | Definition                                           | Default | Die<br>vorgenommene<br>Einstellung<br>markieren | Optionen                                                                                                    |
|---------------|------------------------------------------------------|---------|-------------------------------------------------|----------------------------------------------------------------------------------------------------|
|               |                                                      |         | 0                                               | Ausgang konfiguriert als monostabiler Funkkanal<br>Als SCA konfigurierter Ausgang, Kontrollleuchte Tor offen.                                                                                                    |
|               |                                                      |         | 2                                               | Als Befehl Notbeleuchtung konfigurierter Ausgang.                                                                                                    |
|               |                                                      |         | 4                                               | Nicht verwendet                                                                                                    |
|               |                                                      |         | 6                                               | Nicht verwendet                                                                                                    |
|               | Konfigurierung des                                   |         | 7                                               | Nicht verwendet<br>Nicht verwendet                                                                                                    |
| ЯЦН З         | Ausgangs AUX 3.                                      | 17      | 9                                               | Ausgang, konfiguriert als Wartung.                                                                                                    |
|               | 20-27                                                |         | 10                                              | Nicht verwendet                                                                                                    |
|               |                                                      |         | 12                                              | Ausgang konfiguriert als Status Tor geschlossen                                                                                                    |
|               |                                                      |         | <u> </u>                                        | Ausgang konfiguriert als bistabiler Funkkanal<br>Ausgang konfiguriert als timergesteuerter Funkkanal                                                                                                    |
|               |                                                      |         | 16<br>17                                        | Ausgang konfiguriert als Status Tor offen<br>Ausgang konfiguriert als ausgang 1 PROGRAMMIERBAR IN HÖHE                                                                                                    |
|               |                                                      |         | 18                                              | Ausgang konfiguriert als ausgang 2 PROGRAMMIERBAR IN HÖHE                                                                                                    |
| FESt codE     | Fester Code                                          | 0       | 0                                               | Der Empfänger ist für den Betrieb mit Kolling-Code konfiguriert.<br>Die Clonen mit festem Code werden nicht akzeptiert.<br>Der Empfänger ist für den Betrieb mit festem Code konfiguriert.                                                                                                    |
|               |                                                      |         | 1                                               | Die Clonen mit festem Code werden akzeptiert.                                                                                                    |
|               |                                                      |         | 0                                               | <ul> <li>A – Das Password für den Zugang zum Menü Programmierung wird nicht angefordert.</li> <li>B - Aktiviert die Abspeicherung der Fernbedienungen über Funk.</li> <li>Diese Modalität wird in der Nähe der Bedientafel ausgeführt und macht keinen Zugang erforderlich:         <ul> <li>- Drücken Sie nacheinander die versteckte Taste und die normale Taste (T1-T2-T3-T4) eines bereits in der Standardmodalität mit dem Menü Funk abgespeicherten Senders.</li> <li>- Drücken Sie innerhalb von 10 Sekunden die versteckte Taste und die normale Taste (T1-T2-T3-T4) eines bazuspeichernden Fernbedienung.</li> <li>Der Empfänger verlässt die Programmiermodalität nach 10 Sekunden, innerhalb dieser Zeit können durch Wiederholung des vorausgehenden Punkts weitere neue Fernbedienungen eingegeben werden.</li> <li>C – Die automatische Eingabe der Klone über Funk wird aktiviert.</li> <li>Gestattet die Hinzufügung der mit der Universalprogrammiereinheit erstellten Klone sowie der programmierten Replay zum Speicher des Empfängers.</li> <li>D – Die automatische Eingabe der Replay über Funk wird aktiviert.</li> <li>Gestattet das Hinzufügung der mit der Universalprogrammiereinheit erstellten Klone sowie der programmierten Replay zum Speicher des Empfängers.</li> <li>E – Die Parameter der Karte Konnen über das Netz U – Uink geändert werden.</li> </ul> </li> </ul> |
|               | Einstellung des                                      |         | 1                                               | A – Das Password für den Zugang zum Programmierungsmenü wird angefordert.<br>Das Default-Password ist 1234:<br>Die Funktionen B – C – D – E bleiben bezogen auf die Funktionsweise 0 unverändert.                                                                                                    |
| SchUt2n luERU | Schutzniveaus                                        | 0       | 2                                               | <ul> <li>A – Das Password für den Zugang zum Menü Programmierung wird angefordert.</li> <li>Das Default-Password ist 1234:</li> <li>B – Die Abspeicherung der Fernbedienungen über Funk wird deaktiviert.</li> <li>C – Die automatische Eingabe der Klone über Funk wird deaktiviert.</li> <li>Die Funktionen D – E bleiben bezogen auf die Funktionsweise 0 unverändert.</li> </ul>                                                                                                    |
|               |                                                      |         | 3                                               | <ul> <li>A – Das Password für den Zugang zum Menü Programmierung wird angefordert.</li> <li>Das Default-Password ist 1234:</li> <li>B – Die Abspeicherung der Fernbedienungen über Funk wird deaktiviert.</li> <li>D – Die automatische Eingabe der Replay über Funk wird deaktiviert.</li> <li>Die Funktion E bleibt bezogen auf die Funktionsweise 0 unverändert.</li> </ul>                                                                                                    |
|               |                                                      |         | 4                                               | <ul> <li>A – Das Password für den Zugang zum Menü Programmierung wird angefordert.<br/>Das Default-Password ist 1234:</li> <li>B – Die Abspeicherung der Fernbedienungen über Funk wird deaktiviert.</li> <li>C – Die automatische Eingabe der Klone über Funk wird deaktiviert.</li> <li>D – Die automatische Eingabe der Replay über Funk wird deaktiviert.</li> <li>E – Die Möglichkeit der Anderung der Parameter der Karte über das Netz U-link wird deaktiviert.</li> <li>Die Ernbedienungen werden nur mit dem entsprechen Menü Funk abgespeichert.</li> <li>WICHTIG: Dieses hohe Sicherheitsniveau verhindert sowohl den Zugriff durch unerwünschte Klone, als auch gegebenenfalls vorhandene Funkstörungen.</li> </ul>                                                                                                    |
| SEr IELLEr    | Serieller Modus                                      |         | 0                                               | SLAVE Standard: Die Karte empfängt und sendet Befehle/Diagnose/usw.                                                                                                    |
| NodUS         | rierung der Karte bei ei-<br>nem BFT-Netzanschluss.) | 0       | 1                                               | MASTER Standard: Die Karte sendet Aktivierungsbefehle (START, OPEN, CLOSE, PED, STOP) und andere Karten.                                                                                                    |
| RdrESSE       | Adresse                                              | 0       | []                                              | l dentifiziert die Adresse von 0 bis 119 der Karte in einer lokalen BFT-Netzverbindung.<br>(siehe Abschnitt OPTIONALE MODULE U-LINK)                                                                                                    |
|               |                                                      |         | 0                                               | Nach Erkennen eines Hindernisses beim Schließen wird die Bewegung für 2 Sek. umgekehrt.<br>Nach Erkennen eines Hindernisses beim Öffnen wird das Manöver unterbrochen und die<br>Automatisierung blockiert.                                                                                                    |
| n 15          | Umkehrung<br>Hindernis                               | 0       | 1                                               | Nach Erkennen eines Hindernisses beim Schließen und beim Offnen wird die Bewegung für 2<br>Sek. umgekehrt.                                                                                                    |
|               |                                                      |         | 2                                               | Nach Erkennen eines Hindernisses, beim Schließen, erneut vollständig öffnen.<br>Nach Erkennen eines Hindernisses beim Öffnen wird das Manöver unterbrochen und die<br>Automatisierung blockiert.                                                                                                    |
| oFFnUnG       | Umkehr<br>Hindernis                                  | 2       | 0                                               | Nach der Erfassung eines Hindernis, während der Schließung, kehrt sich die Bewegung für 2<br>Sek, um.<br>Nach der Erfassung eines Hindernis, während der Öffnung unterbricht das Manöver und die<br>Automatisierung blockiert.                                                                                                    |
|               | bei Offnung                                          |         | 1                                               | Nach der Erfassung eines Hindernis, während der Schließung sowie während der Öffnung, kehrt<br>sich die Bewegung für 2 Sek. um.                                                                                                    |
|               |                                                      |         | 1                                               | Als Befehl Start L konfigurierter Eingang.                                                                                                    |
|               |                                                      |         | 3                                               | Als Befehl Close konfigurierter Eingang.                                                                                                    |
|               |                                                      |         | 4                                               | Als Befehl Ped konfigurierter Eingang.<br>Als Befehl Timer konfigurierter Eingang                                                                                                    |
|               |                                                      |         | 6                                               | Als Befehl Fußgänger konfigurierter Eingang.                                                                                                    |
|               | Konfigurierung des                                   |         | 7                                               | Ais sicherneit Phot konfigurierter Eingang, Fotozelle.<br>Als Sicherheit Phot op konfigurierter Eingang, Fotozelle aktiv nur bei Öffnung.                                                                                                    |
| EUE LL        | Eingangs EXPI1 der                                   | _       | 9 10                                            | Als Sicherheit Phot cl konfigurierter Eingang, Fotozelle aktiv nur bei Schließung.<br>Als Sicherheit Bar konfigurierter Eingang, Tastleiste.                                                                                                    |
| EHPTT         | erweiterungskarte<br>Eingänge/Ausgänge               | 2       | 11                                              | Eingang konfiguriert als Sicherheit Bar OP, Tastleiste mit Inversion nur aktiv bei Öffnung, bei Schließung wird die Bewegung angehalten.                                                                                                    |
|               | 1-2                                                  |         | 12                                              | Eingang konfiguriert als Sicherheit Bar CL, Tastleiste mit Inversion nur aktiv bei Schließung, bei<br>Öffnung wird die Bawegung angehalten                                                                                                    |
|               |                                                      |         | 13                                              | Is Sicherheit Phot test konfigurierter Eingang, überprüfte Fotozelle.                                                                                                    |
|               |                                                      |         | 14                                              | Eingang konfiguriert als Sicherheit Phot op test, überprüfte Fotozelle nur aktiv bei Öffnung.<br>Eingang konfiguriert als Sicherheit Phot of test, überprüfte Fotozelle nur aktiv bei Schließung.                                                                                                    |
|               |                                                      |         | 16                                              | Als Sicherheit Bar konfigurierter Eingang, überprüfte Tastleiste.                                                                                                    |
|               |                                                      |         | 17                                              | Offnung, bei Schließung wird die Bewegung angehalten.                                                                                                    |
|               |                                                      |         | 8                                               | Schließung, bei Offnung wird die Bewegung angehalten.                                                                                                    |

### DEUTSCH

| Logik  | Definition                                                                                | Default | Die<br>vorgenommene<br>Einstellung<br>markieren | Optionen                                                   |
|--------|-------------------------------------------------------------------------------------------|---------|-------------------------------------------------|------------------------------------------------------------|
|        |                                                                                           |         | 0                                               | Als Befehl Start E konfigurierter Eingang.                 |
|        |                                                                                           |         | 1                                               | Als Befehl Start I konfigurierter Eingang.                 |
|        | Konfigurierung des<br>Eingangs EXPI2 der                                                  |         | 2                                               | Als Befehl Open konfigurierter Eingang.                    |
| EHP 12 | erweiterungskarte                                                                         | 3       | 3                                               | Als Befehl Close konfigurierter Eingang.                   |
|        | Eingänge/Ausgänge                                                                         |         | 4                                               | Als Befehl Ped konfigurierter Eingang.                     |
|        | 15                                                                                        |         | 5                                               | Als Befehl Timer konfigurierter Eingang.                   |
|        |                                                                                           |         | 6                                               | Als Befehl Fußgänger konfigurierter Eingang.               |
|        |                                                                                           |         | 0                                               | Ausgang konfiguriert als monostabiler Funkkanal            |
|        |                                                                                           | 13      | 1                                               | Als SCA konfigurierter Ausgang, Kontrollleuchte Tor offen. |
|        | Konfigurierung des<br>Ausgangs EXPO2 der<br>Erweiterungskarte<br>Eingänge/Ausgänge<br>4-5 |         | 2                                               | Als Befehl Notbeleuchtung konfigurierter Ausgang.          |
|        |                                                                                           |         | 3                                               | Nicht verwendet                                            |
| EHPo I |                                                                                           |         | 4                                               | Nicht verwendet                                            |
|        |                                                                                           |         | 5                                               | Nicht verwendet                                            |
|        |                                                                                           |         | 6                                               | Nicht verwendet                                            |
|        |                                                                                           |         | 7                                               | Nicht verwendet                                            |
|        |                                                                                           |         | 8                                               | Nicht verwendet                                            |
|        |                                                                                           | 16      | 9                                               | Ausgang, konfiguriert als Wartung.                         |
|        |                                                                                           |         | 10                                              | Nicht verwendet                                            |
|        | Konfigurierung des                                                                        |         | 11                                              | Nicht verwendet                                            |
| 5.00 D | Ausgangs EXPO2 der<br>Erweiterungskarte<br>Eingänge/Ausgänge<br>6-7                       |         | 12                                              | Nicht verwendet                                            |
| ERPod  |                                                                                           |         | 13                                              | Ausgang konfiguriert als Status Tor                        |
|        |                                                                                           |         | 4                                               | Ausgang konfiguriert als bistabiler Funkkanal              |
|        |                                                                                           |         | 5                                               | Ausgang konfiguriert als timergesteuerter Funkkanal        |
|        |                                                                                           |         | 16                                              | Ausgang konfiguriert als Status Tor offen                  |

(\*\*) Nur aktiv, wenn der Ausgang als monostabiler Funkkanal, Notbeleuchtung, Zonenbeleuchtung, Treppenbeleuchtung, bistabiler Funkkanal oder timergesteuerter Funkkanal konfiguriert ist.

| Konfigurierung der AUX-Ausgänge                                                                                                    |
|----------------------------------------------------------------------------------------------------|
| Logik Aux= 0 - Ausgang MONOSTABILER FUNKKANAL.<br>Der Kontakt bleibt bei der Aktivierung. Funkkanals 1 s geschlossen.                                                                                          |
| Logik Aux= 1 - Ausgang KONTROLLLEUCHTE TOR OFFEN SCA.<br>Der Kontakt bleibt während der Öffnung und bei offenem Flügel geschlossen, intermittierend während der Schließung und offen bei geschlossenem Flügel. |
| Logik Aux= 2 - Ausgang Befehl NOTBELEUCHTUNG.<br>Der Kontakt bleibt nach dem letzten Manöver für 90 Sekunden geschlossen.                                                                                      |
| Logik Aux= 3 - Nicht verwendet                                                                                                    |
| Logik Aux= 4 - Nicht verwendet                                                                                                    |
| Logik Aux= 5 - Nicht verwendet                                                                                                    |
| Logik Aux= 6 - Nicht verwendet                                                                                                    |
| Logik Aux= 7 -Nicht verwendet                                                                                                    |
| Logik Aux= 8 - Nicht verwendet                                                                                                    |
| Logik Aux= 9 – Ausgang WARTUNG.<br>Der Kontakt bleibt beim Erreichen des im Parameter Wartung eingestellten Werts geschlossen, um die Wartungsanforderung anzuzeigen.                                          |
| Logik Aux= 10 – Nicht verwendet                                                                                                    |
| Logik Aux= 11 - Nicht verwendet                                                                                                    |
| Logik Aux= 12 - Nicht verwendet                                                                                                    |
| Logik AUX = 13 - Ausgang STATUS TOR GESCHLOSSEN.<br>Der Kontakt bleibt geschlossen, wenn das Tor geschlossen ist.                                                                                              |
| Logik AUX= 14 - Ausgang BISTABILER FUNKKANAL<br>Der Kontakt ändert den Status (offen/geschlossen) bei Aktivierung des Funkkanals                                                                               |
| Logik Aux= 15 - Ausgang ZEITGESTEUERTER FUNKKANAL.<br>Der Kontakt bleibt geschlossen, wenn das Tor offen ist.                                                                                                  |
| Logik Aux= 16 - Ausgang STATUS TOR OFFEN.<br>Der Kontakt bleibt geschlossen, wenn das Tor offen ist.                                                                                                    |
| Logik Aux=17 – Ausgang 1 PROGRAMMIERBAR IN HÖHE.<br>Der Kontakt schließt, wenn die Tür den im Parameter "Out Prog 1" eingestellten Öffnungsgrad überschreitet                                                  |
| Logik Aux=18 – Ausgang 2 PROGRAMMIERBAR IN HÖHE.<br>Der Kontakt schließt, wenn die Tür den im Parameter "Out Prog 2" eingestellten Öffnungsgrad überschreitet                                                  |

### Konfigurierung der Steuereingänge

Logik SAFE= 0 - Als Phot konfigurierter Eingang, Fotozelle nicht überprüften (\*). Gestattet das Anschließen von Vorrichtungen ohne zusätzlichen Kontakt für die Überprüfung. Bei Abdunklung sind die Fotozellen sowohl beim Öffnen, als auch beim Schließen aktiv. Eine Abdunklung der Fotozelle beim Schließen schaltet die Bewegungsrichtung erst nach der Freigabe der Fotozelle um. Falls nicht verwendet, überbrückt lassen.

| 0140 | Aktiviert die Uberprüfung der Fotozellen bei Beginn des Manövers. Bei Abdunklung sind die Fotozellen sowohl beim Offnen, als auch beim Schließen aktiv. Eine Abdunkelung der<br>Fotozelle beim Schließen schaltet die Bewegungsrichtung erst nach der Freigabe der Fotozelle um.                                                                                                    |
|------|----------------------------------------------------------------------------------------------------|
| ž    | Logik SAFE= 2 - Als Phot op konfigurierter Eingang, Fotozelle aktiv nur bei Öffnung nicht überprüften (*).<br>Gestattet das Anschließen von Vorrichtungen ohne zusätzlichen Kontakt für die Überprüfung. Deaktiviert beim Schließen das Funktionieren der Fotozelle bei Abdunkelung. Blockiert<br>in der Phase der Öffnung die Bewegung für die Dauer der Abdunkelung der Fotozelle. Falls nicht verwendet, überbrückt lassen. |
|      | Logik SAFE= 3 - Als Phot op test konfigurierter Eingang, überprüfte Fotozelle aktiv nur bei Öffnung<br>Aktiviert die Überprüfung der Fotozellen bei Beginn des Manövers. Deaktiviert beim Schließen das Funktionieren der Fotozelle bei Abdunkelung. Blockiert in der Phase der Öffnung<br>die Bewegung für die Dauer der Abdunkelung der Fotozelle.                                                                           |
|      | Logik SAFE= 4 - Als Phot cl konfigurierter Eingang, Fotozelle aktiv nur bei Schließung nicht überprüften (*).<br>Gestattet das Anschließen von Vorrichtungen ohne zusätzlichen Kontakt für die Überprüfung. Deaktiviert beim Öffnen das Funktionieren der Fotozelle bei Abdunkelung. Beim<br>Schließen schaltet sie direkt um. Falls nicht verwendet, überbrückt lassen.                                                       |
|      | Logik SAFE= 5 - Als Phot cl test konfigurierter Eingang, überprüfte Fotozelle aktiv nur bei Schließung<br>Aktiviert die Überprüfung der Fotozellen bei Beginn des Manövers. Deaktiviert beim Öffnen das Funktionieren der Fotozelle bei Abdunkelung. Beim Schließen schaltet sie direkt um.                                                                                                    |
|      | Logik SAFE= 6 -Nicht verwendet                                                                                                    |
|      | Logik SAFE= 7 - Als Bar konfigurierter Eingang, überprüfte Tastleiste Aktiviert die Überprüfung der Tastleisten bei Beginn des Manövers. Der Eingriff in der Phase der Schließung kehrt die<br>Bewegung bis zur vollständigen Öffnung um, der Eingriff in der Phase Öffnung bewirkt das Anhalten.                                                                                                    |
|      | Logik SAFE= 8 - Als Bar 8k2 konfigurierter Eingang. Eingang für Widerstandskante 8K2.<br>Der Eingriff in der Phase der Schließung kehrt die Bewegung bis zur vollständigen Öffnung um, der Eingriff in der Phase Öffnung bewirkt das Anhalten.                                                                                                    |
| - 1  |                                                                                                    |

Logik SAFE=9 Eingang konfiguriert als Bar op, Tastleiste mit Inversion nur aktiv bei Öffnung, bewirkt bei Aktivierung während der Schließung das Anhalten der Automatisierung (STOP) Gestattet das Anschließen von Vorrichtungen ohne zusätzlichen Kontakt für die Überprüfung. Der Eingriff in der Phase der Öffnung kehrt die Bewegung für 2 Sek. Um, der Eingriff in der Phase Schließung bewirkt das Anhalten. Falls nicht verwendet, überbrückt lassen.

Logik SAFE=10 Eingang konfiguriert als Bar op test, überprüfte Tastleiste mit Inversion nur aktiv bei Öffnung, bewirkt bei Aktivierung während der Schließung das Anhalten der Auto-Dog in Ser Le To Engling Romagner en bei op cost, doer prane restance internet and the series of the series of the

Logik SAFE=11 Eingang konfiguriert als Bar 8k2 op, Leiste 8k2 mit Inversion nur aktiv bei Öffnung, bewirkt bei Aktivierung während der Schließung das Anhalten der Automatisierung (STOP). Der Eingriff in der Phase der Öffnung kehrt die Bewegung für 2 Sek. um, der Eingriff in der Phase Schließung bewirkt das Anhalten.

Logik SAFE=12 Eingang konfiguriert als Bar cl, Tastleiste mit Inversion nur aktiv bei Schließung, bewirkt bei Aktivierung während der Öffnung das Anhalten der Automatisierung (STOP). Gestattet das Anschließen von Vorrichtungen ohne zusätzlichen Kontakt für die Überprüfung. Der Eingriff in der Phase der Schließung kehrt die Bewegung für 2 Sek. Um, der Eingriff in der Phase Öffnung bewirkt das Anhalten. Falls nicht verwendet, überbrückt lassen.

Logik SAFE=13 Eingang konfiguriert als Bar cl test, überprüfte Tastleiste mit Inversion nur aktiv bei Schließung, bewirkt bei Aktivierung während der Öffnung das Anhalten der Automatisierung (STOP).

Aktiviert die Überprüfung der Tastleisten bei Beginn des Manövers. Der Eingriff in der Phase der Schließung kehrt die Bewegung für 2 Sek. Um, der Eingriff in der Phase Öffnung bewirkt das Anhalten.

Logik SAFE=14 Eingang konfiguriert als Bar 8k2 cl, Leiste 8k2 mit Inversion nur aktiv bei Schließung, bewirkt bei Aktivierung während der Öffnung das Anhalten der Automatisierung (STOP). Der Eingriff in der Phase der Schließung kehrt die Bewegung für 2 Sek. Um, der Eingriff in der Phase Öffnung bewirkt das Anhalten.

Logik SAFE= 15 -Nicht verwendet

Logik SAFE= 1 - Als Phot test konfigurierter Eingang, überprüfte Fotozelle.

LogiK SAFE=16 Als STOP 8k2 konfigurierter Eingang. Der Befehl unterbricht das Manöver und blockiert die Automatisierung.

(\*) Bei Installation von Vorrichtungen vom Typ "D" (wie definiert von EN 12453) mit nicht überprüftem Anschluss wird eine obbligatorische Wartung mit zumindest halbjährli-cher Frequenz vorgeschrieben.

# Konfigurierung der Befehle Funkkanal

| LogiK CH= 0 - Eingang konfiguriert als Start E. Funktionsweise gemäß Logik المون. 5chr، الحك الحلة, Externer Start für Ampelsteuerung.                                                                                                    |
|----------------------------------------------------------------------------------------------------|
| LogiK CH= 1 - Eingang konfiguriert als Start I. Funktionsweise gemäß Logik آلمب الحلم الحلم الحلم المع المعالي المعالي ا |
| LogiK CH= 2 - Eingang konfiguriert als Open.                                                                                                    |
| Der Befeni funrt eine Offnung aus.                                                                                                    |
| LogiK CH= 3 - Eingang konfiguriert als Close.                                                                                                    |
| Der Befehl führt die Schließung aus.                                                                                                    |
| LogiK CH= 4 - Eingang konfiguriert als Ped.                                                                                                    |
| Der Befehl führt eine partielle Fußgängeröffnung aus. Funktionsweise gemäß Logik المن المن المن المن المن المن المن المن                                                                                                    |
| LogiK CH= 5- Eingang konfiguriert als STOP.                                                                                                    |
| Der Befehl führt einen Stopp aus.                                                                                                    |
| LogiK CH= 6- Eingang konfiguriert als AUX0. (**)                                                                                                    |
| Der Befehl aktiviert den Ausgang AUX0                                                                                                    |
| LogiK CH= 7- Nicht verwendet                                                                                                    |
| LogiK= 8- Nicht verwendet                                                                                                    |
| LogiK CH= 9- Eingang konfiguriert als AUX3. (**)                                                                                                    |
| Der Befehl aktiviert den Ausgang AUX3                                                                                                    |
| LogiK CH= 10- Eingang konfiguriert als EXPO1. (**)                                                                                                    |
| Der Befehl aktiviert den Ausganga EXPO1                                                                                                    |
| LogiK CH= 11- Eingang konfiguriert als EXPO2. (**)                                                                                                    |
| Der Befehl aktiviert den Ausgang EXPO2                                                                                                    |
| (**) Nur aktiv, wenn der Ausgang als monostabiler Funkkanal, Notbeleuchtung, Zonenbeleuchtung, Treppenbeleuchtung, bistabiler Funkkanal oder timergesteuerter Funkkanal konfiguriert ist.                                                                                                    |

### TABELLE "C" - MENÜ FUNK - (r Rd lo)

| Logik       | Beschreibung                                                                                                    |
|-------------|----------------------------------------------------------------------------------------------------|
| 2UFUEG Ich  | Hinzufügen Taste 1ch<br>Ordnet die gewünschte Taste dem Befehl 1. Funkkanal zu.                                                                                                    |
| 2UFUEG Zch  | Hinzufügen Taste 2ch<br>Ordnet die gewünschte Taste dem Befehl 2. Funkkanal zu.                                                                                                    |
| 2UFUEG 3ch  | Hinzufügen Taste 1ch<br>Ordnet die gewünschte Taste dem Befehl 3. Funkkanal zu.                                                                                                    |
| 2UFUEG ЧсҺ  | Hinzufügen Taste 2ch<br>Ordnet die gewünschte Taste dem Befehl 4. Funkkanal zu.                                                                                                    |
| LoESchEn 64 | Liste löschen<br>ACHTUNG! Entfernt alle abgespeicherten Fernbedienungen vollständig aus dem Speicher des Empfängers.                                                                                                    |
| LoESchEn I  | Löscht einzelne Fernbedienung<br>Entfernt eine Fernbedienung (wird bei Clone oder Replay deaktiviert). Schreiben Sie zum Auswählen der zu löschenden Fernbedienung die<br>Position oder drücken Sie die Taste der zu löschenden Fernbedienung (die Position wird angezeigt) |
| cod rX      | Lesung Code Empfänger<br>Zeigt den Code des Empfängers an, der für das Clonen der Fernbedienungen erforderlich ist.                                                                                                    |

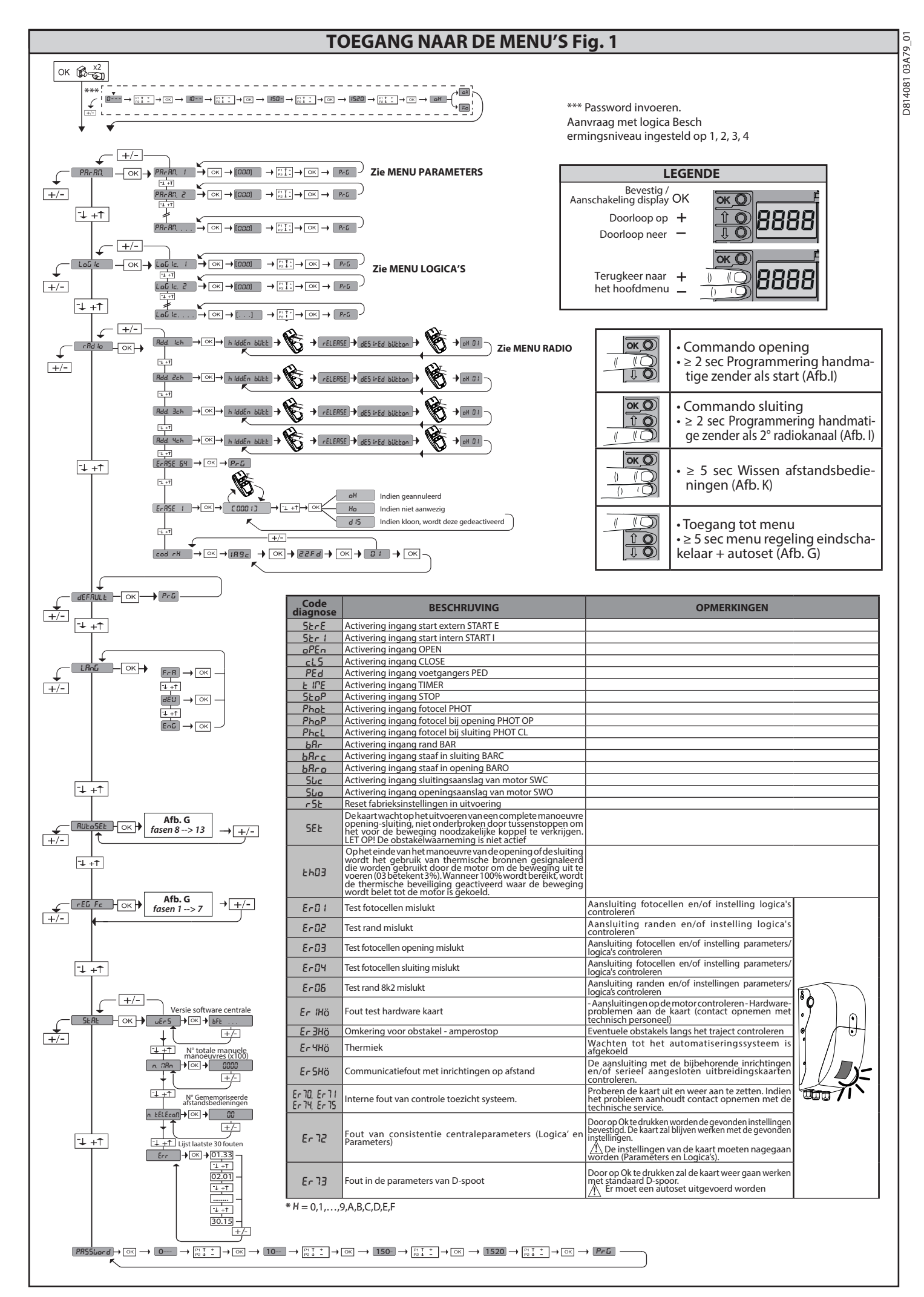

# TABEL "A" - MENU PARAMETERS - (PRr RP)

| Parameter            | Min. | Max. | Default | Eigen | Definitie                                                                     | Beschrijving                                                                                                    |
|----------------------|------|------|---------|-------|-------------------------------------------------------------------------------|----------------------------------------------------------------------------------------------------|
| ŁcR                  | 1    | 180  | 40      |       | Tijd automatische<br>sluiting [sec.]                                          | Wachttijd vóór de automatische sluiting.                                                                                                    |
| ԵԼ ՄՆԻԵ              | 30   | 300  | 90      |       | Tijdsduur inschake-<br>ling verlichting [s]                                   | Tijdsduur inschakeling verlichting op kaart                                                                                                    |
| oUEPUE<br>E INE      | 1    | 240  | 10      |       | Activeringstijd van<br>de op tijd ingestelde<br>uitgang [s]                   | Tijd activering op tijd ingestelde uitgang radiokanaal in seconden                                                                                                    |
| oP.d ISE.<br>SLoUd   | 1    | 99   | 1       |       | Ruimtevertraging bij<br>opening [%]                                           | Vertragingsruimte bij opening van de motor(en) uitgedrukt in percentage van de totale slag.<br>LET OP: Na een wijziging van de parameter is een complete manoeuvre zonder onderbrekingen<br>noodzakelijk.<br>LET OP: met "SET" op display is de obstakelwaarneming niet actief.                                                                                                    |
| cL.d ISE.<br>SLoUd   | 1    | 99   | 1       |       | Ruimtevertraging bij<br>sluiting [%]                                          | Vertragingsruimte bij sluiting van de motor(en) uitgedrukt in percentage van de totale slag.<br>LET OP: Na een wijziging van de parameter is een complete manoeuvre zonder onderbrekingen<br>noodzakelijk.<br>LET OP: met "SET" op display is de obstakelwaarneming niet actief."                                                                                                    |
| PArt IRL<br>oPEn InG | 10   | 99   | 20      |       | Gedeeltelijke<br>opening [%]                                                  | Percentage gedeeltelijke opening t.o.v. de totale opening, na activering voetgangerscommando<br>PED.                                                                                                    |
| oUt Proũ I           | 1    | 99   | 99      |       | Uitgang 1<br>programmeerbaar<br>in de hoogte                                  | De uitgang die is ingesteld als AUX=17 (zie tabel Configuratie uitgangen AUX) wordt geactiveerd wanneer de poort het percentage van de opening overschrijdt dat is ingesteld in deze parameter ( $1\% =$ poort gesloten, $99\% =$ poort geopend).                                                                                                    |
| oUt ProG 2           | 1    | 99   | 50      |       | Uitgang 2<br>programmeerbaar<br>in de hoogte                                  | De uitgang die is ingesteld als AUX=18 (zie tabel Configuratie uitgangen AUX) wordt geactiveerd wanneer de poort het percentage van de opening overschrijdt dat is ingesteld in deze parameter ( $1\% =$ poort gesloten, $99\% =$ poort geopend).                                                                                                    |
| oPForcE              | 1    | 99   | 75      |       | Maximumkracht<br>vleugel(s) bij<br>opening [%]                                | Kracht uitgeoefend door de vleugel(s) bij opening. Geeft het percentage van geleverde<br>kracht aan, boven die opgeslagen tijdens de autoset (en vervolgens bijgewerkt), alvorens een<br>obstakelalarm te genereren.<br>De parameter wordt automatisch ingesteld door de autoset.<br>LET OP: Heeft directe invloed op de botsingskracht: controleren of met de ingestelde<br>waarde de geldende veiligheidsnormen worden nageleefd (*). Indien noodzakelijk,<br>antibeklemmings-veiligheidsinrichtingen installeren(**).  |
| cLSForcE             | 1    | 99   | 10      |       | Maximumkracht<br>vleugel(s) bij sluiting<br>[%]                               | Kracht uitgeoefend door de vleugel(s) bij sluiting. Geeft het percentage van geleverde kracht<br>aan, boven die opgeslagen tijdens de autoset (en vervolgens bijgewerkt), alvorens een<br>obstakelalarm te genereren.<br>De parameter wordt automatisch ingesteld door de autoset.<br>LET OP: Heeft directe invloed op de botsingskracht: controleren of met de ingestelde<br>waarde de geldende veiligheidsnormen worden nageleefd (*). Indien noodzakelijk,<br>antibeklemmings-veiligheidsinrichtingen installeren(**). |
| rEud 15.5PRcE        | 0    | 200  | 0       |       | Ruimte<br>deactivering<br>omkering van de<br>beweging                         | Deactiveert de detectie van het obstakel/actieve rand in de nabijheid van de eindaans-<br>lag bij sluiten<br>0= geen enkele deactivering 200= deactivering maxim<br>LET OP: Heeft directe invloed op de botsingskracht: controleren of met de<br>ingestelde waarde de geldende veiligheidsnormen worden nageleefd (*). Indien<br>noodzakelijk, antibeklemmings-veiligheidsinrichtingen installeren.                                                                                                    |
| oP SPEEd             | 25   | 99   | 99      |       | Snelheid bij opening<br>[%]                                                   | Percentage van de maximaal bereikbare snelheid bij opening door de motor(en).<br>LET OP: Na een wijziging van de parameter is een complete manoeuvre zonder<br>onderbrekingen noodzakelijk.<br>LET OP: met "SET" op display is de obstakelwaarneming niet actief.                                                                                                    |
| cL SPEEd             | 25   | 99   | 35      |       | Snelheid bij sluiting<br>[%]                                                  | Percentage van de maximaal bereikbare snelheid bij sluiting door de motor(en).<br>LET OP: Na een wijziging van de parameter is een complete manoeuvre zonder<br>onderbrekingen noodzakelijk.<br>LET OP: met "SET" op display is de obstakelwaarneming niet actief.                                                                                                    |
| NA INEE-<br>NANCE    | 0    | 250  | 0       |       | Programmering<br>aantal manoeuvres<br>drempel onderhoud<br>[in honderdtallen] | Hiermee kunt u een aantal manoeuvres instellen waarna de aanvraag voor onderhoud op de<br>uitgang AUX, geconfigureerd als Onderhoud of Zwaailicht en Onderhoud, wordt weergegeven                                                                                                    |

(\*) In de Europese Unie de EN12453 voor de krachtlimieten toepassen, en de EN12445 voor de meetmethode.

(\*\*) De botsingskrachten kunnen verminderd worden door middel van het gebruik van vervormbare randen. TABEL "B" - MENU LOGICA'S - (とっこ にっ)

| Logica                  | Definitie               | Default | Uitge-<br>voerde<br>instelling<br>aanvin-<br>ken |                                                                                                    | Opties                  |            |            |  |
|-------------------------|-------------------------|---------|--------------------------------------------------|----------------------------------------------------------------------------------------------------|-------------------------|------------|------------|--|
| EcR                     | Tijd Automatische       | 0       | 0                                                | Logica niet actief                                                                                                    |                         |            |            |  |
|                         | Sluiting                | 0       | 1                                                | Activeert de automatische sluiting                                                                                                    |                         |            |            |  |
|                         | Beweging passo<br>passo |         | 0                                                | De ingangen geconfigureerd als Start E, Start I,<br>Ped werken met de 4-staps logica                                                              | stap voor stap beweging |            |            |  |
|                         |                         | 0       |                                                  |                                                                                                    |                         | 3-STAPS    | 4-STAPS    |  |
|                         |                         |         | 1                                                | De ingangen geconfigureerd als Start E, Start I,<br>Ped werken met de 3-staps logica. Met de impuls<br>tijdens de sluitingsfase wordt de beweging | GESLOTEN                |            | OPENT      |  |
| SEEP-by-SEEP<br>NouENne |                         |         |                                                  |                                                                                                    | <b>BIJ SLUITING</b>     | OPEINI     | STOP       |  |
|                         |                         |         |                                                  |                                                                                                    | OPEN                    | SLUIT      | SLUIT      |  |
|                         |                         |         |                                                  | omgekeerd.                                                                                                    | <b>BIJ OPENING</b>      | STOP + TCA | STOP + TCA |  |
|                         |                         |         |                                                  |                                                                                                    | NA STOP                 | OPENT      | OPENT      |  |

| Logica                         | Definitie                          | Default | Uitge-<br>voerde<br>instelling<br>aanvin-<br>ken | Opties                                                                                                    |
|--------------------------------|------------------------------------|---------|--------------------------------------------------|----------------------------------------------------------------------------------------------------|
| <b>5</b> 1 -                   | Beweging on                        |         | 0                                                | Logica niet actief                                                                                                    |
| Su nou eindschakelaar          |                                    | 3       | 1-10                                             | Veroorzaakt de omkering van de beweging wanneer de eindschakelaar van de sluiting wordt bereikt<br>(10= grotere beweging)                                                                                                    |
|                                | Vooralarm 0                        |         | 0                                                | Het knipperlicht gaat gelijktijdig met het starten van de motor(en) aan.                                                                                                    |
| PrE-REArH                      | vooralarm                          | 0       | 1                                                | Het knipperlicht gaat circa 3 seconden voor het starten van de motor(en) aan.                                                                                                    |
|                                |                                    |         | 0                                                | Impulswerking.<br>Werking bij Aanwezige Persoon.<br>De ingang 61 wordt geconfigureerd als OPEN UP.<br>De ingang 62 wordt geconfigureerd als CLOSE UP.<br>De manoeuvre gaat verder zolang de druk op de toetsen OPEN UP of CLOSE UP gehandhaafd blijft.<br>IET OP: de veiligheden zijn niet actief                                                                                                    |
| hold-to-rün                    | Persoon aanwezig                   | 0       | 2                                                | Werking bij Aanwezige Persoon Emergency. Normaal gesproken impulswerking.<br>Als de kaart de tests van de veiligheidsinrichtingen (fotocel of rand, Er0X) 3 keer achtereenvolgens niet correct<br>kan verrichten, wordt de werking Mens Aanwezig 1 minuut lang geactiveerd nadat de toets OPEN UP of CLOSE<br>UP wordt losgelaten.<br>De ingang 61 wordt geconfigureerd als OPEN UP.<br>De ingang 62 wordt geconfigureerd als CLOSE UP. |
|                                |                                    |         | 3                                                | Dodemanswerking tijdens de sluiting.<br>Ingang 61 wordt geconfigureerd als OPEN UP.<br>Ingang 62 wordt geconfigureerd als CLOSE UP.<br>Het manoeuvre van de opening gebeurt automatisch, het manoeuvre van de sluiting gaat door tot de bedie-<br>ningstoets ingedrukt wordt gehouden (CLOSE).<br>LET OP: de beveiligingen zijn niet actief tijdens de opening.                                                                         |
|                                | Blokkeert                          |         | 0                                                | De impuls van de ingangen geconfigureerd als Start E. Start I. Ped is van invloed tijdens de opening.                                                                                                    |
| Ibi open                       | impulsen bij<br>opening            | 0       | 1                                                | De impuls van de ingangen geconfigureerd als Start E, Start I, Ped is niet van invloed tijdens de opening.                                                                                                    |
| oPEo lo                        | Omkering                           |         | 0                                                | Standaard werking (Zie Fig. C1).                                                                                                    |
| othEr dirErt                   | openingsrichting                   | 0       | 1                                                | De openingsrichting wordt omgekeerd t.o.v. de standaard werking (Zie Fig.C1)                                                                                                    |
| <u> </u>                       | Configuratio                       |         | 0                                                | Ingang geconfigureerd als Phot, fotocel.                                                                                                    |
| SAFE I veiligheid<br>SAFE SAFE | van de                             |         | 1                                                | Ingang geconfigureerd als Phot test, trusted fotocel.                                                                                                    |
|                                | veiligheidsingang<br>SAFE 1.<br>72 | 6       | 2                                                | Ingang geconfigureerd als Phot op, fotocel alleen actief bij opening.                                                                                                    |
|                                |                                    |         | 3                                                | Ingang geconfigureerd als Phot op test, trusted fotocel alleen actief bij opening.                                                                                                    |
|                                |                                    |         | 4                                                | Ingang geconfigureerd als Phot cl, fotocel alleen actief bij sluiting.                                                                                                    |
|                                |                                    |         | 5                                                | Ingang geconfigureerd als Phot cl test, trusted fotocel alleen actief bij sluiting.                                                                                                    |
|                                |                                    |         | 6                                                | Ingang geconfigureerd als Bar, gevoelige rand.                                                                                                    |
|                                |                                    |         | 7                                                | Ingang geconfigureerd als Bar, trusted gevoelige rand.                                                                                                    |
|                                |                                    |         | 8                                                | Ingang geconfigureerd als Bar 8k2. (Niet actief op SAFE 2)                                                                                                    |
|                                |                                    |         | 9                                                | Ingang geconfigureerd als een Bar OP, gevoelige rand met omkering uitsluitend geactiveerd tijdens het openen.<br>Tijdens het sluiten wordt de beweging gestopt.                                                                                                    |
| 5055 D                         | Configuratie<br>van de             |         | 10                                               | Ingang geconfigureerd als een Bar OPTEST, gecontroleerde gevoelige rand met omkering uitsluitend geactiveerd tijdens het openen. Tijdens het sluiten wordt de beweging gestopt.                                                                                                    |
| SHFE C                         | sAFE 2.                            | 4       | 11                                               | Ingang geconfigureerd als een Bar OP 8k2, gevoelige rand met omkering uitsluitend geactiveerd tijdens het<br>openen. Tijdens het sluiten wordt de beweging gestopt. (Niet actief op SAFE 2)                                                                                                    |
|                                | 73                                 |         | 12                                               | Ingang geconfigureerd als een Bar CL, gevoelige rand met omkering uitsluitend geactiveerd tijdens het sluiten.<br>Tijdens het openen wordt de beweging gestopt.                                                                                                    |
|                                |                                    |         | 13                                               | Ingang geconfigureerd als een Bar CLTEST, gecontroleerde gevoelige rand met omkering uitsluitend geactiveerd tijdens het sluiten. Tijdens het openen wordt de beweging gestopt.                                                                                                    |
|                                |                                    |         | 14                                               | Ingang geconfigureerd als een Bar CL 8k2, gevoelige rand met omkering uitsluitend geactiveerd tijdens het                                                                                                    |
|                                |                                    |         | 15                                               | Siaren. njuens net openen wordt de beweging gestopt. (Niet actier op SAFE 2)<br>Niet in gebruik                                                                                                    |
|                                |                                    |         | 16                                               | Ingang geconfigureerd als een STOP 8k2 (Niet actief on SAFE 2)                                                                                                    |
|                                | Confermeti                         |         | 0                                                | Ingang geconfigureerd als Start E.                                                                                                    |
|                                | de commando-                       |         | 1                                                | Ingang geconfigureerd als Start I.                                                                                                    |
| ic i                           | ingang IC 1.                       | 2       | 2                                                | Ingang geconfigureerd als Open.                                                                                                    |
|                                | 61                                 |         | 3                                                | Ingang geconfigureerd als Close.                                                                                                    |
|                                | Configuratie van                   |         | 4                                                | Ingang geconfigureerd als Ped.                                                                                                    |
| le 2                           | ae commando-<br>ingang IC 2.       | 3       | 5                                                | Ingang geconfigureerd als Timer.                                                                                                    |
|                                | 62                                 |         | 6                                                | Ingang geconfigureerd als Voetgangerstimer.                                                                                                    |
|                                | Configuratie van                   |         | 0                                                | Afstandsbediening geconfigureerd als START E.                                                                                                    |
| lch                            | het commando                       | 0       | 1                                                | Afstandsbediening geconfigureerd als Start I.                                                                                                    |
|                                | iste iaulokaliaal                  |         | 2                                                | Afstandsbediening geconfigureerd als Open.                                                                                                    |
| Zeh                            | Configuratie van<br>het commando   | 4       | 3<br>4                                           | Afstandsbediening geconfigureerd als Ciose                                                                                                    |
|                                | 2ste radiokanaal                   |         | 5                                                | Afstandsbediening geconfigureerd als STOP                                                                                                    |
| -                              | Configuratie van                   | _       | 6                                                | Niet in gebruik                                                                                                    |
| Bch                            | het commando                       | 9       | /<br>                                            | Niet in gebruik                                                                                                    |
|                                | Conformation                       |         | 9                                                | Afstandsbediening geconfigureerd als AUX3**                                                                                                    |
| Чсь                            | het commando                       | 12      | 10                                               | Afstandsbediening geconfigureerd als EXPO1**                                                                                                    |
|                                | 4ste radiokanaal                   |         | <u> </u>                                         | Radiobediening geconfigureerd als EAPO2 <sup>^^</sup>                                                                                                    |

| - | ٦ |
|---|---|
| - |   |
|   | h |
| ř |   |
| 2 | ٢ |
| 2 | 2 |
| 2 | 2 |
| 9 | ر |
| - | - |
| α | D |
|   | Ď |
| 5 | t |
| - |   |
| α | D |
| 0 | ٦ |
| - |   |
|   |   |

| Logica               | Definitie                                             | Default                                                                                            | Uitge-<br>voerde<br>instelling | Opties                                                                                                    |
|----------------------|-------------------------------------------------------|----------------------------------------------------------------------------------------------------|--------------------------------|----------------------------------------------------------------------------------------------------|
|                      |                                                       |                                                                                                    | ken                            | Liteane accentauroard als Monostabiol Padiokanaal                                                                                                    |
|                      |                                                       |                                                                                                    | 1                              | Uitgang geconfigureerd als Monostabler Raulokanaal.<br>Uitgang geconfigureerd als SCA, Verklikkerlichtsignaal Hek Open.                                                                                                    |
| <i>В</i> ШН Э        |                                                       |                                                                                                    | 2                              | Uitgang geconfigureerd als commando Hulplicht.                                                                                                    |
|                      |                                                       |                                                                                                    | 3                              | Niet in gebruik                                                                                                    |
|                      |                                                       |                                                                                                    | 5                              | Niet in gebruik                                                                                                    |
|                      |                                                       |                                                                                                    | 6                              | Niet in gebruik                                                                                                    |
|                      | Configuratie van                                      |                                                                                                    | 8                              | Niet in gebruik                                                                                                    |
|                      | de uitgang AUX 3.<br>26-27                            | 17                                                                                                 | 9                              | Uitgang geconfigureerd als Onderhoud                                                                                                    |
|                      | 2027                                                  |                                                                                                    | 10                             | Niet in gebruik                                                                                                    |
|                      |                                                       |                                                                                                    | 12                             | Niet in gebruik                                                                                                    |
|                      |                                                       |                                                                                                    | 13                             | Uitgang geconfigureerd als Status poort gesloten                                                                                                    |
|                      |                                                       |                                                                                                    | 14                             | Uitgang geconfigureerd als op tijd ingesteld Radiokanaal                                                                                                    |
|                      |                                                       |                                                                                                    | 16                             | Uitgang geconfigureerd als Status poort geopend                                                                                                    |
|                      |                                                       |                                                                                                    | 17                             | Uitgang geconfigureerd als Uitgang T PROGRAMMEERBAAR IN DE HOOGTE                                                                                                    |
| E 10 E 1             |                                                       |                                                                                                    | 0                              | De ontvanger is geconfigureerd voor de werking in modus met rolling-code.<br>De Klonen met Vaste Code worden niet geaccepteerd.                                                                                                    |
| F iXtd codt          | Vaste Code                                            | 0                                                                                                  | 1                              | De ontvanger is geconfigureerd voor de werking in modus met vaste code.<br>De Klonen met Vaste Code worden geaccepteerd.                                                                                                    |
| ProtEct Ion<br>LEuEL |                                                       |                                                                                                    | 0                              | <ul> <li>A - Voor toegang tot het programmeringsmenu is het password niet vereist</li> <li>B - Activeert het in het geheugen opslaan van de afstandsbedieningen via radio.</li> <li>Deze modus wordt in de buurt van het bedieningspaneel uitgevoerd en hiervoor is geen toegang nodig:</li> <li>Na elkaar drukken op de verborgen toets en de normale toets (T1-T2-T3-T4) van een reeds opgeslagen afstandsbediening in standaardmodus via het menu radio.</li> <li>Binnen 10 sec. drukken op de verborgen toets en de normale toets (T1-T2-T3-T4) van een afstandsbediening in moet worden opgeslagen.</li> <li>Binnen 10 sec. drukken op de verborgen toets en de normale toets (T1-T2-T3-T4) van een afstandsbediening die moet worden opgeslagen.</li> <li>De ontvanger verlaat de programmeringsmodus na 10s, binnen deze tijd is het mogelijk nog meer nieuwe afstandsbedieningen in te voeren, door het vorige punt te herhalen.</li> <li>C - Activeert de automatische invoering van de konen via radio.</li> <li>Hiermee kunnen de met een universele programmabesturing gemaakte klonen en de geprogrammeerde Replay's zich toevoegen aan het geheugen van de ontvanger.</li> <li>D - Activeert de automatische invoering van de replay's via radio.</li> <li>Hiermee kunnen de geprogrammeerde Replay's aan het geheugen van de ontvanger worden toegevoegd.</li> <li>E - U kunt de parameters van de kaart ook via het U-link netwerk wiizigen.</li> </ul> |
|                      | Het bescher-<br>mingsniveau<br>instellen              | 0                                                                                                  | 1                              | A - Voor toegang tot het programmeringsmenu is het password vereist.<br>Het default password is 1234.<br>De functies B - C - D - E variëren niet ten opzichte van de functionering 0                                                                                                    |
|                      |                                                       |                                                                                                    | 2                              | A - Voor toegang tot het programmeringsmenu is het password vereist.<br>Het default password is 1234.<br>B - Deactiveert het in het geheugen opslaan van de afstandsbedieningen via radio.<br>C - Deactiveert de automatische invoering van de klonen via radio.<br>De functies D - E variëren niet ten opzichte van de functionering 0                                                                                                    |
|                      |                                                       |                                                                                                    | 3                              | <ul> <li>A - Voor toegang tot het programmeringsmenu is het password vereist.</li> <li>Het default password is 1234.</li> <li>B - Deactiveert het in het geheugen opslaan van de afstandsbedieningen via radio.</li> <li>D - Deactiveert de automatische invoering van de replay's via radio.</li> <li>De functies C - E variëren niet ten opzichte van de functionering 0</li> </ul>                                                                                                    |
|                      |                                                       |                                                                                                    | 4                              | <ul> <li>A - Voor toegang tot het programmeringsmenu is het password vereist.<br/>Het default password is 1234.</li> <li>B - Deactiveert het in het geheugen opslaan van de afstandsbedieningen via radio.</li> <li>C - Deactiveert de automatische invoering van de klonen via radio.</li> <li>D - Deactiveert de automatische invoering van de replay's via radio.</li> <li>E - De mogelijkheid om de parameters van de kaart ook via het U-link netwerk te wijzigen wordt gedeactiveerd<br/>De afstandsbedieningen worden alleen opgeslagen met behulp van het speciale menu Radio.</li> <li>BELANGRIJK: Door dit hoge veiligheidsniveau wordt de toegang belemmerd van de ongewenste klonen<br/>zowel als van de eventueel aanwezige radiostoringen.</li> </ul>                                                                                                    |
|                      | Seriële modus<br>(Om te identificeren<br>hoe de kaart | <b>ële modus</b><br>e identificeren<br>e de kaart 0<br>onfogureerd<br>reen BFT-<br>reaansluiting ) | 0                              | SLAVE standard: de kaart ontvangt commando's/diagnose/etc. en geeft deze door                                                                                                    |
| SER INL HODE         | moet worden<br>geconfigureerd<br>in een BFT-          |                                                                                                    | 1                              | MASTER standard: de kaart verstuurt activeringscommando's (START, OPEN, CLOSE, PED, STOP) naar andere kaarten.                                                                                                    |
| RddrESS              | Adres                                                 | 0                                                                                                  | []                             | Om het adres van 0 tot 119 van de kaart in een lokale BFT-netwerkaansluiting te identificeren.<br>(zie paragraaf OPTIONELE MODULES LI-LINK)                                                                                                    |
|                      |                                                       |                                                                                                    | 0                              | Na de detectie van een obstakel, tijdens de sluiting, wordt de beweging 2 sec. lang omgekeerd.<br>Na de detectie van een obstakel, tijdens de opening, wordt het manoeuvre onderbroken en wordt de automa-<br>tiege geteche van een obstakel, tijdens de opening, wordt het manoeuvre onderbroken en wordt de automa-                                                                                                    |
| oP.rEuErS.obSt       | Omkering<br>obstakel                                  | 2                                                                                                  | 1                              | Nadat een obstakel wordt gedetecteerd, zowel tijdens de sluiting als tijdens de opening, wordt de beweging<br>2 sec lang omgekeerd.                                                                                                    |
|                      |                                                       |                                                                                                    | 2                              | Na de detecție van een obstakel, tijdens de sluiting, gebeurt de complete opening.<br>Na de detecție van een obstakel, tijdens de opening, wordt het manoeuvre onderbroken en wordt de automa-<br>tisering geblokkeerd.                                                                                                    |
|                      |                                                       |                                                                                                    | 0                              | Ingang geconfigureerd als commando Start E.                                                                                                    |
|                      |                                                       |                                                                                                    | 1                              | Ingang geconfigureerd als commando Start I.                                                                                                    |
|                      |                                                       |                                                                                                    | 2                              | Ingang geconfigureerd als commando Open.                                                                                                    |
|                      |                                                       |                                                                                                    | 3                              | Ingang geconfigureerd als commando Close.                                                                                                    |
|                      |                                                       |                                                                                                    | 5                              | Ingang geconfigureerd als commando Timer.                                                                                                    |
|                      | Configuratie                                          |                                                                                                    | 6                              | Ingang geconfigureerd als commando VoetgangersTimer                                                                                                    |
|                      | van de ingang                                         |                                                                                                    | 7<br>8                         | Ingang geconfigureerd als beveiliging Phot, fotocel.                                                                                                    |
| <b>EV. 1</b>         | EXPI1 in de                                           | _                                                                                                  | 9                              | Ingang geconfigureerd als beveiliging Phot cl. fotocel alleen bij sluiting actief.                                                                                                    |
| EHP 11               | uitbreidingskaart<br>ingangen/                        | 2                                                                                                  | 10                             | Ingang geconfigureerd als beveiliging Bar, geveelige rand.                                                                                                    |
|                      | uitgangen                                             |                                                                                                    | 11                             | origang geconfigureerd als beveiliging bar UP, gevoelige rand met omkering uitsluitend geactiveerd tijdens het<br>openen, tijdens het sluiten wordt de beweging gestopt.                                                                                                    |
|                      | 1-2                                                   |                                                                                                    | 12                             | Uitgang geconfigureerd als beveiliging Bar CL, gevoelige rand met omkering uitsluitend geactiveerd tijdens het<br>sluiten, tijdens het openen wordt de beweging gestopt.                                                                                                    |
|                      |                                                       |                                                                                                    | 13                             | Ingang geconfigureerd als beveiliging Phot test, fotocel als "trusted device".                                                                                                    |
|                      |                                                       |                                                                                                    | 14                             | ingang geconfigureerd als beveiliging Phot op test, gecontroleerde fotocel uitsluitend geactiveerd tijdens het openen.<br>Ingang geconfigureerd als beveiliging Phot of test, gecontroleerde fotocel uitsluitend geactiveerd tijdens het sluiten.                                                                                                    |
|                      |                                                       |                                                                                                    | 16                             | Ingang geconfigureerd als beveiliging Bar, gevoelige rand als "trusted device".                                                                                                    |
|                      |                                                       |                                                                                                    | 17                             | geconfrouerde gevoelige rand met omkering uitsluitend gevoelige rand met omkering uitsluitend gevoelige rand met omkering uitsluitend gevoelige rand met omkering uitsluitend gevoelige rand met omkering uitsluitend gevoelige rand met omkering uitsluitend gevoelige rand met omkering uitsluitend gevoelige rand met omkering uitsluitend gevoelige rand met omkering uitsluitend gevoelige rand met omkering uitsluitend                                                                                                    |
|                      |                                                       |                                                                                                    | 18                             | Utgang geconfigureerd als beveiliging Bar CL test, gecontroleerde gevoelige rand met omkering uitsluitend                                                                                                    |

| NEDERLANDS |                                                                    |         |                                                  |                                                                   |          |  |  |
|------------|--------------------------------------------------------------------|---------|--------------------------------------------------|-------------------------------------------------------------------|----------|--|--|
|            |                                                                    |         |                                                  |                                                                   | 3A79     |  |  |
| Logica     | Definitie                                                          | Default | Uitge-<br>voerde<br>instelling<br>aanvin-<br>ken | Opties                                                            | D8140810 |  |  |
|            |                                                                    |         | 0                                                | Ingang geconfigureerd als commando Start E.                       |          |  |  |
|            | Configuratie<br>van de ingang                                      |         | 1                                                | Ingang geconfigureerd als commando Start I.                       |          |  |  |
|            | EXPI2 in de                                                        |         | 2                                                | Ingang geconfigureerd als commando Open.                          |          |  |  |
| EHP 12     | uitbreidingskaart                                                  | 3       | 3                                                | Ingang geconfigureerd als commando Close.                         |          |  |  |
|            | ingangen/                                                          |         | 4                                                | Ingang geconfigureerd als commando Ped.                           |          |  |  |
|            | 1-3                                                                |         | 5                                                | Ingang geconfigureerd als commando Timer.                         |          |  |  |
|            |                                                                    |         | 6                                                | Ingang geconfigureerd als commando VoetgangersTimer.              |          |  |  |
|            |                                                                    |         | 0                                                | Uitgang geconfigureerd als Monostabiel Radiokanaal                |          |  |  |
|            | Configuratie<br>van de uitgang<br>EXPO2 in de<br>uitbreidingskaart | 13      | 1                                                | Uitgang geconfigureerd als SCA, Verklikkerslichtsignaal Hek Open. |          |  |  |
|            |                                                                    |         | 2                                                | Uitgang geconfigureerd als commando Hulplicht.                    |          |  |  |
| EHPo (     |                                                                    |         | 3                                                | Niet in gebruik                                                   |          |  |  |
| 2/0 0 1    | ingangen/                                                          |         | 4                                                | Niet in gebruik                                                   |          |  |  |
|            | 4-5                                                                |         | 5                                                | Niet in gebruik                                                   |          |  |  |
|            |                                                                    |         | 6                                                | Niet in gebruik                                                   |          |  |  |
|            |                                                                    |         | 7                                                | Niet in gebruik                                                   |          |  |  |
|            |                                                                    |         | 8                                                | Niet in gebruik                                                   |          |  |  |
|            |                                                                    |         | 9                                                | Uitgang geconfigureerd als Beheer stoplicht met TLB kaart.        |          |  |  |
|            | Configuratie                                                       |         | 10                                               | Niet in gebruik                                                   |          |  |  |
|            | van de uitgang                                                     |         | 11                                               | Niet in gebruik                                                   |          |  |  |
| EHPo2      | uitbreidingskaart                                                  | 16      | 12                                               | Niet in gebruik                                                   |          |  |  |
|            | uitgangen/                                                         |         | 13                                               | Uitgang geconfigureerd als Status Hek                             |          |  |  |
|            | 6-7                                                                |         | 14                                               | Uitgang geconfigureerd als Bistabiel Radiokanaal                  |          |  |  |
|            |                                                                    |         | 15                                               | Uitgang geconfigureerd als op tijd ingesteld Radiokanaal          |          |  |  |
|            |                                                                    |         | 16                                               | Uitgang geconfigureerd als Status poort geopend                   |          |  |  |

(\*\*) Alleen actief als de uitgang die geconfigureerd is als Monostabiel Radiokanaal, Hulplicht, Gebiedslicht, Traplicht, Radiokanaal of op tijd afgesteld Radiokanaal.

| Configuratie van de uitgangen AUX                                                                                                    |
|----------------------------------------------------------------------------------------------------|
| Logica Aux= 0 - Uitgang MONOSTABIEL RADIOKANAAL.<br>Het contact bliift 1 sec. dicht bij de activering van het radiokanaal.                                                                                                    |
| Logica Aux= 1 - Uitgang VERKLIKKERLICHTSIGNAAL HEK OPEN SCA.<br>Het contact blijft dicht tijdens de opening en bij open vleugel, intermitterend tijdens de sluiting, open bij gesloten vleugel.                                                                                                    |
| Logica Aux= 2 - Uitgang commando HULPLICHT.<br>Het contact blijft 90 seconden lang gesloten na de laatste manoeuvre.                                                                                                    |
| Logica Aux= 3 - Niet gebruikt                                                                                                    |
| Logica Aux= 4 – Niet gebruikt                                                                                                    |
| Logica Aux= 5 – Niet gebruikt                                                                                                    |
| Logica Aux= 6 – Niet gebruikt                                                                                                    |
| Logica Aux= 7 – Niet gebruikt                                                                                                    |
| Logica Aux= 8 - Niet gebruikt                                                                                                    |
| Logica Aux= 9 – Uitgang ONDERHOUD.<br>Het contact blijft gesloten tot de ingestelde waarde in de parameter Onderhoud is bereikt om de aanvraag voor onderhoud aan te duiden.                                                                                                    |
| Logica Aux= 10 - Niet gebruikt                                                                                                    |
| Logica Aux= 11 - Niet gebruikt                                                                                                    |
| Logica Aux= 12 - Niet gebruikt                                                                                                    |
| Logica AUX= 13 – Uitgang STATUS POORT GESLOTEN.<br>Het contact blijft gesloten wanneer het hek gesloten is                                                                                                    |
| Logica AUX= 14 - Uitgang KANAAL RADIO BISTABIEL<br>Het contact verandert van status (open-gesloten) bij de activering van het radiokanaal                                                                                                    |
| Logica Aux= 15 - Uitgang RADIOKANAAL MET TIMER.<br>Het contact blijft gesloten wanneer de poort is geopend.                                                                                                    |
| Logica Aux= 16 - Uitgang STATUS POORT GEOPEND.<br>Het contact blijft gesloten wanneer de poort is geopend.                                                                                                    |
| Logica Aux=17 – Uitgang 1 PROGRAMMEERBAAR IN DE HOOGTE.<br>Het contact wordt gesloten wanneer de deur het percentage van de opening overschrijdt dat is ingesteld in de parameter "Out Prog 1"                                                                                                    |
| Logica Aux=18 – Uitgang 2 PROGRAMMEERBAAR IN DE HOOGTE.<br>Het contact wordt gesloten wanneer de deur het percentage van de opening overschrijdt dat is ingesteld in de parameter "Out Prog 2"                                                                                                    |
| Opmerking: Als geen enkele uitgang geconfigureerd is als Uitgang 2de radiokanaal, dan bestuurt het 2de radiokanaal de voetgangersopening.                                                                                                    |
| Configuratie van de commando-ingangen                                                                                                    |
| Logica IC= 0 - Ingang geconfigureerd als Start E. Werking volgens de logica SEEP-by-SEEP novEntre. Start extern voor beheer verkeerslicht.                                                                                                    |
| Logica IC= 1 - Ingang geconfigureerd als Start I. Werking volgens de Logica 5EEP-by-5EEP nouEline. Start intern voor beheer verkeerslicht.                                                                                                    |
| Logica IC= 2 - Ingang geconfigureerd als Open.<br>Het commando voert een opening uit. Als de ingang gesloten blijft, blijven de vleugels open tot de opening van het contact. Bij open contact gaat het automatiseringssysteem dicht<br>na de tca-tijd, indien geactiveerd.                                                                                                    |
| Logica IC= 3 - Ingang geconfigureerd als Close.<br>Het commando voert een sluiting uit.                                                                                                    |
| Logica IC= 4 - Ingang geconfigureerd als Ped.<br>Het commando voert een voetgangersopening uit, gedeeltelijk. Werking volgens de Logica ՏԷᢄՔ հայ-ՏԷℇՔ ՈսսℇՈոԷ                                                                                                    |
| Logica IC= 5 - Ingang geconfigureerd als Timer.<br>Werking analoog aan open, maar de sluiting is ook gegarandeerd na de afwezigheid van netwerk.                                                                                                    |
| Logica IC= 6 - Ingang geconfigureerd als Timer Ped.<br>Het commando voert een voetgangersopening uit, gedeeltelijk. Als de ingang gesloten blijft, blijft de vleugel open tot de opening van het contact. Als de ingang gesloten blijft en<br>een commando van Start E, Start I of Open wordt geactiveerd, wordt een complete manoeuvre uitgevoerd om zich vervolgens te herstellen in voetgangersopening. De sluiting is ook<br>gegarandeerd na de afwezigheid van netwerk. |

| Ording under van de vinigheidslag angen           Upper SAFE-0 - ingang geordingered als Phot. Hote call or in ever low ever distancy gin de forscelle novel bij opening as bij sluting varief. Door sugles SAFE-1 - Ingang geordingered is Phot test, totaled forsell. Inder met geording inder forsell.           Upper SAFE-0 - ingang geordingered is Phot test, totaled forsell.         Ingel varief varief v                                                                                                    |                                                                                                    |
|----------------------------------------------------------------------------------------------------|----------------------------------------------------------------------------------------------------|
| Logic SAFE - 1. Imgain geochingment als Photo forced inter eventheter (*).<br>Logic SAFE - 1. Imgain geochingment als Photo forced intervention of the evention of the evention                                                                                                    | Configuratie van de veiligheidsingangen                                                                                                    |
| Lagic SAFE - 1 - ingang acconfigureed at Phot List Exceed factors.<br>A set werking and the circuit biolithingen conder extra contact voor cartorike. If any any arrow eduktiering yan de fotocellen zowel bij opening at bij sluting uitgestoten. In geval van opening word de theweging getolakeed voor de duur van de verkinstering van de fotocel. Indian mit serviljkeer of the fotocel bij sluting uitgestoten. In geval van opening word de theweging getolakeed voor de duur van de verkinstering van de fotocel. Indian mit serviljkeer on de verkinstering van de fotocel bij sluting uitgestoten. In geval van opening word de theweging getolakeed voor de duur van de verkinstering van de fotocel. Indian mit serviljkeer on de verkinstering van de fotocel bij sluting uitgestoten. In geval van opening word de theweging getolakeed voor de verkinstering van de fotocel. Indian mit serviljkeer on de verkinstering van de fotocel bij sluting uitgestoten. In slutingsfae, word e controle van de fotocel bij sluting uitgestoten. In slutingsfae, word e controle van de fotocel bij sluting at geverhiered (?).<br>Maak de verbinding mogelik van inchningen appender extra slutistich fotocel alle and extel bij sluting mit werdiaktiering van de fotocel bij opening uitgestoten. In slutingsfae, word e controle van de fotocel bij opening uitgestoten. In slutingsfae, word e controle van de fotocel bij opening uitgestoten. In slutingsfae, word e controle van de fotocel bij sluting at the extender of (?).<br>Maak de verbinding mogelik van inchningen appender extra contact voor controle. Het commands keer de beweging 2 sec. on. Indian neit gebruikt, de brug nei gebruikt, de brug nei gebruikt, de brug net gebruikt, de brug nei gebruikt, de brug nei gebruikt, de                                                                                                    | Logica SAFE= 0 - Ingang geconfigureerd als Phot, fotocel niet geverifieerd (*).<br>Maakt de verbinding mogelijk van inrichtingen zonder extra contact voor controle. In geval van verduistering zijn de fotocellen zowel bij opening als bij sluiting actief. Door<br>verduistering van de fotocel bij sluiting wordt de beweging omgekeerd na de vrijgave van de fotocel. Indien niet gebruikt, de brug niet verwijderen.                                                                   |
| Logics 34FE - 1. Ingang georfigureed als Photo petr, trusted focor allems active bil opening nite geverlinerd (*).<br>Maak de verbinding mogelijk van intriducing noor de son contract voor controls in geval avan everluistening is de werking van de fotocel bij slutting uitgesloten. In geval van opening wordt de bowsging opening van de son toel van de fotocel bij slutting uitgesloten. In geval van opening wordt de bowsging opening van de son toel van de son toel van van de son toel van van de son toel van de son toel van de son toel van de son toel van de son toel van de son toel van de son toel van de son toel van de son toel van de son toel van de son toel van de son toel van de son toel van de son toel van de son toel van de son toel van de son toel van van de son toel van de son toel van                                                                                                    | Logica SAFE= 1 - Ingang geconfigureerd als Phot test, trusted fotocel.<br>Hiermee wordt de controle van de fotocellen bij begin van de manoeuvre geactiveerd. In geval van verduistering zijn de fotocellen zowel bij opening als bij sluiting actief. Door<br>verduistering van de fotocel bij sluiting wordt de beweging omgekeerd na de vrijgave van de fotocel.                                                                                                    |
| Logics AFE-3 - Ingang georn/gureerd als Photop test, trusted fooded alleen actief bi jopening<br>Hermee wordt de controle van de forocellen bi begin van de mancevere geschweerd. In geval van verduistering is de werking van de fotocel bij sluting uitgesloten. In geval van<br>Jopening wordt de bereering ediblikkeerd voor de buie van de wordseltering van de fotocel.<br>Hermee wordt de controle van de fotocellen bij begin van de wordseltering van de fotocel bij sluting uitgesloten. In slutingsfase,<br>Jogics AFE-3 - Tigging georn/gureerd als Phot C Hst. trusted fotocal lines and et bij sluting<br>Jogics AFE-3 - Tigging georn/gureerd als Phot C Hst. trusted fotocal lines and tei bij sluting<br>Logics AFE-4 - Tigging georn/gureerd als Phot C Hst. trusted fotocal lines and tei bij sluting<br>Jogics AFE-4 - Tigging georn/gureerd als Phot C Hst. trusted fotocal lines and tei bij sluting<br>Logics AFE-4 - Tigging georn/gureerd als Bar govelleg en and<br>Logics AFE-4 - Tigging georn/gureerd als Bar govelleg en and inte geverlikelend († ).<br>Maat de verbinding mogelik van intichtingen zonder extra contact voor controle, Het commando keert de beweging 2 sec. om.<br>Logics AFE-4 - Tigging georn/gureerd als Bar govelleg en and<br>Logics AFE-4 - Tigging georn/gureerd als Bar govelleg en and<br>Het commando keet de beweging 2 sec. om.<br>Logics AFE-4 - Tigging georn/gureerd als Bar govelleg en and met antexa subschizered tijdens het geneve neorozakt 7 sec. Inging eorn/gureerd als Bar govelleg en and met onkeinig uitbuitered geschieved tijdens het genever corrax 1 sec. Bar ge emkering van de beweging. De intervente tijdens het openever corraxit 7 sec. Bar ge emkering van de beweging. De intervente tijdens het opener veroanakt 2 sec. Bar ge emkering van de beweging. De intervente tijdens het slutten geschiveerd is (STOP)<br>Hiermee wordt de controle van de geordelige endere an werking uitbuitend geschiveerd tijdens generozakt 2 sec. Bar ge demkering van de beweging. De intervente tijdens het slutten veroorazakt 2 sec. Bar ge demkering van de beweging. De int                                                                                                    | Logica SAFE= 2 - Ingang geconfigureerd als Phot op, fotocel alleen actief bij opening niet geverifieerd (*).<br>Maakt de verbinding mogelijk van inrichtingen zonder extra contact voor controle. In geval van verduistering is de werking van de fotocel bij sluiting uitgesloten. In geval van openin<br>wordt de beweging geblokkeerd voor de duur van de verduistering van de fotocel. Indien niet gebruikt, de brug niet verwijderen.                                                   |
| Logica SAFE - 4 - Ingang geconfigureed als Phot 2, fotocel alleen actief bij slutting niet geverifiered (?).           Makk it de verbinding mogelijk van inclutingen actief bij slutting niet verwijderen.           Wordt er ommiddelijk omgekeerd. Indem niet gebruikt, de brag niet verwijderen.           Jogica SAFE - 6 - Ingang geconfigureerd als Bar, gevelige rand niet geverifiered (?).           Maakk de verbinding mogelijk van inclutingsfase, wordt           Logica SAFE - 6 - Ingang geconfigureerd als Bar, gevelige rand niet geverifiered (?).           Maakk de verbinding mogelijk van inclutingsfase, wordt           Logica SAFE - 6 - Ingang geconfigureerd als Bar, gevelige rand met geverifiered (?).           Maakk de verbinding mogelijk van inclutingsfase, wordt           Logica SAFE - 6 - Ingang geconfigureerd als Bar & 2, Ingang voor resistive rand B4C2.           Het commando keert de bewerging 2 sec. om.           Logica SAFE - 6 - Ingang geconfigureerd als Bar & 2, Ingang voor resistive rand B4C2.           Het commando keert de bewerging 2 sec. om.           Logica SAFE - 10 ngang geconfigureerd als Bar & 2, Devollege rand met onkering uitslutend geschiveerd tijdens het optener veroozakk 2 sec. lang de omkering van de bewerging De           Logica SAFE - 10 ngang geconfigureerd als Bar & 2, Devollege rand met onkering uitslutend geschiveerd tijdens het optener veroozakk 2 sec. lang de omkering van de bewerging De           Logica SAFE - 10 ngang geconfigureerd als Bar & 2, De rand B42 met of mekering uitslutend geschiveerd tijdens het optener veroozakk 2 sec. lang de omkering van de bewerging De <td>Logica SAFE= 3 - Ingang geconfigureerd als Phot op test, trusted fotocel alleen actief bij opening<br/>Hiermee wordt de controle van de fotocellen bij begin van de manoeuvre geactiveerd. In geval van verduistering is de werking van de fotocel bij sluiting uitgesloten. In geval van<br/>opening wordt de beweging geblokkeerd voor de duur van de verduistering van de fotocel.</td>                                                                                                    | Logica SAFE= 3 - Ingang geconfigureerd als Phot op test, trusted fotocel alleen actief bij opening<br>Hiermee wordt de controle van de fotocellen bij begin van de manoeuvre geactiveerd. In geval van verduistering is de werking van de fotocel bij sluiting uitgesloten. In geval van<br>opening wordt de beweging geblokkeerd voor de duur van de verduistering van de fotocel.                                                                                                    |
| Logica SAFE-15 - Ingang geonfigureed als Bra devolution and emanocure geschiveed. In geval van verduistering is de werking van de fotocel bij opening uitgestoten. In sluttingsfase, wordt<br>er ommidbillik uingekeerd.<br>Maakt de verbinding mogelik van inrichtingen ander er set ac ontact voor controle. Het commando keert de beweging 2 sec. om. Indian inter gebruikt, de brug net verwijderen<br>Logica SAFE-7 - Ingang geonfigureerd als Bar rQL-Dig Bar in van de manoeuure geschiveerd. Het commando keert de beweging 2 sec. om.<br>Logica SAFE-8 - Ingang geonfigureerd als Bar rQL-Dig Bar in van de manoeuure geschiveerd. Het commando keert de beweging 2 sec. om.<br>Logica SAFE-9 - Ingang geonfigureerd als Bar rQL-Dig Bar in van de manoeuure geschiveerd. Het commando keert de beweging 2 sec. om.<br>Logica SAFE-10 ingang geonfigureerd als Bar rQL-Dig Bar in van de manoeuure geschiveerd lijdens opene, de automatisering wordt gestopt als de rand tijdens het slutien geschiveerd i slot Po-<br>diges SAFE-10 ingang geonfigureerd als Bar op sec. geoortheleerd egevolige rand met omkering uitsluitend geschiveerd tijdens het sluten geschiveerd i slot Po-<br>diges SAFE-10 ingang geonfigureerd als Bar op test, geoortheleerd gevolige rand met omkering uitsluitend geschiveerd tijdens het sluten geschiveerd i slot Po-<br>diges SAFE-10 ingang geonfigureerd als Bar op sec. Beochincheerd gevolige rand met omkering uitsluitend geschiveerd tijdens het sluten veroorzakt 2 sec. Long de omkering van de beweging. De<br>intervente tijdens het sluten veroorzakt de stop.<br>Logics SAFE-10 ingang geonfigureerd als Bar do pondig and met omkering uitsluitend geschiveerd tijdens het sluten veroorzakt 2 sec. Long de omkering van de beweging. De<br>intervente tijdens het sluten veroorzakt 4 stop. Long de omkering van de beweging. De interventie tijdens het sluten veroorzakt 4 stop.<br>Logics SAFE-10 ingang geonfigureerd als Bar do pondig and met omkering uitsluitend geschiveerd tijdens het sluten veroorzakt 2 sec. Long de omkering van de beweging.<br>De interventit tijdens het sluten veroorzakt                                                                                                    | Logica SAFE= 4 - Ingang geconfigureerd als Phot cl, fotocel alleen actief bij sluiting niet geverifieerd (*).<br>Maakt de verbinding mogelijk van inrichtingen zonder extra contact voor controle. In geval van verduistering is de werking van de fotocel bij opening uitgesloten. In sluitingsfase,<br>wordt er onmiddellijk omgekeerd. Indien niet gebruikt, de brug niet verwijderen.                                                                                                    |
| Logica SAFE-10-ingang geconfigureed als Bar, gevoelige rand met geverifieed (°).<br>Maakt de verbinding mogelik van indriktingen zonder vata contact voor contole. Het commando keert de beweging 2 sec. om.<br>Legica SAFE-10-ingang geconfigureed als Bar, trusted gevoelige rand met anneeuvre geactiveerd. Het commando keert de beweging 2 sec. om.<br>Legica SAFE-10-ingang geconfigureed als Bar, trusted gevoelige rand met omkering utiluitient og excitedent digens openen, de automatisering wordt gestopt als de rand tijdens het suiten geactiveerd i (STOP)<br>Maakt de verbinding van inchtingen zonder extra contact voor controle mogelik. De interventie tijdens het openen veroorzaakt 2 sec. Lang de omkering van de beweging. De interventie<br>tijdens het suiten geocnfigureerd als Bar og sevoelige rand met omkering utiluitent geactiveerd tijdens openen, de automatisering wordt gestopt als de rand tijdens het suiten<br>talvien gestortierdent (STOP)<br>Maakt de verbinding van inchtingen zonder extra contact voor controle mogelik. De interventie tijdens het suiten geactiveerd i georgenty<br>terventie tijdens het suiten geochfigureerd als Bar og sevoelige rand met omkering utiluitent geactiveerd tijdens het suiten geordrugereerd is (STOP)<br>Maakt de verbinding van inchtingen zonder extra on at 82 op.<br>Logica SAFE-11 ingang geconfigureerd als Bar og sevoelige rand met omkering utiluitent geactiveerd tijdens het suiten weroorzaakt 2 sec. lang de omkering van de beweging. De<br>interventie tijdens het sonen veroorzaakt de stop.<br>Logica SAFE-13 ingang geconfigureerd als Bar og sevoelige rand met omkering utiluitent geactiveerd tijdens het sluiten reprozaakt 2 sec. lang de omkering van de beweging. De<br>interventie tijdens het sonen veroorzaakt 2 sec. lang de omkering van de beweging De interventie<br>tijdens het openen veroorzaakt 2 sec. lang de omkering van de manoeuvre geactiveerd tijdens het sluiten veroorzaakt 2 sec. lang de omkering van de beweging. De<br>interventie tijdens het sonen veroorzaakt 2 sec. lang de omkering van de beweging De interventie                                                                                                    | Logica SAFE= 5 - Ingang geconfigureerd als Phot cl test, trusted fotocel alleen actief bij sluiting<br>Hiermee wordt de controle van de fotocellen bij begin van de manoeuvre geactiveerd. In geval van verduistering is de werking van de fotocel bij opening uitgesloten. In sluitingsfase, wor<br>er onmiddellijk omgekeerd.                                                                                                    |
| Logics SAFE-7 - Ingang geconfigureed als Bar, trusted gevoellige rand<br>Hiermee wordt die controle van die gevoellige randen big begin van die manoeuwre gaactiveerd. Het commando keert de beweging 2 sec. om.<br>Logics SAFE-80 - Ingang geconfigureed als Bar 82. Ingang voor resistieve rand 84.2<br>Logics SAFE-80 - Ingang geconfigureed als Bar op text, georntoeler mogelik. De interventie tijdens openen, de automatisering wordt gestopt als de rand tijdenshet sluiten geactiveerd is (STOP)<br>Maakt de verbinding van inrichtingen zondre vata contact voor controle mogelik. De interventie tijdens het openen veroozaakt 2 sec. lang de omkering van de beweging. De interventie<br>tidens het sluiten geactiveerd is (STOP)<br>Maakt de verbinding van inrichtingen zondre vata contact voor controle mogelik. De interventie tijdens het openen veroozaakt 2 sec. lang de omkering van de beweging. De<br>interventie tijdens het sluiten veroozaakt 6 stop.<br>Logics SAFE-10 Ingang geconfigureerd als Bar 842 op, rand 842 met omkering uitsluitend geactiveerd tijdens openen, de automatisering wordt gestopt als de rand tijdens het sluiten<br>geactiveerd is (STOP)<br>De interventie tijdens het sluiten veroozaakt 2 sec. lang de omkering van de beweging. De interventie tijdens het sluiten veroozaakt 2 sec. lang de omkering van de beweging. De interventie tijdens het sluiten veroozaakt 2 sec. lang de omkering van de beweging. De interventie tijdens het sluiten veroozaakt 2 sec. lang de omkering van de beweging. De interventie tijdens het sluiten veroozaakt 2 sec. lang de omkering van de beweging. De interventie tijdens het sluiten veroozaakt 2 sec. lang de omkering van de beweging. De interventie tijdens het sopen veroozaakt de stop. Indenn interventie end perivertie veroer interventie sluiten veroozaakt 2 sec. lang de omkering van de beweging. De interventie tijdens het sopen veroozaakt 2 sec. lang de omkering van de beweging. De interventie tijdens het sopen veroozaakt 2 sec. lang de omkering van de beweging. De interventie tijdens het sopen veroozaakt 2 sec. lan                                                                                                    | Logica SAFE= 6 - Ingang geconfigureerd als Bar, gevoelige rand niet geverifieerd (*).<br>Maakt de verbinding mogelijk van inrichtingen zonder extra contact voor controle. Het commando keert de beweging 2 sec. om. Indien niet gebruikt, de brug niet verwijderen                                                                                                    |
| Logics SAFE-9: hogen geconfigureer als Bar Biz. Ingeng voor resistleve rand Biz.<br>Het commando keets de beveging 2 sec. om.<br>Logics SAFE-10 Ingeng geconfigureer als Bar Biz. Ingeng voor resistleve rand Biz.<br>Logics SAFE-10 Ingeng geconfigureer als Bar Biz. Ingeng voor resistleve rand Biz.<br>Logics SAFE-10 Ingeng geconfigureer als Bar Biz. Biz Biz Biz Biz Biz Biz Biz Biz Biz Biz                                                                                                    | Logica SAFE= 7 - Ingang geconfigureerd als Bar, trusted gevoelige rand<br>Hiermee wordt de controle van de gevoelige randen bij begin van de manoeuvre geactiveerd. Het commando keert de beweging 2 sec. om                                                                                                    |
| Het commando keert de beweging 2 sec. om.         Logics ASF-19 ingangegoconfigureed als Baro, prevoliger and met omkering uitsluitend geactiveerd tijdens openen, de automatisering wordt gestopt als de rand tijdens het slutten geactiveerd is (SDP)         Maakt de verbinding van inrichtingen zonder extra contact voor controle mogelijk. De interventie tijdens het slutten veroorzaakt 2 sec. lang de omkering van de beweging. De interventie tijdens het slutten veroorzaakt 2 sec. lang de omkering van de beweging. De interventie tijdens het slutten veroor                                                                                                    | Logica SAFE= 8 - Ingang geconfigureerd als Bar 8k2. Ingang voor resistieve rand 8K2.                                                                                                    |
| Logics Art-schinging geconfigured as sards, gevoeling and metometing utsultene gescheed to given opened, ea submattering wordt geschpals de land tigens net subleng geconfigureed as Bar op test, gecontroleerde gevoeling and metometing uitsluitene gescheed tigens het submeting van beweging. De interventie tigens het sublem gecontrole van de gevoeling en and maan het begin van de manœuvre gesctiveerd. De interventie tigens het sublem gecontrole van de gevoeling en and maan het begin van de manœuvre gesctiveerd. De interventie tigens het sublem gecontrole van de gevoeling en and maan het begin van de manœuvre gesctiveerd. De interventie tigens het sublem gecontrage van de gevoeling en and met omkering uitsluitene geactiveerd tigens openen, de automatisering wordt gestopt als de rand tigens het sublem gescheerd tigens solenen, de automatisering wordt gestopt als de rand tigens het sublem gescheerd tigens solenen, de automatisering wordt gestopt als de nand tigens het sublem gescheerd tigens solenen, de automatisering wordt gestopt als de nand tigens het sublem gescheerd tigens solenen, de automatisering wordt gestopt als de nand tigens het sublem gescheerd tigens solenen, de automatisering wordt gestopt als de nand tigens het solenen gescheerd tigens solenen, de automatisering wordt gestopt als de nand tigens het solenen gescheerd tigens solenen, de automatisering wordt gestopt als de nand tigens het solenen gescheerd is (STOP). To page soft gescheerd als sole test, geochroleerde gevoeling en and met omkering uitsluitened gescheerd tigens shuten. de automatisering wordt gestopt als de rand tigens het solenen veroorzaakt 2 sec. lang de omkering van de beweging. De interventie tigens het solenen veroorzaakt 2 sec. lang de omkering van de beweging. De interventie tigens het solenen veroorzaakt 2 sec. lang de omkering van de beweging. De interventie tigens het solenen veroorzaakt 2 sec. lang de omkering van de beweging. De interventie tigens het solenen veroorzaakt 2 sec. lang de omkering van de beweging. De interventie                                                                                                    | Het commando keert de beweging 2 sec. om.                                                                                                    |
| Logics AFE-10 Ingang geconfigureed as Bar op test, gecontroleerde gevoelige rand met omkering uitsluitend geactiveerd igtens openen, de automatisering wordt gestopt als de rand tijdens ter subtens terventie tijdens het openen veroorzaakt 2 sec. lang de omkering van de beweging. De interventie tijdens het openen, de automatisering wordt gestopt als de rand tijdens terventie tijdens het subten veroorzaakt de stop. Logics AFE-11 Ingang geconfigureed als Bar 8k2 op, rand 8k2 met omkering van de beweging. De interventie tijdens het subten veroorzaakt de stop. Logics AFE-13 Ingang geconfigureed als Bar 8k2 op, rand 8k2 met omkering van de beweging. De interventie tijdens het subten veroorzaakt de stop. Logics AFE-13 Ingang geconfigureed als Bar 4c, geveelige rand met omkering van de beweging. De interventie tijdens het subten veroorzaakt de stop. Logics AFE-13 Ingang geconfigureed als Bar 4c, geveelige rand met omkering van de beweging. De interventie tijdens het subten veroorzaakt de stop. Logics AFE-13 Ingang geconfigureed als Bar 4c, geveelige rand met omkering van de beweging. De interventie tijdens het subten veroorzaakt 2 sec. lang de omkering van de beweging. De interventie tijdens het subten veroorzaakt 2 sec. lang de omkering van de beweging. De interventie tijdens het subten veroorzaakt 2 sec. lang de omkering van de beweging. De interventie tijdens het subten veroorzaakt 2 sec. lang de omkering van de beweging. De interventie tijdens het subten veroorzaakt 2 sec. lang de omkering van de beweging. De interventie tijdens het subten veroorzaakt 2 sec. lang de omkering van de beweging. De interventie tijdens het subten veroorzaakt 2 sec. lang de omkering van de beweging. De interventie tijdens het subten veroorzaakt 2 sec. lang de omkering van de beweging. De interventie tijdens het subten veroorzaakt 2 sec. lang de omkering van de beweging. De interventie tijdens het subten veroorzaakt 2 sec. lang de omkering van de beweging. De interventie tijdens het subten veroorzaakt 2 sec. lang de omkering van de bewegin                                                                                                    | Logica SAFE=9 Ingang geconfigureerd als bar op, gevoelige rand met omkering uitsluitend geactiveerd tijdens openen, de automatisering wordt gestopt als de rand tijdens het sluiten geactiveerd is (STC<br>Maakt de verbinding van inrichtingen zonder extra contact voor controle mogelijk. De interventie tijdens het openen veroorzaakt 2 sec. lang de omkering van de beweging. De intervent<br>tijdens het sluiten veroorzaakt de stop. Indien niet gebruikt, de brug niet verwijderen. |
| The memory with the Controller van Up Gebelage ranken aan het begin van de minabebre geschiveerd is joars het Operien veroorzaakt de stop. Logies ASFE-11 Inganingeeronfigureerd als Bar & 20 op, rand & 20 op, rand & 20 op, rand & 20 op, rand & 20 op, rand & 20 op, rand & 20 op, rand & 20 op, rand & 20 op, rand & 20 op, rand & 20 op, rand & 20 op, rand & 20 op, rand were mering uisbuitend geactiveerd tijdens shet source and uige on twend as the source of the source of the sou                                                                                                    | Logica SAFE=10 Ingang geconfigureerd als Bar op test, gecontroleerde gevoelige rand met omkering uitsluitend geactiveerd tijdens openen, de automatisering wordt gestopt als de rand tijde<br>het sluiten geactiveerd is (STOP)                                                                                                    |
| Logica SAFE-11 Ingang geconfigureerd als Bar Rk2 op, rand Rk2 met omkering uitslutend geactiveerd iglens peter automatisering wordt gestopt als de rand tijdens het sluten geactiveerd is (STOP) De interventie tijdens het openen veroorzaakt 2 sec. lang de omkering van de beweging. De interventie tijdens het sluten veroorzaakt de stop. Logica SAFE-13 Ingang geconfigureerd als Bar (Je sop, gevelige rand met omkering uitslutend geactiveerd is laten veroorzaakt 2 sec. lang de omkering van de beweging. De interventie tijdens het soutenatisering wordt gestopt als de rand tijdens het openen geactiveerd als Star (Je stop gevelige rand met omkering uitslutend geactiveerd tijdens sluten, de automatisering wordt gestopt als de rand tijdens het openen geactiveerd als Star (Je stop gevelige rand met omkering uitslutend geactiveerd Le interventie tijdens het souten veroorzaakt 2 sec. lang de omkering van de beweging. De interventie tijdens het souten veroorzaakt 2 sec. lang de omkering van de beweging. De interventie tijdens het souten veroorzaakt 2 sec. lang de omkering van de beweging. De interventie tijdens het souten veroorzaakt 2 sec. lang de omkering van de beweging. De interventie tijdens het souten veroorzaakt 2 sec. lang de omkering van de beweging. De interventie tijdens het openen veroorzaakt 2 sec. lang de omkering van de beweging. De interventie tijdens het openen veroorzaakt 2 sec. lang de omkering van de beweging. De interventie tijdens het openen veroorzaakt 2 sec. lang de omkering van de beweging. De interventie tijdens het openen veroorzaakt 2 sec. lang de omkering van de beweging. De interventie tijdens het openen veroorzaakt 2 sec. lang de omkering van de beweging. De interventie tijdens het openen veroorzaakt 2 sec. lang de omkering van de beweging. De interventie tijdens het openen veroorzaakt 2 sec. lang de omkering van de beweging. De interventie tijdens het openen veroorzaakt 2 sec. lang de omkering van de beweging. De interventie tijdens het openen veroorzaakt 2 sec. lang de omkering van de beweging.                                                                                                    | interventie tijdens het sluiten veroorzaakt de stop.                                                                                                    |
| Le interventie tijdens het openen veroorzaakt 2 sec. lang de omkering van de beweging. De interventie tijdens het suiten veroorzaakt 2 sec. lang de omkering van de beweging. De interventie tijdens het openen veroorzaakt 2 sec. lang de omkering van de beweging. De interventie tijdens het openen veroorzaakt 4 stop. Logica SAEF=16 Ingang geconfigureerd als STOP Sk2. Het commando onderbreekt de manoeuvre en blokkeert de automatisering.<br>(*) Als er inrichtingen type "D" geïnstalleerd worden (zoals gedefinieerd door EN12453), die ander saan trusted aangesloten zijn, verplicht halfjaarlijks onderhoud voorschrijven Configureerd als STOP Sk2. Het commando onderbreekt de manoeuvre en blokkeert de automatisering.<br>(*) Als er inrichtingen type "                                                                                                    | Logica SAFE=11 Ingang geconfigureerd als Bar 8k2 op, rand 8k2 met omkering uitsluitend geactiveerd tijdens openen, de automatisering wordt gestopt als de rand tijdens het sluit-<br>geactiveerd is (STOP)                                                                                                    |
| Maakt de verbinding van inrichtingen zonder extra contract voor controle mogelijk. De interventie tijdens het sluiten veroorzaakt 2 sec. lang de omkering van de beweging. De interventie         Logica SAFE-13 Ingang geconfigureerd als Bar Cl test, gecontroleerde gevoelige rand met omkering uitsluitend geactiveerd tijdens sluiten, de automatisering wordt gestopt als de rand tijdens het openen yeactovzaekt de stop.         Logica SAFE-14 Ingang geconfigureerd als Bar Cl test, gecontroleerde gevoelige randen aan het begin van de manoeuvre geactiveerd. De interventie tijdens het sluiten veroorzaakt 2 sec. lang de omkering van de beweging. De interventie tijdens het openen veroorzaakt de stop.         Logica SAFE-14 Ingang geconfigureerd als Bar RL2CL rand Rk2 met omkering van de beweging. De interventie tijdens het openen veroorzaakt 2 sec. lang de omkering van de beweging. De interventie tijdens het openen veroorzaakt 2 sec. lang de omkering van de beweging. De interventie tijdens het openen veroorzaakt 2 sec.         Logica SAFE-14 Ingang geconfigureerd als Bar RL2CL rand Rk2 met omkering van de beweging. De interventie tijdens het openen veroorzaakt de stop.         Logica SAFE-15 Ingang geconfigureerd als STOP Rk2. Het commando onderbreekt de manoeuvre en blokkeert de automatisering.         (*) Als er inrichtingen type "D" geïnstalleerd worden (zoals gedefinied door EN12453), die anders dan trusted aangesloten zijn, verplich halfjaarlijks onderhoud voorschrijven         Configureerd als Stort E. Werking volgens de logica 5£EP - b5 - 5£EP flowEflink. Start extern voor beheer verkeerslicht.         Logica CH= 1 - Commando geconfigureerd als Stort E. Werking volgens de Logica 5£EP - b5 - 5£EP flowEflink. Start intern voor beheer verkeerslicht.         L                                                                                                    | De interventie tijdens net openen veroorzaakt z sec. lang de omkering van de beweging. De interventie tijdens net sluiten veroorzaakt de stop.                                                                                                    |
| Logica SAFE=13 Ingang geconfigureerd als Bar cl test, gecontroleerde gevoelige rand met omkering uitsluitend geactiveerd tijdens sluiten, de automatisering wordt gestopt als de rand<br>tijdens het openen geactiveerd is (STOP)<br>Hiermee wordt de controle van de gevoelige randen aan het begin van de manoeuvre geactiveerd. De interventie tijdens het sluiten veroorzaakt 2 sec. lang de omkering van de beweging.<br>De interventie tijdens het openen veroorzaakt 0 estop.<br>Logica SAFE=14 Ingang geconfigureerd als Sar 8(2,2,1 and 8k2 met omkering visluitend geactiveerd tijdens het openen veroorzaakt 2 sec. lang de omkering van de beweging. De interventie tijdens het jopenen veroorzaakt 2 sec.<br>Logica SAFE=16 Ingang geconfigureerd als STOP 8k2. Het commando onderbreekt de manoeuvre en blokkeert de automatisering.<br>(*) Als er inrichtingen type "D" geïnstalleerd worden (zoals gedefinieerd door EN12453), die anders dan trusted aangesloten zijn, verplicht halfjaarlijks onderhoud voorschrijven<br>Configuratie van de commando's radiokanalen<br>Logica CH= 0 - Commando geconfigureerd als Start E. Werking volgens de logica SEEP-b9-SEEP <i>Thau</i> Efink. Start extern voor beheer verkeerslicht.<br>Logica CH= 1 - Commando geconfigureerd als Start I. Werking volgens de Logica SEEP-b9-SEEP <i>Thau</i> Efink. Start intern voor beheer verkeerslicht.<br>Logica CH= 2 - Commando geconfigureerd als Close.<br>Het commando voert een opening uit.<br>Logica CH= 3 - Commando geconfigureerd als STOP.<br>Het commando voert een soluting uit.<br>Logica CH= 3 - Commando geconfigureerd als STOP.<br>Het commando voert en soluting uit.<br>Logica CH= 4 - Commando geconfigureerd als STOP.<br>Het commando voert en soluting uit.<br>Logica CH= 5 - Commando geconfigureerd als SUP.<br>Het commando voert en soluting uit.<br>Logica CH= 5 - Commando geconfigureerd als AUX0. (**)<br>Het commando voert en soluting uit.<br>Logica CH= 6 - Commando geconfigureerd als AUX0. (**)<br>Het commando voert en soluting<br>Logica CH= 6 - Commando geconfigureerd als AUX0. (**)<br>Het commando activeert de AUX0- uitgang<br>Logica CH= 1 - Commando geconfigureer                                                                                                    | Maakt de verbinding van inrichtingen zonder extra contact voor controle mogelijk. De interventie tijdens het sluiten veroorzaakt 2 sec. lang de omkering van de beweging. De intervent<br>tijdens het openen veroorzaakt de stop. Indien niet gebruikt, de brug niet verwijderen                                                                                                    |
| De interventie tijdens het openen veroorzaakt de stop.<br>Logica SAFE=14 ingang geconfigureerd als Bar A&2, irand 8&2 met omkering uitsluitend geactiveerd tijden sluiten, et openen veroorzaakt de stop.<br>Logica SAFE=15 Niet gebruikt<br>Logica SAFE=16 ingang geconfigureerd als STOP 8&2. Het commando onderbreekt de manoeuvre en blokkeert de automatisering.<br>(*) Als er inrichtingen type "D" geïnstalleerd worden (zoals gedefinieerd door EN12453), die anders dan trusted aangesloten zijn, verplicht halfjaarlijks onderhoud voorschrijven<br>Configuratie van de commando's radiokanalen<br>Logica CH= 0 - Commando geconfigureerd als Start E. Werking volgens de logica SEEP-b3-SEEP flowEfline: Start extern voor beheer verkeerslicht.<br>Logica CH= 1 - Commando geconfigureerd als Start E. Werking volgens de logica SEEP-b3-SEEP flowEfline: Start intern voor beheer verkeerslicht.<br>Logica CH= 1 - Commando geconfigureerd als Open.<br>Het commando voert een opening uit.<br>Logica CH= 3 - Commando geconfigureerd als Open.<br>Het commando voert een opening uit.<br>Logica CH= 3 - Commando geconfigureerd als Poe.<br>Het commando voert een opening uit.<br>Logica CH= 3 - Commando geconfigureerd als Poe.<br>Het commando voert een vetgangersopening uit. gedeeltelijk. Werking volgens de Logica SEEP-b3-SEEP flowEfline<br>Het commando voert een stop uit<br>Logica CH= 4 - Commando geconfigureerd als STOP.<br>Het commando voert een stop uit<br>Logica CH= 6 - Commando geconfigureerd als STOP.<br>Het commando activeert de AUX0. (**)<br>Het commando activeert de AUX0. (**)<br>Het commando activeert de                                                                                                    | Logica SAFE=13 Ingang geconfigureerd als Bar cl test, gecontroleerde gevoelige rand met omkering uitsluitend geactiveerd tijdens sluiten, de automatisering wordt gestopt als de rai tijdens het openen geactiveerd is (STOP)<br>Hiermee wordt de controle van de gevoelige randen aan het begin van de mangeuvre geactiveerd. De interventie tijdens het sluiten veroorzaakt 2 sec. lang de omkering van de bewegin                                                                         |
| Logica SAFE=14 Ingang geconfigureerd als Bar 8k2.(, rand 8k2 met omkering uitsluitend geactiveerd i idjens shuiten, de automatisering wordt gestopt als de rand tijdens het openen geactiveerd is (STOP)<br>De interventie tijdens het sluiten veroorzaakt 2 sec. lang de omkering van de beweging. De interventie tijdens het openen veroorzaakt de stop.<br>Logica SAFE=15 Niet gebruikt<br>Logica SAFE=15 Niet gebruikt<br>Logica SAFE=16 Ingang geconfigureerd als STOP 8k2. Het commando onderbreekt de manoeuvre en blokkeert de automatisering.<br>(*) Als er inrichtingen type "D" geïnstalleerd worden (zoals gedefinieerd door EN12453), die anders dan trusted aangesloten zijn, verplicht halfjaarlijks onderhoud voorschrijven<br>Configuratie ver an de commando's radiokanalen<br>Logica CH= 0 - Commando geconfigureerd als Start E. Werking volgens de logica 5££P-by-5££P ΠαυΕΠnŁ. Start extern voor beheer verkeerslicht.<br>Logica CH= 1 - Commando geconfigureerd als Open.<br>Het commando voert een opening uit.<br>Logica CH= 3 - Commando geconfigureerd als Close.<br>Het commando voert een opening uit.<br>Logica CH= 4 - Commando geconfigureerd als Ped.<br>Het commando voert een voetgangersopening uit, gedeeltelijk. Werking volgens de Logica 5££P-by-5££P ΠαυΕΠnŁ<br>Logica CH= 5 - Commando geconfigureerd als STOP.<br>Het commando voert een stop uit<br>Logica CH= 6 - Commando geconfigureerd als STOP.<br>Het commando voert een stop uit<br>Logica CH= 6 - Commando geconfigureerd als STOP.<br>Het commando activeert de AUX0-uitgang<br>Logica CH= 9 - Commando geconfigureerd als AUX0. (**)<br>Het commando activeert de AUX0-uitgang<br>Logica CH= 9 - Commando geconfigureerd als AUX3. (**)<br>Het commando activeert de AUX3-uitgang<br>Logica CH= 9 - Commando geconfigureerd als EXPO1. (**)<br>Het commando activeert de EXPO1. (**)<br>Het commando activeert de EXPO1. (**)<br>Het commando activeert de EXPO1. (**)                                                                                                    | De interventie tijdens het openen veroorzaakt de stop.                                                                                                    |
| Logica SAFE=16 Ingang geconfigureerd als STOP 8k2. Het commando onderbreekt de manoeuvre en blokkeert de automatisering.         (*) Als er inrichtingen type "D" geïnstalleerd worden (zoals gedefinieerd door EN12453), die anders dan trusted aangesloten zijn, verplicht halfjaarlijks onderhoud voorschrijven         Configuratie van de commando's radiokanalen         Logica CH= 0 - Commando geconfigureerd als Start E. Werking volgens de logica 5£EP-by-5£EP       NouERN+. Start extern voor beheer verkeerslicht.         Logica CH= 1 - Commando geconfigureerd als Open.       Het commando veert een opening uit.         Logica CH= 3 - Commando geconfigureerd als Close.       Het commando veert een soluiting uit.         Logica CH= 4 - Commando geconfigureerd als STOP.       Het commando veert een soluting uit.         Logica CH= 5 - Commando geconfigureerd als STOP.       Het commando veert een stop uit         Logica CH= 6 - Commando geconfigureerd als STOP.       Het commando veert een stop uit         Logica CH= 6 - Commando geconfigureerd als STOP.       Het commando geconfigureerd als AUX0. (**)         Het commando geconfigureerd als AUX0. (**)       Het commando geconfigureerd als AUX0. (**)         Het commando geconfigureerd als AUX3. (**)       Het commando geconfigureerd als EXPO1. (**)         Het commando activeert de AUX3-uitgang       Logica CH= 9 - Commando geconfigureerd als EXPO1. (**)         Het commando activeert de EXPO1. (**)       Het commando activeert de EXPO1. (**)         Het commando activeert de EXPO1. (*                                                                                                    | Logica SAFE=14 Ingang geconfigureerd als Bar 8k2 cl, rand 8k2 met omkering uitsluitend geactiveerd tijdens sluiten, de automatisering wordt gestopt als de rand tijdens het openen geactiveerd is (STC<br>De interventie tijdens het sluiten veroorzaakt 2 sec. lang de omkering van de beweging. De interventie tijdens het openen veroorzaakt de stop.<br>Logica SAFE=15 Niet gebruikt                                                                                                    |
| Very Als er inrichtingen type "D" geïnstalleerd worden (zoals gedefinieerd door EN12453),die anders dan trusted aangesloten zijn, verplicht halfjaarlijks onderhoud voorschrijven         Configuratie van de commando's radiokanalen         Logica CH= 0 - Commando geconfigureerd als Start E. Werking volgens de logica 5£ <i>EP</i> -b <sup>1</sup> /5 <i>EEP flauEfine</i> . Start extern voor beheer verkeerslicht.         Logica CH= 1 - Commando geconfigureerd als Start I. Werking volgens de Logica 5 <i>EEP</i> -b <sup>1</sup> /5 <i>EEP flauEfine</i> . Start extern voor beheer verkeerslicht.         Logica CH= 2 - Commando geconfigureerd als Open.       Het commando voert een opening uit.         Logica CH= 3 - Commando geconfigureerd als Close.       Het commando voert een sluiting uit.         Logica CH= 3 - Commando geconfigureerd als Ped.       Het commando voert een voetgangersopening uit, gedeeltelijk. Werking volgens de Logica 5 <i>EEP</i> -b <sup>1</sup> /5 <i>EEP</i> Logica CH= 5 - Commando geconfigureerd als STOP.       Het commando voert een stop uit         Logica CH= 6 - Commando geconfigureerd als AUX0. (**)       Het commando activeert de AUX0-uitgang         Logica CH= 6 - Commando geconfigureerd als AUX0. (**)       Het commando geconfigureerd als AUX0. (**)         Het commando geconfigureerd als AUX3. (**)       Het commando activeert de AUX3-uitgang         Logica CH= 9 - Commando geconfigureerd als AUX3. (**)       Het commando activeert de AUX3-uitgang         Logica CH= 10 - Commando geconfigureerd als EXPO1. (**)       Het commando activeert de EXPO1-uitgang         Logica                                                                                                    | Logica SAFE=16 Ingang geconfigureerd als STOP 8k2. Het commando onderbreekt de manoeuvre en blokkeert de automatisering.                                                                                                    |
| Configuratie van de commando's radiokanalen         Logica CH= 0 - Commando geconfigureerd als Start E. Werking volgens de logica 5£ <i>EP</i> - <i>bJ</i> - 5 <i>EEP flowEflob</i> . Start extern voor beheer verkeerslicht.         Logica CH= 1 - Commando geconfigureerd als Open.         Het commando voert een opening uit.         Logica CH= 3 - Commando geconfigureerd als Close.         Het commando voert een sluiting uit.         Logica CH= 4 - Commando geconfigureerd als Ped.         Het commando voert een sluiting uit.         Logica CH= 5 - Commando geconfigureerd als STOP.         Het commando voert een Stop uit         Logica CH= 5 - Commando geconfigureerd als STOP.         Het commando voert een Stop uit         Logica CH= 6 - Commando geconfigureerd als STOP.         Het commando voert een Stop uit         Logica CH= 6 - Commando geconfigureerd als STOP.         Het commando voert een Stop uit         Logica CH= 7 - Niet in gebruik         Logica CH= 7 - Niet in gebruik         Logica CH= 7 - Niet in gebruik         Logica CH= 9 - Commando geconfigureerd als AUX3. (**)         IHet commando activeert de AUX3-uitgang         Logica CH= 10 - Commando geconfigureerd als EXPO1. (**)         Het commando activeert de EXPO1-uitgang         Logica CH= 11 - Commando geconfigureerd als EXPO2. (**)                                                                                                    | (*) Als er inrichtingen type "D" geïnstalleerd worden (zoals gedefinieerd door EN12453). die anders dan trusted aangesloten zijn, verplicht halfiaarlijks onderhoud voorschrijv                                                                                                    |
| Logica CH= 0 - Commando geconfigureerd als Start E. Werking volgens de logica 5£ <i>EP</i> -by-5 <i>EP RouEfine</i> . Start extern voor beheer verkeerslicht.         Logica CH= 1 - Commando geconfigureerd als Start I. Werking volgens de Logica 5 <i>EP</i> -by-5 <i>EP RouEfine</i> . Start intern voor beheer verkeerslicht.         Logica CH= 2 - Commando geconfigureerd als Open.       Ite commando voert een opening uit.         Logica CH= 3 - Commando geconfigureerd als Close.       Ite commando voert een sluiting uit.         Logica CH= 4 - Commando geconfigureerd als Ped.       Ite commando voert een volgangersopening uit, gedeeltelijk. Werking volgens de Logica 5 <i>EP</i> -by-5 <i>EP</i> Logica CH= 5 - Commando geconfigureerd als STOP.       Ite commando voert een Stop uit         Logica CH= 5 - Commando geconfigureerd als AUX0. (**)       Ite commando voert een Stop uit         Logica CH= 7 - Niet in gebruik       Logica CH= 4         Logica CH= 8 - Niet in gebruik       Logica CH= 4         Logica CH= 9 - Commando geconfigureerd als AUX3. (**)       Ite commando activeert de AUX3-uitgang         Logica CH= 9 - Commando geconfigureerd als EXPO1. (**)       Ite commando activeert de EXPO1-uitgang         Logica CH= 10 - Commando geconfigureerd als EXPO2. (**)       Ite commando activeert de EXPO1-uitgang                                                                                                    | Configuratie van de commando's radiokanalen                                                                                                    |
| Logica CH= 0 - Commando geconfigureerd als Start I. Werking volgens de Logica 5± <i>EP</i> - <i>by</i> - 5± <i>EP</i> - <i>NovER</i> - <i>to</i> - <i>to</i> - <i></i> | Logica CH= 0 - Commando geconfigureerd als Start F. Werking volgens de Logica SFEP-b4-SFEP. Do FDat. Start estern voor beheer verkeerslicht                                                                                                    |
| Logica CH= 2 - Commando geconfigureerd als Open.<br>Het commando voert een opening uit.<br>Logica CH= 3 - Commando geconfigureerd als Close.<br>Het commando voert een sluiting uit.<br>Logica CH= 4 - Commando geconfigureerd als Ped.<br>Het commando voert een voetgangersopening uit, gedeeltelijk. Werking volgens de Logica SEEP-BY-SEEP RovERAL<br>Logica CH= 5 - Commando geconfigureerd als STOP.<br>Het commando voert een Stop uit<br>Logica CH= 6 - Commando geconfigureerd als AUX0. (**)<br>Het commando activeert de AUX0-uitgang<br>Logica CH= 7 - Niet in gebruik<br>Logica CH= 7 - Niet in gebruik<br>Logica CH= 9 - Commando geconfigureerd als AUX3. (**)<br>IHet commando activeert de AUX3-uitgang<br>Logica CH= 9 - Commando geconfigureerd als AUX3. (**)<br>IHet commando activeert de AUX3-uitgang<br>Logica CH= 10 - Commando geconfigureerd als EXPO1. (**)<br>Het commando activeert de EXPO1-uitgang<br>Logica CH= 10 - Commando geconfigureerd als EXPO2. (**)<br>Het commando activeert de EXPO1-uitgang                                                                                                    | Logica CH= 1 - Commando geconfigureerd als Start I. Werking volgens de logica 5EEP-by-5EEP TopeETot. Start intern voor beheer verkeerslicht.                                                                                                    |
| Logica CH= 3 - Commando geconfigureerd als Close.         Het commando voert een sluiting uit.         Logica CH= 4 - Commando geconfigureerd als Ped.         Het commando voert een voetgangersopening uit, gedeeltelijk. Werking volgens de Logica 5EEP - by - 5EEP novEnnt         Logica CH= 5 - Commando geconfigureerd als STOP.         Het commando voert een Stop uit         Logica CH= 5 - Commando geconfigureerd als AUX0. (**)         Het commando activeert de AUX0-uitgang         Logica CH= 7 - Niet in gebruik         Logica CH= 8 - Niet in gebruik         Logica CH= 9 - Commando geconfigureerd als AUX3. (**)         IHet commando activeert de AUX3-uitgang         Logica CH= 10 - Commando geconfigureerd als EXPO1. (**)         Het commando activeert de EXPO1-uitgang         Logica CH= 10 - Commando geconfigureerd als EXPO2. (**)         Het commando activeert de EXPO1-uitgang         Logica CH= 11 - Commando geconfigureerd als EXPO2. (**)                                                                                                    | Logica CH= 2 - Commando geconfigureerd als Open.<br>Het commando voert een opening uit.                                                                                                    |
| Logica CH= 4 - Commando geconfigureerd als Ped.         Het commando voert een voetgangersopening uit, gedeeltelijk. Werking volgens de Logica 5EEP - by - 5EEP RowERnE         Logica CH= 5 - Commando geconfigureerd als STOP.         Het commando voert een Stop uit         Logica CH= 6 - Commando geconfigureerd als AUX0. (**)         Het commando activeert de AUX0-uitgang         Logica CH= 7 - Niet in gebruik         Logica CH= 8 - Niet in gebruik         Logica CH= 9 - Commando geconfigureerd als AUX3. (**)         IHet commando activeert de AUX3-uitgang         Logica CH= 10 - Commando geconfigureerd als EXPO1. (**)         Het commando activeert de EXPO1-uitgang         Logica CH= 10 - Commando geconfigureerd als EXPO2. (**)         Het commando activeert de FYDO2-uitgang         Logica CH= 11 - Commando geconfigureerd als EXPO2. (**)         Het commando activeert de EXPO1-uitgang         Logica CH= 11 - Commando geconfigureerd als EXPO2. (**)                                                                                                    | Logica CH= 3 - Commando geconfigureerd als Close.<br>Het commando voert een sluiting uit.                                                                                                    |
| Logica CH= 5- Commando geconfigureerd als STOP.<br>Het commando voert een Stop uit<br>Logica CH= 6- Commando geconfigureerd als AUX0. (**)<br>Het commando activeert de AUX0-uitgang<br>Logica CH= 7- Niet in gebruik<br>Logica CH= 8- Niet in gebruik<br>Logica CH= 9- Commando geconfigureerd als AUX3. (**)<br>IHet commando activeert de AUX3-uitgang<br>Logica CH= 10- Commando geconfigureerd als EXPO1. (**)<br>Het commando activeert de EXPO1-uitgang<br>Logica CH= 11- Commando geconfigureerd als EXPO2. (**)<br>Het commando activeert de ZPO1-uitgang                                                                                                    | Logica CH= 4 - Commando geconfigureerd als Ped.<br>Het commando voert een voetgangersopening uit, gedeeltelijk. Werking volgens de Logica 5EEP-by-5EEP DoueDnt                                                                                                    |
| Het commando voert een Stop uit         Logica CH= 6- Commando geconfigureerd als AUX0. (**)         Het commando activeert de AUX0-uitgang         Logica CH= 7- Niet in gebruik         Logica CH= 8- Niet in gebruik         Logica CH= 9- Commando geconfigureerd als AUX3. (**)         IHet commando activeert de AUX3-uitgang         Logica CH= 10- Commando geconfigureerd als EXPO1. (**)         Het commando activeert de EXPO1-uitgang         Logica CH= 11- Commando geconfigureerd als EXPO2. (**)         Het commando activeert de EXPO1-uitgang         Logica CH= 11- Commando geconfigureerd als EXPO2. (**)                                                                                                    | Logica CH= 5- Commando geconfigureerd als STOP.                                                                                                    |
| Het commando activeert de AUX0-uitgang         Logica CH= 7- Niet in gebruik         Logica CH= 8- Niet in gebruik         Logica CH= 9- Commando geconfigureerd als AUX3. (**)         IHet commando activeert de AUX3-uitgang         Logica CH= 10- Commando geconfigureerd als EXPO1. (**)         Het commando activeert de EXPO1-uitgang         Logica CH= 11- Commando geconfigureerd als EXPO2. (**)         Het commando activeert de EXPO2. (**)                                                                                                    | Het commando voert een Stop uit<br>Logica CH= 6- Commando geconfigureerd als AUX0. (**)                                                                                                    |
| Logica CH= 7- Niet in gebruik<br>Logica CH= 8- Niet in gebruik<br>Logica CH= 9- Commando geconfigureerd als AUX3. (**)<br>IHet commando activeert de AUX3-uitgang<br>Logica CH= 10- Commando geconfigureerd als EXPO1. (**)<br>Het commando activeert de EXPO1-uitgang<br>Logica CH= 11- Commando geconfigureerd als EXPO2. (**)<br>Het commando activeert de EXPO2-uitgang                                                                                                    | Het commando activeert de AUX0-uitgang                                                                                                    |
| Logica CH= 8- Niet in gebruik<br>Logica CH= 9- Commando geconfigureerd als AUX3. (**)<br>IHet commando activeert de AUX3-uitgang<br>Logica CH= 10- Commando geconfigureerd als EXPO1. (**)<br>Het commando activeert de EXPO1-uitgang<br>Logica CH= 11- Commando geconfigureerd als EXPO2. (**)<br>Het commando activeert de EXPO2-uitgang                                                                                                    | Logica CH= 7- Niet in gebruik                                                                                                    |
| Logica CH= 9- Commando geconfigureerd als AUX3. (**)<br>IHet commando activeert de AUX3-uitgang<br>Logica CH= 10- Commando geconfigureerd als EXPO1. (**)<br>Het commando activeert de EXPO1-uitgang<br>Logica CH= 11- Commando geconfigureerd als EXPO2. (**)<br>Het commando activeert de EXPO2-uitgang                                                                                                    | Logica CH=8- Niet in gebruik                                                                                                    |
| Logica CH= 10- Commando geconfigureerd als EXPO1. (**)<br>Het commando activeert de EXPO1-uitgang<br>Logica CH= 11- Commando geconfigureerd als EXPO2. (**)<br>Het commando activeert de EXPO2-uitgang                                                                                                    | Logica CH= 9- Commando geconfigureerd als AUX3. (**)<br>IHet commando activeert de AUX3-uitgang                                                                                                    |
| Logica CH= 11- Commando geconfigureerd als EXPO2. (**)                                                                                                    | Logica CH= 10- Commando geconfigureerd als EXPO1. (**)<br>Het commando activeert de EXPO1-uitgang                                                                                                    |
| net commanuo activeert de LAF OZ-ditgang                                                                                                    | Logica CH= 11- Commando geconfigureerd als EXPO2. (**)<br>Het commando activeert de EXPO2-uitgang                                                                                                    |

(\*\*) Alleen actief als de uitgang die geconfigureerd is als Monostabiel Radiokanaal, Hulplicht, Gebiedslicht, Traplicht, Radiokanaal of op tijd afgesteld Radiokanaal.

# TABEL "C" - MENU RADIO (r Rd lo)

| Logica   | Beschrijving                                                                                                    |  |  |  |  |  |  |
|----------|----------------------------------------------------------------------------------------------------|--|--|--|--|--|--|
| Rdd Ich  | <b>Toets 1ch toevoegen</b><br>associeert de gewenste toets met het commando 1e radiokanaal.                                                                                                    |  |  |  |  |  |  |
| Rdd 2ch  | Toets 2ch toevoegen<br>associeert de gewenste toets met het commando 2e radiokanaal.                                                                                                    |  |  |  |  |  |  |
| Rdd 3ch  | Toets 3ch toevoegen<br>associeert de gewenste toets met het commando 3e radiokanaal.                                                                                                    |  |  |  |  |  |  |
| Rdd Ych  | <b>Toets 4ch toevoegen</b><br>associeert de gewenste toets met het commando 4e radiokanaal.                                                                                                    |  |  |  |  |  |  |
| ErR5E 64 | Verwijder Lijst<br>OPGELET! Verwijdert alle in het geheugen van de ontvanger opgeslagen afstandsbedieningen volledig.                                                                                                    |  |  |  |  |  |  |
| ErRSE I  | Neemt enkel radiocommando weg<br>Verwijdert een radiocommando (indien kloon of replay gedeactiveerd wordt). Om de te annuleren afstandsbediening te selecteren, de positie<br>schrijven of op een toets van de afstandsbediening die geannuleerd moet worden drukken |  |  |  |  |  |  |
| cod rH   | <b>Aflezen code ontvanger</b><br>Geeft de ontvangercode weer, noodzakelijk voor het klonen van de afstandsbedieningen.                                                                                                    |  |  |  |  |  |  |

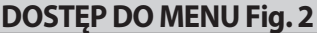

0

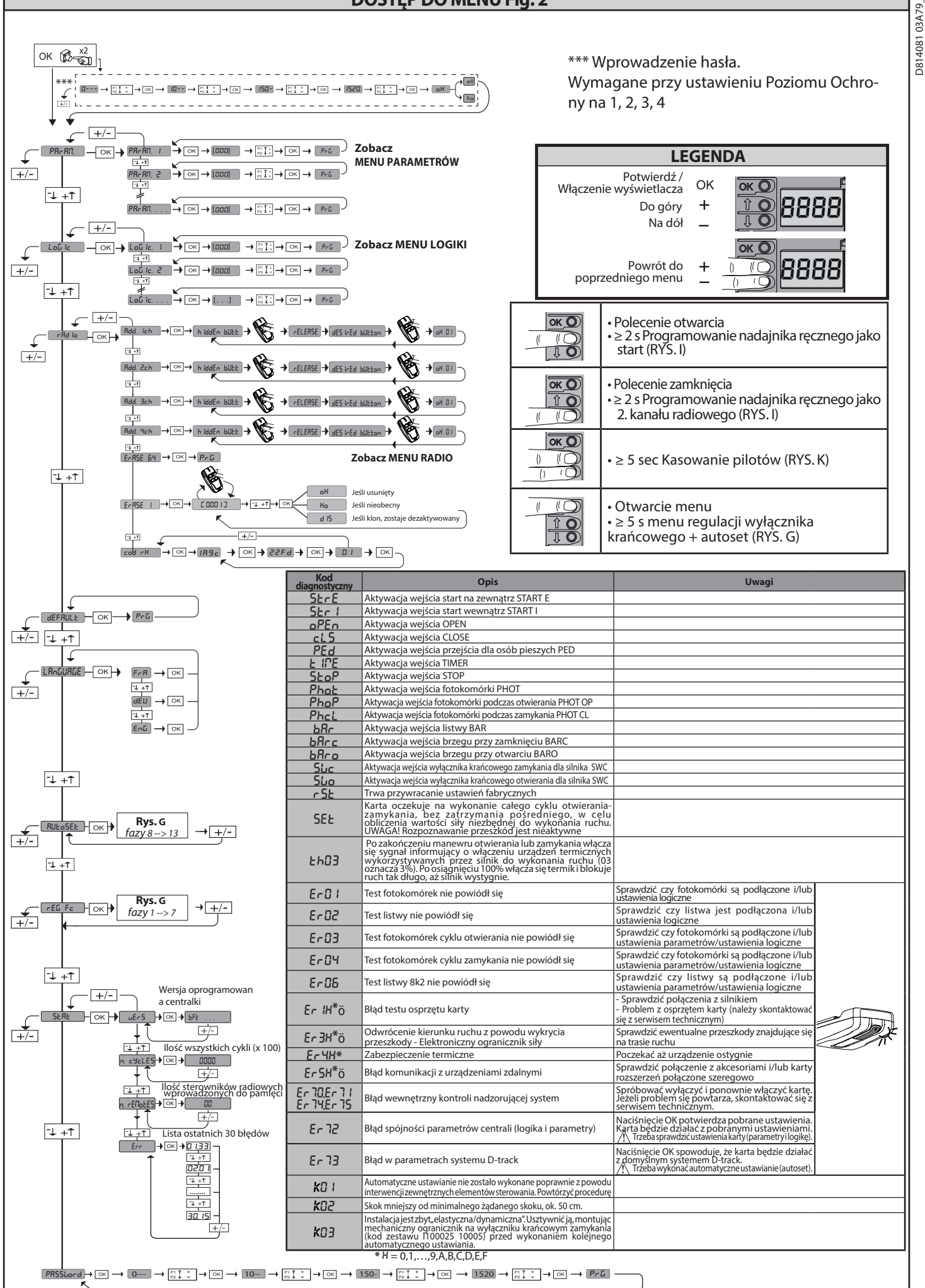

40-ARGO BT A 20-35

# TABELA "A" - MENU PARAMETRY - (P유는 유리)

|                      |      |      |           | ,                      |                                                                                                    |                                                                                                    |
|----------------------|------|------|-----------|------------------------|----------------------------------------------------------------------------------------------------|----------------------------------------------------------------------------------------------------|
| Parametr             | Min. | Max. | Domyślnie | Ustawienia<br>osobiste | Definicja                                                                                                    | Opis                                                                                                    |
| £c8                  | 1    | 180  | 40        |                        | Czas<br>automatycznego<br>zamkniecia [s]                                                                      | Czas oczekiwania przed wykonaniem automatycznego zamknięcia.                                                                                                    |
| EL IGHE              | 30   | 300  | 90        |                        | Czas włączania<br>światła<br>zewnętrznego [s]                                                                 | Czas trwania włączenia światła zewnętrznego na krawędzi łącznika                                                                                                    |
| oUEPUE E INE         | 1    | 240  | 10        |                        | Czas aktywacji cza-<br>sowego wyjścia [s]                                                                     | Czas aktywacji wyjścia czasowego kanału radiowego w sekundach                                                                                                    |
| oP.d ISE.<br>SLoUd   | 1    | 99   | 1         |                        | Odcinek spowalniania<br>ruchu podczas<br>otwierania [%]                                                       | Odcinek spowalniania ruchu silnika/silników podczas otwierania,<br>wyrażony w procentowej części całkowitego odcinka ruchu.<br>UWAGA: Pozmodyfikowaniu parametru należy wykonać kompletny, niczym nieprzerwany cykl roboczy.<br>UWAGA: izelina wyświetlaczu pokazywany ist komunikat" SET wykrywanie przeszkód iest hieaktywne.                                                                                                    |
| cL.d (St.<br>SLoUd   | 1    | 99   | 1         |                        | Odcinek spowalniania<br>ruchu podczas<br>zamykania [%]                                                        | Odcinek spowalniania ruchu silnika/silników podczas zamykania,<br>wyrażony w procentowej części całkowitego odcinka ruchu.<br>UWAGA: Pozmodyfikowaniu parametru należy wykonać kompletny, niczym nieprzerwany cykl roboczy.<br>UWAGA: eżelina wyświetlaczu pokazywany teśt komunikat" SET "wykrywanie przezykod iest nieattywne:                                                                                                    |
| PRrt IRL<br>oPEn Inŭ | 10   | 99   | 20        |                        | Otwieranie<br>częściowe [%]                                                                                   | Szerokość otwarcia częściowego wyrażona procentowo w stosunku do otwarcia całkowitego, po naciśnięciu<br>przycisku otwarcia przejścia dla pieszych PED.                                                                                                    |
| oUt Proũ I           | 10   | 99   | 99        |                        | Wyjście 1<br>programowane<br>na wysokość                                                                      | Wyjście ustawione jako AUX=17 (patrz tabela Konfiguracja wyjść AUX) włącza się, kiedy drzwi otworzą<br>się szerzej niż procentowa wartość otwarcia ustawiona w tym parametrze (1% = drzwi zamknięte, 99%<br>= drzwi otwarte).                                                                                                    |
| oUt Proû 2           | 10   | 99   | 50        |                        | Wyjście 2<br>programowane<br>na wysokość                                                                      | Wyjście ustawione jako AUX=18 (patrz tabela Konfiguracja wyjść AUX) włącza się, kiedy drzwi otworzą<br>się szerzej niż procentowa wartość otwarcia ustawiona w tym parametrze (1% = drzwi zamknięte, 99%<br>= drzwi otwarte).                                                                                                    |
| oPForcE              | 1    | 99   | 75        |                        | Siła skrzydła/<br>skrzydeł podczas<br>otwierania [%]                                                          | Siła, z jaka przesuwa się skrzydło/a podczas otwierania. Jest to procentowa wartość siły przekraczająca wartość siły zapisanej podczas ustawiania automatycznego (i następnie aktualizowanej), której przekroczenie powoduje wygenerowanie alarmu z powodu napotkania przeszkody. Ten parametr jest automatycznie ustawiany podczas ustawiania automatycznego.<br>UWAGA: Ma bezpośredni wpływ na siłę uderzenia: należy sprawdzić, czy przy tak ustawionej wartości parametru zachowane są obowiązujące normy z zakresu bezpieczeństwa (*). W razie potrzeby należy zainstalować zabezpieczenie chroniace przed przygnieceniem (**).               |
| cLSForcE             | 1    | 99   | 10        |                        | Siła skrzydła/<br>skrzydeł podczas<br>zamykania [%]                                                           | Sila, z jaką przesuwa się skrzydło/a podczas zamykania. Jest to procentowa wartość siły przekraczająca<br>wartość siły zapisanej podczas ustawiania automatycznego (i następnie aktualizowanej),<br>której przekroczenie powoduje wygenerowanie alarmu z powodu napotkania przeszkody.<br>Ter parametr jest automatycznie ustawiany podczas ustawiania automatycznego.<br>UWAGA: Ma bezpośredni wpływ na siłę uderzenia: należy sprawdzić, czy przy tak ustawionej<br>wartości parametru zachowane są obowiązujące normy z zakresu bezpieczeństwa (*). W razie<br>potrzeby należy zainstalować zabezpieczenie chroniace przed przygnieceniem (**). |
| r Eu.d. IS.<br>SPRcE | 0    | 200  | 0         |                        | Zakres ruchu z<br>wyłączonym<br>odwróceniem<br>kierunku                                                       | Wyłącza wykrywanie przeszkód/listwę krawędziową w pobliżu krańcowego wyłącznika<br>zamykania<br>0 = nie wyłącza 200 = wyłącza Maksymalna<br>UWAGA: Ma bezpośredni wpływ na siłę uderzenia: należy sprawdzić, czy przy tak<br>ustawionej wartości parametru zachowane są obowiązujące normy zzakresu bezpieczeństwa<br>(*). W razie potrzeby należy zainstalować zabezpieczenie chroniace przed przygnieceniem.                                                                                                    |
| oP SPEEd             | 25   | 99   | 99        |                        | Prędkość otwierania<br>[%]                                                                                    | Procentowa wartość maksymalnej prędkości silnika/silników osiąganej podczas otwierania.<br>UWAGA: Po zmodyfikowaniu parametru należy wykonać kompletny, niczym nieprzerwany cykl roboczy.<br>UWAGA: jeżeli na wyświetlaczu pokazywany jest komunikat "SET", wykrywanie przeszkód jest nieaktywne.                                                                                                    |
| cL SPEEd             | 25   | 99   | 35        |                        | Prędkość zamykania<br>[%]                                                                                     | Procentowa wartość maksymalnej prędkości silnika/silników osiąganej podczas zamykania.<br>UWAGA: Po zmodyfikowaniu parametru należy wykonać Kompletny, niczym nieprzerwany cykl roboczy.<br>UWAGA: jeżeli na wyświetlaczu pokazywany jest komunikat "SET", wykrywanie przeszkód jest nieaktywne.                                                                                                    |
| SErli ISoliAn IE     | 0    | 250  | 0         |                        | Programowanie<br>liczby cykli, po wyko-<br>naniu których należy<br>przeprowadzić serwiso-<br>wpie (w cztrach) | Umożliwia ustawienie liczby cykli, po wykonaniu których wyjście AUX skonfigurowane jako Serwis lub<br>Sygnalizator świetlny i serwis sygnalizuje konieczność przeprowadzenia serwisu.                                                                                                    |

(\*) W państwach Unii Europejskiej w kwestiach wartości granicznych siły należy stosować normę EN12453, natomiast w kwestiach metod pomiarowych normę EN12445. (\*\*) Siłę uderzenia można zredukować przy pomocy odkształcających się listewek.

TABELA "B"- MENU LOGIKI - (ໄດວິ ໄດ)

| Logika                  | Definicja                  | Domyślnie | Zaznaczyć<br>wykonane<br>ustawienie |                                                                                                    | Opcje                                                                                                    |                                                                            |                                                          |  |  |
|-------------------------|----------------------------|-----------|-------------------------------------|----------------------------------------------------------------------------------------------------|----------------------------------------------------------------------------------------------------|----------------------------------------------------------------------------|----------------------------------------------------------|--|--|
| h - 8                   | Czas                       | 0         | 0                                   | Logika działania nieaktywna                                                                                                    |                                                                                                    |                                                                            |                                                          |  |  |
| 660                     | Zamykania                  | 0         | 1                                   | Aktywuje automatyczne zamykanie                                                                                                    |                                                                                                    |                                                                            |                                                          |  |  |
|                         |                            |           |                                     |                                                                                                    | ruch krokowy                                                                                                    |                                                                            |                                                          |  |  |
| SEEP-bY-SEEP<br>NovENnt |                            |           | 0                                   | Wejścia skonfigurowane jako Start E, Start I, Ped                                                                                                    |                                                                                                    | 3 KROKI                                                                    | 4 KROKI                                                  |  |  |
|                         |                            |           |                                     | działają zgodnie z 4-krokową logiką działania.                                                                                                    | ZAMKNIĘTA                                                                                                    | OTMUEDA                                                                    | OTWIERA                                                  |  |  |
|                         | Praca krokowa              | 0         |                                     |                                                                                                    | W TRAKCIE ZAMYKANIA                                                                                                    | OTWIERA                                                                    | STOP                                                     |  |  |
|                         |                            |           |                                     | Waićcia skonforurowano jako Start E. Start I. Dod                                                                                                    | OTWARTA                                                                                                    | ZAMYKA                                                                     | ZAMYKA                                                   |  |  |
|                         |                            |           | 1                                   | działają zgodnie z 3-krokową logiką działania.<br>Impulspodczaszamykania powoduje odwrócenie                                                                                                    | W TRAKCIE OTWIERANIA                                                                                                    | STOP + TCA                                                                 | STOP + TCA                                               |  |  |
|                         |                            |           |                                     | kierunku ruchu.                                                                                                    | PO ZATRZYMANIU                                                                                                    | OTWIERA                                                                    | OTWIERA                                                  |  |  |
|                         | Ruch nạ                    | Ruch na   |                                     | 0                                                                                                    | Logika nieaktywna                                                                                                    |                                                                            |                                                          |  |  |
| 56 Nov                  | wyłączniku<br>krańcowym    | 3         | 1-10                                | Powoduje odwrócenie kierunku ruchu po zatrzymaniu na wyłączniku krańcowym zamykania (10= większy ruch)                                                                                                    |                                                                                                    |                                                                            |                                                          |  |  |
| 0.5.010.0               | Krancowym<br>Alarm wstępny | 0         | 0                                   | Migająca lampka zaczyna świecić równocześnie z uruchomieniem silnika/silników.                                                                                                    |                                                                                                    |                                                                            |                                                          |  |  |
|                         |                            | Ů         | 1                                   | Migająca lampka świeci przez ok. 3 sekundy przed uruchomieniem silnika/silników.                                                                                                    |                                                                                                    |                                                                            |                                                          |  |  |
|                         |                            |           | 0                                   | Działanie impulsowe.                                                                                                    |                                                                                                    |                                                                            |                                                          |  |  |
| hold-to-rUn             |                            | 0         |                                     | 1                                                                                                    | Działanie wymaga obecności człowieka.<br>Wejście 61 jest skonfigurowane jako OPEN UP.<br>Wejście 62 jest skonfigurowane jako CLOSE UP.<br>Cykl jest kontynuowany tak długo, jak długo po<br>zabezpieczenia są nieaktywne. | zostają wciśnięte przyciski OPEN UP i CLOSE U                              | en up i close up.                                        |  |  |
|                         | Przytrzymaj<br>przycisk    |           | 2                                   | Działanie awaryjne wymagające obecności czło<br>Jezeli karta nie wykona testu zabezpieczem<br>działanie wymagające obecności człowieka<br>OPEN UP lub CLOSE UP.<br>Wejście 61 jest skonfigurowane jako OPEN UP.<br>Wytocie 62 jest skonfigurowane jako CLOSE UP.<br>UWAGA: podczas awaryjnego działania | :i człowieka. Zazwyczaj działanie typu impulso<br>czeń (fotokomorka lub listwa, Er0x) 3 razy p<br>rieka (Przytrzymaj przycisk) przez 1 minutę<br>I UP.<br>E UP.<br>łania wymagającego obecności człowieka zab             | w impulsowego.<br>x) 3 razy pod rzą<br>1 minutę po zwó<br>wieka zabezpiecz | go.<br>1 rząd, aktywowane jest<br>2 wolnieniu przycisków |  |  |
|                         |                            |           | 3                                   | Działanie przy zamkniętym czuwaku.<br>Wejście 61 jest skonfigurowane jako OPEN U<br>Wejście 62 jest skonfigurowane jako CLOSE I<br>Czynność otwierania żachodzi w sposób aut<br>długo naciskany jest przycisk sterujący (CLO<br>UWAGA: podczas otwierania nie s                                         | ip<br>JP<br>omatyczny, czynność zamyka<br>SE).<br><b>ą aktywne urządzenia zabe</b>                                                                                                    | nia jest kontynuc<br><b>zpieczające.</b>                                   | wana tak długo, jak                                      |  |  |

| Logika        | Definicja                                                                                             | Domyślnie | Zaznaczyć<br>wykonane<br>ustawienie | Opcje                                                                                                    |
|---------------|----------------------------------------------------------------------------------------------------|-----------|-------------------------------------|----------------------------------------------------------------------------------------------------|
| Ibl. oPEo     | Blokuje impulsy                                                                                       | 0         | 0                                   | Impulsy wejść skonfigurowanych jako Start E, Start I, Ped powodują reakcję podczas otwierania.                                                                                           |
|               | otwierania                                                                                            |           | 1                                   | Impulsy wejść skonfigurowanych jako Start E, Start I, Ped nie powodują reakcji podczas otwierania.                                                                                       |
| oPEn in other | Odwrócenie<br>kierunku ruchu                                                                          | 0         | 0                                   | Działanie standardowe (zob. Rys. C1).                                                                                                    |
| d intet.      | otwierania                                                                                            |           | 1                                   | Kierunek otwierania zostaje odwrócony w stosunku do działania standardowego (zob. Rys. C1).                                                                                              |
|               | Konfiguracja                                                                                          |           | 0                                   | Wejście skonfigurowane jako Phot, fotokomórka.                                                                                                    |
| SRFE I        | bezpieczeństwa<br>SAFF 1                                                                              | 6         | 2                                   | Wejście skonfigurowane jako Phot op, fotokomórka aktywna tylko podczas otwierania.                                                                                                    |
|               | 72                                                                                                    |           | 3                                   | Wejście skonfigurowane jako Phot op test, fotokomórka zweryfikowana aktywna tylko podczas otwierania.                                                                                    |
|               |                                                                                                    |           | 4                                   | Wejście skonfigurowane jako Phot cl, fotokomórka aktywna tylko podczas zamykania.                                                                                                    |
|               |                                                                                                    |           | 5                                   | Wejście skonfigurowane jako Phot cl test, fotokomórka zweryfikowana aktywna tylko podczas zamykania.                                                                                     |
|               |                                                                                                    |           | 6                                   | Wejście skonfigurowane jako Bar, czuła listwa.<br>Wejście skonfigurowane jako Bar, czuła listwa zweryfikowana                                                                            |
| SRFE 2        |                                                                                                    |           | 8                                   | Wejście skonfigurowane jako bar 8k2. (Nieaktywne w SAFE 2).                                                                                                    |
|               |                                                                                                    |           | 9                                   | Wejście skonfigurowane jako Bar op, czyli listwa krawędziowa z odwróceniem aktywna tylko podczas otwierania. Podczas                                                                     |
|               | Konfiguracja                                                                                          |           | 10                                  | zamykania powoduje zatrzymanie rucnu.<br>Wejście skonfigurowane jako Bar OP TEST, czyli listwa krawędziowa zweryfikowana z odwróceniem aktywna tylko podczas                             |
|               | bezpieczeństwa<br>SAFE 2                                                                              | 4         |                                     | otwierania. Podczas zamykania powoduje zatrzymanie rucnu.<br>Weiście skonfigurowane iako Bar OP 8k2, czvli listwa krawedziowa z odwróceniem aktywna tylko podczas otwierania. Podczas    |
|               | 73                                                                                                    |           |                                     | zamykania powoduje zatrzymanie ruchu. (Nieaktywne w SAFE 2).                                                                                                    |
|               |                                                                                                    |           | 12                                  | wejscie skoningurowane jako bar CL, czyli listwa krawędziowa z odwroceniem aktywna tylko podczas zamykania. Podczas<br>otwierania powoduje zatrzymanie ruchu.                            |
|               |                                                                                                    |           | 13                                  | Wejście skonfigurowane jako Bar CL TEST, czyli listwa krawędziowa zweryfikowana z odwróceniem aktywna tylko podczas<br>zamykania. Podczas otwierania powoduje zatrzymanie ruchu.         |
|               |                                                                                                    |           | 14                                  | Wejście skonfigurowane jako Bar CL 8k2, czyli listwa krawędziowa z odwróceniem aktywna tylko podczas zamykania. Podczas<br>otwierania powoduje zatrzymanie ruchu. (Nieaktywne w SAFE 2). |
|               |                                                                                                    |           | 15                                  | Nieużywany                                                                                                    |
|               |                                                                                                    |           | 16                                  | Wejście skonfigurowane jako STOP 8k2. (Nieaktywne w SAFE 2).                                                                                                    |
|               | Konfiguracja<br>wejścia                                                                               |           | 0                                   | Wejście skonfigurowane jako Start E.                                                                                                    |
| lc l          | bezpiećzeństwa<br>przycisku                                                                           | 2         | 2                                   | Wejście skonfigurowane jako Starti.<br>Wejście skonfigurowane jako Open.                                                                                                    |
|               | sterowania IC 1.<br>61                                                                                |           | 3                                   | Wejście skonfigurowane jako Close.                                                                                                    |
|               | Konfiguracja                                                                                          |           | 4                                   | Wejście skonfigurowane jako Ped.                                                                                                    |
| 1c 2          | bezpieczeństwa<br>przycisku<br>sterowania IC 2.<br>62                                                 | 3         | 5                                   | Wejście skonfigurowane jako Timer.                                                                                                    |
|               |                                                                                                    |           | 6                                   | Wejście skonfigurowane jako Timer Przejścia dla Pieszych.                                                                                                    |
| lch           | Konfiguracia<br>polecenia 1<br>kanatu radio-<br>wego<br>Konfiguracia<br>polecenia 2°<br>kanatu radio- |           | 0                                   | Polecenie radiowe skonfigurowane jako START E.                                                                                                    |
|               |                                                                                                    | 0         | 1                                   | Polecenie radiowe skonfigurowane jako Start I.                                                                                                    |
|               |                                                                                                    |           | 2                                   | Polecenie radiowe skonfigurowane jako Open. Polecenie radiowe skonfigurowane jako Close                                                                                                  |
| Zch           |                                                                                                    | 12        | 4                                   | Polecenie radiowe skonfigurowane jako Ped                                                                                                    |
|               | wego                                                                                                  |           | 5                                   | Polecenie radiowe skonfigurowane jako STOP                                                                                                    |
|               | Konfiguracia<br>polecenia 3°<br>kanału radio-<br>wego                                                 |           | 6                                   | Nieużywany                                                                                                    |
| לכה           |                                                                                                    | 9         | 8                                   | Nieużywany                                                                                                    |
|               | Konfiguracja<br>polecenia 4                                                                           |           | 9                                   | Polecenie radiowe skonfigurowane jako AUX3**                                                                                                    |
| Чар           |                                                                                                    | 4         | 10                                  | Polecenie radiowe skonfigurowane jako EXPO1**                                                                                                    |
| 1211          | ' kanału<br>radiowego                                                                                 |           | 11                                  | Polecenie radiowe skonfigurowane jako EXPO2**                                                                                                    |
|               |                                                                                                    |           | 12                                  | Sterowanie radiem skonfigurowanym jako SWIATŁO ZEWNĘTRZNE                                                                                                    |
|               |                                                                                                    |           | 1                                   | Wyjście skonfigurowane jako SCA Kontrolka Otwartej Bramy.                                                                                                    |
|               |                                                                                                    |           | 2                                   | Wyjście skonfigurowane jako polecenie zaświecenia Światła Wewnętrznego.                                                                                                    |
|               |                                                                                                    |           | 3                                   | Nieużywany                                                                                                    |
|               |                                                                                                    |           | 4                                   | Nieużywany                                                                                                    |
|               |                                                                                                    |           | 6                                   | Nieużywany                                                                                                    |
|               |                                                                                                    |           | 7                                   | Nieużywany                                                                                                    |
|               | Konfiguracia                                                                                          |           | 8                                   | Nieużywany                                                                                                    |
| ЯИН Э         | wyjścia AUX 3.<br>26-27                                                                               | 17        | 9                                   | Wyjście skonfigurowane jako Serwis                                                                                                    |
|               |                                                                                                    |           | 10                                  | Nieużywany                                                                                                    |
|               |                                                                                                    |           | 12                                  | Nieużywany                                                                                                    |
|               |                                                                                                    |           | 13                                  | Wyjście skonfigurowane jako Stan bramy zamkniętej                                                                                                    |
|               |                                                                                                    |           | 14                                  | Wyjście skonfigurowane jako Bistabilny Kanał Radiowy                                                                                                    |
|               |                                                                                                    |           | 15                                  | Wyjscie skonfigurowane jako Stan bramv etwaste:                                                                                                    |
|               |                                                                                                    |           | 10                                  | wyjscie skonfigurowane jako stan pramy otwartej<br>Wyjście skonfigurowane jako Wyjście 1 PROGRAMOWANE NA WYSOKOŚĆ                                                                        |
|               |                                                                                                    |           | 18                                  | Wyjście skonfigurowane jako Wyjście 2 PROGRAMOWANE NA WYSOKOŚĆ                                                                                                    |
|               |                                                                                                    |           | 0                                   | Odbiornik jest skonfigurowany do pracy w trybie kodu rolling-code.                                                                                                    |
| F IXEd codE   | Kod stały                                                                                             | 0         | 1                                   | Odbiornik jest skonfigurowany do pracy w trybie kodu stałego.<br>Przyjmowane sa klony z kodem stałym.                                                                                    |

| Logika               | Definicja                                                                    | Domyślnie | Zaznaczyć<br>wykonane<br>ustawienie | Орсје                                                                                                    |  |  |  |
|----------------------|------------------------------------------------------------------------------|-----------|-------------------------------------|----------------------------------------------------------------------------------------------------|--|--|--|
|                      |                                                                              |           | 0                                   | <ul> <li>A - Dostęp do menu programowania nie wymaga podania hasła</li> <li>A - Aktywiej wczytywanie pilotów radiowych (drogą radiową,<br/>Ten tryb można włączyć z panelu sterowania i nie wymaga dostępu:<br/>- Wcisnąć kolejno przycisk ukryty oraz przycisk zwykły (11-12-13-14) pilota radiowego, który został już wprowadzony do<br/>panieci w trybie zwykłym za pomocą menu sterowania radiowego.</li> <li>W ciągu 105 wcisnąć przycisk ukryty oraz przycisk zwykły (11-12-13-14) pilota, który ma zostać wczytany.</li> <li>Odbiornik wychodzi z trybu programowania po upływie 10 s. W tym czasie można wczytać następne piloty radiowe,<br/>powtarzająć punkt poprzedni.</li> <li>C - Aktywuje automatyczne wczytywanie klonów drogą radiową.</li> <li>Umożliwia dodanie do pamięci odbiornika klonów wygenerowanych za pomocą automatyczne wczytywanie<br/>powtórzająci addanie do pamięci odbiornika zaprogramowanych powtórzek (replay) drogą radiową.</li> <li>Umożliwia dodanie do pamięci odbiornika zaprogramowanych krepty do powtórzek (replay).</li> <li>E - Umożliwia dodanie do pamięci odbiornika zaprogramowanych (replay).</li> </ul> |  |  |  |
|                      |                                                                              |           | 1                                   | A - Dostęp do menu programowania wymaga podania hasła.<br>Domyślne hasło to 1234.<br>Działanie funkcii B - C - D - E pozostaje niezmienione, tak jak w funkcionowania 0.                                                                                                    |  |  |  |
| ProtEct Ion<br>LEUEL | Ustawianie<br>poziomu ochrony                                                | 0         | 2                                   | A - Dostęp do menu programowania wymaga podania hasła.<br>Domyślne hasło to 1234.<br>B - Dezaktywuje wczytywanie pilotów radiowych drogą radiową.<br>C - Dezaktywuje automatyczne wczytywanie klonów drogą radiową.                                                                                                    |  |  |  |
|                      |                                                                              |           | 3                                   | A - Dostęp do menu programowania wymaga podania hasła.     Domyśne hasło to 1234.     B - Dezaktywuje wczytywanie pilotów radiowych drogą radiową.     D - Dezaktywuje automatyczne wczytywanie powtórek (replay) drogą radiową.     Działanie funkcji C - z ostale niezmienione, tak jak w funkcjonowaniu 0.                                                                                                    |  |  |  |
|                      |                                                                              |           | 4                                   | A - Dostęp do menu programowania wymaga podania hasła.<br>Domyślne hasło to 1234.<br>B - Dezaktywuje wczytywanie pilotów radiowych drogą radiową.<br>C - Dezaktywuje automatyczne wczytywanie klonów drogą radiową.<br>D - Dezaktywuje automatyczne wczytywanie powtórek (repiay) drogą radiową.<br>E - Dezaktywuje możliwość modyfikacji parametrów karty za pomocą sieci U-link.<br>Piloty radiowe są zapisywane wyłącznie z użyciem specjalnego menu ładio.<br>WłZNE Tak wyski pożiom bezpieczeństwa uniemożliwia dostęp zarówno niepożądanym klonom, jak i blokuje ewentualne zakłócenia radiowe.                                                                                                    |  |  |  |
|                      | <b>Tryb szeregowy</b><br>(Określa jak jest                                   |           | 0                                   | SLAVE standard: karta odbiera i przekazuje polecenia/diagnostyka/itp.                                                                                                    |  |  |  |
| Str IHL illodt       | skonfigurowana<br>karta w połączeniu<br>sieciowym BFT.)                      | 0         | 1                                   | MASTER standard: karta przesyła polecenia aktywacyjne (START, OPEN, CLOSE, PED, STOP) do pozostałych kart.                                                                                                    |  |  |  |
| RddrESS              | Adres                                                                        | 0         | []                                  | Określa adres od 0 do 119 karty w połączeniu lokalnej sieci BFT.<br>(zob. podrozdział MODUŁY OPCJONALNE U-LINK)                                                                                                    |  |  |  |
|                      | Odumí samia                                                                  |           | 0                                   | Po napotkaniu przeszkody podczas zamykania kierunek ruchu zmienia się na 2 sek.<br>Po napotkaniu przeszkody podczas otwierania manewr zostaje przerwany, a siłownik zablokowany.                                                                                                    |  |  |  |
| lou, oSt             | kierunku ruchu<br>przeszkoda                                                 | 2         | 1                                   | Po napotkaniu przeszkody, zarówno podczas zamykania, jak i otwierania, kierunek ruchu zmienia się na 2 sek.                                                                                                    |  |  |  |
|                      | pizeszkoua                                                                   |           | 2                                   | Po napotkaniu przeszkody podczas zamykania zostaje wykonane całkowite otwarcie.<br>Po napotkaniu przeszkody podczas otwierania manewr zostaje przerwany, a siłownik zablokowany.                                                                                                    |  |  |  |
|                      |                                                                              |           | 0                                   | Wejście skonfigurowane jak przycisk Start E.                                                                                                    |  |  |  |
|                      |                                                                              |           | 1                                   | Wejście skonfigurowane jak przycisk Start I.                                                                                                    |  |  |  |
|                      |                                                                              |           | 2                                   | Wejście skonfigurowane jak przycisk Open.                                                                                                    |  |  |  |
|                      |                                                                              |           | 4                                   | Wejście skonfigurowane jak przycisk Ped.                                                                                                    |  |  |  |
|                      |                                                                              |           | 5                                   | Wejście skonfigurowane jak przycisk Timer (Zegar).                                                                                                    |  |  |  |
|                      |                                                                              |           | 6                                   | Wejście skonfigurowane jak przycisk Timer Pedonale (Zegar przejścia dla pieszych).                                                                                                    |  |  |  |
|                      |                                                                              |           | 7                                   | Wejście skonfigurowane jak zabezpieczenie Phot, fotokomórka.                                                                                                    |  |  |  |
| 5.45 A A             | Konfiguracja wejścia<br>EXPI2 na karcie<br>rozszerzeń wejść/<br>wyjść<br>1-2 |           | 9                                   | Wejście skonfigurowane jak zabezpieczenie Phot op, totokomorka aktywna tylko podczas otwierania.<br>Wejście skonfigurowane jak zabezpieczenie Phot cl. fotokomórka aktywna tylko podczas zamykania.                                                                                                    |  |  |  |
| ERPII                |                                                                              | 2         | 10                                  | Wejście skonfigurowane jak zabezpieczenie Proce, jetokomo na ukcjiwna tylko podczas zamykama.<br>Wejście skonfigurowane jak zabezpieczenie Bar, czuła listwa.                                                                                                    |  |  |  |
|                      |                                                                              |           | 11                                  | Wejście skonfigurowane jako zabezpieczenie Bar OP, czyli listwa krawędziowa z odwróceniem aktywna tylko podczas otwierania.                                                                                                    |  |  |  |
|                      |                                                                              |           | 12                                  | Wejście skonfigurowane jako zabezpieczenie Bar CL, czyli listwa krawędziowa z odwróceniem aktywna tylko podczas zamykania.                                                                                                    |  |  |  |
|                      |                                                                              |           | 13                                  | Wejście skonfigurowane jak zabezpieczenie Phot test, fotokomórka zweryfikowana.                                                                                                    |  |  |  |
|                      |                                                                              |           | 14                                  | Wejście skonfigurowane jak zabezpieczenie Phot test, fotokomórka zweryfikowana aktywna tylko podczas otwierania.                                                                                                    |  |  |  |
|                      |                                                                              |           | 15                                  | Wejście skonfigurowane jak zabezpieczenie Priot ci test, lotokomorka zweryfikowana aktywna tylko pouczas zamykama.<br>Wejście skonfigurowane jak zabezpieczenie Bar, czuła listwa zweryfikowana.                                                                                                    |  |  |  |
|                      |                                                                              |           | 17                                  | Wejście skonfigurowane jako zabezpieczenie Bar OP test, czyli listwa krawędziowa zweryfikowana z odwróceniem aktywna                                                                                                    |  |  |  |
|                      |                                                                              |           | 18                                  | tyiko podczas otwierania. Podczas zamykania powoduje zatrzymanie rucnu<br>Wejścieskonfigurowane jako zabeznieczenie BarCI test czvlilistwa krawedziowa zweryfikowana z odwróceniem aktywna tylko podczas zamykania                                                                                                    |  |  |  |
|                      |                                                                              |           | 0                                   | Wejście skonfigurowane jak przycisk Start E.                                                                                                    |  |  |  |
|                      |                                                                              |           | 1                                   | Wejście skonfigurowane jak przycisk Start I.                                                                                                    |  |  |  |
| <b>5.15</b> 15       | Konfiguracja wejścia<br>EXPI2 na karcie                                      |           | 2                                   | Wejście skonfigurowane jak przycisk Open.                                                                                                    |  |  |  |
| EHP 12               | rozszerzeń wejść/<br>wyjść                                                   | 3         | 3                                   | Wejście skonfigurowane jak przycisk Close.                                                                                                    |  |  |  |
|                      | 1-3                                                                          |           | 5                                   | Wejście skonfigurowane jak przycisk Timer (Zegar).                                                                                                    |  |  |  |
|                      |                                                                              |           | 6                                   | Wejście skonfigurowane jak przycisk Timer Pedonale (Zegar przejścia dla pieszych).                                                                                                    |  |  |  |
|                      |                                                                              |           | 0                                   | Wyjście skonfigurowane jako Monostabilny Kanał Radiowy                                                                                                    |  |  |  |
|                      |                                                                              |           | 1                                   | Wyjście skonfigurowane jak SCA Kontrolka Otwartej Bramy.                                                                                                    |  |  |  |
|                      | Konfiguracja wyjścia                                                         |           | 2                                   | Wyjscie skonfigurowane jak przycisk swiatła wewnętrznego.<br>Nieużywany                                                                                                    |  |  |  |
| EHPo I               | EXPO2 na karcie<br>rozszerzeń wejść/                                         | 13        | 4                                   | Nieużywany                                                                                                    |  |  |  |
|                      | wyjść<br>4-5                                                                 |           | 5                                   | Nieużywany                                                                                                    |  |  |  |
|                      |                                                                              |           | 6                                   | Nieużywany                                                                                                    |  |  |  |
|                      |                                                                              |           | 7                                   | Nieużywany                                                                                                    |  |  |  |
|                      |                                                                              |           | 8                                   | nieuzywany<br>Wviście skonfigurowane jako Serwis                                                                                                    |  |  |  |
|                      |                                                                              | 16        | 10                                  | Nieużywany                                                                                                    |  |  |  |
|                      | Konfiguracia wyłócia                                                         |           | 11                                  | Nieużywany                                                                                                    |  |  |  |
| 500-2                | EXPO2 na karcie                                                              |           | 12                                  | Nieużywany                                                                                                    |  |  |  |
| Chroc                | Rozszerzeń wejść/<br>wyjść<br>6-7                                            |           | 13                                  | Wyjście skonfigurowane jako status bramy                                                                                                    |  |  |  |
|                      |                                                                              |           | 14                                  | Wyjście skonfigurowane jako Bistabilny Kanał Radiowy                                                                                                    |  |  |  |
|                      |                                                                              |           | 15                                  | Wyjscie skonfigurowane jako Czasowy Kanał Kadiowy                                                                                                    |  |  |  |
|                      |                                                                              | 1         | 10                                  | wypsce storingulowalle jato stali platily utwallej                                                                                                    |  |  |  |

(\*\*) Aktywna jesli wyjscie zostało skonfigurowane jako monostabilny kanał radiowy, oswietlenie wewnętrzne, oswietlenie strefowe, oswietlenie schodow, bistabilny kanał radiowy lub czasowy kanał radiowy. ARGO BT A 20-35 - 43

# POI SKI

### Konfiguracja wyjść AUX

Logika Aux= 1 - Wyjście KONTROLKI OTWARTEJ BRAMY SCA. Styk pozostaje zamknięty podczas otwierania i kiedy skrzydło jest otwarte, miga podczas zamykania, otwarty kiedy skrzydło jest zamknięte.

Logika Aux= 0 - Wejście MONOSTABILNEGO KANAŁU RADIOWEGO. Podczas aktywacji kanału radiowego styk pozostaje zamknięty przez 1 s

Logika Aux= 2 - Wyjście sterowania OŚWIETLENIEM WEWNĘTRZNYM. Styk jest zamknięty przez 90 sekund po ostatnim cyklu. Logika Aux= 3 - Wyjście sterowania OŚWIETLENIEM STREFOWYM. Styk jest zamknięty przez cały czas trwania cyklu Logika Aux= 4 - Niedostępny Logika Aux= 5 - Niedostępny Logika Aux= 6 -Niedostępny Logika Aux= 7 -Niedostępny Logika Aux= 8 - Niedostępny Logica Aux= 9 - Wyjście SERWIS Kiedy zostaje osiągnięta wartość zaprogramowana w parametrze Serwis, styk pozostaje zamknięty, co sygnalizuje konieczność przeprowadzenia serwisu. Logika Aux= 10 - Niedostępny Logika Aux= 11 - Niedostępny Logika Aux= 12 - Niedostępny Logika AUX= 13 - Wyjście STATUSU BRAMY. Styk pozostaje zamknięty jeżeli brama jest zamknięta Logika AUX= 14 – Wyjście BISTABILNEGO KANAŁU RADIOWEGO Styk zmienia stan (otwarty-zamknięty) w chwili aktywacji kanału radiowego Logika AUX= 15 - Λογική Αυχ=16 - Έξοδος ΚΑΤΑΣΤΑΣΗ ΑΝΟΙΧΤΗΣ ΠΥΛΗΣ. Η επαφή παραμένει κλειστή όταν η πύλη είναι ανοιχτή. Logika AUX= 16 - Çıkış KAPI AÇIK DURUMU. Kontak kapı açıldığında kapalı kalır. Logika Aux=17 – Wyjście 1 PROGRAMOWANE NA WYSOKOŚĆ. Styk się zamyka kiedy drzwi otwierają się szerzej niż procentowa wartość otwarcia ustawiona w parametrze "Out Prog 1" Logika Aux=18 – Wyjście 2 PROGRAMOWANE NA WYSOKOŚĆ. Styk się zamyka kiedy drzwi otwierają się szerzej niż procentowa wartość otwarcia ustawiona w parametrze "Out Prog 2" Konfiguracja wejść sterowania Logika IC= 0 - Wejście skonfigurowane jako Start E. Działanie wg Logiki SEEP-b5-SEEP RoueRnet. Sterowanie semaforem przez start zewnętrzny. Logika IC= 1 - Wejście skonfigurowane jako Start I. Działanie wg Logiki 5ŁEP-b5-5ŁEP Toue Tot. Sterowanie semaforem przez start wewnętrzny. Logika IC= 2 - Wejście skonfigurowane jako Open. To polecenie powoduje otwarcie bramy. Jeżeli wejście jest zamknięte, skrzydła pozostają otwarte aż do otworzenia styku. Jeżeli styk jest otwarty, urządzenie zamyka się po upływie Czasu Automatycznego Zamykania TCA (jeżeli ta funkcja została aktywowana). Logika IC= 3 - Wejście skonfigurowane jako Close. To polecenie powoduje wykonanie zamkniecia Logika IC= 4 - Wejście skonfigurowane jako Ped. To polecenie powoduje częściowe otwarcie przejścia dla pieszych. Działanie wg Logiki 5ŁEP-by-5ŁEP ΠουΕΠηŁ Logika IC= 5 - Wejście skonfigurowane jako Timer. Działanie analogiczne do otwierania, lecz zamykanie jest wykonywane również w przypadku przerwy w zasilaniu sieciowym. Logika IC= 6 - Wejście skonfigurowane jako Timer Ped. To polecenie powoduje częściowe otwarcie przejścia dla pieszych. Jeżeli wejście jest zamknięte, skrzydło pozostaje otwarte aż do otworzenia styku. Jeżeli wejście jest zamknięte i naciśnięty zostanie przycisk Start E, Start I lub Open, wykonywany jest cykl kompletny a następnie urządzenie otwiera przejście dla pieszych. Zamykanie jest zapewnione również w przypadku braku zasilania sieciowego. Konfiguracja wejść bezpieczeństwa Logiką SAFE= 0, - Wejście skonfigurowane jako Phot, fotokomórką niezweryfikowanych (\*) Umożliwia pocłaczenie urządzeń, które nie są wyposążone w dodatkowy styk weryfikacyjny. W przypądku przecjęcia linii foto, fotokomórki są aktywne zarówno podczas otwierania, jak i zamykania. Przecięcie linii foto podczas zamykania odwraca kierunek ruchu tylko po odsłonięciu fotokomórki. Jeżeli nie jest używane, zostawić mostek założony. Logika SAFE= 1 - Wejście skonfigurowane jako Phot test, fotokomórka zweryfikowana. Aktywuje weryfikącję fotokomorek na początku cyklu. W przypadku przecięcia linii foto, fotokomórki są aktywne zarówno podczas otwierania, jak i zamykania. Przecięcie linii foto podczas zamykania odwraca kierunek fuchu tylko po odsłonięciu fotokomórki. Logiką SAFE= 2 - Wejście skonfigurowane jako Phot op. fotokomórka aktywna tylko podczas otwierania niezweryfikowanych (\*) Umożliwia podłączenie urządzeń, które nie są wyposażone w dodatkowý styk weryfikacyjny. W przypadku przecięcia linii foto, wyłącza działanie fotokomórki podczas zamykania. Podczas otwierania blokuje ruch na czas przecięcia linii foto. Jeżeli nie jest używane, zostawić mostek założony. Logika SAFE= 3 - Wejście skonfigurowane jako Phot op test, zweryfikowana fotokomórka aktywna tylko podczas otwierania Aktywuje weryfikację fotokomorek na początku cyklu. W przypadku przecięcia linii foto, wyłącza działanie fotokomórki podczas zamykania. Podczas otwierania blokuje ruch na czas przecięcia linii foto. Logika SAFE= 4 - Wejście skonfigurowane jako Phot cl, fotokomórka aktywna tylko podczas zamykania niezweryfikowanych (\*) Umożliwia podłączenie urządzeń, które nie są wyposażone w dodatkowy styk weryfikacyjny. W przypądku przecięcia linii foto, wyłącza działanie fotokomórki podczas otwierania. Podczas zamykania natychmiast odwraca kierunek ruchu. Jeżeli nie jest używane, żostawić mostek założony. Logika SAFE= 5 - Wejście skonfigurowane jako Phot cl test, zweryfikowana fotokomórka aktywna tylko podczas zamykania Aktywuje weryfikację fotokomorek na początku cyklu. W przypadku przecięcia linii foto, wyłącza działanie fotokomórki podczas otwierania.. Podczas zamykania natychmiast odwraca kierunek ruchu. Logica SAFE= 6 -Niedostępny Logica SAFE= 7 - Wejście skonfigurowane jako Bar, czuła listwa zweryfikowana Aktywuje weryfikację czułych listewek na początku cyklu. To polecenie odwraca kierunek ruchu na 2 sek. Logika SAFE= 8 - Wejście skonfigurowane jako Bar 8k2. Wejście dla listwy rezystancyjnej 8K2. To polecenie odwraća kierunek ruchu na 2 sek. Logika SAFE=9 Wejście skonfigurowane jako Bar op, listwa krawędziowa z odwróceniem aktywna tylko podczas otwierania, jeżeli zostanie aktywowana podczas zamykania wykona zatrzymanie automatyki (STOP) Umożliwia podłączenie urządzeń, które nie są wyposażone w dodatkowy styk weryfikacyjny. Zadziałanie podczas otwierania odwraca kierunek ruchu na 2 sek. Zadziałanie podczas zamykania powoduje zatrzymanie. W przypadku nieużywania zostawić mostek założony. Logika SAFE=10 Wejście skonfigurowane jako Bar op test, listwa krawędziowa zweryfikowana z odwróceniem aktywna tylko podczas otwierania, jeżeli zostanie aktywowana podczas zamykania wykona zatrzymanie automatyki (STOP) Aktywuje weryfikację czułych listewek na początku cyklu. Zadziałanie podczas otwierania odwraca kierunek ruchu na 2 sek. Zadziałanie podczas zamykania powoduje zatrzymanie. Logika SAFE=11 Wejścje skonfigurowane jako Bar 8k2 op, listwa 8k2 z odwróceniem aktywna tylko podczas otwierania, jeżeli zostanie aktywowana podczas zamykania wykona zatrzy-manie automatyki (STOP) Zadziałanie podczas otwierania odwraca kierunek ruchu na 2 sek. Zadziałanie podczas zamykania powoduje zatrzymanie. Logika SAFE=12 Wejścję skonfigurowane jako Bar cl, listwa krawędziowa z odwróceniem aktywna tylko podczas otwierania, jeżeli zostanie aktywowana podczas zamykania wykona zatrzymanie automatyki (STOP) umożliwia podłączenie urządzeń, które nie są wyposażone w dodatkowy styk weryfikacyjny. Zadziałanie podczas zamykania odwraca kierunek ruchu na 2 sek. Zadziałanie podczas otwierania powoduje zatrzymanie. Jeżeli nie jest używane, zostawić mostek założony. Logika SAFE=13 Wejście skonfigurowane jako Bar cI test, listwa krawędziowa zweryfikowana z odwróceniem aktywna tylko podczas otwierania, jeżeli zostanie aktywowana podczas zamykania wykona zatrzymanie automatyki (STOP) Aktywuje weryfikację czułych listewek na początku cyklu. Zadziałanie podczas zamykania odwraca kierunek ruchu na 2 sek. Zadziałanie podczas otwierania powoduje zatrzymanie. Logika SAFE=14 Wejścje skonfigurowane jako Bar 8k2 cl, listwa 8k2 z odwróceniem aktywna tylko podczas otwierania, jeżeli zostanie aktywowana podczas zamykania wykona zatrzy-manie automatyki (STOP) Zadziałanie podczas zamykania odwraca kierunek ruchu na 2 sek. Zadziałanie podczas otwierania powoduje zatrzymanie. Logika SAFE=15 Niedostępny

Logika SAFE=16 Wejście skonfigurowane jako STOP 8k2. Polecenie przerywa manewr i blokuje automatyzację

\*) Jeżeli są instalowane urządzenia typu "D" (w myśl normy EN12453), połączone bez wykonania weryfikacji, należy zalecić ich obowiązkowe serwisowa-nie co najmniej raz na pół roku.

| Konfiguracja poleceń kanału radiowego                                                                                                    |
|----------------------------------------------------------------------------------------------------|
| Logika CH= 0 - Polecenie skonfigurowane jako Start E. Działanie wg Logiki 5ŁEP - by - 5ŁEP በمن Elinet. Sterowanie semaforem przez start zewnętrzny.           |
| Logika CH= 1 - Polecenie skonfigurowane jako Start I. Działanie wg Logiki 5٤٤٩-٤٤- אמבראים Elone. Sterowanie semaforem przez start wewnętrzny.                |
| LogikaCH= 2 - Polecenie skonfigurowane jako Open.<br>To polecenie powoduje otwarcie bramy.                                                                    |
| Logika CH= 3 - Polecenie skonfigurowane jako Close.<br>To polecenie powoduje wykonanie zamkniecia                                                             |
| Logika CH= 4 - Polecenie skonfigurowane jakoPed.<br>To polecenie powoduje częściowe otwarcie przejścia dla pieszych. Działanie wg Logiki ՏԷℇℙ-ᲮᲧ-ՏԷℇℙ ՈօսℇՈոԷ |
| Logika CH= 5- Polecenie skonfigurowane jako STOP.<br>Polecenie wykonuje jeden Stop                                                                            |
| Logika CH= 6- Polecenie skonfigurowane jako AUX0. (**)<br>Polecenie aktywuje wyjście AUX0                                                                     |
| Logika CH= 7- Polecenie skonfigurowane jakoAUX1. (**)<br>Polecenie aktywuje wyjście AUX1                                                                      |
| Logika CH= 8- Polecenie skonfigurowane jako AUX2. (**)<br>Polecenie aktywuje wyjście AUX 2                                                                    |
| Logika CH= 9- Polecenie skonfigurowane jako AUX3. (**)<br>Polecenie aktywuje wyjścieAUX3                                                                      |
| Logika CH= 10- Polecenie skonfigurowane jako EXPO1. (**)<br>Polecenie aktywuje wyjście EXPO1                                                                  |
| Logika CH= 11- Polecenie skonfigurowane jako EXPO2. (**)<br>Polecenie aktywuje wyjście EXPO2                                                                  |
| Logika CH= 12- Polecenie skonfigurowane jako OŚWIETLENIEM WEWNĘTRZNYM (**)<br>Polecenie aktywuje światło z logiką bistabilną                                  |

(\*\*) Aktywna jeśli wyjście zostało skonfigurowane jako monostabilny kanał radiowy, oświetlenie wewnętrzne, oświetlenie strefowe, oświetlenie schodów, bistabilny kanał radiowy lub czasowy kanał radiowy.

# TABELA "C" - MENU RADIO (ヶ月d ¦o)

| Logika   | Opis                                                                                                    |
|----------|----------------------------------------------------------------------------------------------------|
| Rdd Ich  | <b>Dodaj Przycisk 1ch</b><br>przyporządkowuje wybrany przycisk do sterowania 1.                                                                                                    |
| Rdd Zch  | <b>Dodaj Przycisk 2ch</b><br>przyporządkowuje wybrany przycisk do sterowania 2.                                                                                                    |
| Rdd 3ch  | <b>Dodaj Przycisk 3ch</b><br>przyporządkowuje wybrany przycisk do sterowania 3.                                                                                                    |
| Rdd Ych  | Dodaj Przycisk 4ch<br>przyporządkowuje wybrany przycisk do sterowania 4.                                                                                                    |
| ErR5E 64 | Usuń Listę<br>UWAGA! Usuwa całkowicie wszystkie zapisane w pamięci odbiornika polecenia sterownicze.                                                                                                    |
| ErRSE I  | <b>Usuwa jeden pilot radiowy</b><br>Usuwa pilot radiowy (jeśli klon lub ponowne odtwarzanie zostaną dezaktywowane). Aby wybrać pilota radiowego do skasowania, wpisać pozycję<br>lub nacisnąć przycisk na pilocie radiowym (pozycja zostanie wyświetlona) |
| cod rH   | <b>Odczyt kodu odbiornika</b><br>Wyświetla kod odbiornika niezbędny do klonowania poleceń radiowych.                                                                                                    |

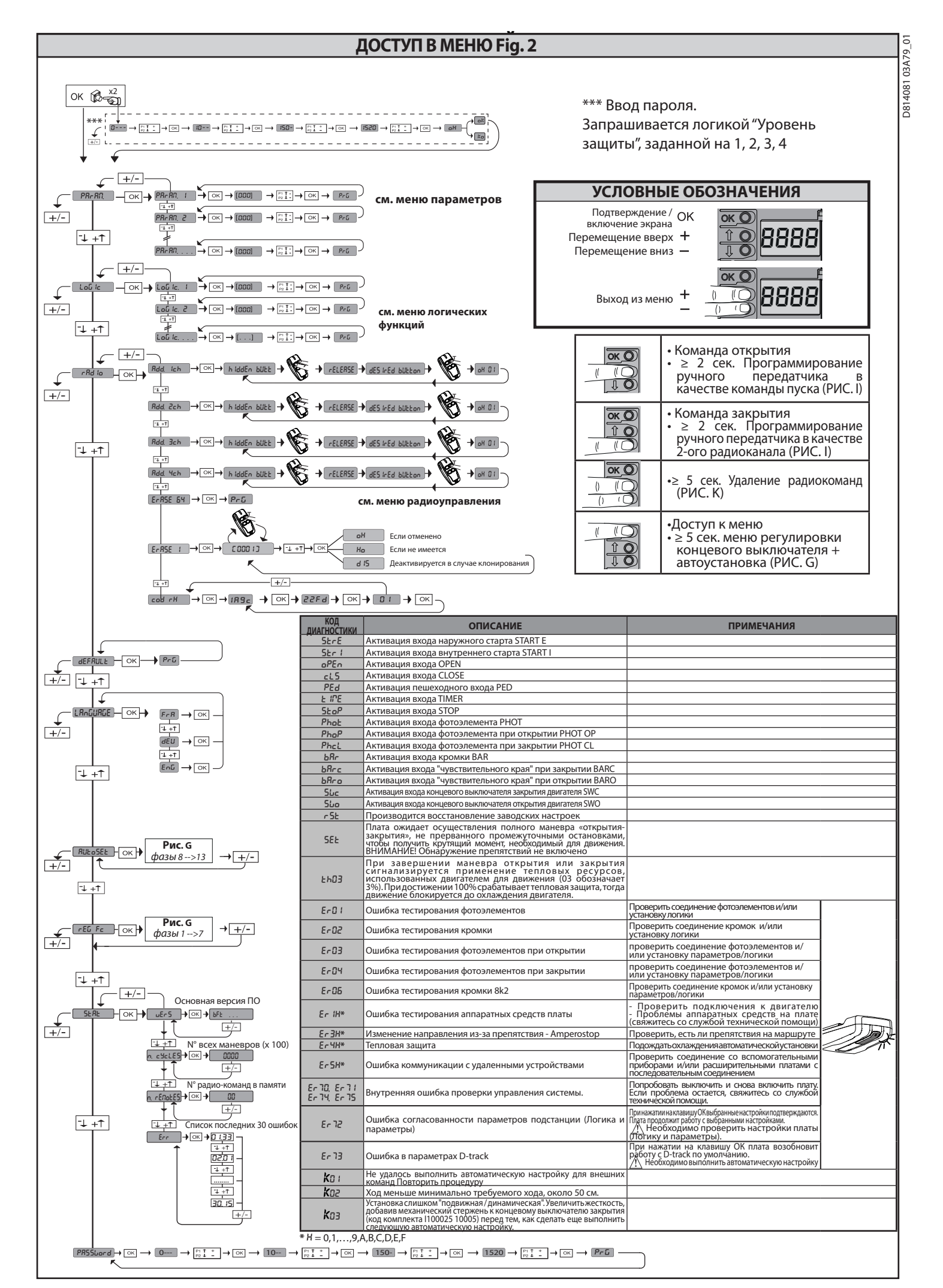

# ТАБЛИЦА "А" - МЕНЮ ПАРАМЕТРОВ - (РЯс ЯП)

РУССКИЙ

| Параметр             | мин. | макс. | По<br>умолчанию | Личные | Определение                                                                 | Описание                                                                                                    |
|----------------------|------|-------|-----------------|--------|-----------------------------------------------------------------------------|----------------------------------------------------------------------------------------------------|
| £c8                  | 1    | 180   | 40              |        | Время<br>автоматического<br>закрытия [с]                                    | Время ожидания перед автоматическим закрытием.                                                                                                    |
| EL IGHE              | 30   | 300   | 90              |        | Время включения подсветки [с]                                               | Длительность включения подсветки на схеме                                                                                                    |
| oUEPUE E INE         | 1    | 240   | 10              |        | Время активации<br>выхода по таймеру [s]                                    | Длительность активации выхода радиоканала с таймером в секундах.                                                                                                    |
| oP.d ISE.<br>SLoUd   | 1    | 99    | 1               |        | Промежуток<br>замедления при<br>открытии [%]                                | Промежуток замедления при открытии двигателя/двигателей, выраженный в процентах к<br>общему ходу.<br>ВНИМАНИЕ: После изменения этого параметра будет необходимо совершить полный<br>маневр без прерываний.<br>ВНИМАНИЕ: с надписью "SET" на дисплее не будет включено обнаружение препятствий.                                                                                                    |
| cLd ISE.<br>SLoUd    | 1    | 99    | 1               |        | Промежуток<br>замедления при<br>закрытии [%]                                | Промежуток замедления при закрытии двигателя/двигателей, выраженный в процентах к<br>общему ходу.<br>ВНИМАНИЕ: После изменения этого параметра будет необходимо совершить полный<br>маневр без прерывании.<br>ВНИМАНИЕ: с надписью "SET" на дисплее не будет включено обнаружение препятствий.                                                                                                    |
| PRrt IRL<br>oPEn InG | 10   | 99    | 20              |        | Частичное<br>открытие [%]                                                   | Промежуток частичного открытия в процентном отношении к общему открытию после<br>включения привода пешеходного прохода PED.                                                                                                    |
| oUt ProG I           | 1    | 99    | 99              |        | Выход 1<br>программируемый<br>на высоте                                     | Выход, установленный как AUX=17 (см.таблицу конфигурации выходов AUX), активируется при превышении воротами процентного значения открытия, установленного для данного параметра (1% = ворота закрыты, 99% = ворота открыты).                                                                                                    |
| oUL Proū 2           | 1    | 99    | 50              |        | Выход 2<br>программируемый<br>на высоте                                     | Выход, установленный как AUX=18 (см. таблицу конфигурации выходов AUX), активируется при превышении воротами процентного значения открытия, установленного для данного параметра (1% = ворота закрыты, 99% = ворота открыты).                                                                                                    |
| oPForcE              | 1    | 99    | 75              |        | Сила створки/<br>створок при<br>открытии [%]                                | Сила, оказываемая створкой/створками при открытии. Представляет собой процент<br>вырабатываемой силы, помимо той, которая была записана в память во время автоматической<br>настройки (и впоследствии обновлена), перед тем как стенерировать аварийный сигнал<br>обнаружения препятствия.<br>Параметр устанавливается автоматически при автоматической настройке.<br>ВНИМАНИЕ: Влияет напрямую на ударную силу: Проверить, чтобы с установленной<br>величиной соблюдались действующие стандарты безопасности (*). При необходимости,<br>установить защитные средства, предохраняющие от раздавливания (**). |
| cl5ForcE             | 1    | 99    | 10              |        | Сила створки/<br>створок при<br>закрытии [%]                                | Сила, оказываемая створкой/створками при закрытии. Представляет собой процент вырабатываемой<br>силы, помимо той, которая была записана в память во время автоматической настройки (и<br>впоследствии обновлена), перед темкак стенерировать зварийный сигналобнаружения препятствия.<br>Параметр устанавливается автоматически при автоматической настройке.<br>ВНИМАНИЕ: Влияет напрямую на ударную силу: проверить, чтобы с установленной<br>величиной соблюдались действующие стандарты безопасности (*). При необходимости,<br>установить защитные средства, предохраняющие от раздавливания(**).       |
| rEud 15.5PRcE        | 0    | 200   | 0               |        | Пространство<br>отключения<br>реверсирования                                | Отключает обнаружение препятствия/активную кромку вблизи конечного<br>выключателя при закрытии<br>0 = нет отключения 200= отключения Максимальная<br>ВНИМАНИЕ: Влияет напрямую на ударную силу: Проверить, чтобы<br>с установленной величиной соблюдались действующие стандарты<br>безопасности (). При необходимости, установить защитные средства,<br>предохраняюще от раздавливания.                                                                                                    |
| oP SPEEd             | 25   | 99    | 99              |        | Скорость при<br>открытии [%]                                                | Процент от максимально достигаемой скорости при открытии двигателя/двигателей.<br>ВНИМАНИЕ: После изменения этого параметра будет необходимо совершить полный<br>маневр без прерываний.<br>ВНИМАНИЕ: с надписью "SET" на дисплее не будет включено обнаружение препятствий.                                                                                                    |
| cL SPEEd             | 25   | 99    | 35              |        | Скорость при<br>закрытии [%]                                                | Процент от максимально достигаемой скорости при закрытии двигателя/двигателей.<br>ВНИМАНИЕ: После изменения этого параметра будет необходимо совершить полный<br>маневр без прерываний.<br>ВНИМАНИЕ: с надписью "SET" на дисплее не будет включено обнаружение препятствий.                                                                                                    |
| NR IntEnRocE         | 0    | 250   | 0               |        | Программирование<br>порогового числа маневров<br>техобслуживания (в сотнах) | Позволяет задавать число маневров, при превышении которого сигнализируется запрос<br>техобслуживания на выходе AUX, сконфигурированном как "Техобслуживание" или<br>"Мисаниза дамая и тахобслуживание"                                                                                                    |

(\*) В Европейском Сообществе должен применяться стандарт EN12453 для пределов силы и стандарт EN12445 для способов измерения. (\*\*) Сила импульса может быть уменьшена путем использования деформируемых кромок.

ТАБЛИЦА "В" - МЕНЮ ЛОГИЧЕСКИХ ФУНКЦИЙ - (נסט יכ)

| Логическая<br>функция | Определение                 | По<br>умолчанию | Запоминание<br>введенной<br>настройки                                                                                   | Опции                                                                                                    |                    |            |                    |   |  |
|-----------------------|-----------------------------|-----------------|----------------------------------------------------------------------------------------------------|----------------------------------------------------------------------------------------------------|--------------------|------------|--------------------|---|--|
|                       | Время                       |                 | 0                                                                                                    | Логическая функция не включена                                                                                                    |                    |            |                    |   |  |
| ECH                   | автоматического<br>закрытия | 0               | 1                                                                                                    | Включает функцию автоматическо                                                                                                    |                    |            |                    |   |  |
|                       |                             |                 |                                                                                                    |                                                                                                    | пошаговое движение |            |                    | ] |  |
|                       |                             |                 | 0                                                                                                    | Входы, конфигурированные как<br>Start E, Start I, Ped, работают с                                                                             |                    | З ШАГА     | 4 ШАГА             | ] |  |
| 5268-24-              | Пошаговое движение          | 0               |                                                                                                    | 4-шаговой логикой.                                                                                                    | ЗАКРЫТО            |            | ОТКРЫВАЕТ          | ] |  |
| SEEP                  |                             |                 | Входы, конфигурированне<br>Start E, Start I, Ped, рабо<br>3-шаговой логикой. Им<br>на этапе закрытия инвер<br>движение. |                                                                                                    | ПРИ ЗАКРЫТИИ       | OIKPBIBAEI | СТОП               | 1 |  |
| ΠουΕΠητ               |                             |                 |                                                                                                    | Входы, конфигурированные как<br>Start E, Start I, Ped, работают с<br>3-шаговой логикой. Импульс<br>на этапе закрытия инвертирует<br>движение. | ОТКРЫТО            | ЗАКРЫВАЕТ  | ЗАКРЫВАЕТ          | 1 |  |
|                       |                             |                 |                                                                                                    |                                                                                                    | ПРИ ОТКРЫТИИ       | CTOП + TCA | CTOΠ + TCA         | 1 |  |
|                       |                             |                 |                                                                                                    |                                                                                                    | ПОСЛЕ ОСТАНОВКИ    | ОТКРЫВАЕТ  | ОТКРЫВАЕТ          | ] |  |
|                       | Движение                    | ĺ               | 0                                                                                                    | Логика не активна                                                                                                    |                    |            |                    |   |  |
| 56 Nov                | на концевой<br>выключатель  | 3               | 1-10                                                                                                    | Обуславливает изменение направления движения при остановке на концевом выключателе<br>закрытия (10= большее движение)                         |                    |            |                    |   |  |
| PrE-RLRrN             | Предупредительный<br>сигнал | 0               | 0                                                                                                    | Мигающая лампочка включается одновременно с запуском двигателя/двигателей.                                                                    |                    |            |                    |   |  |
|                       |                             |                 | 1 Мигающая лампочка включается, примерно, за 3 секунды до запуска двигателя/двигат                                      |                                                                                                    |                    |            | гателя/двигателей. |   |  |

# РУССКИЙ

| Логическая<br>функция | Определение                                      | По<br>умолчанию | Запоминание<br>введенной<br>настройки | Опции                                                                                                    |  |  |
|-----------------------|--------------------------------------------------|-----------------|---------------------------------------|----------------------------------------------------------------------------------------------------|--|--|
|                       |                                                  |                 | 0                                     | Импульсная работа.                                                                                                    |  |  |
|                       |                                                  |                 | 1                                     | Работа в режиме «присутствие человека».<br>Вход 61 конфигурируется как ОРЕN UP.<br>Вход 62 конфигурируется как CLOSE UP.<br>Мичевр продолжается до тех пор, пока сохраняется нажатие на клавиши OPEN UP или CLOSE UP.<br>ВНИМАНИЕ: предохранительные устройства не включены.                                                                                                    |  |  |
| hold-to-<br>rUn       | Присутствие человека                             | 0               | 2                                     | Аварийная работа в режиме «присутствие человека». Обычно происходит импульсная работа.<br>Если плате не удается провести тестирование предохранительных устройств (фотоэлемент или кромка,<br>ЕГОХ) З раза подряд, включается работа в режиме «присутствия человека» на 1 минуту после того, как<br>будут отпущены клавиши OPEN UP - CLOSE UP.<br>Вход 61 конфигурируется как OPEN UP.<br>Вход 62 конфигурируется как CLOSE UP.<br>Вход 62 конфигурируется как CLOSE UP.<br>ВНИМАНИЕ: при аварийной работе в режиме «присутствия человека»<br>ВНИМАНИЕ: при аварийной работе в режиме «присутствия человека» |  |  |
|                       |                                                  |                 | 3                                     | Функционирование при присутствии человека при закрытии.<br>Вход 61 конфигурируется как OPEN UP.<br>Вход 62 конфигурируется как CLOSE UP.<br>Маневр открытия осуществляется автоматически, маневр закрытия продолжается при удерживании<br>кнопки (CLOSE).<br>ВНИМАНИЕ: при открытии не активированы системы безопасности.                                                                                                    |  |  |
|                       | Блокировка                                       |                 | 0                                     |                                                                                                    |  |  |
| IbL oPEn              | импульсов при                                    | 0               | 0                                     | импульсы входов, сконфинурированных как этан ст, этан т, геч, оказывают воздействие во время открытия.                                                                                                    |  |  |
|                       | открытии                                         |                 | î                                     | импульсы входов, сконфигурированных как start E, start I, Ped, не оказывают воздеиствие во время открытия.                                                                                                    |  |  |
| oPEn in               | направления                                      | 0               | 0                                     | Стандартная работа (См. Fig. C1).                                                                                                    |  |  |
|                       | открытия                                         |                 | 1                                     | Инвертируется направление открытия по сравнению со стандартнои работои (См. Fig. C1).                                                                                                    |  |  |
|                       | Конфигурация входа                               |                 | 1                                     | вход сконфигурирован как Priot, фотоэлемент.<br>Вход сконфигурирован как Phot test, проверенный фотоэлемент.                                                                                                    |  |  |
| SRFE I                | безопасности SAFE 1.                             | 6               | 2                                     | Вход сконфигурирован как Phot ор, фотоэлемент действует только при открытии.                                                                                                    |  |  |
|                       |                                                  |                 | 3                                     | Вход сконфигурирован как Phot op test, проверенный фотоэлемент действует только при открытии.                                                                                                    |  |  |
|                       | Конфигурация входа<br>безопасности SAFE 2.<br>73 |                 | 4                                     | Вход сконфигурирован как Phot cl, фотоэлемент действует только при закрытии.                                                                                                    |  |  |
|                       |                                                  |                 | 5                                     | Вход сконфигурирован как Phot cl test, проверенный фотоэлемент действует только при закрытии.                                                                                                    |  |  |
| SRFE 2                |                                                  |                 | 6                                     | Вход сконфигурирован как Ваг, чувствительная кромка.                                                                                                    |  |  |
|                       |                                                  | 4               | 8                                     | вход сконфигурирован как Ваг, проверенная чувствительная кромка.<br>Вход сконфигурирован как Ваг 8к2. <b>(Не активен на SAFE 2)</b>                                                                                                    |  |  |
|                       |                                                  |                 | 9                                     | Вход сконфигурирован как Bar OP, чувствительная кромка с инверсией, активной только при открытии.                                                                                                    |  |  |
|                       |                                                  |                 | 10                                    | при закрытии обеспечивается остановка движения.<br>Вход сконфигурирован как Bar OP TEST, проверенная чувствительная кромка с инверсией, активной                                                                                                    |  |  |
|                       |                                                  |                 | 10                                    | только при открытии. При закрытии выполняется остановка движения.                                                                                                    |  |  |
|                       |                                                  |                 | 11                                    | открытии. При закрытии выполняется остановка движения. (Не активен на SAFE 2)                                                                                                    |  |  |
|                       |                                                  |                 | 12                                    | Вход сконфигурирован как Bar CL, чувствительная кромка с инверсией, активной только при<br>закрытии. При открытии выполняется остановка движения.                                                                                                    |  |  |
|                       |                                                  |                 | 13                                    | Вход сконфигурирован как Bar CL TEST, чувствительная кромка с инверсией, активной только при<br>закрытии. При открытии выполняется остановка движения.                                                                                                    |  |  |
|                       |                                                  |                 | 14                                    | Вход сконфигурирован как Bar CL 8k2, чувствительная кромка с инверсией, активной только при<br>закрытии. При открытии выполняется остановка движения. (Не активен на SAFE 2)                                                                                                    |  |  |
|                       |                                                  |                 | 15                                    | Не используется                                                                                                    |  |  |
|                       |                                                  |                 | 16                                    | аход сконфигурирован как 5104 бкг. <b>(Не активен на SAFE 2)</b><br>Вход сконфигурирован как Start F (Старт F)                                                                                                    |  |  |
|                       | Конфигурация                                     |                 | 1                                     | вход сконфигурирован как Start I (Старт I)                                                                                                    |  |  |
| ic i                  | управляющего входа<br>IC 1.                      | 2               | 2                                     | алад сконфигурирован как Орер (Открыть)                                                                                                    |  |  |
|                       | 61                                               |                 | 3                                     | Вход сконфигурирован как Close (Закрыть).                                                                                                    |  |  |
|                       | Конфигурация                                     |                 | 4                                     | Вход сконфигурирован как Ped (Пешех, проход).                                                                                                    |  |  |
| 10 2                  | управляющего входа                               | 2               | 5                                     | Вход сконфигурирован как Timer (Таймер)                                                                                                    |  |  |
|                       | IC 2.<br>62                                      | -               | 6                                     | Вход сконфигурирован как Timer Pedonale (Таймер пешеходного прохода).                                                                                                    |  |  |
|                       |                                                  |                 | 0                                     | Регулятор радиоканала, настроенный как START F                                                                                                    |  |  |
| leb                   | Настройка регулятора                             | 0               | 1                                     | Регулятор радиоканала, настроенный как Start I.                                                                                                    |  |  |
| 1271                  | 1 радиоканала                                    |                 | 2                                     | Регулятор радиоканала, настроенный как Open.                                                                                                    |  |  |
| Zch                   |                                                  |                 | 3                                     | Регулятор радиоканала, настроенный как Close                                                                                                    |  |  |
|                       | Настройка регулятора<br>2 радиоканала            | 12              | 4                                     | Регулятор радиоканала, настроенный как Ped                                                                                                    |  |  |
|                       |                                                  |                 | 5                                     | Регулятор радиоканала, настроенный как STOP                                                                                                    |  |  |
| Зch                   |                                                  |                 | 6                                     | Не используется                                                                                                    |  |  |
|                       | Настройка регулятора<br>3 радиоканала            | 9               | 7                                     | Не используется                                                                                                    |  |  |
|                       |                                                  |                 | 8                                     | Не используется                                                                                                    |  |  |
|                       |                                                  | İ               | 9                                     | Регулятор радиоканала, настроенный как AUX3**                                                                                                    |  |  |
|                       | Настройка регулятора<br>4 радиоканала            | 4               | 10                                    | Регулятор радиоканала, настроенный как EXPO1**                                                                                                    |  |  |
| Ych                   |                                                  |                 | 11                                    | Регулятор радиоканала, настроенный как EXPO2**                                                                                                    |  |  |
|                       |                                                  |                 | 12                                    | Команда радио, конфигурированная как ПОДСВЕТКА                                                                                                    |  |  |

# РУССКИЙ

| Логическая<br>функция | Определение                                                                         | По<br>умолчанию | Запоминание<br>введенной<br>настройки | Опции                                                                                                    |  |  |
|-----------------------|-------------------------------------------------------------------------------------|-----------------|---------------------------------------|----------------------------------------------------------------------------------------------------|--|--|
|                       | ĺ                                                                                   |                 | 0                                     | Выход, настроенный как моностабильный радиоканал.                                                                                                    |  |  |
|                       |                                                                                     |                 | 1                                     | Выход сконфигурирован как SCA, сигнальная лампочка открытых ворот.                                                                                                    |  |  |
|                       |                                                                                     |                 | 2                                     | Выход сконфигурирован как управление лампы освещения.                                                                                                    |  |  |
|                       |                                                                                     |                 | 3                                     | Не используется                                                                                                    |  |  |
|                       |                                                                                     |                 | 4                                     | Не используется                                                                                                    |  |  |
|                       |                                                                                     |                 | 5                                     | Не используется                                                                                                    |  |  |
|                       |                                                                                     |                 | 6                                     | Не используется                                                                                                    |  |  |
|                       |                                                                                     |                 | 7                                     | Не используется                                                                                                    |  |  |
|                       | Конфигурация выхода                                                                 |                 | 8                                     | Не используется                                                                                                    |  |  |
| ЯЦН З                 | AUX 3.                                                                              | 17              | 9                                     | Выход, сконфигурированный как "Техобслуживание"                                                                                                    |  |  |
|                       | 26-27                                                                               |                 | 10                                    | Не используется                                                                                                    |  |  |
|                       |                                                                                     |                 | 11                                    | Не используется                                                                                                    |  |  |
|                       |                                                                                     |                 | 12                                    | Не используется                                                                                                    |  |  |
|                       |                                                                                     |                 | 13                                    | Выход, конфигурированный как Статус закрытых ворот                                                                                                    |  |  |
|                       |                                                                                     |                 | 14                                    | Выход, настроенный как бистабильный радиоканал                                                                                                    |  |  |
|                       |                                                                                     |                 | 15                                    | Выход, настроенный как радиоканал с таймером                                                                                                    |  |  |
|                       |                                                                                     |                 | 16                                    | Выход, конфигурированный как Статус открытых ворот                                                                                                    |  |  |
|                       |                                                                                     |                 | 17                                    | Выход, настроенный как Выход 1 ПРОГРАММИРУЕМЫЙ НА ВЫСОТЕ                                                                                                    |  |  |
|                       |                                                                                     |                 | 18                                    | Выход, настроенный как Выход 2 ПРОГРАММИРУЕМЫЙ НА ВЫСОТЕ                                                                                                    |  |  |
|                       |                                                                                     |                 | 0                                     | Приемное устройство будет сконфигурировано для функционирования в режиме rolling-code.<br>Не принимаются клоны с фиксированным кодом.                                                                                                    |  |  |
| r inco cooc           | Фиксированныи код                                                                   | 0               | 1                                     | Приемное устройство будет сконфигурировано для функционирования в режиме фиксированного кода. Принимаются клоны с фиксированным кодом.                                                                                                    |  |  |
| ProtEct Ion<br>LEuEL  | Задание уровня<br>защиты                                                            | 0               | 0                                     | <ul> <li>А – Для доступа к меню программирования пароль не требуется</li> <li>Подключает сохранение в памяти по радио устройств радиоуправления.</li> <li>Данная процедура производится рядом с шитом управления и не требует осуществления доступа:</li> <li>Нажимать последовательно на скрытую клавишу и обычную клавишу (11-12-13-14) устройства радиоуправления, уже схораненноговпамятия встандартномрежиме спомощью меню радио устройств радиоуправления.</li> <li>В течение 10 с нажать на скрытую клавишу и обычную клавишу (11-12-13-14) устройства радиоуправления, уже схораненноговпамятия встандартномрежиме спомощью меню радиоуправления, - В течение 10 с нажать на скрытую клавишу и обычную клавишу (11-12-13-14) устройства радиоуправления, которое должно выть записано в память.</li> <li>Приемное устройство выходит из режима программирования через 10 с, до истечения этого времени можно добавлять новые дополнительные устрой ства радиоуправления, повторяя предыдущий пункт.</li> <li>С - Подключает автоматический ввод по радио клонов.</li> <li>В тодключает с клонам, сенерирования универсальным программатором, и запрограммированным воспроизведения.</li> <li>О - Подключает автоматический ввод по радио колонов.</li> <li>В - Подключает автоматический ввод по радио колонов.</li> <li>В - Подключает автоматический вод по радио колонов.</li> <li>В - Подключает автоматический вод по радио колонов.</li> <li>В - Подключает автоматический вод по радио колонов.</li> <li>В - Подключает автоматический вод по радио всогроизведений.</li> <li>В - Подключает автоматический вод по радио колонов с работ с в память приемного устройства.</li> <li>В - Позволяет запрограммированным воспроизведений.</li> <li>В - Позволяет запрограммированным воспроизведений.</li> <li>В - Конама добавлять приемного устройства.</li> <li>С новазвается возможным изменить параметов платы по сети U-link</li> </ul> |  |  |
|                       |                                                                                     |                 | 1                                     | А – Для доступа к меню программирования запрашивается пароль.<br>Пароль по умолчанию - 1234.<br>Остаются без изменений по сравнению с режимом 0 функции В - С - D - Е                                                                                                    |  |  |
|                       |                                                                                     |                 | 2                                     | <ul> <li>А – Для доступа к меню программирования запрашивается пароль.</li> <li>Пароль по умолчанию - 1234.</li> <li>В – Отключается сохранение в памяти по радио устройств радиоуправления.</li> <li>С – Отключается автоматический ввод по радио клонов.</li> <li>Остаются без изменений по сравнению с режимом 0 функции D – Е</li> </ul>                                                                                                    |  |  |
|                       |                                                                                     |                 | 3                                     | <ul> <li>А – Для доступа к меню программирования запрашивается пароль.</li> <li>Пароль по умолчанию - 1234.</li> <li>В – Отключается сохранение в памяти по радио устройств радиоуправления.</li> <li>D – Отключается автоматический ввод по радио воспроизведений.</li> <li>Остаются без изменений по сравнению с режимом 0 функции С – Е</li> </ul>                                                                                                    |  |  |
|                       |                                                                                     |                 | 4                                     | <ul> <li>А – Для доступа к меню программирования запрашивается пароль.<br/>Пароль по умолчанию - 1234.</li> <li>В – Отключается сохранение в памяти по радио устройств радиоуправления.</li> <li>С – Отключается автоматический ввод по радио клонов.</li> <li>D – Отключается автоматический ввод по радио воспроизведений.</li> <li>E – Отключается автоматический ввод по радио воспроизведений.</li> <li>E – Отключается автоматический ввод по радио воспроизведений.</li> <li>E – Отключается возможность изменить параметры платы по сети U-link</li> <li>Устройства радиоуправления сохраняются в памяти только при использовании специального меню "Радио".</li> <li>ВАЖНО: Такой высокий уровень безопасности препятствует доступу со стороны нежелательных клонов и возможным радиопомехам.</li> </ul>                                                                                                    |  |  |
|                       | Последовательный                                                                    |                 | 0                                     | Стандартная SLAVE (ПОДЧИНЕННАЯ): плата получает и сообщает команды/диагностику/и пр.                                                                                                    |  |  |
| SEr IRL NodE          | режим<br>(Определяет, как<br>конфигурируется плата<br>в сетевом соединении<br>BFT.) | 0               | 1                                     | Стандартная MASTER (ГЛАВНАЯ): плата направляет команды включения (START/CTAPT, OPEN/OTKPЫTЬ,<br>CLOSE/ЗАКРЫТЬ, PED/ПЕШЕХОДНЫЙ ПРОХОД, STOP/CTOП) другим платам.                                                                                                    |  |  |
| RddrESS               | Адрес                                                                               | 0               | []                                    | Идентифицирует адрес от 0 до 119 платы в локальном сетевом соединении ВFT.<br>(см. параграф «ДОПОЛНИТЕЛЬНЫЕ МОДУЛИ U-LINK»)                                                                                                    |  |  |
|                       | Изменение                                                                           |                 | 0                                     | После выявления препятствия при закрытии изменяется направление движения на 2 сек.<br>После выявления препятствия при открытии маневр прерывается и происходит блокировка автоматики.                                                                                                    |  |  |
| Inu. oSt              | Изменение<br>в связи с<br>препятствием                                              | 2               | 1                                     | После выявления препятствия, как при закрытии, так и открытии, изменяется направление движения на 2 сек.                                                                                                    |  |  |
|                       |                                                                                     |                 | 2                                     | После выявления препятствия при закрытии, вновь полностью открывается.<br>После выявления препятствия при открытии, манево прерывается и происхолит блокировка автоматики.                                                                                                    |  |  |

# РУССКИЙ

| Логическая<br>функция | Определение                                                                         | По<br>умолчанию | Запоминание<br>введенной<br>настройки | Опции                                                                                                    |
|-----------------------|-------------------------------------------------------------------------------------|-----------------|---------------------------------------|----------------------------------------------------------------------------------------------------|
|                       |                                                                                     |                 | 0                                     | Вход сконфигурирован как команда Start E (Старт E).                                                                                                    |
|                       |                                                                                     |                 | 1                                     | Вход сконфигурирован как команда Start I (Старт I).                                                                                                    |
|                       |                                                                                     |                 | 2                                     | Вход сконфигурирован как команда Open (Открыть).                                                                                                    |
|                       |                                                                                     |                 | 3                                     | Вход сконфигурирован как команда Close (Закрыть).                                                                                                    |
|                       |                                                                                     |                 | 4                                     | Вход сконфигурирован как команда Ped (Пешех. проход).                                                                                                    |
|                       |                                                                                     |                 | 5                                     | Вход сконфигурирован как команда Timer (Таймер).                                                                                                    |
|                       |                                                                                     |                 | 6                                     | Вход сконфигурирован как команда Timer Pedonale (Таймер пешеходного прохода).                                                                                                    |
|                       |                                                                                     |                 | 7                                     | Вход сконфигурирован как предохранительное устройство Phot, фотоэлемент.                                                                                                    |
|                       |                                                                                     |                 | 8                                     | Вход сконфигурирован как предохранительное устройство Phot ор, фотоэлемент действует только при открытии.                                                                                        |
|                       | Конфигурация                                                                        |                 | 9                                     | Вход сконфигурирован как предохранительное устройство Phot cl, фотоэлемент действует только при закрытии.                                                                                        |
| 5.15 L L              | входа EXPI1 в<br>расширительной                                                     |                 | 10                                    | Вход сконфигурирован как предохранительное устройство Ваг, чувствительная кромка.                                                                                                    |
| ERPII                 | плате входов /<br>выходов                                                           | 2               | 11                                    | Вход сконфигурирован как как предохранительное устройство Bar OP, чувствительная кромка с инверсией, активной только при открытии, при закрытии выполняется остановка движения.                  |
|                       | 1-2                                                                                 |                 | 12                                    | Вход сконфигурирован как как предохранительное устройство Bar CL, чувствительная кромка с инверсией, активной только при закрытии, при открытии выполняется остановка движения.                  |
|                       |                                                                                     |                 | 13                                    | Вход сконфигурирован как предохранительное устройство Phot test, проверенный фотоэлемент.                                                                                                    |
|                       |                                                                                     |                 | 14                                    | Вход сконфигурирован как предохранительное устройство Phot op test, проверенный включенный фотоэлемент на открытии.                                                                              |
|                       |                                                                                     |                 | 15                                    | Вход сконфигурирован как предохранительное устройство Phot cl test, проверенный включенный фотоэлемент на закрытии.                                                                              |
|                       |                                                                                     |                 | 16                                    | Вход сконфигурирован как предохранительное устройство Bar, проверенная чувствительная кромка.                                                                                                    |
|                       |                                                                                     |                 | 17                                    | Вход сконфигурирован как как предохранительное устройство Bar OP test, проверенная чувствительная кромка с инверсией, активной только при открытии, при закрытии выполняется остановка движения. |
|                       |                                                                                     |                 | 18                                    | Вход сконфигурирован как как предохранительное устройство Bar CL test, проверенная чувствительная кромка с инверсией, активной только при закрытии, при открытии выполняется остановка движения. |
|                       | Конфигурация<br>входа ЕХРІ2 в<br>расширительной<br>плате входов /<br>выходов<br>1-3 |                 | 0                                     | Вход сконфигурирован как команда Start E (Старт E).                                                                                                    |
|                       |                                                                                     |                 | 1                                     | Вход сконфигурирован как команда Start I (Старт I).                                                                                                    |
|                       |                                                                                     |                 | 2                                     | Вход сконфигурирован как команда Open (Открыть).                                                                                                    |
| EHP IZ                |                                                                                     | 3               | 3                                     | Вход сконфигурирован как команда Close (Закрыть).                                                                                                    |
|                       |                                                                                     |                 | 4                                     | Вход сконфигурирован как команда Ped (Пешех. проход).                                                                                                    |
|                       |                                                                                     |                 | 5                                     | Вход сконфигурирован как команда Timer (Таймер).                                                                                                    |
|                       |                                                                                     |                 | 6                                     | Вход сконфигурирован как команда Timer Pedonale (Таймер пешеходного прохода).                                                                                                    |
|                       |                                                                                     | 12              | 0                                     | Выход, настроенный как моностабильный радиоканал                                                                                                    |
|                       |                                                                                     |                 | 1                                     | Выход сконфигурирован как SCA, сигнальная лампочка открытых ворот.                                                                                                    |
|                       | Конфигурация                                                                        |                 | 2                                     | Выход сконфигурирован как управление лампы освещения.                                                                                                    |
| CUD_ (                | расширительной                                                                      |                 | 3                                     | Не используется                                                                                                    |
| Enroi                 | плате входов /                                                                      | 15              | 4                                     | Не используется                                                                                                    |
|                       | 4-5                                                                                 |                 | 5                                     | Не используется                                                                                                    |
|                       |                                                                                     |                 | 6                                     | Не используется                                                                                                    |
|                       |                                                                                     |                 | 7                                     | Не используется                                                                                                    |
|                       |                                                                                     |                 | 8                                     | Не используется                                                                                                    |
|                       |                                                                                     |                 | 9                                     | Выход, сконфигурированный как "Техобслуживание"                                                                                                    |
|                       | Конфигурация                                                                        |                 | 10                                    | Не используется                                                                                                    |
|                       | входа ЕХРО2 в                                                                       |                 | 11                                    | Не используется                                                                                                    |
| EHPo2                 | расширительной<br>плате входов /<br>выходов<br>6-7                                  | 16              | 12                                    | Не используется                                                                                                    |
|                       |                                                                                     |                 | 13                                    | Выход, настроенный как состояние ворот                                                                                                    |
|                       |                                                                                     |                 | 14                                    | Выход, настроенный как бистабильный радиоканал                                                                                                    |
|                       |                                                                                     |                 | 15                                    | Выход, настроенный как радиоканал с таймером                                                                                                    |
|                       |                                                                                     |                 | 16                                    | Выход конфигурированный как Статус открытых ворот                                                                                                    |

# (\*\*) Активируется только в том случае, если выход настроен как моностабильный радиоканал, лампа освещения, лампа зоны, лампа лестницы, бистабильный радиоканал или радиоканал с таймером.

| Конфигурация выходов АОХ                                                                                                    |
|----------------------------------------------------------------------------------------------------|
| Логика Aux= 0 – Выход МОНОСТАБИЛЬНОГО РАДИОКАНАЛА. Контакт остается замкнут в течение 1 сек. при включении радиоканала.                                                                                  |
| Логика Aux= 1 – Выход ИНДИКАТОРНОЙ ЛАМПОЧКИ ОТКРЫТЫХ ВОРОТ SCA.<br>Контакт будет замкнут во время открытия и при открытой створке, будет прерывистым при закрытии, будет разомкнут при закрытой створке. |
| Логика Aux= 2 – Выход управления ЛАМПЫ ОСВЕЩЕНИЯ.Контакт остается замкнут в течение 90 секунд после последнего маневра.                                                                                  |
| Логика Aux= 3 – Не Доступно                                                                                                    |
| Логика Aux= 4 – Не Доступно                                                                                                    |
| Логика Aux= 5 – Не Доступно                                                                                                    |
| Логика Aux= 6 – Не Доступно                                                                                                    |
| Логика Аих= 7 – Не Доступно                                                                                                    |
| Логика Aux= 8 -Не Доступно                                                                                                    |
| Логика Aux= 9 – Выход ТЕХОБСЛУЖИВАНИЕ.<br>Контакт остается замкнутым при достижении значения, заданного в параметре "Техобслуживание", для сигнализации запроса техобслуживания.                         |
| Логика Aux= 10 – Не Доступно                                                                                                    |
| Логика Aux= 11 – Не Доступно                                                                                                    |
| Логика Aux= 12 – Не Доступно                                                                                                    |
| Логика Aux = 13 – Выход СОСТОЯНИЯ ВОРОТ. Контакт остается замкнутым при закрытых воротах.                                                                                                    |
| Логика Аих = 14 – Выход БИСТАБИЛЬНОГО РАДИОКАНАЛА Контакт изменяет состояние (разомкнутый - замкнутый) при активации радиоканала.                                                                        |
| Логика Aux = 15 -Выход КАНАЛА РАДИО С ТАЙМЕРОМ. Контакт остается замкнутым при открытых воротах.                                                                                                    |
| Логика Aux = 16 - Выход СТАТУСА ОТКРЫТЫХ ВОРОТ. Контакт остается замкнутым при открытых воротах.                                                                                                    |
| Логика Aux=17 – Выход 1 ПРОГРАММИРУЕМЫЙ НА ВЫСОТЕ. Контакт замыкается при превышении воротами процента открытия, установленного в параметре "Out Prog 1"                                                 |
| Логика Aux=18 – Выход 2 ПРОГРАММИРУЕМЫЙ НА ВЫСОТЕ.<br>Контакт замыкается при превышении воротами процента открытия, установленного в параметре "Out Prog 2"                                              |

# РV*СС*КИЙ

Конфигурация управляющих входов

Логика IC= 0 - Вход сконфигурирован как Start E (Старт E). Работа согласно логике SEEP-bУ-SEEP ПоцЕПоЕ. Наружный старт для управления семафором Логика IC= 1 - Вход сконфигурирован как Start I (Старт I). Работа согласно логике 5とЕР-bУ-5とЕР ПодЕПлс. Внутренний старт для управления семафором Логика IC= 2 - Вход сконфигурирован как Open (Открыть). Команда осуществляет открытие. Если контакт входа останется замкнут, створки остаются открыты до размыкания контакта. При разомкнутом контакте автоматическая установка закрывается после истечения времени ICA, если оно было включено.

Логика IC= 3 - Вход сконфигурирован как Close (Закрыть). Команда осуществляет закрытие.

Логика IC= 4 - Вход сконфигурирован как Ped (Пешеход. проход). Команда осуществляет частичное открытие для пешеходного прохода. Работа согласно логике SEEP-b3-SEEP Поле.

Логика IC= 5 - Вход сконфигурирован как Timer (Таймер). Работает также, как ореп, но закрытие обеспечивается даже при отсутствии сетевого питания.

Логика IC=6 - Вход конфигурирован как Timer Ped (Таймер пешеход, прохода). Команда осуществляет частичное открытие для пешеходного прохода. Если контакт входа останется замкнут, створка остается открыта до размыкания контакта. Если контакт входа будет замкнут и будет включена команда Start E (Crapt E), Start I (Старт I) или Open (Открыть), будет осуществлен полный маневр, чтобы затем вернуться к открытию для пешеходного прохода. Закрытие обеспечивается даже при отсутствии сетевого питания.

Конфигурация входов безопасности

Догика SAFE= 0 - Вход сконфигурирован как Phot, фотоэлемент непроверенных (\*). Позволяет подключить устройства, не оснащенные дополнительным проверочным контактом. В случае затемнения фотоэлементы активны, как при открытии, так и при закрытии. Затемнение фотоэлемента при закрытии инвертирует движение только после освобождения фотоэлемента. Если не используется, оставьте перемычку вставленной.

Логика SAFE= 1 - Вход сконфигурирован как Phot test, проверенный фотоэлемент. Включает проверку фотоэлементов с началом маневра. В случае затемнения фотоэлементы активны, как при открытии, так и при закрытии. Затемнение фотоэлемента при закрытии инвертирует движение только после освобождения фотоэлемента.

Логика SAFE= 2 - Вход сконфигурирован как Phot ор, фотоэлемент действует только при открытии непроверенных (\*). Позволяет подключить устройства, не оснащенные дополнительным проверочным контактом. В случае затемнения исключается работа фотоэлемента при закрытии. В фазе открытия блокирует движение на время затемнения фотоэлемента. Если не используется, оставьте перемычку вставленной.

Логика SAFE= 3 - Вход сконфигурирован как Phot op test, проверенный фотоэлемент действует только при открытии. Включает проверку фотоэлементов с началом маневра. В случае затемнения исключается работа фотоэлемента при закрытии. В фазе открытия блокирует движение на время затемнения фотоэлемента.

Логика SAFE= 4 - Вход сконфигурирован как Phot cl, фотоэлемент действует только при закрытии непроверенных (\*). Позволяет подключить устройства, не оснащенные дополнительным проверочным контактом. В случае затемнения исключается работа фотоэлемента при открытии. На этапе закрытия функция немедленно инвертируется. Если не используется, оставьте перемычку вставленной.

Логика SAFE= 5 - Вход сконфигурирован как Phot cl test, проверенный фотоэлемент действует только при закрытии . Включает проверку фотоэлементов с началом маневра. В случае затемнения исключается работа фотоэлемента при открытии. На этапе закрытия функция немедленно инвертируется.

Логика SAFE= 6 - Не Доступно

Логика SAFE= 7 - Вход сконфигурирован как Ваг, проверенная чувствительная кромка. Включает проверку чувствительных кромок с началом маневра. Команда изменяет направление движения на противоположное в течение 2 сек.

Логика SAFE= 8 - Вход сконфигурирован как Bar 8k2. Вход для резистивной кромки 8K2. Команда изменяет направление движения на противоположное в течение 2 сек.

Логика SAFE=9 Вход сконфигурирован как Ваг ор, чувствительная кромка с инверсией, активной только при открытии, при включении во время закрытия, выполняется остановка автоматики (СТОП). Обеспечивает подключение устройств, не оснащенных дополнительным проверочным контактом. Срабатывание на этапе открытия вызывает инверсию движения на 2 сек, срабатывание на этапе закрытия вызывает остановку. Если не используется, оставьте перемычку вставленной.

Логика SAFE=10 Вход сконфигурирован как Bar op test, п роверенная чувствительная кромка с инверсией, активной только при открытии, при включении во время закрытия, выполняется остановка автоматики (СТОП). Включает проверку чувствительных кромок с началом маневра. Срабатывание на этапе открытия вызывает инверсию движения на 2 сек, срабатывание на этапе закрытия вызывает остановку.

Логика SAFE=11 Вход сконфигурирован как Bar 8k2 ор, чувствительная кромка 8k2 с инверсией, активной только при открытии, при включении во время закрытия, выполняется остановка автоматики (СТОП). Срабатывание на этапе открытия вызывает инверсию движения на 2 сек, срабатывание на этапе закрытия вызывает остановку.

Логика SAFE=12 Вход сконфигурирован как Bar cl, чувствительная кромка с инверсией, активной только при закрытии, при включении во время открытия, выполняется остановка автоматики (СТОП). Обеспечивает подключение устройств, не оснащенных дополнительным проверочным контактом. Срабатывание на этапе закрытия вызывает инверсию движения на 2 сек, срабатывание на этапе открытия вызывает остановку. Если не используется, оставьте перемычку вставленной.

Логика SAFE=13 Вход сконфигурирован как Bar cl test, проверенная чувствительная кромка с инверсией, активной только при закрытии, при включении во время открытия, выполняется остановка автоматики (CTOTI). Включает проверку чувствительных кромок с началом маневра. Срабатывание на этапе закрытия вызывает инверсию движения на 2 сек, срабатывание на этапе открытия вызывает остановку.

Логика SAFE=148ход сконфигурирован как Bar 8k2 cl, чувствительная кромка 8k2 с инверсией, активной только при закрытии, при включении во время открытия, выполняется остановка автоматики (СТОП). Срабатывание на этапе закрытия вызывает инверсию движения на 2 сек, срабатывание на этапе открытия вызывает остановку. Логика SAFE=15 Не Доступно

Логика SAFE=16 Вход сконфигурирован как STOP 8k2. Команда прерывает маневр и блокирует автоматизацию

(\*) Если устанавливаются устройства типа "D" (согласно определению стандарта EN12453), соединенные в непроверенном режиме, предписывать проведение обязательного техобслуживания с периодичностью, по крайней мере, раз в полгода.

| КОНФИГУРАЦИЯ РАДИОКАНАЛА ОРГАНОВ УПРАВЛЕНИЯ                                                                                                    |
|----------------------------------------------------------------------------------------------------|
| Логика CH= 0 - Регулятор, настроенный как Start E. Работа согласно логике SEEP-b3-SEEP ПоцЕПос. Наружный старт для управления семафором.                      |
| Логика CH= 1 - Регулятор, настроенный как Start I. Работа согласно логике 5とЕР-БУ-5とЕР ПосЕПсЕ. Внутренний старт для управления семафором.                    |
| Логика CH= 2 - Регулятор, настроенный как Open.<br>Команда осуществляет открытие.                                                                             |
| Логика CH= 3 - Регулятор, настроенный как Close.<br>Команда осуществляет закрытие.                                                                            |
| Логика CH= 4 - Comando configurato come Ped.<br>Команда осуществляет частичное открытие для пешеходного прохода. Работа согласно логике SEEP-by-SEEP ПорЕЛоЕ. |
| Логика CH= 5- Регулятор, настроенный как STOP.Регулятор осуществляет останов.                                                                                 |
| Логика CH= 6- Регулятор, настроенный как AUX0. (**) Регулятор активирует выход AUX0                                                                           |
| Логика CH= 7- Регулятор, настроенный как AUX1. (**) Регулятор активирует выход AUX1                                                                           |
| Логика CH= 8- Регулятор, настроенный как AUX2. (**) Регулятор активирует выход AUX 2                                                                          |
| Логика CH= 9- Регулятор, настроенный как AUX3. (**) Регулятор активирует выход AUX3                                                                           |
| Логика CH= 10- Регулятор, настроенный как EXPO1. (**) Регулятор активирует выход EXPO1                                                                        |
| Логика CH= 11- Регулятор, настроенный как EXPO2. (**) Регулятор активирует выход EXPO2                                                                        |
| Логика CH= 12 - Выход управления ЛАМПЫ ОСВЕЩЕНИЯ . Příkaz aktivuje světlo bistabilní logikou                                                                  |

(\*\*) Активируется только в том случае, если выход настроен как моностабильный радиоканал, лампа освещения, лампа зоны, лампа лестницы, бистабильный радиоканал или радиоканал с таймером.

### ТАБЛИЦА "С" - МЕНЮ РАДИО - (г Яд lo)

| лс       | Описание                                                                                                    |
|----------|----------------------------------------------------------------------------------------------------|
| Rdd Ich  | Добавить кнопку 1 кан ассоциирует выбранную кнопку с управлением 1 радиоканалу.                                                                                                    |
| Rdd 2ch  | Добавить кнопку 2 кан ассоциирует выбранную кнопку с управлением 2 радиоканалу.                                                                                                    |
| Rdd 3ch  | Добавить кнопку 3 кан ассоциирует выбранную кнопку с управлением 3 радиоканалу.                                                                                                    |
| Rdd Ych  | <b>Добавить кнопку 4 кан</b> ассоциирует выбранную кнопку с управлением 4 радиоканалу.                                                                                                    |
| ErR5E 64 | УДАЛЕНИЕ СПИСКА<br>ВНИМАНИЕ! Полностью удаляет из памяти приемника все радиокоманды, занесенные в память блока.                                                                                                    |
| ErRSE I  | Удалить отдельный радиоканал<br>Удалить радиоканал (если клонирование или повтор отключены). Для выбора радиоуправления для удаления, записать позицию или<br>нажать клавишу радиоуправления для удаления (позиция будет выведена на дисплей) |
| cod rH   | Просмотр кода приемника<br>Выводит код приемника для копирования радиокоманд.                                                                                                    |

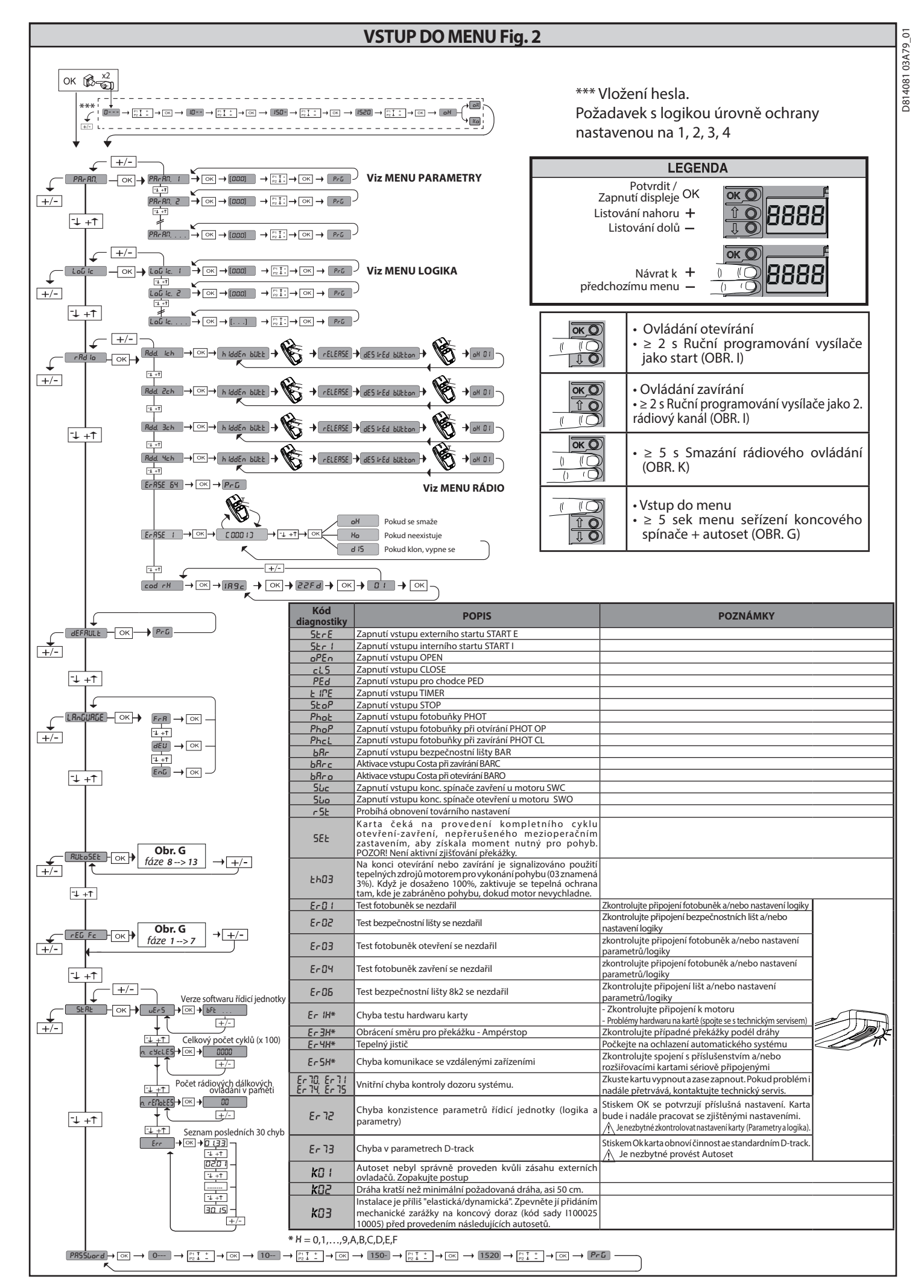

| 79_01  | ČEŠTINA              |        |        |              |        |                                                                |                                                                                                    |  |  |
|--------|----------------------|--------|--------|--------------|--------|----------------------------------------------------------------|----------------------------------------------------------------------------------------------------|--|--|
| 31 03A | TABELLA "A" - M      | ENU PA | RAMETR | RI - (PAr AM | )      |                                                                |                                                                                                    |  |  |
| 1408   | Parametr             | Min.   | Max.   | Default      | Osobní | Definice                                                       | Popis                                                                                                    |  |  |
| D8     | £c8                  | 1      | 180    | 40           |        | Čas pro automatické<br>zavření [s]                             | Čas prodlevy před automatickým zavřením.                                                                                                    |  |  |
|        | EL IGHE              | 30     | 300    | 90           |        | Spínací čas<br>diskrétního osvětlení<br>[s]                    | Spínací doba diskrétního osvětlení na elektronické kartě                                                                                                    |  |  |
|        | ουερυε ε Με          | 1      | 240    | 10           |        | Čas zapnutí<br>časovaného výstupu [s]                          | Doba zapnutí výstupu časovaného rádiového kanálu v sekundách                                                                                                    |  |  |
|        | oP.d ISE.SLoUd       | 1      | 99     | 1            |        | Prostor pro<br>zpomalení při<br>otvírání [%]                   | Prostor pro zpomalení motoru/ů při otvírání, vyjádřený v procentech celkové dráhy.<br>POZOR: Po změně parametru je zapotřebí kompletní cyklus bez přerušení.<br><b>POZOR: V případě "SET" na displeji není aktívní zjišťování překážky.</b>                                                                                                    |  |  |
|        | cL.d ISE.SLoUd       | 1      | 99     | 1            |        | Prostor pro<br>zpomalení při<br>zavírání [%]                   | Prostor pro zpomalení motoru/ů při zavírání, vyjádřený v procentech celkové dráhy.<br>POZOR: Po změně parametru je zapotřebí kompletní cyklus bez přerušení.<br><b>POZOR: V případě "SET" na displeji není aktivní zjišťování překážky.</b>                                                                                                    |  |  |
|        | PRrt IRL<br>oPEn InG | 10     | 99     | 20           |        | Částečné<br>otevření[%]                                        | Prostor částečného otevření v procentech celkového otevření, po sepnutí ovládání pro chodce PED.                                                                                                    |  |  |
|        | oUt Proũ I           | 10     | 99     | 99           |        | Naprogramovatelný<br>výstup 1 do výšky                         | Výstup nastavený jako AUX = 17 (viz tabulku Konfigurace výstupů AUX) se zaktivuje, jakmile dveře překročí<br>procentuální hodnotu otevření nastavenou v tomto parametru (1% = zavřené dveře, 99% = dveře otevřené).                                                                                                    |  |  |
|        | oUt Proũ 2           | 10     | 99     | 50           |        | Naprogramovatelný<br>výstup 2 do výšky                         | Výstup nastavený jako AUX = 18 (viz tabulku Konfigurace výstupů AUX) se zaktivuje, jakmile dveře pře<br>procentuální hodnotu otevření nastavenou v tomto parametru (1% = zavřené dveře, 99% = dveře oteví                                                                                                    |  |  |
|        | oPforcE              | 1      | 99     | 75           |        | Síla křídel brány při<br>otvírání [%]                          | Síla vyvíjená křídlem/křídly při otvírání. Představuje procento síly větší, než je síla uložená během autosetu (a<br>následně aktualizovanou), před spuštěním poplachu pro překážku.Parametr se zadává automaticky z autosetu.<br>POZOR: Má vliv přímo na sílu nárazu: zkontrolujte, zda se s nastavenou hodnotou dodržují platné<br>bezpečnostní normy (*). Pokud je to nutné, nainstalujte bezpečnostní zařízení proti zmáčknutí (**). |  |  |
|        | cL5ForcE             | 1      | 99     | 10           |        | Síla křídel brány při<br>zavírání [%]                          | Síla vyvíjená křídlem/křídly při zavírání. Představuje procento síly větší, než je síla uložená během autosetu (a<br>následně aktualizovanou), před spuštěním poplachu pro překážku.Parametr se vkládá automaticky zautosetu<br>POZOR: Má vliv přímo na sílu nárazu: zkontrolujte, zda se s nastavenou hodnotou dodržují platné<br>bezpečnostní normy (*). Pokud je to nutné, nainstalujte bezpečnostní zařízení proti zmáčknutí (**).   |  |  |
|        | rEud 15.5PRcE        | 0      | 200    | 0            |        | Prostor pro vypnutí<br>reverzace                               | vypie detekci prekazky/aktivni bezpečnostni listu v blizkosti koncoveno spinace zavirani<br>0 = bez vypnuti 200 = vypnuti maximálni<br><u>COZOR: Má vliv přímo na sílu nárazu: zkontrolujte, zda se s nastavenou hodnotou dodržují platné</u><br>bezpečnostni normy (*). Pokud je to nutné, nainstalujte bezpečnostni zařízení proti zmáčknuti.                                                                                          |  |  |
|        | oP SPEEd             | 25     | 99     | 99           |        | Rychlost při otvírání<br>[%]                                   | Procentová hodnota maximální rychlosti, kterou lze dosáhnout motorem/motory při otvírání.<br>POZOR: Po změně parametru je zapotřebí kompletní cyklus bez přerušení.<br>POZOR: V případě "SET" na displeji není aktivní zjišťování překážky.                                                                                                    |  |  |
|        | cL SPEEd             | 25     | 99     | 35           |        | Rychlost při zavírání<br>[%]                                   | Procentová hodnota maximální rychlosti, kterou lze dosáhnout motorem/motory při zavírání.<br>POZOR: Po změně parametru je zapotřebí kompletní cyklus bez přerušení.<br>POZOR: V případě "SET" na displeji není aktivní zjišťování překážky.                                                                                                    |  |  |
|        | NR IntEnRoce         | 0      | 250    | 0            |        | Programování pra-<br>hového počtu cyklů<br>pro údržbu [stovky] | Umožňuje nastavit počet cyklů, po kterém se signalizuje potřeba údržby na výstupu AUX, konfigu-<br>rovaném jako Údržba nebo Majáček a Údržba                                                                                                    |  |  |

(\*) V Evropské unii použijte EN12453 pro omezení síly, a EN12445 pro způsob měření. (\*\*) Sílu systému lze snížit použitím deformačních lišt.

# TABULKA "B" - MENU LOGIKA - (ໄດຍົ ໄດ)

| Logika                                                                         | Definice                                                                                                    | Default   | Zaškrtnout<br>provedené |                                                                                                    | Možnosti                   |              |                                        |  |
|--------------------------------------------------------------------------------|----------------------------------------------------------------------------------------------------|-----------|-------------------------|----------------------------------------------------------------------------------------------------|----------------------------|--------------|----------------------------------------|--|
| FcB                                                                            | Čas                                                                                                    | 0         | 0                       | Logika není aktivní                                                                                                    |                            |              |                                        |  |
| 664                                                                            | zavření                                                                                                    | 0         | 1                       | Zapne automatické zavírání                                                                                                    |                            |              |                                        |  |
|                                                                                |                                                                                                    |           |                         |                                                                                                    | k                          | krokový pohy | b                                      |  |
| Logika<br>EcR<br>SEEP-69-SEEP<br>NovENnE<br>SU Nov<br>PrE-RLArN<br>hoLd-Eo-rUn |                                                                                                    |           | 0                       | Vstupy konfigurované jako Start E, Start I, Ped<br>fungují s logikou 4 kroků.                                                                                                    |                            | 3 KROKY      | 4 KROKY                                |  |
|                                                                                |                                                                                                    |           |                         |                                                                                                    | ZAVŘENÁ                    |              | OTEVŘE                                 |  |
| SEEP-BY-SEEP                                                                   | Logika       Definice       Default       Zaškrtpout<br>provedené       Mo         LcR       automástického<br>zavření       0       Logika není aktivní       1         P-bY-SEEP       automástického<br>zavření       0       0       Logika není aktivní         P-bY-SEEP       krokový pohyb       0       0       Vstupy konfigurované jako Start E, Start I, Ped<br>fungují s logikou 4 kroků.       z         1       Vstupy konfigurované jako Start E, Start I, Ped<br>fungují s logikou 3 kroků. impuls během fáze<br>zavřaní, obřátí se směr pohybu.       z         5L flou       Pohyb na konci<br>pojezdové dráhy       3       0       Logika není aktivní         5L flou       Pohyb na konci<br>pojezdové dráhy       3       0       Logika není aktivní         1-10       Zposobuje obřácení pohybu, jakmile se zastaví na l<br>(10= větší pohyb)       1       Majáček se rozsvíti asi 3 sekundy před rozjezdem motoru/ú.         d-Ło - r Un       Přitomnost<br>člověka       0       Impulsní činnost.       Vstup 62 se konfiguruje jako CLOSE UP.         2       Vstup 62 se konfiguruje jako CLOSE UP.       Vstup 62 se konfiguruje jako CLOSE UP.       Vstup 62 se konfiguruje jako CLOSE UP.         2       Vstup 62 se konfiguruje jako CLOSE UP.       Vstup 62 se konfiguruje jako CLOSE UP.       Vstup 62 se konfiguruje jako CLOSE UP.         2       Vstup 62 se konfiguruje jako CLOSE UP. | ZAVÍRÁ SE | OTEVRE                  | STOP                                                                                                    |                            |              |                                        |  |
| NovENnt                                                                        |                                                                                                    |           |                         |                                                                                                    | OTEVŘENÁ                   | ZAVŘE        | ZAVŘE                                  |  |
|                                                                                |                                                                                                    |           | 1                       | Vstupy konfigurované jako Start E, Start I, Ped<br>fungují s logikou 3 kroků. Impuls během fáze                                                                                                    | OTVÍRÁ SE                  | STOP + TCA   | STOP + TCA                             |  |
|                                                                                |                                                                                                    |           |                         | zavírání, obrátí se směr pohybu.                                                                                                    | PO STOP                    | OTEVŘE       | OTEVŘE                                 |  |
|                                                                                |                                                                                                    |           |                         | Logika popí aktivní                                                                                                    |                            |              |                                        |  |
| St. Dou                                                                        | Pohyb na konci<br>pojezdové dráhy                                                                                                    | 3         | 0                       | LOGIKA NENI AKLIVNI<br>Znůsobuje obrácení pohybu, jakmile se zastaví na koncovém spínači                                                                                                    |                            |              |                                        |  |
| 50 ilou                                                                        |                                                                                                    |           | 1-10                    | (10= větší pohybu, jakinie se zastavi na koncovení spinaci                                                                                                    |                            |              |                                        |  |
| 0-5-0:0-0                                                                      | Návěst poplachu                                                                                                    | 0         | 0                       | Majáček se zapne současně s rozjezdem motor                                                                                                    | u/ů.                       |              |                                        |  |
|                                                                                | nuvest poplacitu                                                                                                    | Ŭ         | 1                       | Majáček se rozsvítí asi 3 sekundy před rozjezde                                                                                                    | m motoru/ů.                |              |                                        |  |
|                                                                                |                                                                                                    |           | 0                       | Impulsní činnost.                                                                                                    |                            |              |                                        |  |
|                                                                                |                                                                                                    |           | 1                       | Činnost při Přítomnosti člověka.<br>Vstup 61 se konfiguruje jako OPEN UP.<br>Vstup 62 se konfiguruje jako CLOSE UP.<br>Cyklus pokračuje, dokud jsou stisknuta tlačítka<br>POZOR: bezpečnostní obvody nejsou                                                                                                    | OPEN UP a CLO:<br>aktivní. | SE UP.       |                                        |  |
| hold-to-rün                                                                    | Přítomnost<br>člověka                                                                                                    |           | 2                       | Činnost nouzového ovládání v přítomnosti člověka Obvykle impulsní činnost.<br>Pokud karta 3x za sebou provede neuspěšný test bezpečnostních obvodů (fotobuňka nebo lišta, Er0x), zapne<br>se aktivní cinnost s Prítomnym člověkem na dobu 1 minuty od uvolnění tlačitek OPEN UP - CLOSE UP.<br>Vstup 61 se konfiguruje jako OPEN UP.<br>Vstup 62 se konfiguruje jako CLOSE UP.<br><b>POZOR: v případě nouzového ovládání s Přítomností člověka nejsou aktivní bezpečnostní obvody</b> . |                            |              | 0x), zapne<br>JP.<br><b>ní obvody.</b> |  |
|                                                                                |                                                                                                    |           | 3                       | Provoz s obsluhou při zavírání.<br>Vstup 61 je nakonfigurován jako OPEN UP.<br>Vstup 62 je nakonfigurován jako CLOSE UP.<br>Otevírání probíhá automaticky, zavírání pokračuje, dokud je příkazové tlačítko stisknuté (CLOSE).<br>UPOZORNĚNÍ: bezpečnostní zařízení nejsou během otevírání aktivní.                                                                                                    |                            |              |                                        |  |

| Logika         | Definice                                                                                                    | Default                                                                                                    | Zaškrtnout<br>provedené                                                                                                    | Možnosti                                                                                                    |
|----------------|----------------------------------------------------------------------------------------------------|----------------------------------------------------------------------------------------------------|----------------------------------------------------------------------------------------------------|----------------------------------------------------------------------------------------------------|
| 1-1 -85-       | Blokuje impulsy                                                                                                    | 0                                                                                                    | 0                                                                                                    | Impuls vstupů konfigurovaných jako Start E, Start I, Ped mají vliv během otvírání.                                                                                                    |
|                | při otvírání                                                                                                    |                                                                                                    | 1                                                                                                    | Impuls vstupů konfigurovaných jako Start E, Start I, Ped nemají vliv během otvírání.                                                                                                    |
| oPEn, in other | Obrácení směru                                                                                                    | 0                                                                                                    | 0                                                                                                    | Standardní činnost (viz Fig. C1).                                                                                                    |
| 0 //           | priotvirani                                                                                                    |                                                                                                    | 1                                                                                                    | Obrátí se směr otvírání vzhledem ke standardni činnosti (viz Fig. C.I)                                                                                                    |
|                | Konfigurace                                                                                                    |                                                                                                    | 1                                                                                                    | Vštup konfigurovaný jako Phot, totobulnka.<br>Včtup konfigurovaný jako Phot test, fotobulňka s funkcí testu                                                                                                    |
| SRFE I         | bezpecnostnino<br>vstupu SAFE 1.                                                                                                    | 6                                                                                                    | 2                                                                                                    | Vstup konfigurovaný jako Phot op. fotobuňka aktivní pouze při otvírání.                                                                                                    |
|                | 72                                                                                                    |                                                                                                    | 3                                                                                                    | Vstup konfigurovaný jako Phot op test, fotobuňka s funkcí testu aktivní pouze při otvírání.                                                                                                    |
|                |                                                                                                    |                                                                                                    | 4                                                                                                    | Vstup konfigurovaný jako Phot cl, fotobuňka aktivní pouze při zavírání.                                                                                                    |
|                |                                                                                                    |                                                                                                    | 5                                                                                                    | <ul> <li>Impulk vstupå konfigurovaných jako Start E, Start L, Ped mají vilv během otvíráni.</li> <li>Impulk vstupá konfigurovaných jako Start E, Start L, Ped mají vilv během otvíráni.</li> <li>Standardín (Inons) (úz F.g. C.).</li> <li>Obráli se směr otvírání vzhledem ke standardní činnosti (víz Fig. C1)</li> <li>Vstup konfigurovaný jako Phot (est., fotobuňka s funkci testu.</li> <li>Vstup konfigurovaný jako Phot (est., fotobuňka s funkci testu.</li> <li>Vstup konfigurovaný jako Phot (est., fotobuňka strvní pouze při otvírání.</li> <li>Vstup konfigurovaný jako Phot (est., fotobuňka strvní pouze při zvárání.</li> <li>Vstup konfigurovaný jako Bar, bezpečnostní lišta s funkci testu.</li> <li>Vstup konfigurovaný jako Bar, bezpečnostní lišta s funkci testu.</li> <li>Vstup konfigurovaný jako Bar, Dezpečnostní lišta s funkci testu a obrácením směru pohybu, aktivní pouze při otvírání.</li> <li>Vstup konfigurovaný jako Bar (D) Eszpečnostní lišta s funkci testu a obrácením směru pohybu, aktivní pouze při otvírání.</li> <li>Vstup konfigurovaný jako Bar (D) Eszpečnostní lišta s obrácením směru pohybu, aktivní pouze při otvírání.</li> <li>Vstup konfigurovaný jako Bar (D) PSC: Deszpečnostní lišta s obrácením směru pohybu, aktivní pouze při otvírání.</li> <li>Vstup konfigurovaný jako Bar (D) PSC: Deszpečnostní lišta s obrácením směru pohybu, aktivní pouze při otvírání.</li> <li>Vstup konfigurovaný jako Bar (D) PSC: Deszpečnostní lišta s obrácením směru pohybu, aktivní pouze při zvírání. Při otvírání dojdek zatavení pohybu.</li> <li>Vstup konfigurovaný jako Start E.</li> <li>Vstup konfigurovaný jako Start E.</li> <li>Vstup konfigurovaný jako Start I.</li> <li>Vstup konfigurovaný jako Start I.</li> <li>Vstup konfigurovaný jako Start I.</li> <li>Vstup konfigurovaný jako Start I.</li> <li>Vstup konfigurovaný jako Start I.</li> <li>Vstup konfigurovaný jako Start I.</li> <li>Radiové ovládní konfigurováno jako STAR E.</li> <li>Radi</li></ul>                                                                                              |
|                |                                                                                                    |                                                                                                    | Itematics         Motional           0         Impute stupp it konfigurovanych jako Start F, Sart I, Peer manji viko behem otvirani.           1         Impute stupp it konfigurovanych jako Start F, Sart I, Peer manji viko behem otvirani.           1         Obtarti se met orvirai vulkedem ke standardin (Imrosti (vic Fig. C1).           0         Vistup konfigurovany jako Phot eto, fotobulnika sturket terus.           1         Vistup konfigurovany jako Phot eto, fotobulnika sturket terus.           2         Vistup konfigurovany jako Phot eto, fotobulnika sturket terus.           3         Vistup konfigurovany jako Phot eto, fotobulnika sturket terus.           4         Vistup konfigurovany jako Phot eto, fotobulnika sturket terus.           5         Vistup konfigurovany jako Phot eto, fotobulnika sturket pouse phi zavirani.           6         Vistup konfigurovany jako Phot eto, fotobulnika sturket pouse phi zavirani.           7         Vistup konfigurovany jako Phot eto, fotobulnika sturket terus.           9         Vistup konfigurovany jako Phot eto, fotobulnika sturket terus.           10         Vistup konfigurovany jako Phot eto, fotobulnika sturket terus.           11         Vistup konfigurovany jako Phot eto, fotobulnika sturket etus.           12         Vistup konfigurovany jako Phot eto, fotobulnika sturket etus.           13         Vistup konfigurovany jako Stare T. Start Eto, Start Eto. |                                                                                                    |
|                |                                                                                                    |                                                                                                    | 7                                                                                                    | Vstup konfigurovaný jako Bar, bezpečnostní lišta s funkcí testu.                                                                                                    |
|                |                                                                                                    |                                                                                                    | 8                                                                                                    | Vstup konfigurovaný jako Bar 8k2. (Není aktivní na SAFE 2)                                                                                                    |
|                |                                                                                                    |                                                                                                    | 9                                                                                                    | Vštup konfigurovany jako Bar OP, bezpečnostni lista s obračenim smeru ponybu, aktivni použe pri otvirani.<br>Při zavírání dojde k zastavení pohybu.                                                                                                    |
| rocc 2         | login         Definite         Planetic import         Planetic import         Planetic import           Ibb. oPE.nd         Planetic import         -         -         -         -         -         -         -         -         -         -         -         -         -         -         -         -         -         -         -         -         -         -         -         -         -         -         -         -         -         -         -         -         -         -         -         -         -         -         -         -         -         -         -         -         -         -         -         -         -         -         -         -         -         -         -         -         -         -         -         -         -         -         -         -         -         -         -         -         -         -         -         -         -         -         -         -         -         -         -         -         -         -         -         -         -         -         -         -         -         -         -         -         -         -         - | 10                                                                                                    | Vstup konfigurovaný jako Bar OP TEST, bezpečnostní lišta s funkcí testu a obrácením směru pohybu, aktivní pouze při otvírání. Při zavírání dojde k zastavení pohybu.                                                                                                    |                                                                                                    |
| שתרכ כ         |                                                                                                    | Vstup konfigurovaný jako Bar OP 8k2, bezpečnostní lišta s obrácením směru pohybu, aktivní pouze při otvírání. Při zavírání dojde k zastavení pohybu. (Není aktivní na SAFE 2) |                                                                                                    |                                                                                                    |
|                |                                                                                                    |                                                                                                    | 12                                                                                                    | Vstup konfigurovaný jako Bar CL, bezpečnostní lišta s obrácením směru pohybu, aktivní pouze při zavírání.<br>Při otvírání dojde k zastavení pohybu.                                                                                                    |
|                |                                                                                                    |                                                                                                    | 13                                                                                                    | Vstup konfigurovaný jako Bar CL TEST, bezpečnostní lišta s funkcí testu a obrácením směru pohybu, aktivní pouze při zavírání. Při otvírání dojde k zastavení pohybu.                                                                                                    |
|                |                                                                                                    |                                                                                                    | 14                                                                                                    | Vstup konfigurovaný jako Bar CL 8k2, bezpečnostní lišta s obrácením směru pohybu, aktivní pouze při zavírání. Při otvírání dojde k zastavení pohybu. (Není aktivní na SAFE 2)                                                                                                    |
|                |                                                                                                    |                                                                                                    | 15                                                                                                    | Nepoužívá                                                                                                    |
|                |                                                                                                    | <u> </u>                                                                                                    | 16                                                                                                    | Vstup konfigurovaný jako STOP 8k2. (Není aktivní na SAFE 2)                                                                                                    |
|                | Konfigurace                                                                                                    |                                                                                                    | 0                                                                                                    | Vstup konfigurovaný jako Start E.                                                                                                    |
| le l           | ovládacího<br>vstupu IC 1.                                                                                                    | 2                                                                                                    | 2                                                                                                    | Vstup konfigurovaný jako Start I.<br>Vstup konfigurovaný jako Open                                                                                                    |
|                | 61                                                                                                    |                                                                                                    | 3                                                                                                    | Vstup konfigurovaný jako Open.<br>Vstup konfigurovaný iako Close.                                                                                                    |
|                | Konfigurace                                                                                                    |                                                                                                    | 4                                                                                                    | Vstup konfigurovaný jako Ped.                                                                                                    |
| lc 2           | ovláďacího<br>vstupu IC 2.                                                                                                    | 3                                                                                                    | 5                                                                                                    | Vstup konfigurovaný jako Timer.                                                                                                    |
|                | 62                                                                                                    |                                                                                                    | 6                                                                                                    | Vstup konfigurovaný jako Timer Ped (chodec).                                                                                                    |
|                | Konfigurace                                                                                                    |                                                                                                    | 0                                                                                                    | Rádiové ovládání konfigurováno jako START E.                                                                                                    |
| lch            | ovládání 1.<br>rádiového kanálu                                                                                                    | 0                                                                                                    | 1                                                                                                    | Rádiové ovládání konfigurováno jako Start I.                                                                                                    |
|                |                                                                                                    |                                                                                                    | 2                                                                                                    | Rádiové ovládání konfigurováno jako Open.                                                                                                    |
| Zab            | Konfigurace                                                                                                    | 12                                                                                                    | 3                                                                                                    | Impuls stupp konfigurovanjeh jako Start E, Start I, Ped menji vliv behem otvráni. Standardní činnost (vž. Fig. C1). Obrdi se směr otvrání vzhledem ke standardní činnost (vž. Fig. C1). Vstup konfigurovanji jako Phot test, fotobuňka s funkci testu. Vstup konfigurovanji jako Phot test, fotobuňka s funkci testu. Vstup konfigurovanji jako Phot top test, fotobuňka s funkci testu aktivní pouze při otvrání. Vstup konfigurovanji jako Phot top test, fotobuňka s funkci testu aktivní pouze při otvrání. Vstup konfigurovanji jako Phot top test, fotobuňka s funkci testu aktivní pouze při otvrání. Vstup konfigurovanji jako Phot top test, fotobuňka sťumi cuse při zavirání. Vstup konfigurovanji jako Bar. Despecnostni lita. Vstup konfigurovanji jako Bar. Despecnostni lita. Vstup konfigurovanji jako Bar. Despecnostni lita. Vstup konfigurovanji jako Bar. Despecnostni lita. Vstup konfigurovanji jako Bar. Despecnostni lita. Vstup konfigurovanji jako Bar. Despecnostni lita s otnácením směru pohybu, aktivní pouze při otvrání. Vstup konfigurovanji jako Bar. Despecnostni lita s otnácením směru pohybu, aktivní pouze při avirání. Vstup konfigurovanji jako Bar. Despecnostni lita s otnácením směru pohybu, aktivní pouze při zavirání. Vstup konfigurovanji jako Bar. Despecnostni lita s otnácením směru pohybu, aktivní pouze při zavirání. Vstup konfigurovanji jako Sar. Despecnostni lita s otnácením směru pohybu, aktivní pouze při zavirání. Vstup konfigurovanji jako Sart I. Ustup konfigurovanji jako Sart I. Star perpendenti lita s otnácením směru pohybu, aktivní pouze při zavirání. Vstup konfigurovanji jako Sart I. Star Despechnostni lita s otnácením směru pohybu, aktivní pouze při zavirání. Vstup konfigurovanji jako Sart I. Star Despechnostni lita s otnácením směru pohybu, aktivní pouze při zavirání. Vstup konfigurovanji jako Sart I. Star Despechnostni lita s otnácením směru pohybu, aktivní pouze při zavirání. Vstup konfigurovanji jako Sart I. Vstup konfigurovanji jako Sart I. Starba Konfigurovanji jako Sart I. Starba Konfigurovanji jako Sart I. |
|                | rádiového kanálu                                                                                                    | 12                                                                                                    | Dockerne         Impuls vstupů konfigurovaných jako Start E, Start I, Ped menají vliv během otvírání.           1         Impuls vstupů konfigurovaných jako Start E, Start I, Ped menají vliv během otvírání.           0         Standardní Cinnost (vič Fig. C.1).           0         Vstup konfigurovaný jako Phot op. fotobuňka s funkci testu.           2         Vstup konfigurovaný jako Phot op. fotobuňka stitvní pouze při otvírání.           3         Vstup konfigurovaný jako Phot z test, fotobuňka stitvní pouze při zaviání.           4         Vstup konfigurovaný jako Phot z test, fotobuňka stitvní pouze při zaviání.           7         Vstup konfigurovaný jako Ba, bszpečnostní lišta s únkci testu.           8         Vstup konfigurovaný jako Bar OP EST, bszpečnostní lišta s únkci testu.           9         Vstup konfigurovaný jako Bar OP EST, bszpečnostní lišta s obrácením směru pohybu.           10         pouze při dviřná (da če szatavení pohybu.           11         vstup konfigurovaný jako Bar CP Biz, bszpečnostní lišta s obrácením směru pohybu.           12         Při dviřaň dože k szatavení pohybu.           13         pouze při dviřná dože k szatavení pohybu.           14         Vstup konfigurovaný jako Star C. TST, bszpečnostní lišta s obrácením směru pohybu.           14         Zstup konfigurovaný jako Star C. TST, bszpečnostní lišta s obrácením směru pohybu.           15         Nepoužívá      | Rádiové ovládání konfigurováno jako r co (chodce).                                                                                                    |
|                | Kanfiguraça                                                                                                    |                                                                                                    | 6                                                                                                    | Nepoužívá                                                                                                    |
| Bch            | ovládání 3.                                                                                                    | 9                                                                                                    | 7                                                                                                    | Nepoužívá                                                                                                    |
|                | rádiového kanálu                                                                                                    |                                                                                                    | 8                                                                                                    | Nepoužívá                                                                                                    |
|                |                                                                                                    |                                                                                                    | 9                                                                                                    | Rádiové ovládání konfigurováno jako AUX3**                                                                                                    |
| Чсһ            | Konfigurace<br>ovládání 4.                                                                                                    | 4                                                                                                    | 10                                                                                                    | Rádiové ovládání konfigurováno jako EXPO1**                                                                                                    |
|                | rádiového kanálu                                                                                                    |                                                                                                    | 11                                                                                                    | Rádiové ovládání konfigurováno jako EXPO2**                                                                                                    |
|                |                                                                                                    |                                                                                                    | 12                                                                                                    | Rádiový ovladač v konfiguraci DISKRETNIHO OSVETLENI                                                                                                    |
|                |                                                                                                    |                                                                                                    | 1                                                                                                    | Výštup hakonnigurovaný jako SCA, kontrolka otevřené brány                                                                                                    |
|                |                                                                                                    |                                                                                                    | 2                                                                                                    | Výstup konfigurovaný jako povel prodlevy osvětlení.                                                                                                    |
|                |                                                                                                    |                                                                                                    | 3                                                                                                    | Nepoužívá                                                                                                    |
|                | 1                                                                                                    |                                                                                                    | 4                                                                                                    | Nepoužívá                                                                                                    |
|                |                                                                                                    |                                                                                                    | 5                                                                                                    | Nepoužívá                                                                                                    |
|                |                                                                                                    |                                                                                                    | 6                                                                                                    | Nepoužívá                                                                                                    |
|                |                                                                                                    |                                                                                                    | 7                                                                                                    | Nepoužívá<br>T                                                                                                    |
| 7,01,7         | Konfigurace<br>pomocného                                                                                                    | 17                                                                                                    | 8                                                                                                    | Nepoužívá                                                                                                    |
|                | výstupu AUX 3.<br>26-27                                                                                                    | 17                                                                                                    | 9<br>10                                                                                                    | Vystup nakonngurovan jako Udrzba                                                                                                    |
|                |                                                                                                    |                                                                                                    | 11                                                                                                    | Nepoužívá                                                                                                    |
|                |                                                                                                    |                                                                                                    | 12                                                                                                    | Nepoužívá                                                                                                    |
|                |                                                                                                    |                                                                                                    | 13                                                                                                    | Výstup nakonfigurovaný jako "Stav zavřených vrat"                                                                                                    |
|                |                                                                                                    |                                                                                                    | 14                                                                                                    | Výstup nakonfigurovaný jako bistabilní rádiový kanál                                                                                                    |
|                |                                                                                                    |                                                                                                    | 15                                                                                                    | Výstup nakonfigurovaný jako časovaný rádiový kanál                                                                                                    |
|                |                                                                                                    |                                                                                                    | 16                                                                                                    | Výstup nakonfigurovaný jako "Stav otevřených vrat"                                                                                                    |
|                |                                                                                                    |                                                                                                    | 17                                                                                                    | Výstup nakonfigurovaný jako Výstup 1 NAPROGRAMOVATELNÝ DO VÝSKY.                                                                                                    |
|                |                                                                                                    |                                                                                                    | Iŏ                                                                                                    | Vystup nakonngurovany jako vystup 2 NAKOGKAMOVALELNY DO VIDNI.                                                                                                    |
| F IHEd codE    | Pevný kód                                                                                                    | 0                                                                                                    | 0                                                                                                    | Nepříjímají se klony s pevným kódem.                                                                                                    |
|                |                                                                                                    |                                                                                                    | 1                                                                                                    | Přijímac je konfigurovaný pro cinnost v rezimu s pevným kodem.<br>Přijímají se klony s pevným kódem.                                                                                                    |

| Logika                                                                                                    | Definice                                                                                                    | Default                                                                              | Zaškrtnout<br>provedené | Možnosti                                                                                                    |
|----------------------------------------------------------------------------------------------------|----------------------------------------------------------------------------------------------------|--------------------------------------------------------------------------------------|-------------------------|----------------------------------------------------------------------------------------------------|
|                                                                                                    |                                                                                                    |                                                                                      | 0                       | A - Pro vstup do programovacího menu se nevyžaduje heslo<br>B - Zapne radiové uložení radiového dálkového ovladače do paměti.<br>Tento režim se provádi v blízkosti ovládaciho panelu a nevyžaduje přístup:<br>- Stiskněte v pořadi skryte tlačitko a normální tlačitko (T1-T2-T3-T4) radiového dálkového ovladače již<br>uloženého do paměti standardním způsobem přes menu rádio.<br>- Do 10 s stiskněte skryte tlačitko a normální tlačitko (T1-T2-T3-T4) radiového ovladače, který se má uložit<br>do paměti standardním způsobem přes menu řadiového ovladače, který se má uložit<br>do paměti standardním způsobem přes měnu řadio.<br>- Zo 10 s stiskněte skryte tlačitko a normální tlačitko (T1-T2-T3-T4) radiového ovladače, který se má uložit<br>do paměti programování po 10 s, do této doby lze vložit další nová rádiová ovládání<br>opakováním předchozlho bodů.<br>C - Appina automatické bezdrátové vkládání klonů.<br>Umožnuje klonům vytvořeným pomoci univerzálního programátoru a naprogramovaným Replay, aby se<br>přídaly do paměti přijímače.<br>D - Zapina automatické bezdrátové vkládání replay.<br>Umožnuje naprogramovaným Replay přídání do paměti přijímače.<br>E - Je možne měnit parametry karty přes stí U-link |
|                                                                                                    |                                                                                                    |                                                                                      | 1                       | A - Pro vstup do programovacího menu se vyžaduje heslo.<br>Standardní heslo je 1234.<br>Zuštávají nezměněny ve srovnání s činností 0 funkce B - C - D - E                                                                                                    |
| ProtEct Ion<br>LEuEL                                                                                                    | Nastavení úrovně<br>zabezpečení                                                                                                    | 0                                                                                    | 2                       | A - Pro vstup do programovacího menu se vyžaduje heslo.<br>Standardní heslo je 1234.<br>B - Vypne se rádiové uložení rádiových dálkových ovládání do paměti.<br>C - Vypne se automaticke bezdratové vkládání klonů.<br>Zústávají nezmenény ve srovnaní s činnosti 0 funkce D - E                                                                                                    |
|                                                                                                    |                                                                                                    |                                                                                      | 3                       | A - Pro vstup do programovacího menu se vyžaduje heslo.<br>Standardní heslo je 1234.<br>B - Vypne se rádiové uložení rádiových dálkových ovládání do paměti.<br>D - Wypne se automatické bezdrátové vkládání Replay.<br>Zůstávají nezměněny ve srovnání s činností 0 funkce C - E                                                                                                    |
|                                                                                                    |                                                                                                    |                                                                                      | 4                       | A – Pro vstup do programovacího menu se vyžaduje heslo.<br>Standardní heslo je 1234.<br>B – Wpne se rádlové uložení rádjových dálkových ovládání do paměti.<br>C – Wpne se automatické bezdrátové vkládání klonu.<br>D – Wpne se automatické bezdrátové vkládání keplay.<br>E – Vypne se možnost měnit parametry karty přes šiť U-link.<br>Hádlová dálková ovládáni se ukládají do paměti pouze využitím příslušného menu Bádio.<br>D ÚLEZITE UPOZORNENI: Tato vysoká uroveň zabezpečení zabraňuje přístupu jak nežadoucím klonům, tak<br>případnemu existupicímu rádlovému rušeni.                                                                                                    |
|                                                                                                    | Sériový režim                                                                                                    | 0                                                                                    | 0                       | SLAVE standardní: karta přijímá a sděluje povely/diagnostiku/atd.                                                                                                    |
| SEr IRL NodE                                                                                                    | (Identifikuje, jak se<br>konfiguruje karta v<br>zapojení sítě BFT)                                                                                                    |                                                                                      | 1                       | MASTER standardní: karta vysílá povely k aktivaci (START, OPEN, CLOSE, PED, STOP) do ostatních karet.                                                                                                    |
| RddrESS                                                                                                    | Adresa                                                                                                    | 0                                                                                    | []                      | Identifikuje adresu karty od 0 do 119 v zapojení v místní síti BFT.<br>Júz odstavec VOLITELNÉ MODILI V LELINKO                                                                                                    |
|                                                                                                    |                                                                                                    |                                                                                      | 0                       | Po detekci překážky běhom zavírání se pohyb po dobu 2 sekund obrátí.<br>Po detekci překážky běhom extrání se pohyb po dobu 2 sekund obrátí.                                                                                                    |
| lou, oSt                                                                                                    | Obrácení<br>překážka                                                                                                    | 2                                                                                    | 1                       | Po detekci překážky jak během zavírání, tak během otevírání se pohyb po dobu 2 sekund obrátí.                                                                                                    |
|                                                                                                    | prekazka                                                                                                    |                                                                                      | 2                       | Po detekci překážky se během zavírání zcela znovu otevře.<br>Po detekci překážky během otevírání se pohyb přeruší a automatizace se zablokuje.                                                                                                    |
|                                                                                                    |                                                                                                    |                                                                                      | 0                       | Vstup konfigurovaný jako ovládání Start E.                                                                                                    |
|                                                                                                    | index     Definice     Default     provedure       index     index     index     index     index       index     index     index     index     index       index     index     index     in                                                                                                    | Vstup konfigurovaný jako ovládání Start I.                                           |                         |                                                                                                    |
| Problem     Proveden     Proveden     Proved | Vstup konfigurovaný jako ovládání Open.                                                                                                    |                                                                                      |                         |                                                                                                    |
|                                                                                                    |                                                                                                    |                                                                                      | 3                       | Vstup konfigurovaný jako ovládání Close.                                                                                                    |
|                                                                                                    |                                                                                                    |                                                                                      | 4                       | Vstup konfigurovaný jako ovládání Ped.<br>Vstup konfigurovaný jako ovládání Timer                                                                                                    |
|                                                                                                    |                                                                                                    |                                                                                      | 6                       | Vstup konfigurovaný jako ovládání Timer pro chodce.                                                                                                    |
|                                                                                                    |                                                                                                    |                                                                                      | 7                       | Vstup konfigurovaný jako bezpečnostní Phot, fotobuňka.                                                                                                    |
|                                                                                                    |                                                                                                    |                                                                                      | 8                       | Vstup konfigurovaný jako bezpečnostní Phot op, fotobuňka aktivní pouze při otvírání.                                                                                                    |
|                                                                                                    | Konfigurace<br>vstupu EXPI2 na<br>rozšiřovací kartě<br>vstupů/výstupů                                                                                                    | 2                                                                                    | 9                       | Vstup konfigurovaný jako bezpečnostní Phot cl, fotobuňka aktivní pouze při zavírání.                                                                                                    |
| EHP 11                                                                                                    |                                                                                                    |                                                                                      | 10                      | Vstup konfigurovaný jako bezpečnostní Bar, bezpečnostní lišta.                                                                                                    |
|                                                                                                    | 1-2                                                                                                    |                                                                                      | 11                      | při otevírání, při zavírání dojde k zastavení pohybu.                                                                                                    |
|                                                                                                    |                                                                                                    |                                                                                      | 12                      | Vstup konfigurovaný jako bezpečnostní Bar CL, bezpečnostní lišta s obrácením směru pohybu, aktivní pouze<br>při zavírání, při otevírání doide k zastavení pohybu.                                                                                                    |
|                                                                                                    |                                                                                                    |                                                                                      | 13                      | Vstup konfigurovaný jako bezpečnostní Phot test, fotobuňka s funkcí testu.                                                                                                    |
|                                                                                                    |                                                                                                    |                                                                                      | 14                      | Vstup konfigurovaný jako bezpečnostní Phot op test, fotobuňka s funkcí testu aktivní pouze při otvírání.                                                                                                    |
|                                                                                                    |                                                                                                    |                                                                                      | 15                      | Vstup konfigurovaný jako bezpečnostní Phot cl test, fotobuňka s funkcí testu aktivní pouze při zavírání.                                                                                                    |
|                                                                                                    |                                                                                                    |                                                                                      | 16                      | vstup konfigurovaný jako bezpečnostní Bar, bezpečnostní lista s funkci testu.<br>Vstup konfigurovaný jako bezpečnostní Bar OP test, bezpečnostní lišta s funkcí testu a obrácením směru.                                                                                                    |
|                                                                                                    |                                                                                                    |                                                                                      | 17                      | pohybu, aktivní pouze při otevírání, při zavírání dojde k zastavení pohybu.                                                                                                    |
|                                                                                                    |                                                                                                    |                                                                                      | 18                      | pohybu, aktivní pouze při zavírání, při otevírání dojde k zastavení pohybu.                                                                                                    |
|                                                                                                    |                                                                                                    |                                                                                      | 0                       | Vstup konfigurovaný jako ovládání Start E.                                                                                                    |
|                                                                                                    | Problem       Server allowed by a server and server allowed by a server allowed by a s | Vstup konfigurovaný jako ovládání Start I.<br>Vrtup konfigurovaný jako ovládání Opop |                         |                                                                                                    |
| EHP 12                                                                                                    | vstupu EXPI2 na<br>rozšiřovací kartě                                                                                                    | 3                                                                                    | 3                       | Vstup konfigurovaný jako ovládání Close.                                                                                                    |
|                                                                                                    | vstupů/výstupů<br>1-3                                                                                                    |                                                                                      | 4                       | Vstup konfigurovaný jako ovládání Ped.                                                                                                    |
|                                                                                                    | 1-3                                                                                                    |                                                                                      | 5                       | Vstup konfigurovaný jako ovládání Timer.                                                                                                    |
|                                                                                                    |                                                                                                    |                                                                                      | 6                       | Vstup konfigurovaný jako ovládání Timer pro chodce.                                                                                                    |
|                                                                                                    |                                                                                                    |                                                                                      | 0                       | vystup nakonfigurovany jako monostabilni rádiový kanál                                                                                                    |
|                                                                                                    |                                                                                                    | 13                                                                                   | 2                       | Výstup konfigurovaný jako povel prodlevy osvětlení.                                                                                                    |
|                                                                                                    | Konfigurace                                                                                                    |                                                                                      | 3                       | Nepoužívá                                                                                                    |
| EHPo I                                                                                                    | rozšiřovací kartě                                                                                                    |                                                                                      | 4                       | Nepoužívá                                                                                                    |
|                                                                                                    | vstupů/výstupů<br>4-5                                                                                                    |                                                                                      | 5                       | Nepoužívá                                                                                                    |
|                                                                                                    |                                                                                                    |                                                                                      | 6                       | Nepoužívá                                                                                                    |
|                                                                                                    |                                                                                                    |                                                                                      | 8                       | Nenoužívá                                                                                                    |

| Logika | Definice                                                                     | Default | Zaškrtnout<br>provedené | Možnosti                                             |
|--------|------------------------------------------------------------------------------|---------|-------------------------|------------------------------------------------------|
|        | Konfigurace<br>vstupu EXPI2 na<br>rozšiřovací kartě<br>vstupů/výstupů<br>6-7 | 16      | 9                       | Výstup nakonfigurován jako Údržba.                   |
|        |                                                                              |         | 10                      | Nepoužívá                                            |
|        |                                                                              |         | 11                      | Nepoužívá                                            |
| 5.00 D |                                                                              |         | 12                      | Nepoužívá                                            |
| ERPod  |                                                                              |         | 13                      | Výstup nakonfigurovaný jako Stav brány               |
|        |                                                                              |         | 14                      | Výstup nakonfigurovaný jako bistabilní rádiový kanál |
|        |                                                                              |         | 15                      | Výstup nakonfigurovaný jako časovaný rádiový kanál   |
|        |                                                                              |         | 16                      | Výstup nakonfigurovaný jako "Stav otevřených vrat"   |

(\*\*) Aktivní pouze v případě, že výstup je nakonfigurován jako monostabilní rádiový kanál, prodleva zhasnutí, osvětlení zóny, osvětlení schodů, bistabilní rádiový kanál nebo časovaný rádiový kanál

| Konfigurace výstupů AUX                                                                                                    |
|----------------------------------------------------------------------------------------------------|
| Logika Aux= 0 - Výstup MONOSTABILNÍHO RÁDIOVÉHO KANÁLU<br>Kontakt zůstane sepnutý na 1 s při zapnutí rádiového kanálu.                                                                                                    |
| Logika Aux= 1 - Výstup KONTROLKY OTEVŘENÝCH VRAT SCA.<br>Kontakt zůstane sepnutý během otvírání a u otevřené brány, bliká během zavírání, rozepnutý u zavřené brány.                                                                                                    |
| Logika Aux= 2 - Výstup ovládání PRODLEVY OSVĚTLENÍ.<br>Kontakt zůstane sepnutý po 90 sekund od posledního cyklu.                                                                                                    |
| Logika Aux= 3 - Neni K Dispozici                                                                                                    |
| Logika Aux= 4 - Neni K Dispozici                                                                                                    |
| Logika Aux= 5 - Neni K Dispozici                                                                                                    |
| Logika Aux= 6 - Neni K Dispozici                                                                                                    |
| Logika Aux= 7 - Neni K Dispozici                                                                                                    |
| Logika Aux= 8 - Neni K Dispozici                                                                                                    |
| Logika Aux = 9 - Výstup MAJÁČEK.<br>Při dosažení hodnoty nastavené v parametru Údržba zůstává kontakt sepnutý, aby se signalizovala potřeba údržby.                                                                                                    |
| Logika Aux = 10 - Neni K Dispozici                                                                                                    |
| Logika Aux = 11 - Neni K Dispozici                                                                                                    |
| Logika Aux = 12 - Neni K Dispozici                                                                                                    |
| Logika AUX= 13 - Výstup STAV BRÁNY.<br>Kontakt zůstane sepnutý, když je brána zavřená                                                                                                    |
| Logika AUX = 14 - Výstup BISTABILNÍHO RÁDIOVÉHO KANÁLU<br>Kontakt mění stav (rozepnutý-sepnutý) při zapnutí rádiového kanálu.                                                                                                    |
| Logiką AUX = 15 - Výstup KANÁLU RÁDIA S REŽIMEM ČASOVÁNÍ.<br>Pokud jsou vrata otevřená, kontakt zůstává sepnutý.                                                                                                    |
| Logiką AUX = 16 -Výstup "STAV OTEVŘENÝCH VRAT".<br>Pokud jsou vrata zavřená, kontakt zůstává sepnutý.                                                                                                    |
| Logika Aux=17 – Výstup 1 NAPROGRAMOVATELNÝ DO VÝŠKY.<br>Kontakt se zavře, jakmile dveře překročí procentualní hodnotu otevírání nastavenou v parametru "Out Prog 1"                                                                                                    |
| Logika Aux=18 – Výstup 2 NAPROGRAMOVATELNÝ DO VÝŠKY.<br>Kontakt se zavře, jakmile dveře překročí procentuální hodnotu otevírání nastavenou v parametru "Out Prog 2"                                                                                                    |
| Konfigurace ovládacích vstupů                                                                                                    |
| Logika IC= 0 - Vstup konfigurovaný jako Start E. Činnost podle logiky 5ŁEP-by-5ŁEP ກີລບEກາŁ Externí start pro řízení semaforu.                                                                                                    |
| Logika IC= 1 - Vstup konfigurovaný jako Start I. Činnost podle logiky کو ۲۰۰۹ المبتان المعالي المعالي ال |
| Logika IC= 2 - Vstup konfigurovaný jako Open.<br>Povel provede otevření. Pokud vstup zůstane sepnutý, brána zůstane otevřená až do rozepnutí kontaktu. Při rozepnutém kontaktu automatický systém zavře po uběhnutí času TCA<br>(automatické zavření). pokud je zapnutý                                                                                                    |
| Logika IC= 3 - Vstup konfigurovaný jako Close.<br>Povel provede pohyb zavření.                                                                                                    |
| Logika IC= 4 - Vstup konfigurovaný jako Ped.<br>Povel provede otavření pro chodce, částačná, Činnost podle logiky SEEP-b4-SEEP, Deu Flick                                                                                                    |
| Logika IC= 5 - Vstup konfigurovaný jako Timer.<br>Činnost obdobná činnosti poen, ale zavření je zaručeno i po výpadku proudu.                                                                                                    |
| Logika IC= 6 - Vstup konfigurovaný jako Timer Ped.<br>Povel provede otevření pro chodce, částečné. Dokud je vstup sepnutý, brána zůstane otevřená až do rozepnutí kontaktu. Pokud je vstup sepnutý a zapne se povel Start E, Start I nebo<br>Open, provede se kompletní cvklus a pak se provede otevření pro chodce. Zavření je zaručeno j po výpadku proudu.                                                                                                    |
| Konfigurace bezpečnostních vstupů                                                                                                    |
| Logika SAFE= 0 - Vstup konfigurovaný jako Phot, fotobuňka bez funkce testu (*)<br>Umožní připojení zařízení nevybavených přídavným kontaktem pro funkci testu. V případě zaclonění jsou fotobuňky aktivní jak při otvírání, tak při zavírání. Zaclonění fotobuňky při<br>navýchí ch ktáraní zdřížení media v servení stár sakter pro funkci testu. V případě zaclonění jsou fotobuňky aktivní jak při otvírání, tak při zavírání. Zaclonění fotobuňky při                                                                                                    |
| Logika SAFE= 1 - Vstup konfigurovaný jako Phot test, fotobuňka s funkcí testu.                                                                                                    |
| Zapne test fotobunek na začatku cyklu. V pripade začioneni jsou fotobunky aktivni jak pri otvirani, tak pri zavirani. Začioneni fotobunky pri zavirani obrati smer az po uvolneni fotobunky.                                                                                                    |
| Umožní připojení zařízení nevplovaný jakov not ob, hotovína aktivní poze pri otvrání bez unice testů ()<br>Umožní připojení zařízení nevplovavných přídavným kontaktem pro funkci testu. V případě zaclonění se vypne činnost fotobuňky při zavírání. Ve fázi otvírání blokuje motor po dobu<br>zastínění fotobuňky. Pokud se nepoužívá, nechte zastrčenou klemu.                                                                                                    |
| Logika SAFE= 3 - Vstup konfigurovaný jako Phot op test, fotobuňka s funkcí testu aktivní pouze při otvírání<br>Zapne test fotobuněk na začátku cyklu. V případě zaclonění se vypne činnost fotobuňky při zavírání. Ve fázi otvírání blokuje motor po dobu zastínění fotobuňky.                                                                                                    |
| Logika SAFE= 4 - Vstup konfigurovaný jako Phot cl, fotobuňka aktivní pouze při zavírání bez funkce testu (*)<br>Umožní připojení zařízení nevybavených přídavným kontaktem pro funkci testu. V případě zaclonění se vypne činnost fotobuňky při otvírání. Ve fázi zavírání ihned otočí směr pohybu.<br>Pokud se nepoužívá, nechte zastrčenou klemu.                                                                                                    |
| Logika SAFE= 5 - Vstup konfigurovaný jako Phot cl test, fotobuňka s funkcí testu aktivní pouze při zavírání<br>Zapne test fotobuněk na začátku cyklu. V případě zaclonění se vypne činnost fotobuňky při otvírání. Ve fázi zavírání ihned otočí směr pohybu.                                                                                                    |
| Logika SAFE= 6 - Neni K Dispozici                                                                                                    |
| Logika SAFE= 7 - Vstup konfigurovaný jako Bar, bezpečnostní lišta s funkcí testu.<br>Zapne test bezpečnostních lišt na začátku cyklu. Povel obrátí směr pohybu na 2 sekundy.                                                                                                    |
| Logika SAFE= 8 - Vstup konfigurovaný jako Bar 8k2. Vstup pro odporovou lištu 8K2.<br>Povel obrátí směr pohybu na 2 sekundy.                                                                                                    |
| Logika SAFE=9 Vstup konfigurovaný jako Bar op, bezpečnostní lišta s obrácením směru pohybu, aktivní pouze při otvírání; když se aktivuje během zavírání, způsobí zastavení automa-                                                                                                    |
| tického systému (STOP) .<br>Umožní připojení zařízení nevybavených přídavným kontaktem pro funkci testu. Zásah ve fázi otvírání obrátí směr pohybu na 2 sekundy, zásah ve fázi zavírání způsobí zastavení. Pokud<br>se nepoužívá, nechte zastrčenou klemu.                                                                                                    |
| Logika SAFE=10 Vstup konfigurovaný jako Bar op test, bezpečnostní lišta s funkcí testu a obrácením směru pohybu, aktivní pouze při otvírání; když se aktivuje během zavírání, způsobí                                                                                                    |
| zastavení automatického systému (STOP) .<br>Zapne test bezpečnostních lišt na začátku cyklu. Zásah ve fázi otvírání obrátí směr pohybu na 2 sekundy, zásah ve fázi zavírání způsobí zastavení.                                                                                                    |

D814081 03A79\_01

| Logika SAFE=11 Vstup konfigurovaný jako Bar 8k2 op, lišta 8k2 s obrácením směru pohybu, aktivní pouze při otvírání; když se aktivuje během zavírání, způsobí zastavení automatického systému (STOP).<br>Zásah ve fázi otvírání obrátí směr pohybu na 2 sekundy, zásah ve fázi zavírání způsobí zastavení. |
|----------------------------------------------------------------------------------------------------|
| Logika SAFE=12 Vstup konfigurovaný jako Bar cl, bezpečnostní lišta s obrácením směru pohybu, aktivní pouze při zavírání; když se aktivuje během otvírání, způsobí zastavení automa-                                                                                                    |
| unožný připojení zařízení nevybavených přídavným kontaktem pro funkci testu. Zásah ve fázi zavírání obrátí směr pohybu na 2 sekundy, zásah ve fázi otevírání způsobí zastavení. Pokud se nepoužívá, nechte zastrčenou klemu.                                                                              |
| Logika SAFE=13 Vstup konfigurovaný jako Bar cl test, bezpečnostní lišta s funkcí testu a obrácením směru pohybu, aktivní pouze při zavírání; když se aktivuje během otvírání, způsobí zastavení automatického systému (STOP)                                                                              |
| Zapre test bezpečnostních lišt na začátku cyklu. Zásah ve fázi zavírání obrátí směr pohybu na 2 sekundy, zásah ve fázi otevírání způsobí zastavení.                                                                                                    |
| Logika SAFE=14 Vstup konfigurovaný jako Bar 8k2 cl, lišta 8k2 s obrácením směru pohybu, aktivní pouze při zavírání; když se aktivuje během otvírání, způsobí zastavení automatického systému (STOP).                                                                                                    |
| Zásah ve fází závírání obrátí směr pohybu na 2 sekundy, zásah ve fázi otevírání způsobí zastavení.                                                                                                    |
| Logika SAFE= 15 - Neni K Dispozici                                                                                                    |
| Logika SAFE= 16 - Vstup konfigurovaný jako STOP 8k2. Příkaz přeruší manévr a blokuje automatizaci                                                                                                    |
| (*) Pokud se instalují zařízení typu "D" (jak jsou definována v EN 12453), připojená v režimu bez testu, předepište povinnou údržbu s intervalem alespoř<br>jednou za půl roku.                                                                                                    |
| Konfigurace ovládání rádiového kanálu                                                                                                    |
| Logika CH= 0 - Povel nakonfigurovaný jako Start E. Činnost podle logiky ՏԷℇℙ-ᲮᲧ-ՏԷℇℙ ՈսսℇՈրԷ. Externí start pro řízení semaforu.                                                                                                    |
| Logika CH= 1 - Povel nakonfigurovaný jako Start I. Činnost podle logiky ՏԷℇℙ-ԵᲧ-ՏԷℇℙ ՈսսΕՈսԷ. Interní start pro řízení semaforu.                                                                                                    |
| Logika CH= 2 - Povel nakonfigurovaný jako Open.<br>Povel provede otevření.                                                                                                    |
| Logika CH= 3 - Povel nakonfigurovaný jako Close.<br>Povel provede pohyb zavření.                                                                                                    |
| Logika CH= 4 - Povel nakonfigurovaný jako Ped.<br>Povel provede otevření pro chodce, částečné. Činnost podle logiky גבראי אין אין געראין געראין געראין געראין גער                                                                                                    |
| Logika CH= 5- Povel nakonfigurovaný jako STOP.<br>Povel provede Stop                                                                                                    |
| Logika CH= 6- Povel nakonfigurovaný jako AUX0. (**)<br>Povel zapne výstup AUX0                                                                                                    |
| Logika CH= 7- Povel nakonfigurovaný jako AUX1. (**)<br>Povel zapne výstup AUX1                                                                                                    |
| Logika CH= 8- Povel nakonfigurovaný jako AUX2. (**)<br>Povel zapne výstup AUX 2                                                                                                    |
| Logika CH= 9- Povel nakonfigurovaný jako AUX3. (**)<br>Povel zapne výstup AUX3                                                                                                    |
| Logika CH= 10- Povel nakonfigurovaný jako EXPO1. (**)<br>Povel zapne výstup EXPO1                                                                                                    |
| Logika CH= 11- Povel nakonfigurovaný jako EXPO2. (**)<br>Povel zano výstup EXPO2                                                                                                    |
| Logika CH= 12- Výstup ovládání PRODLEVY OSVĚTLENÍ.<br>Příkaz aktivuje světlo bistabilní logikou.                                                                                                    |

(\*\*) Aktivní pouze v případě, že výstup je nakonfigurován jako monostabilní rádiový kanál, prodleva zhasnutí, osvětlení zóny, osvětlení schodů, bistabilní rádiový kanál nebo časovaný rádiový kanál

# TABULKA "C" - MENU RÁDIO (උ무리 등)

| Logic    | Popis                                                                                                    |
|----------|----------------------------------------------------------------------------------------------------|
| Rdd Ich  | <b>Přidat tlačítko 1ch</b><br>spojí požadované tlačítko s ovládáním 1. rádiového kanálu.                                                                                                    |
| Rdd Zch  | <b>Přidat tlačítko 2ch</b><br>spojí požadované tlačítko s ovládáním 2. rádiového kanálu.                                                                                                    |
| Rdd 3ch  | <b>Přidat tlačítko 3ch</b><br>spojí požadované tlačítko s ovládáním 3. rádiového kanálu.                                                                                                    |
| Rdd 4ch  | <b>Přidat tlačítko 4ch</b><br>spojí požadované tlačítko s ovládáním 4. rádiového kanálu.                                                                                                    |
| ErR5E 64 | Odstranit seznam<br>POZOR! Úplně odstraní z paměti přijímače všechna rádiová dálková ovládání uložená do paměti.                                                                                                    |
| ErRSE I  | Odstraňte jeden dálkový ovladač<br>Odstraní dálkový ovladač (je-li klon nebo replay, vypne se). Pro výběr mazaného dálkového ovladače zvolte jeho pozici nebo stiskněte tlačítko<br>mazaného dálkového ovladače (zobrazí se pozice) |
| cod rH   | <b>Snímat kód přijímače</b><br>Zobrazí kód přijímače, nutný pro klonování rádiových dálkových ovladačů.                                                                                                    |

# **TECHNICAL SPECIFICATIONS**

| ELECTRICAL DATA                |                                                                                                |
|--------------------------------|------------------------------------------------------------------------------------------------|
| Power supply                   | 220-230V 50/60Hz                                                                               |
| Max. power absorbed from mains | 240W                                                                                           |
| Fuses                          | see figure F                                                                                   |
| Supply to accorrection         | 24V~ (180mA max)                                                                               |
| Supply to accessories          | 24Vsafe (180mA max)                                                                            |
| Blinker connection             | 24V~ max 25W                                                                                   |
| Courtesy light                 | BFT model courtesy LED lamp 24V 2W                                                             |
| Operating temperature          | -15°C / +55°C                                                                                  |
| Pedestrian opening             | 20% of the total travel. Activation wired on in-<br>put IC2 (Fig. F) or via radio with saving. |

| MECHANICAL DATA                 |                                                                                                    |                                |  |  |
|---------------------------------|----------------------------------------------------------------------------------------------------|--------------------------------|--|--|
| Lasting                         | ARGO BT A 20 : 20m <sup>2</sup>                                                                                                    |                                |  |  |
| Lear max.                       | ARGO BT A 35 : 35m <sup>2</sup>                                                                                                    |                                |  |  |
| May targua                      | ARGO BT A 20 : 55 Nm                                                                                                    |                                |  |  |
| Max. torque:                    | ARGO BT A 35 : 80 Nm                                                                                                    |                                |  |  |
|                                 | ARGO BT A 20 : 30 min                                                                                                    | -1                             |  |  |
|                                 | ARGO BT A 20 : 20m <sup>2</sup> ARGO BT A 35 : 35m <sup>2</sup> ARGO BT A 20 : 55 Nm         ARGO BT A 35 : 80 Nm         ARGO BT A 20 : 30 min <sup>-1</sup> ARGO BT A 20 : 30 min <sup>-1</sup> ARGO BT A 20 : 20         ARGO BT A 20 : 20         ARGO BT A 35 : 10         ARGO BT A 20 : 16 m <sup>2</sup> ARGO BT A 35 : 20 m <sup>2</sup> integrated torque limiter         Electronic on ENCODER max         permanent grease         IP40         10 kg         <70dB(A) | -1                             |  |  |
| Manoeuvres in 1 hour@           | ARGO BT A 20 : 20                                                                                                    |                                |  |  |
| MAX+55°C                        | ARGO BT A 35 : 10                                                                                                    |                                |  |  |
| Typical installation of sectio- | ARGO BT A 20 : 16 m <sup>2</sup>                                                                                                    | 50 consecutive ma-<br>noeuvres |  |  |
| nal doors at 20°C               | ARGO BT A 35 : 20 m <sup>2</sup>                                                                                                    | 30 consecutive ma-<br>noeuvres |  |  |
| Impact reaction                 | integrated torque limi                                                                                                    | ter on control panel           |  |  |
| Limit switch                    | Electronic on ENCODER max 18 revs of output shaft                                                                                                    |                                |  |  |
| Lubrication                     | permanent grease                                                                                                    |                                |  |  |
| Degree of protection            | IP40                                                                                                    |                                |  |  |
| Motor head weight               | 10 kg                                                                                                    |                                |  |  |
| Noise level                     | <70dB(A)                                                                                                    |                                |  |  |
| Dimensions                      | see fig.B                                                                                                    |                                |  |  |
| Manual operation                | Knob-operated mecha                                                                                                    | inical release                 |  |  |

| INCORPORATED RECEIVER D                  | ATA                                          |
|------------------------------------------|----------------------------------------------|
| Incorporated rolling-code radio receiver | Frequency 433.92 MHz                         |
| Coding                                   | rolling-code algorithm ((∈ <b>R-Read</b> y)) |
| No. combinations                         | 4 billion                                    |
| Max no. radio controls to be memorised   | 63                                           |

# **CARACTERISTIQUES TECHNIQUE**

| DONNÉES ÉLECTRIQUES                      |                                                                                                    |                                                  |  |  |
|------------------------------------------|----------------------------------------------------------------------------------------------------|--------------------------------------------------|--|--|
| Alimentation                             | 220-230V 50/60Hz                                                                                                    |                                                  |  |  |
| Puissance maxi absorbée par le<br>réseau | 240 W                                                                                                    |                                                  |  |  |
| Fusibles                                 | voir Fig. F                                                                                                    |                                                  |  |  |
| Alimentation des accessoires             | 24V~ (180mA max)                                                                                                    |                                                  |  |  |
| Alimentation des accessoires             | 24Vsafe (180mA max)                                                                                                    |                                                  |  |  |
| Connexion feu clignotant                 | 24V~ max 25W                                                                                                    |                                                  |  |  |
| Lumière de courtoisie                    | Lampe de courtoisie à Led modèle BFT 24V                                                                                                    |                                                  |  |  |
| Température d'exploitation               | -15°C / +55°C                                                                                                    |                                                  |  |  |
| Ouverture piétonne                       | 20 % de la course totale. Ac<br>IC2 (Fig. F) ou par radio ave                                                                                                    | tivation par fil sur l'entrée<br>c mémorisation. |  |  |
|                                          |                                                                                                    |                                                  |  |  |
| DONNEES MECANIQUES                       | 1                                                                                                    |                                                  |  |  |
| Vantail maxi                             | ARGO BT A 20 : 20m <sup>2</sup>                                                                                                    |                                                  |  |  |
|                                          | ARGO BT A 35 : 35m <sup>2</sup>                                                                                                    |                                                  |  |  |
| Couple max.                              | ARGO BT A 20 : 55 Nm                                                                                                    |                                                  |  |  |
|                                          | 220-230V 50/60HzrIe240 Wvoir Fig. F24V~ (180mA max)24Vsafe (180mA max)24Vsafe (180mA max)24V~ max 25WLampe de courtoisie à Led modèle B                                                                                                    | n                                                |  |  |
| Tours à vide à la sortie                 | 220-230V 50/60Hz         240 W         voir Fig. F         24V~ (180mA max)         24Vsafe (180mA max)         24Vare (180mA max)         24Vare (180mA max)         24Vare (180mA max)         24V~ max 25W         Lampe de courtoisie à Led r | n <sup>-1</sup>                                  |  |  |
|                                          |                                                                                                    | n <sup>-1</sup>                                  |  |  |
| Manoeuvres en 1 heures @                 | ARGO BI A 20:20                                                                                                    |                                                  |  |  |
| MAX+55 C                                 | ARGO BT A 35 : 10                                                                                                    |                                                  |  |  |
| Installation en coupe typique            | ARGOBTA 20:16 m <sup>2</sup>                                                                                                    | 5 0 m a n œ u v r e s<br>consécutives            |  |  |
| à 20 ℃                                   | ARGO BT A 35:20 m <sup>2</sup>                                                                                                    | 3 0 m a n œ u v r e s<br>consécutives            |  |  |
| Réaction à l'impact                      | Limiteur de couple ir commande                                                                                                    | tégré sur centrale de                            |  |  |
| Fin de course                            | Électronique avec CC<br>arbre de sortie                                                                                                    | DEUR max. 18 tours                               |  |  |
| Lubrification                            | Graisse permanente                                                                                                    |                                                  |  |  |
| Degré de protection                      | IP40                                                                                                    |                                                  |  |  |
| Poids tête moteur                        | 10 kg                                                                                                    |                                                  |  |  |
| Bruit                                    | <70dB(A)                                                                                                    |                                                  |  |  |
| Dimensions                               | Voir fig.B                                                                                                    |                                                  |  |  |
| Manœuvre manuelle                        | Déblocage mécaniqu                                                                                                    | e à poignée                                      |  |  |

| DONNÉES DU RÉCEPTEUR INTÉGRÉ              |                                      |  |
|-------------------------------------------|--------------------------------------|--|
| Radio récepteur Rolling-Code incorporé    | Fréquence 433.92 MHz                 |  |
| Codage                                    | Algorithme Rolling-Code ((ER-Ready)) |  |
| N° de combinaisons                        | 4 milliards                          |  |
| N° maxi de radiocommandes<br>mémorisables | 63                                   |  |

### **ELEKTRISCHE DATEN** 220-230V 50/60Hz Stromversorgung Max. vom Netz aufgenommene 240W Leistung siehe Abb. F Sicherungen 24V~ (180mA max) Stromversorgung Zubehör 24Vsafe (180mA max) Blinkender Anschluss 24V~ max 25W Innenlicht LED-Innenleuchte mod. BFT 24V === 2W -15°C/+55°C Betriebstemperatur 20% des gesamten Wegs. Aktivierung per Kabel am Eingang IC2 (Abb.F) oder per Funk mit Speicher. Fußgängeröffnung

| MECHANISCHE DATEN                        |                                           |                                      |
|------------------------------------------|-------------------------------------------|--------------------------------------|
| Flügel max.                              | ARGO BT A 20 : 20m <sup>2</sup>           |                                      |
|                                          | ARGO BT A 35 : 35m <sup>2</sup>           | ARGO BT A 35 : 35m <sup>2</sup>      |
|                                          | ARGO BT A 20 : 55 Nm                      |                                      |
| Max. Drenmoment                          | ARGO BT A 35 : 80 Nr                      | n                                    |
| Loorlaufdrohungen am Ausgang             | ARGO BT A 20 : 30 m                       | in <sup>-1</sup>                     |
| Leenauldrenungen am Ausgang              | ARGO BT A 35 : 18 m                       | in <sup>-1</sup>                     |
| Manöver in 1 Stunden@<br>MAX+50°C        | ARGO BT A 20 : 20                         |                                      |
|                                          | ARGO BT A 35 : 10                         |                                      |
| Installation en coupe typique<br>à 20 °C | ARGOBTA 20:16 m <sup>2</sup>              | 50 aufeinander fol-<br>gende Manöver |
|                                          | ARGOBTA35:20 m <sup>2</sup>               | 30 aufeinander fol-<br>gende Manöver |
| Stoßreaktion                             | Drehmomentbegren<br>pult integriert       | zer auf dem Bedien-                  |
| Endschalter                              | Elektronik mit ENCOD<br>gen Abtriebswelle | ERmax 18 Umdrehun-                   |
| Schmierung                               | Permanentes Fett                          |                                      |
| Schutzgrad                               | IP40                                      |                                      |
| Gewicht Motorkopf                        | 10 kg                                     |                                      |
| Lautstärke                               | <70dB(A)                                  |                                      |
| Abmessungen                              | Siehe Abb. B                              |                                      |
| Manuelles Manöver                        | Mechanische Entspe                        | rrung mit Knauf                      |

| DATEN EINGEBAUTER EMPFÄNGER               |                                       |  |
|-------------------------------------------|---------------------------------------|--|
| Eingebauter Funkempfänger<br>Rolling-Code | Frequenz 433.92 MHz                   |  |
| Codierung                                 | Algorithmus Rolling-Code ((ER-Ready)) |  |
| Anzahl Kombinationen                      | 4 Milliarden                          |  |
| Anzahl max. speicherbarer<br>Funkbefehle  | 63                                    |  |

# **TECHNISCHE GEGEVENS**

| ELEKTRISCHE GEGEVENS                  |                                                        |                                                |
|---------------------------------------|--------------------------------------------------------|------------------------------------------------|
| Voeding                               | 220-230V 50/60Hz                                       |                                                |
| Max uit netwerk geabsorbeerd vermogen | 240W                                                   |                                                |
| Zekeringen                            | zie Fig. F                                             |                                                |
| Tagyage accossing                     | 24V~ (180mA max)                                       |                                                |
| Toevoer accessoires                   | 24Vsafe (180mA max                                     | )                                              |
| Aansluiting knipperlicht              | 24V~ max 25W                                           |                                                |
| Binnenverlichting                     | LED-binnenverlichting                                  | gmod.BFT24V <del></del> 2W                     |
| Werktemperatuur                       | -15°C / +55°C                                          |                                                |
| Voetgangersopening                    | 20% van de totale slag.<br>ingang IC2 (Afb.F) of via r | Activering via draad op adio met memorisering. |
|                                       |                                                        |                                                |
| MECHANISCHE GEGEVENS                  |                                                        |                                                |
| Vleugel max.                          | ARGO BT A 20:20m                                       |                                                |
|                                       | ARGO BT A 35 : 35m <sup>2</sup>                        |                                                |
| Max koppel                            |                                                        |                                                |
|                                       | ARGO BT A 33 : 60 $\text{NIII}$                        |                                                |
| Onbelaste draai op uitgang            | ARGO BT A 35 : 18 min <sup>-1</sup>                    |                                                |
|                                       |                                                        |                                                |
| Manoeuvers in 1 uren@ MAX+50°C        | ARGO BT A 35 : 10                                      |                                                |
|                                       | ARGOBTA20:16m <sup>2</sup>                             | 50 achtereenvol-<br>gende manoeuvres           |
| Instalación típica seccional a 20°C   | ARGOBTA 35:20 m <sup>2</sup>                           | 30 achtereenvol-<br>gende manoeuvres           |
| Reactie op impact                     | Ingebouwde koppel<br>ningspaneel                       | begrenzer op bedie-                            |
| Eindschakelaar                        | Elektronisch met ENC<br>uitgaande as                   | CODER max. 18 toeren                           |
| Smering                               | Permanent vet                                          |                                                |
| Beschermingsgraad                     | IP40                                                   |                                                |
| Gewicht kop motor                     | 10 kg                                                  |                                                |
| Geluid                                | <70dB(A)                                               |                                                |
| Afmetingen                            | Zie fig.B                                              |                                                |
| Manuele manoeuvre                     | Mechanische deblokkering met knop                      |                                                |
|                                       |                                                        |                                                |

| GEGEVENS INGEBOUWDE ONTVANGER                              |                                     |  |
|------------------------------------------------------------|-------------------------------------|--|
| Ingebouwde radio-ontvanger<br>Rolling-Code                 | Frequentie 433.92 MHz               |  |
| Codering                                                   | Algoritme Rolling-Code ((ER-Ready)) |  |
| N° combinaties                                             | 4 miljard                           |  |
| Max n° afstandsbedieningen die<br>opgeslagen kunnen worden | 63                                  |  |

# **DANE TECHNICZNE**

| DANE ELEKTRYCZNE                |                                                                                                    |
|---------------------------------|----------------------------------------------------------------------------------------------------|
| Zasilanie                       | 220-230V 50/60Hz                                                                                             |
| Maksymalny pobór mocy           | 240W                                                                                                    |
| Bezpieczniki                    | zobacz Rys. F                                                                                                |
| Zasilanie akcesoriów            | 24V~ (180 mA maks.)                                                                                          |
|                                 | 24Vsafe (180 mA maks)                                                                                        |
| Połączenie lampy migającej      | 24V~ maks. 25W                                                                                               |
| Światło grzecznościowe          | Żarówka ledowa do światła<br>grzecznościowego mod.BFT 24V === 2W                                             |
| Temperatura działania           | -15°C / +55°C                                                                                                |
| Otwarcie przejścia dla pieszych | 20% całkowitego skoku. Aktywacja pr-<br>zewodowa wejścia IC2 (Rys.F) lub radiowa<br>z wczytaniem do pamięci. |

| DANE MECHANICZNE                                   |                                                               |                        |
|----------------------------------------------------|---------------------------------------------------------------|------------------------|
| vantail maxi                                       | ARGO BT A 20 : 20m <sup>2</sup>                               |                        |
|                                                    | ARGO BT A 35 : 35m <sup>2</sup>                               |                        |
|                                                    | ARGO BT A 20 : 55 Nr                                          | n                      |
| Макс. момент                                       | ARGO BT A 35 : 80 Nr                                          | n                      |
| Obraty haz ahai ania na wuji aiy                   | ARGO BT A 20 : 30 min <sup>-1</sup>                           |                        |
|                                                    | ARGO BT A 35 : 18 mi                                          | in-1                   |
| LICZBA CYKLI NA DOBĘ W CIĄGU 1<br>GODZIN@ MAX+55°C | ARGO BT A 20 : 20                                             |                        |
|                                                    | ARGO BT A 35 : 10                                             |                        |
| Typowa instalacja sekcyjna w<br>temp. 20°C         | ARGOBTA 20:16 m <sup>2</sup>                                  | 50 manewrów z<br>rzędu |
|                                                    | ARGOBTA35:20m <sup>2</sup>                                    | 30 manewrów z<br>rzędu |
| Wykrywanie przeszkód                               | Ogranicznik momentu wbudowany w tablicę sterowania            |                        |
| Wyłącznik krańcowy                                 | Elektroniczny z ENKODEREM max 18<br>obrotów wałka wyjściowego |                        |
| Smarowanie                                         | Smarowanie ciągłe                                             |                        |
| Stopień ochrony                                    | IP40                                                          |                        |
| Masa głowicy                                       | 10 kg                                                         |                        |
| Głośność                                           | <70 dB(A)                                                     |                        |
| Wymiary                                            | zobacz Rys. B                                                 |                        |
| Работа в ручном режиме                             | Ручка для механическо                                         | ого разблокирования    |

| DANE WBUDOWANEGO ODBIORNIKA                    |                                             |
|------------------------------------------------|---------------------------------------------|
| Wbudowany odbiornik radiowy<br>Rolling-Code    | Częstotliwość 433.92 MHz                    |
| Kodowanie                                      | Algorytm Rolling-Code ((∈ <b>R-Read</b> y)) |
| Liczba kombinacji                              | 4 miliardy                                  |
| Maks. liczba pilotów możliwych do zapamiętania | 63                                          |

### MONTAŻ SIŁOWNIKA Rys.A

Przygotować miejsce do podłączenia akcesoriów, urządzeń zabezpieczających oraz sterowania zespołem silnika, utrzymując wyraźnie oddzielone połączenia do napięcia sieciowego od połączeń bezpieczeństwa niskiego napięcia (24 V). Wykonać połączenia zgodnie ze schematem elektrycznym.

Kable połączeniowe akcesoriów powinny być zabezpieczone korytkiem.

### Kontrole wstępne:

- Skontrolować wyważenie bramy.
- Skontrolować ruch bramy na całej długości.
- Jeśli brama nie jest nowa, skontrolować stan wszystkich elementów.
- Naprawić lub wymienić uszkodzone lub zużyte części.
- Niezawodność i bezpieczeństwo automatyki zależy bezpośrednio od stanu konstrukcji bramy.
- Przed montażem silnika, usunąć ewentualne zbędne liny bądź łańcuchy i wyłączyć wszystkie niepotrzebna urządzenia.

РУССКИЙ

# ТЕХНИЧЕСКИЕ ХАРАКТЕРИСТИКИ

| ЭЛЕКТРИЧЕСКИЕ ХАРАКТЕРИСТИКИ          |                                                                                                    |  |
|---------------------------------------|----------------------------------------------------------------------------------------------------|--|
| Питание                               | 220-230V 50/60Hz                                                                                           |  |
| Макс. потребляемая<br>мощность        | 240W                                                                                                    |  |
| Предохранители                        | см. рис. F                                                                                                 |  |
| Питание вспомогательного оборудования | 24 В ~ (макс.180мА)                                                                                        |  |
|                                       | 24 В устройства безопасности (макс.180мА)                                                                  |  |
| Подключение сигнальной<br>лампы       | 24 В ~ макс. 25 Вт                                                                                         |  |
| Подсветка                             | Лампа светодиодной подсветки BFT 24V === 2W                                                                |  |
| Рабочая температура                   | -15°C / +55°C                                                                                              |  |
| Пешеходный проход                     | 20% общей длины хода. Активация через провод на входе IC2 (Рис.F) или через радиоуправление с сохранением. |  |

| МЕХАНИЧЕСКИЕ ХАРАКТЕРИСТИКИ                    |                                                                |                                 |
|------------------------------------------------|----------------------------------------------------------------|---------------------------------|
| створка, макс.                                 | ARGO BT A 20 : 20m <sup>2</sup>                                |                                 |
|                                                | ARGO BT A 35 : 35m <sup>2</sup>                                |                                 |
|                                                | ARGO BT A 20 : 55 Nm                                           |                                 |
| Max. moment                                    | ARGO BT A 35 : 80 Nm                                           |                                 |
| Холостые обороты на                            | ARGO BT A 20:30 мин. <sup>-1</sup>                             |                                 |
| выходе                                         | ARGO BT A 20 : 18 мин. <sup>-</sup>                            | 1                               |
| Перемещений в 1 часа@<br>MAX+55°C              | ARGO BT A 20 : 20                                              |                                 |
|                                                | ARGO BT A 35 : 10                                              |                                 |
| Типовая установка<br>секционных ворот при 20°С | ARGO BT A 20 : 16 m <sup>2</sup>                               | 50 последовательных маневров    |
|                                                | ARGO BT A 35 : 20 m <sup>2</sup>                               | 30 последовательных<br>маневров |
| Реакция на столкновение                        | Встроенный ограничитель крутящего момента на пульте управления |                                 |
| Концевой выключатель                           | Электронный с ЭНКОДЕРОМ макс. 18 оборотов вала на выходе       |                                 |
| Смазка                                         | Пластичная смазкаостоянная                                     |                                 |
| Класс защиты                                   | IP40                                                           |                                 |
| Вес привода                                    | 10 кг                                                          |                                 |
| Уровень звукового давления                     | ( <70дБ(А)                                                     |                                 |
| Габариты                                       | См. рис. В                                                     |                                 |
| Ruční ovládání                                 | Mechanické odjištění pomocí rukojeti                           |                                 |

| ХАРАКТЕРИСТИКИ ВСТРОЕННОГО ПРИЕМНИКА             |                                    |
|--------------------------------------------------|------------------------------------|
| Встроенный универсальный радиоприемник           | Частота 433,92 МГц                 |
| Код                                              | Универсальныйалгоритм ((ER-Ready)) |
| Количество комбинаций                            | 4 миллиарда                        |
| Макс. количество пультов,<br>занесенных в память | 63                                 |

### УСТАНОВКА ИСПОЛНИТЕЛЬНОГО МЕХАНИЗМА (рис. А)

Подготовьте подключение аксессуаров, предохранительных устройств и устройств управления к двигателем, разделяя кабели питания от сети и низковольтные контрольные кабели (24 В). Выполните электрические соединения, как показано на электросхеме.

Кабели подключения вспомогательных устройств должны прокладываться в лотке.

### Предварительный контроль:

- Проверить балансировку дверей.
- Проверить движение двери по всему ходу.
- Если дверь новая, проверить все компоненты на износ.
- Отремонтировать или заменить дефектные или изношенные компоненты
   Надежность и безопасность автоматики напрямую зависят от состоянии конструкции ворот.
- До установки привода подтяните провисающие тросы или цепь и отключите неиспользуемое оборудование.

| DATOS ELÉCTRICOS            |                                                                                                    |  |
|-----------------------------|----------------------------------------------------------------------------------------------------|--|
| Napájení                    | 220-230V 50/60Hz                                                                                    |  |
| Max. výkon absorbovaný sítí | 240W                                                                                                |  |
| Pojistky                    | viz Obr. F                                                                                          |  |
| Napájení příslušenství      | 24V~ (180mA max)                                                                                    |  |
|                             | 24Vsafe (180mA max)                                                                                 |  |
| Blikající připojení         | 24V~ max 25W                                                                                        |  |
| Svítilna                    | Žárovka led svítilny mod. BFT 24 V === 2 W                                                          |  |
| Provozní teplota            | -15°C / +55°C                                                                                       |  |
| Průchod pro chodce          | 20% celkové dráhy. Aktivace vodičem<br>na vstupu IC2 (obr.F) nebo přes rádio s<br>možností uložení. |  |

| MECHANICKÉ ÚDAJE                      |                                                          |                              |
|---------------------------------------|----------------------------------------------------------|------------------------------|
| Max. křídlo vrat                      | ARGO BT A 20 : 20m <sup>2</sup>                          |                              |
|                                       | ARGO BT A 35 : 35m <sup>2</sup>                          |                              |
| Max. moment                           | ARGO BT A 20 : 55 Nm                                     |                              |
|                                       | ARGO BT A 35 : 80 Nm                                     |                              |
| Otáčení bez zátěže na výstupu         | ARGO BT A 20 : 30 min <sup>-1</sup>                      |                              |
|                                       | ARGO BT A 35 : 18 min <sup>-1</sup>                      |                              |
| Manévry v rámci 1 hodin @<br>MAX+55°C | ARGO BT A 20 : 20                                        |                              |
|                                       | ARGO BT A 35 : 10                                        |                              |
| Typická sekční instalace při 20 °C    | ARGOBTA 20:16 m <sup>2</sup>                             | 50 po sobě jdoucí<br>manévry |
|                                       | ARGOBTA35:20 m <sup>2</sup>                              | 30 po sobě jdoucí<br>manévry |
| Nárazová reakce                       | Omezovačtočivéhomomentuintegrovaného na ovládacím panelu |                              |
| Koncový doraz                         | Elektronický s KODÉREM max 18 ot. výstupní<br>hřídele    |                              |
| Mazání                                | Stálé mazivo                                             |                              |
| Stupeň ochrany                        | IP40                                                     |                              |
| Hmotnost hlavy motoru                 | 10 kg                                                    |                              |
| Hlučnost                              | <70dB(A)                                                 |                              |
| Rozměry                               | Viz obr.B                                                |                              |
| Ruční ovládání                        | Mechanické odjištění pomocí rukojeti                     |                              |
|                                       |                                                          |                              |

| ÚDAJE ZABUDOVANÉHO PŘIJÍMAČE                       |                                               |  |
|----------------------------------------------------|-----------------------------------------------|--|
| Zabudovaný rádiový přijímač<br>Rolling-Code        | Frekvence 433.92 MHz                          |  |
| Kódování                                           | Algoritmus Rolling-Code ((E <b>R-Read</b> y)) |  |
| Počet kombinací                                    | 4 miliard                                     |  |
| Max. počet rádiových ovladačů,<br>které lze uložit | 63                                            |  |

INSTALACE AKČNÍHO ČLENU Obr.A Připravte připojení příslušenství, bezpečnostních zařízení a ovládacích zařízení k motoru a udržujte připojení napájecího napětí zřetelně oddělené od velmi nízkého bezpečnostního napětí (24 V). Připojte je podle pokynů uvedených v elektrickém schématu. Připojovací kabely příslušenství musí být chráněny kanálkem.

- Předběžné kontroly:
  Zkontrolujte vyrovnání dveří.
  Zkontrolujte posuv dveří po celé své dráze.
  Pokud nejsou dveře nové, zkontrolujte stav opotřebení všech součástí.
  Opravte nebo vyměňte vadné nebo opotřebované součásti.
- •
- Spolehlivost a bezpečnost automatizace je přímo ovlivněna stavem konstrukce dveří. . Před instalací motoru odstraňte zbytečná lana nebo řetězy a deaktivujte veškerá nepotřebná zařízení.

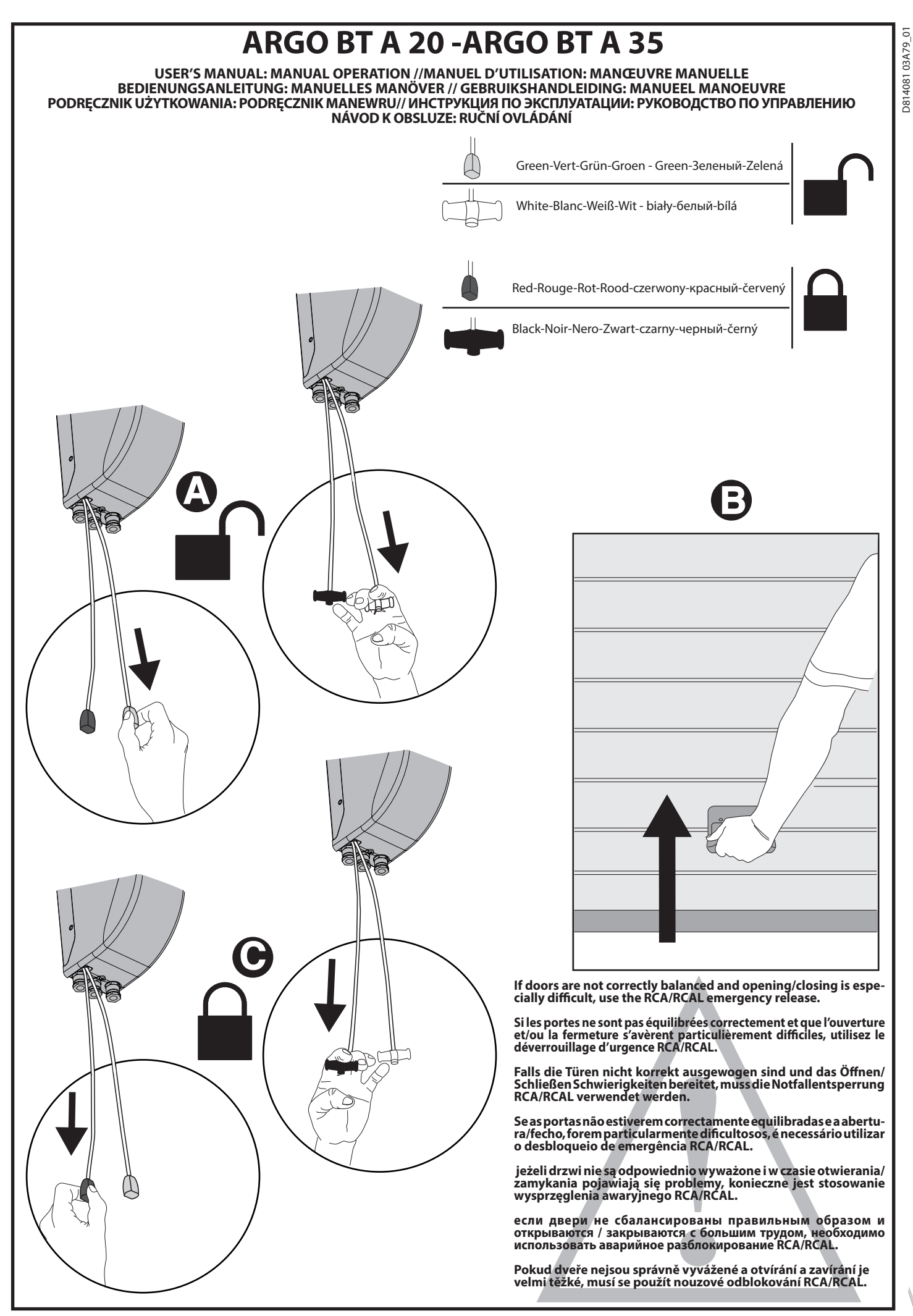

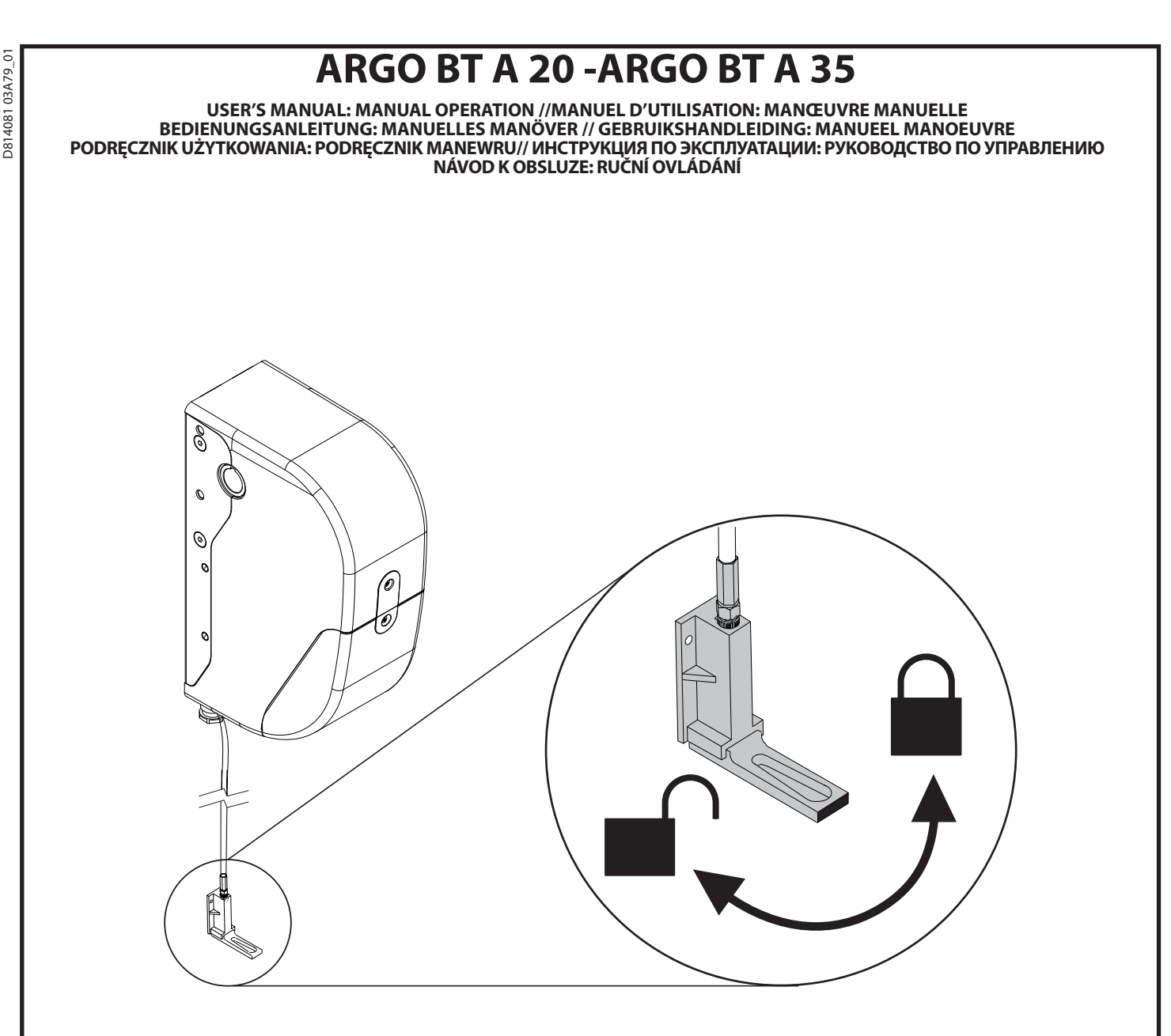

ALWAYS use the RCA/RCAL emergency release. Utilisez TOUJOURS le déverrouillage d'urgence RCA/RCAL. Verwenden Sie IMMER die Notfallentsperrung RCA/RCAL. ALTIJD de RCA/RCAL -nooddeblokkering gebruiken. ZAWSZE używać wysprzęglenia awaryjnego RCA/RCAL. ВСЕГДА использовать аварийное разблокирование RCA/RCAL. VŽDY použijte nouzové odblokování RCA/RCAL.

BFT Spa www.bft-automation.com Via Lago di Vico, 44 ITALY 36015 Schio (VI) T +39 0445 69 65 11 F +39 0445 69 65 22

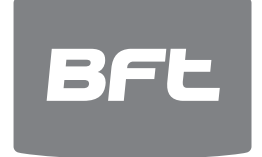

SPAIN www.bftautomatismos.com BFT GROUP ITALIBERICA DE AUTOMATISMOS S.L. 08401 Granollers - (Barcelona)

FRANCE www.bft-france.com AUTOMATISMES BFT FRANCE 69800 Saint Priest

GERMANY www.bft-torantriebe.de BFT TORANTRIEBSSYSTEME Gmb H 90522 Oberasbach

BENELUX www.bftbenelux.be BFT BENELUX SA 1400 Nivelles

UNITED KINGDOM www.bft.co.uk BFT Automation UK Limited
 Unit C2-C3, The Embankment Business
 Park, Vale Road, Heaton Mersey,
 Stockport, SK4 3GL

-BFT Automation (South) Limited Enterprise House, Murdock Road, Dorcan, Swindon, SN3 5HY

PORTUGAL www.bftportugal.com BFT SA-COMERCIO DE AUTOMATISMOS E MATERIAL DE SEGURANCIA 3026-901 Coimbra

POLAND www.bft.pl BFT POLSKA SP.ZO.O. Marecka 49, 05-220 Zielonka

IRELAND www.bftautomation.ie BFT AUTOMATION LTD Unit D3, City Link Business Park, Old Naas Road, Dublin 12

CROATIA www.bft.hr BFT ADRIA D.O.O. 51218 Drazice (Rijeka)

CZECH REPUBLIC www.bft.it BFT CZ S.R.O. Praha

TURKEY www.bftotomasyon.com.tr BFT OTOMATIK KAPI SISTEMELERI SANAY VE Istanbul

RUSSIA BFT RUSSIA 111020 Moscow www.bftrus.ru

AUSTRALIA www.bftaustralia.com.au BFT AUTOMATION AUSTRALIA PTY LTD Wetherill Park (Sydney)

U.S.A. www.bft-usa.com BFT USA Boca Raton

CHINA BFT CHINA Shanghai 200072 www.bft-china.cn

UAE www.bftme.ae BFT Middle East FZCO Dubai